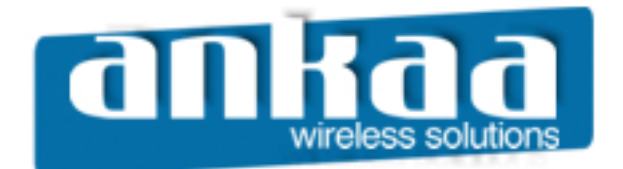

# GUIA EXCLUSIVO DE REFERÊNCIA

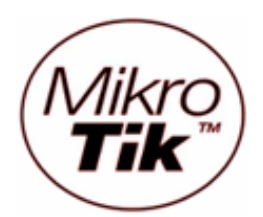

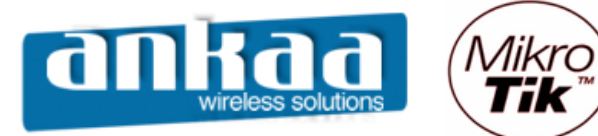

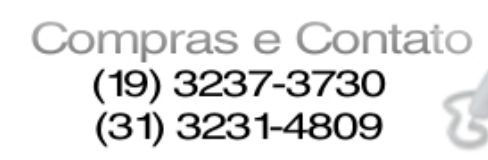

| COMO ACESSAR O ROUTEROS MIKROTIK                     |       |
|------------------------------------------------------|-------|
| ACESSO VIA TERMINAL                                  |       |
| ACESSO VIA WINBOX GUI                                | 5     |
| INTERFACE WIRELESS                                   | 6     |
| Botão – Scan                                         | 6     |
| Botão – Freq. Usage                                  | 7     |
| Botão - Align                                        | 7     |
| Botão – Sniff                                        | 8     |
| Botão – Snooper                                      | 8     |
| Guia – General                                       | 9     |
| Guia – Wireless                                      |       |
| Guia – Data Rates                                    |       |
| Guia – Advanced                                      |       |
| Guia – WDS                                           |       |
| Guia – Nstreme                                       |       |
| Guia – Tx Power                                      |       |
| Guia – Status                                        |       |
| Guia – Traffic                                       |       |
| Menu Wireless – Interfaces                           |       |
| Menu Wireless – Access List                          |       |
| Menu Wireless – Security Profiles                    |       |
|                                                      |       |
| BRIDGE TRANSPARENTE ENTRE DOIS PONTOS UTILIZANDO WDS |       |
| CONTROLE DE CLIENTES APENAS POR MAC                  |       |
|                                                      |       |
|                                                      | 60    |
| REPETIDURA WIRELESS – UTILIZANDU WDS                 | 0/    |
|                                                      | 2   I |
|                                                      | 102   |
|                                                      | 120   |
|                                                      | 130   |
|                                                      |       |
| NU13FU1                                              |       |

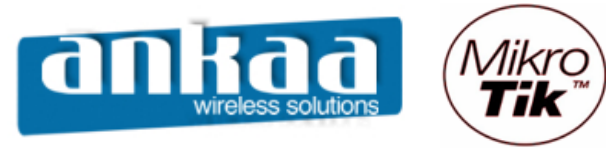

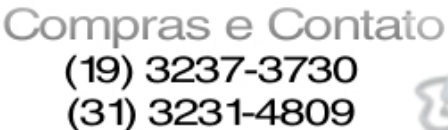

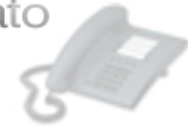

## COMO ACESSAR O ROUTEROS MIKROTIK

O roteador RouterOS pode ser acessado das seguintes maneiras:

- Monitor e teclado
- Terminal Serial (default 8 / N / 1 velocidade 9600)
- Telnet
- Telnet de MAC
- SSH
- Interface Gráfica Winbox em windows
- Interface Gráfica Winbox em Linux com Wine

# ACESSO VIA TERMINAL

- Primeiro acesso:
  - Pode ser no próprio box, via serial, SSH ou telnet
  - Usuário: admin
  - Senha: (em branco)

#### - Configuração do Cabo Serial – Conector DB9

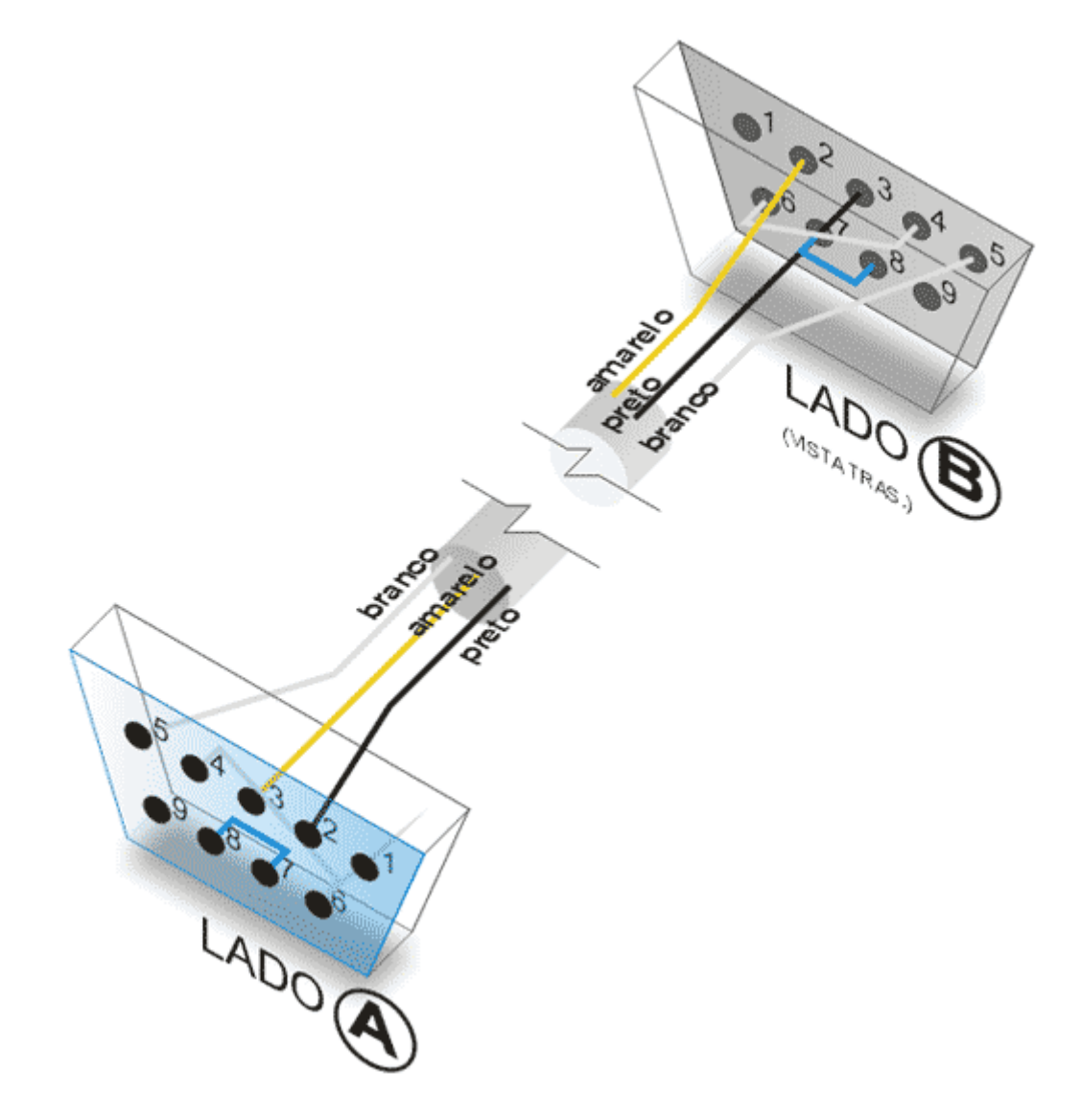

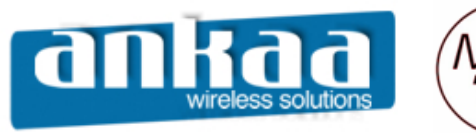

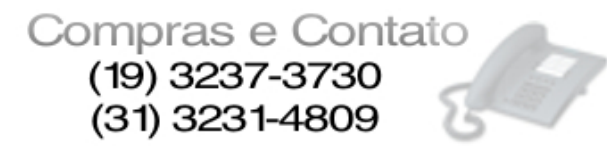

#### - Ajuda

- ?: Mostra um help para o diretório em que se esteja [Mikrotik] > ?
- ? Após um comando incompleto: Mostra as opções adicionais disponíveis. [Mikrotik] > interface ?

#### - Navegação nos níveis de diretório

- [Mikrotik] > interface {enter}
- [Mikrotik] interface > wireless {enter}
- [Mikrotik] interface wireless > print {enter}
- Pode-se ir diretamente com / interface wireless print
- / Para voltar na raiz

#### - Tecla TAB

- Comandos não precisam ser totalmente digitados, podendo ser completados com a tecla TAB

- Havendo mais de uma opção para o já digitado, se pressionar TAB duas vezes mostra as opções.

#### Comandos mais comuns

- **Print**: Pode ser usado com diversos argumentos como:
  - print status
  - print detail
  - print interval, etc

- **Monitor**: Usado repetidamente mostra o status / interface wireless monitor wlan1

#### - Manipulação de regras

- add: adiciona regras
- set: muda regras
- remove: remove regras
- disable: desabilita a regra sem apaga-la
- move: move algumas regras cuja ordem influencie (firewall por exemplo)

 export: exporta todas as configurações do diretório corrente acima (se estiver em /, do roteador todo). O resultado pode ser copiado com o botão direito do mouse e colado em editor de textos.

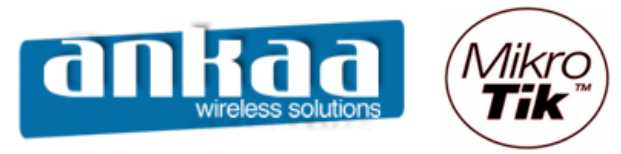

Compras e Contato (19) 3237-3730 (31) 3231-4809

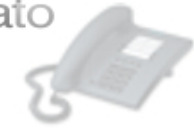

# ACESSO VIA WINBOX GUI

Interface Gráfica para administração do Mikrotik

- Funciona em Windows e Linux (Wine)
- Utiliza a porta TCP 8291

Para Download: http://www.mikrotik.com/download/winbox.exe

| 🔲 WinBox Lo         | oader v2.2.10       |       | _ 🗆 🗙         |
|---------------------|---------------------|-------|---------------|
| <u>C</u> onnect To: | 00:0C:42:0B:58:25   |       | Connect       |
| Login:              | admin               |       |               |
| Password:           |                     |       | - Com - 1     |
|                     | Keep Password       |       | <u>Save</u>   |
|                     | Secure <u>M</u> ode |       |               |
|                     | Load Previous Set   | ssion | <u>T</u> ools |
| <u>N</u> ote:       | RealsatRS5800       |       |               |
| Address 🛆           | User                | Note  |               |
|                     |                     |       |               |
|                     |                     |       |               |
|                     |                     |       |               |

| n Hadrooo | Taenay               | Version                                     |
|-----------|----------------------|---------------------------------------------|
| 0.0.0.0   | RealsatRS5800        | 2.9.38                                      |
| 10.0.43.1 | MikroTik             | 2.9.38                                      |
|           |                      |                                             |
|           |                      |                                             |
|           |                      |                                             |
|           |                      |                                             |
|           |                      |                                             |
|           |                      |                                             |
|           |                      |                                             |
|           |                      |                                             |
|           |                      |                                             |
|           |                      |                                             |
|           |                      |                                             |
|           |                      |                                             |
|           | 0.0.0.0<br>10.0.43.1 | 0.0.0.0 RealsatRS5800<br>10.0.43.1 MikroTik |

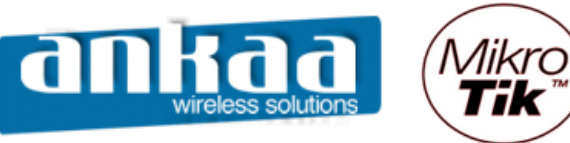

Compras e Contato (19) 3237-3730 (31) 3231-4809

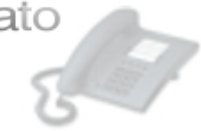

Significado dos ícones:

- 🕈 Adicionar novas entradas
- Remover entradas existentes
- 🕙 Habilitar o item
- X Desabilitar o item
- Acrescentar ou adicionar comentários
- \Sigma Desfazer a ação
- Refazer a ação

# INTERFACE WIRELESS

| Scan        |
|-------------|
| Freq. Usage |
| Align       |
| Sniff       |
| Snooper     |

# Botão – Scan

Escaneia o meio (causa queda das conexões estabelecidas)

- A Ativa
- B BSS
- P Protegida
- R Rede Mikrotik
- N Nstreme

| <mark></mark> 50 | an <wlan1> (runi</wlan1> | ning)    |          |       |                 |            |         | ×       |
|------------------|--------------------------|----------|----------|-------|-----------------|------------|---------|---------|
|                  | Address A                | SSID     | Band     | Frequ | Signal Strength | Radio Name | RouterO | Start   |
| ABR              | 00:02:6F:47:E8:E0        | Provedor | 2.4GHz-G | 2427  | -41             | AP_Tuca    | 2.9.38  |         |
| AB               | 00:0E:2E:8D:3D:82        | Ankaa    | 2.4GHz-G | 2462  | -57             |            |         | Stop    |
|                  |                          |          |          |       |                 |            |         | Close   |
|                  |                          |          |          |       |                 |            |         | Connect |
|                  |                          |          |          |       |                 |            |         |         |
|                  |                          |          |          |       |                 |            |         |         |
|                  |                          |          |          |       |                 |            |         |         |
|                  |                          |          |          |       |                 |            |         |         |
|                  |                          |          |          |       |                 |            |         |         |
|                  |                          |          |          |       |                 |            |         |         |

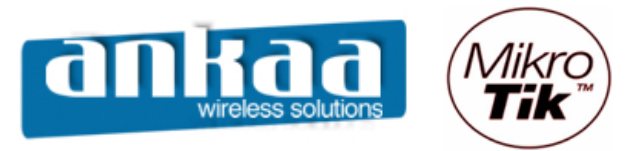

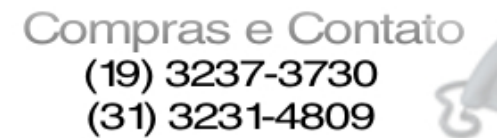

## Botão - Freq. Usage

Mostra o uso as freqüências em todo o espectro, para site survey

Obs.: Ao utilizar esta opção, a conexão estabelecida é interrompida.

| Frequency Usag | je <wlan1> (running)</wlan1> | ×     |
|----------------|------------------------------|-------|
| Frequency      | ∆ Usage                      | Start |
| 2412MHz        | 0.0                          |       |
| 2417MHz        | 1.0                          | Stop  |
| 2422MHz        | 1.0                          |       |
| 2427MHz        | 1.0                          | Close |
| 2432MHz        | 1.0                          |       |
| 2437MHz        | 0.5                          |       |
| 2442MHz        | 0.0                          |       |
| 2447MHz        | 0.0                          |       |
| 2452MHz        | 0.0                          |       |
| 2457MHz        | 0.0                          |       |
| 2462MHz        | 1.8                          |       |
|                |                              |       |
|                |                              |       |
|                |                              |       |
|                |                              |       |
|                |                              |       |

#### Botão - Align

Ferramenta de alinhamento com sinal sonoro (Colocar o MAC do AP remoto no campo Filter e campo Áudio)

Obs.: Ao utilizar esta opção, a conexão estabelecida é interrompida.

Rx Quality – Potência (dBm) do último pacote recebido Avg. Rx Quality – Potência média dos pacotes recebidos Last Rx – Tempo em segundos do último pacote recebido Tx Quality – Potência do último pacote transmitido Last Tx – Tempo em segundos do ultimo pacote transmitido

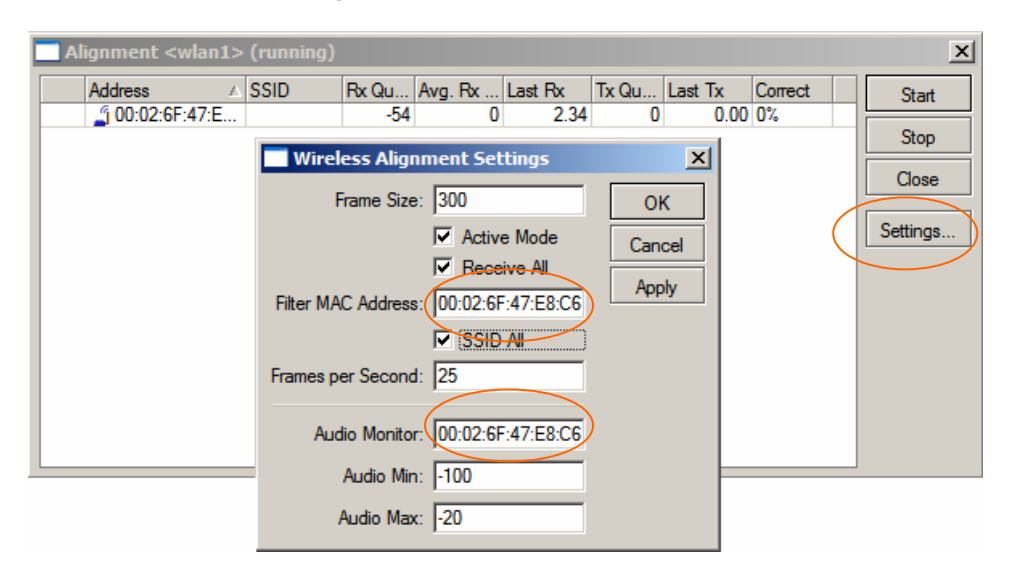

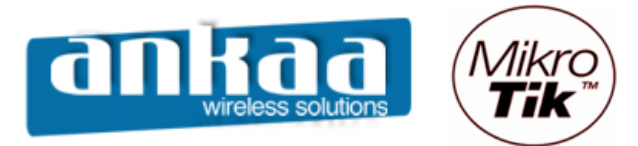

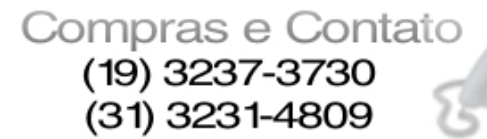

#### Botão - Sniff

Ferramenta para sniffar o ambiente wireless captando e decifrando pacotes Muito útil para detectar ataques do tipo deauth attack e monkey jack. Pode ser arquivado no próprio Mikrotik ou passado por streaming para outro servidor com protocolo TZSP

| Sniffer <wlan1></wlan1>    |         | ×        |
|----------------------------|---------|----------|
| Processed Packets:         | 130     | Start    |
| Memory Size:               | 9.9 KiB | Stop     |
| Memory Saved Packets:      | 61      | Close    |
| Memory Over Limit Packets: | 69      | Save     |
| File Size:                 | 0 B     | Settings |
| File Saved Packets:        | 0       | Packets  |
| File Overlimit Packets:    | 0       |          |
| Stream Dropped Packets:    | 0       |          |
| Stream Sent Packets:       | 0       |          |
| File Limit:                | 10KiB   |          |
| Memory Limit:              | 10KiB   |          |

# Botão - Snooper

Com a ferramenta Snooper é possível monitorar a carga de tráfego em cada canal, por estação ou por rede.

Esta opção escaneia as freqüências definidas em scan-list da interface.

| Networks         Stations           Frequency         Band         Address         SSID         Of Freq (%)         Of Traf. (%)         Bandwidth           (%) 2412MHz         2.4GHz         0.0         0.0         0.0         0.0           (%) 2417MHz         2.4GHz         0.5         4.4 kbp         0.0         0.0         0.0         0.0         0.0         0.0         0.0         0.0         0.0         0.0         0.0         0.0         0.0         0.0         0.0         0.0         0.0         0.0         0.0         0.0         0.0         0.0         0.0         0.0         0.0         0.0         0.0         0.0         0.0         0.0         0.0         0.0         0.0         0.0         0.0         0.0         0.0         0.0         0.0         0.0         0.0         0.0         0.0         0.0         0.0         0.0         0.0         0.0         0.0         0.0         0.0         0.0         0.0         0.0         0.0         0.0         0.0         0.0         0.0         0.0         0.0         0.0         0.0         0.0         0.0         0.0         0.0         0.0         0.0         0.0         0.0 <td< th=""><th>Snooper</th><th><wlan1></wlan1></th><th>(running)</th><th></th><th></th><th></th><th></th><th>×</th></td<>                                    | Snooper         | <wlan1></wlan1> | (running)         |          |             |                |           | ×         |
|----------------------------------------------------------------------------------------------------|-----------------|-----------------|-------------------|----------|-------------|----------------|-----------|-----------|
| Frequency         Band         Address         SSID         Of Freq (%)         Of Traf. (%)         Bandwidth           (%) 2412MHz         2.4GHz         0.0         0.0         0.0pt           (%) 2417MHz         2.4GHz         0.0         0.0pt         0.0pt           (%) 2417MHz         2.4GHz         0.5         4.4 kbp         0.5         0.0         0.0pt           (%) 2422MHz         2.4GHz         0.5         4.4 kbp         0.5         0.4 4.4 kbp         0.0         0.0pt         0.0pt <th>Networks §</th> <th>Stations</th> <th></th> <th></th> <th></th> <th></th> <th></th> <th>Start</th> | Networks §      | Stations        |                   |          |             |                |           | Start     |
| (w) 2412MHz       2.4GHz       0.0       0.0       0.0         (w) 2417MHz       2.4GHz       0.5       4.4 kbg         (w) 2427MHz       2.4GHz       0.5       4.4 kbg         (w) 2427MHz       2.4GHz       0.5       4.4 kbg         (w) 2427MHz       2.4GHz       1.0       8.8 kbg         (w) 2427MHz       2.4GHz       1.0       8.8 kbg         (w) 2432MHz       2.4GHz       0:00:02:6F:47:E8:E0       Provedor       1.0       8.8 kbg         (w) 2432MHz       2.4GHz       0:00:02:6F:47:E8:E0       Provedor       1.0       8.8 kbg         (w) 2432MHz       2.4GHz       0:0       8.8 kbg       8.8 kbg         (w) 2432MHz       2.4GHz       0.0       0 bg         (w) 2442MHz       2.4GHz       0.0       0 bg         (w) 2442MHz       2.4GHz       0.0       0 bg         (w) 2452MHz       2.4GHz       0.0       0 bg         (w) 2452MHz       2.4GHz       0.3       2.7 kbg         (w) 2462MHz       2.4GHz       0:0       0.5 st kbg         (w) 2462MHz       2.4GHz       0:0       5.5 kbg         (w) 2462MHz       2.4GHz       0:0                                                                                                    | Frequency A     | Band            | Address           | SSID     | Of Freq (%) | Of Traf. (%) ⊥ | Bandwidth | Stop      |
| (w) 2417MHz       2.4GHz       0.5       4.4 kbg         (w) 2422MHz       2.4GHz       0.5       4.4 kbg         (w) 2422MHz       2.4GHz       0.5       4.4 kbg         (w) 2427MHz       2.4GHz       1.0       8.8 kbg         (w) 2427MHz       2.4GHz       0:002:6F:47:E8:E0       Provedor       1.0       100.0       8.8 kbg         (w) 2432MHz       2.4GHz       0:002:6F:47:E8:E0       Provedor       1.0       0.0       8.8 kbg         (w) 2432MHz       2.4GHz       0:0       0.5       4.4 kbg       8.8 kbg         (w) 2437MHz       2.4GHz       0.0       0 bg       0 bg         (w) 2442MHz       2.4GHz       0.0       0 bg         (w) 2442MHz       2.4GHz       0.0       0 bg         (w) 2452MHz       2.4GHz       0.0       0 bg         (w) 2452MHz       2.4GHz       0.3       2.7 kbg         (w) 2452MHz       2.4GHz       0:0       0 bg         (w) 2452MHz       2.4GHz       0:0       0 bg         (w) 2452MHz       2.4GHz       0:0       0.5 5 kbg         (w) 2462MHz       2.4GHz       0:0       55 kbg         (w) 2462                                                                                                    | (c) 2412MHz     | 2.4GHz          |                   |          | 0.0         |                | 0 br      | Stop      |
| (w) 2422MHz       2.4GHz       0.5       4.4 kbg         (w) 2427MHz       2.4GHz       1.0       8.8 kbg         (w) 2427MHz       2.4GHz       00:02:6F:47:E8:E0       Provedor       1.0       100.0       8.8 kbg         (w) 2432MHz       2.4GHz       00:02:6F:47:E8:E0       Provedor       1.0       100.0       8.8 kbg         (w) 2432MHz       2.4GHz       0.0       1.0       8.8 kbg         (w) 2437MHz       2.4GHz       0.5       4.4 kbg         (w) 2442MHz       2.4GHz       0.0       0 bg         (w) 2442MHz       2.4GHz       0.0       0 bg         (w) 24452MHz       2.4GHz       0.0       0 bg         (w) 2452MHz       2.4GHz       0.0       0 bg         (w) 2452MHz       2.4GHz       0.0       0 bg         (w) 2452MHz       2.4GHz       0.3       2.7 kbg         (w) 2462MHz       2.4GHz       0:0:0E:2E:8D:3D:82       Ankaa       0.7       58.0       5.5 kbg                                                                                                    | (a) 2417MHz     | 2.4GHz          |                   |          | 0.5         |                | 4.4 kbr   | Close     |
| (w) 2427MHz       2.4GHz       0:02:6F:47:E8:E0       Provedor       1.0       100.0       8.8 kbp         (w) 2432MHz       2.4GHz       00:02:6F:47:E8:E0       Provedor       1.0       100.0       8.8 kbp         (w) 2432MHz       2.4GHz       00:02:6F:47:E8:E0       Provedor       1.0       100.0       8.8 kbp         (w) 2432MHz       2.4GHz       0.0       0.5       4.4 kbp         (w) 2442MHz       2.4GHz       0.0       0 bp         (w) 2442MHz       2.4GHz       0.0       0 bp         (w) 2452MHz       2.4GHz       0.0       0 bp         (w) 2452MHz       2.4GHz       0.0       0 bp         (w) 2452MHz       2.4GHz       0.0       0 bp         (w) 2452MHz       2.4GHz       0.0       0 bp         (w) 2452MHz       2.4GHz       0.3       2.7 kbp         (w) 2462MHz       2.4GHz       0:0       0.5 kbp         (w) 2462MHz       2.4GHz       0:0       5.5 kbp         (w) 2462MLz       2.4GHz       0:0       5.5 kbp                                                                                                    | (c) 2422MHz     | 2.4GHz          |                   |          | 0.5         |                | 4.4 kbr   |           |
| (1)       2427       2.4GHz       00:02:6F:47:E8:E0       Provedor       1.0       100.0       8.8 kbp         (2)       2432MHz       2.4GHz       1.0       0.0       8.8 kbp         (2)       2437MHz       2.4GHz       0.0       0.5       4.4 kbp         (2)       2442MHz       2.4GHz       0.0       0.0       0.0         (2)       2442MHz       2.4GHz       0.0       0.0       0.0         (2)       2447MHz       2.4GHz       0.0       0.0       0.0         (2)       2452MHz       2.4GHz       0.0       0.0       0.0         (2)       2457MHz       2.4GHz       0.0       0.0       0.0         (2)       2457MHz       2.4GHz       0.3       2.7 kbp         (2)       2462MHz       2.4GHz       0.00:0E:2E:8D:3D:82       Ankaa       0.7       58.0       5.5 kbp                                                                                                    | (a) 2427MHz     | 2.4GHz          |                   |          | 1.0         |                | 8.8 kbr   | Settings  |
| (w) 2432MHz       2.4GHz       1.0       8.8 kbp         (w) 2437MHz       2.4GHz       0.5       4.4 kbp         (w) 2442MHz       2.4GHz       0.0       0 bp         (w) 2442MHz       2.4GHz       0.0       0 bp         (w) 2442MHz       2.4GHz       0.0       0 bp         (w) 2452MHz       2.4GHz       0.0       0 bp         (w) 2452MHz       2.4GHz       0.0       0 bp         (w) 2457MHz       2.4GHz       0.3       2.7 kbp         (w) 2452MHz       2.4GHz       1.2       5.5 kbp         (w) 2452MHz       2.4GHz       0:0:0E:2E:8D:3D:82       Ankaa       0.7       58.0       5.5 kbp                                                                                                    | <u>(;)</u> 2427 | 2.4GHz          | 00:02:6F:47:E8:E0 | Provedor | 1.0         | 100.0          | 8.8 kbr   | o o tango |
| (w) 2437MHz       2.4GHz       0.5       4.4 kbp         (w) 2442MHz       2.4GHz       0.0       0 bp         (w) 2447MHz       2.4GHz       0.0       0 bp         (w) 2452MHz       2.4GHz       0.0       0 bp         (w) 2452MHz       2.4GHz       0.0       0 bp         (w) 2457MHz       2.4GHz       0.0       0 bp         (w) 2457MHz       2.4GHz       0.3       2.7 kbp         (w) 2462MHz       2.4GHz       1.2       5.5 kbp         (w) 2462MHz       2.4GHz       00:0E:2E:8D:3D:82       Ankaa       0.7       58.0       5.5 kbp                                                                                                    | (a) 2432MHz     | 2.4GHz          |                   |          | 1.0         |                | 8.8 kbr   |           |
| (w)         2442MHz         2.4GHz         0.0         0 br           (w)         2447MHz         2.4GHz         0.0         0 br           (w)         2452MHz         2.4GHz         0.0         0 br           (w)         2452MHz         2.4GHz         0.0         0 br           (w)         2457MHz         2.4GHz         0.3         2.7 kbr           (w)         2462MHz         2.4GHz         1.2         5.5 kbr           (w)         246ZHz         2.4GHz         0:0:0E:2E:8D:3D:82         Ankaa         0.7         58.0         5.5 kbr                                                                                                    | (c) 2437MHz     | 2.4GHz          |                   |          | 0.5         |                | 4.4 kbr   |           |
| (w) 2447MHz         2.4GHz         0.0         0 bp           (w) 2452MHz         2.4GHz         0.0         0 bp           (w) 2457MHz         2.4GHz         0.3         2.7 kbp           (w) 2462MHz         2.4GHz         1.2         5.5 kbp           (w) 2462MHz         2.4GHz         0.000:00:00:00:00:00:00:00:00:00:00:00:0                                                                                                    | (c) 2442MHz     | 2.4GHz          |                   |          | 0.0         |                | 0 br      |           |
| (w)         2452MHz         2.4GHz         0.0         0 bp           (w)         2457MHz         2.4GHz         0.3         2.7 kbp           (w)         2462MHz         2.4GHz         1.2         5.5 kbp           (w)         2462MLz         2.4GHz         5.5 kbp           (w)         2462MLz         2.4GHz         5.5 kbp                                                                                                    | (c) 2447MHz     | 2.4GHz          |                   |          | 0.0         |                | 0 br      |           |
| (w) 2457MHz         2.4GHz         0.3         2.7 kbp           (w) 2462MHz         2.4GHz         1.2         5.5 kbp           (w) 2462M         2.4GHz         0:0:0E:2E:8D:3D:82         Ankaa         0.7         58.0         5.5 kbp                                                                                                    | (a) 2452MHz     | 2.4GHz          |                   |          | 0.0         |                | 0 br      |           |
| (w)         2462MHz         2.4GHz         1.2         5.5 kbp           (y)         2462         2.4GHz         00:0E:2E:8D:3D:82         Ankaa         0.7         58.0         5.5 kbp                                                                                                    | (c) 2457MHz     | 2.4GHz          |                   |          | 0.3         |                | 2.7 kbr   |           |
| (1) 2462 2.4GHz 00:0E:2E:8D:3D:82 Ankaa 0.7 58.0 5.5 kbp                                                                                                    | (c) 2462MHz     | 2.4GHz          |                   |          | 1.2         |                | 5.5 kbr   |           |
|                                                                                                    | <u>(;)</u> 2462 | 2.4GHz          | 00:0E:2E:8D:3D:82 | Ankaa    | 0.7         | 58.0           | 5.5 kbr   |           |
|                                                                                                    |                 |                 |                   |          |             |                |           |           |

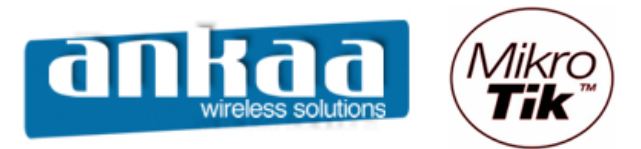

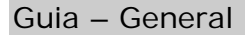

| Interface <    | wlan1>                          | x           |
|----------------|---------------------------------|-------------|
| General Wirele | ess Data Rates Advanced WDS     | ОК          |
| Name:          | wlan1                           | Cancel      |
| Type:          | Wireless (Atheros AR5413)       | Apply       |
| MTU:           | 1500                            | Disable     |
| MAC Address:   | 00:02:6F:47:E8:C6               | Comment     |
| ARP:           | enabled 💌                       | Scan        |
| Chip Info:     | mac:0xa/0x4, phy:0x61, a5:0x63, | Freq. Usage |
| PCI Info:      | 00:02.0                         | Align       |
|                |                                 | Sniff       |
|                |                                 | Snooper     |
|                |                                 |             |
|                |                                 |             |
|                |                                 |             |
|                |                                 |             |
|                |                                 |             |
|                |                                 |             |
|                |                                 |             |
|                |                                 |             |
| disabled ru    | nning running ap                |             |

Name: Nome da Interface.

Type: wireless.

MTU: Unidade máxima de transferência (bytes).

MAC Address: Endereço MAC da interface.

Chip Info / PCI Info: Informações da placa;

ARP: - disable: não responde a solicitações ARP. Clientes tem que acessar tabelas estáticas;

- **proxy-arp**: passa o seu próprio MAC quando há uma requisição para algum host interno ao roteador;

- **reply-only**: somente responde as requisições. Endereços de vizinhos são resolvidos estaticamente.

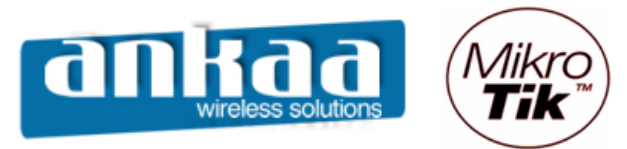

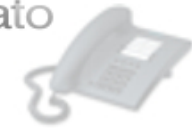

Guia – Wireless

| Tinterface <wla< th=""><th>n1&gt;</th><th>×</th></wla<> | n1>                     | ×           |
|---------------------------------------------------------|-------------------------|-------------|
| General Wireless                                        | Data Rates Advanced WDS | ОК          |
| Radio Nam                                               | e: 00026F47E8C6         | Cancel      |
| Mod                                                     | e: ap bridge            | Apply       |
| SSI                                                     | D: 🔽 Mikrotik           | Disable     |
| Ban                                                     | d: 2.4GHz-B/G           | Comment     |
| Frequence                                               | y: 2427                 | ] Scan      |
| Scan Li                                                 | st: 🗖                   | Freq. Usage |
| Security Profil                                         | le: default             | Align       |
| Frequency Mod                                           | e: manual txpower       | Sniff       |
| Count                                                   | ry: no_country_set      | Snooper     |
| Antenna Gai                                             | in: 0 dE                | 3i          |
| DES Mod                                                 | e: none                 | 1           |
| Proprietary Extension                                   | s: post-2.9.25          | -           |
|                                                         |                         | -           |
| Default AP Tx Rat                                       | e: []bp                 | s           |
| Default Client Tx Rat                                   | e: 🔲 bp                 | IS          |
|                                                         | Default Authenticate    |             |
|                                                         | Default Forward         |             |
|                                                         |                         |             |
| jaisablea jrunning                                      | g jrunning ap           |             |

Radio Name: apelido usado para identificar a interface.

Mode: Modo de operação.

- station: modo cliente de AP. Não pode ser "bridgeado". Não passa os MACs internos, mas somente o seu;

- **station wds**: estação que pode ser "bridgeada", passando transparentemente os MACs. AP precisa estar em WDS;

- ap-bridge: Modo Access Point normal;

- modo ponto de acesso para suportar um cliente somente (links ponto a ponto);

- alignment-only: modo para alinhar antenas e monitorar sinal;

- nstreme-dual-slave: para enlaces em modo nstreme dual;

- **wds-slave**: trabalha como ponto de acesso escravo, adaptando-se a um WDS mestre (adapta-se às configurações da mestre).

**SSID**: Nome de rede.

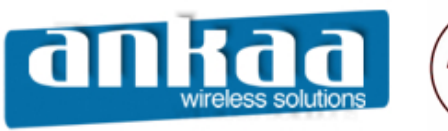

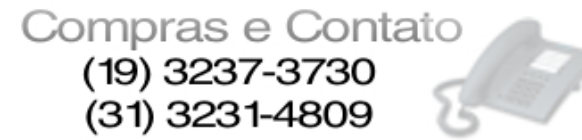

**Band**: Banda e modo de operação.

- 2.4Ghz-b: 802.1b até 11mbps;
- 2.4Ghz-b/g: 802.11b até 11mbps e 802.11g até 54mbps (modo misto);
- 2.4Ghz-only-g: 801.11g até 54mbps (somente clientes g);
- 2.4Ghz-g-turbo: modo proprietário Atheros até 108mbps;
- 5Ghz: 802.11a até 54mbps;
- 5Ghz-turbo: Modo proprietário Atheros até 108mbps;
- 2.Ghz-10Mhz: Modo "cloacking", utiliza canal de 10Mhz;
- 2.Ghz-5Mhz: Modo "cloacking", utiliza canal de 5Mhz;
- 5.Ghz-10Mhz: Modo "cloacking", utiliza canal de 10Mhz;
- **5.Ghz-5Mhz**: Modo "cloacking", utiliza canal de 5Mhz.

Frequency: Freqüências de trabalho em função da banda escolhida e do domínio regulatório.

Scan List: lista de freqüências a serem escaneadas.

- Quando a interface está configurada como cliente, serão "procuradas" APs que estiverem nessa lista;

- Por default, serão buscadas as freqüências do domínio regulatório;

- Pode-se forçar o escaneamento de freqüências especificas, colocando-as separadas por vírgula.

**Secutity Profile**: Perfil de segurança. Perfis de segurança podem ser criados/alterados em Wireless/Security profiles.

#### Frequency Mode:

- **Regulatory domain**: somente são permitidas o uso das freqüências do país indicado no campo Country, sendo que a potência máxima de transmissão EIRP será limitada de acordo com a legislação, considerando-se o ganho de antena indicado no campo Antenna Gain;

- Manual-tx-power: os canais permitidos são os do país selecionado mas a potência é informada pelo operador;

- **superchanne**l: somente possível com a licença superchannel. Todos os canais e potências suportados pelo hardware serão permitidos.

Country: País de operação.

Antenna Gain: Ganho da antena em dBi.

DFS Mode: Modo de seleção dinâmica de freqüência.

- none: Não usa DFS;

- **no-radar-detect:** O AP escaneia os canais da "scan-list" e escolhe para operar na menor freqüência detectada;

- **radar-detect**: O AP escaneia a partir da "scan-list" e escolhe a menos freqüência detectada. Se durante 60 segundos não é detectado nesse canal, ela começa a operar nesse canal, caso contrário continua escaneando sempre pelos canais menos ocupados.

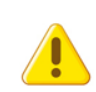

*Observação: No Brasil é necessário DFS para operar de 5250-5350 e 5470-5725 e existem valores mínimos em dBm que, se detectados não é permitida a operação nesses canais (art. 50 da resolução 365/2004 da Anatel).* 

**Proprietary extensions**: Método para inserir informações adicionais (proprietárias Mikrotik) nos pacotes Wireless a fim de contornar problemas de compatibilidade com versões antigas (antes da 2.9.25) com novos cartões Intel – Centrino.

- **pré-2.9.25**: Inclui extensões da forma aceita por versões mais antigas do RouterOS. Incompatível com clientes Centrino;

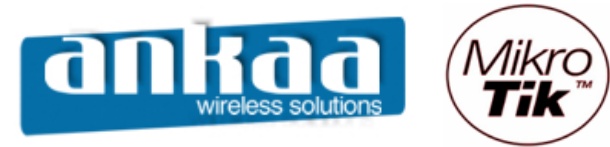

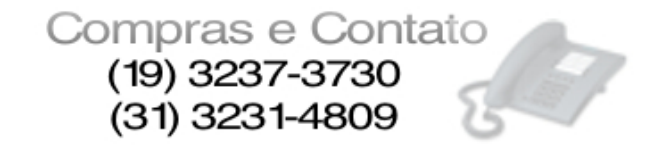

- **post-2.9.25**: Extensões aceitas a partir dessa versão e compatível com todos os clientes conhecidos até o momento.

**Default AP Tx Rate**: estabelece a taxa máxima, em bps que cada cliente pode ter de download.

**Default Client Tx Rate**: Estabelece a taxa máxima, em bps que cada cliente pode enviar ao AP – Só funciona para cliente, também, Mikrotik.

**Default Authenticate**: (default-authentication) Especifica a ação padrão a ser adotada pela AP para os clientes Wireless que não estejam declarados nas access lists (controle de MAC). Para os equipamentos configurados como clientes, especifica a ação a ser adotada para os APs que não estejam na Connect List.

**Yes**: Como AP, deixa o cliente se associar, mesmo se não estive declarado na Access List. Como cliente, associa-se a qualquer AP, mesmo que não esteja na Connect List.

**Default Forward**: (default-forwarding) Determina se poderá haver comunicação entre clientes conectados na mesma interface Wireless. Esse bloqueio é feito na camada 2 de enlace e portanto independente de IP (alguns APs tem esse recurso como IntraBSS relay).

- Yes (marcado): permite a comunicação;
- No (desmarcado): Não permite a comunicação.

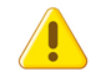

Observação: Quando as interfaces estão em Bridge, pode haver comunicação entre clientes de interfaces diferentes, mesmo com esse recurso habilitado.

**Hide SSID**: Determine se o AP vai divulgar o nome da Rede em broadcast através de "beacons".

- **Yes** (marcado): não divulga, somente respondendo aos clientes que enviarem os "probe requests";

- No (desmarcado): divulga o nome da rede.

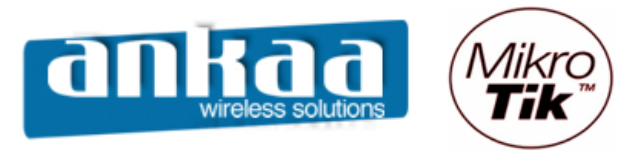

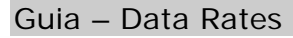

| Interface <wlan1></wlan1>                        | X           |
|--------------------------------------------------|-------------|
| Wireless Data Rates Advanced WDS Nstreme         | ОК          |
| - Rate                                           | Cancel      |
| • default: O configured                          | Apply       |
| - Supported Rates B                              |             |
| - Supported Rates A/G                            | Disable     |
| ✓ 6Mbps      ✓ 9Mbps      ✓ 12Mbps      ✓ 18Mbps | Comment     |
| ☑ 24Mbps ☑ 36Mbps ☑ 48Mbps ☑ 54Mbps              | Scan        |
| - Basic Rates B                                  | Freq. Usage |
| ▼ 1Mbps                                          | Align       |
| - Basic Rates A/G                                | Sniff       |
| 24Mbps 36Mbps 48Mbps 54Mbps                      | Spaanar     |
|                                                  | Shooper     |
|                                                  |             |
|                                                  |             |
|                                                  |             |
|                                                  |             |
|                                                  |             |
|                                                  |             |
|                                                  |             |
|                                                  |             |
|                                                  |             |
|                                                  |             |
| disabled Jrunning Irunning ap                    |             |

Nesta tela é possível configurar as Taxas de transmissão suportadas e as Taxas Básicas, sendo que:

- Taxas Suportadas (Supported Rates): São todas as taxas que o cartão que está sendo configurado suporta.

- Taxas Básicas (Basic Rates): São as taxas mínimas suportadas por todos os dispositivos Wireless presentes na rede

Observação: recomenda-se deixar sempre as taxas básicas no mínimo (1mbps)

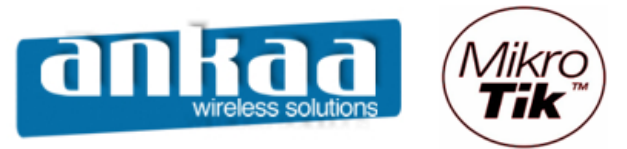

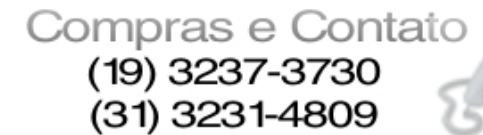

#### Guia – Advanced

| Interface <wlan1></wlan1>                  | ×           |
|--------------------------------------------|-------------|
| Data Rates Advanced WDS Nstreme Tx Power . | ОК          |
| Area:                                      | Cancel      |
| Max Station Count: 2007                    | Apply       |
| Ack Timeout: dynamic                       | us Disable  |
| Noise Floor Threshold:                     | Comment     |
| Periodic Calibration: default              | Scan        |
| Calibration Interval: 00:01:00             | Freq. Usage |
| Burst Time:                                | us Align    |
| Antenna Mode: antenna a                    | Sniff       |
| Preamble Mode: C long C short ⓒ both       | Snooper     |
| Disconnect Timeout: 00:00:03               |             |
| On Fail Retry Time: 100                    | ms          |
| Update Stats Interval:                     | S           |
|                                            |             |
|                                            |             |
|                                            |             |
|                                            |             |
|                                            |             |
|                                            |             |
| disabled running running ap                |             |

Área: String alfanumérica utilizada para descrever um Access Point. Os clientes comparam esse valor com o que estiver configurado em sua Área Prefix, e se a string toda ou pelo menos os primeiros caracteres coincidirem é estabelecida a associação.

Max Station Count: Número máximo de estações que podem se conectar no AP. Limite teórico de 2007.

Ack Timeout: Tempo de expiração (timeout) do pacote de confirmação de recebimento (acknowledgment) enviado por uma estação

- dynamic: ajuste dinâmico. O roteador manda pacotes variáveis e em função da resposta procura ajustar ao timeout ideal.

- indoors: para redes indoor.

- pode ser ajustado manualmente (valor inteiro em microssegundos) digitando-se diretamente na interface.

Valores sugeridos de Ack-Timeout

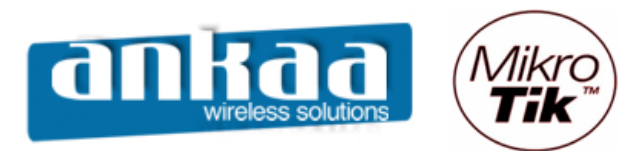

# Compras e Contato (19) 3237-3730 (31) 3231-4809

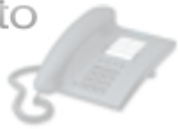

| Danga | Ack-timeout |            |          |  |  |  |  |
|-------|-------------|------------|----------|--|--|--|--|
| Range | 5Ghz        | 5Ghz-turbo | 2.4Ghz-G |  |  |  |  |
| 0Km   | default     | default    | default  |  |  |  |  |
| 5Km   | 52          | 30         | 62       |  |  |  |  |
| 10Km  | 85          | 48         | 96       |  |  |  |  |
| 15Km  | 121         | 67         | 133      |  |  |  |  |
| 20Km  | 160         | 89         | 174      |  |  |  |  |
| 25Km  | 203         | 111        | 219      |  |  |  |  |
| 30Km  | 249         | 137        | 268      |  |  |  |  |
| 35Km  | 298         | 168        | 320      |  |  |  |  |
| 40Km  | 350         | 190        | 375      |  |  |  |  |
| 45Km  | 405         | -          | _        |  |  |  |  |

| Chipset version    | 5Ghz    |     | 5Ghz-turbo |     | 2Ghz-b  |     | 2Ghz-g  |     |
|--------------------|---------|-----|------------|-----|---------|-----|---------|-----|
|                    | Default | Max | Default    | Max | Default | Max | Default | Max |
| 5000 (5.2Ghz only) | 30      | 204 | 22         | 102 | n/a     | n/a | n/a     | n/a |
| 5211 (801.11a/b)   | 30      | 409 | 22         | 204 | 109     | 409 | n/a     | n/a |
| 5212 (802.11a/b/g) | 25      | 409 | 22         | 204 | 30      | 409 | 52      | 409 |

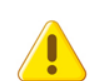

Observação: Esses valores são meramente referenciais e devem ser ajustados em função do hardware empregado e do ambiente.

#### Noise Floor Threshold: Piso de ruído do ambiente (em dBm).

Observação: Não localizamos documentação suficiente para esclarecer a utilidade prática desta opção. Em princípio deve trabalhar com cartões que tenham a opção de detecção de noise floor – noise-floor-control

**Periodic Calibration**: Para assegurar a performance do chipset sob diversas condições de temperatura ambiente o Mikrotik faz calibrações periódicas.

**Calibration Interval**: Intervalo em segundos entre as calibrações periódicas. Default = 60 segundos.

**Burst Time**: Tempo em microssegundos que o cartão wireless pode transmitir continuamente. Essa opção só é válida para chipset Atheros AR5000, AR5001X e AR5001X+. A variável de leitura burst-support, acessível via terminal mostra a capacidade ou não do suporte a essa opção.

Antena Mode: Permite a escolha da antena.

- antena a/b: escolhe uma das antenas a ou b
- tx-a/rx-b: usa a antena A para TX e a B para RX
- tx-b/rx-a: usa a antena B para TX e a A para RX

Preamble Mode: escolhe o modo do preâmbulo (comunicação inicial e de sincronização).

- long: padrão compatível com 802.11 em geral (mais antigo)

- short: padrão suportado por alguns cartões mais modernos; porem não compatível com 801.11. Utilizando short, há aumento (pequeno) de performance.

- both: ambos são suportados

**Compression**: Quando habilitada a compressão (em modo AP-bridge ou bridge), permite que um cliente que tenha a mesma capacidade de compressão habilitada comunique-se com o AP comprimindo os dados (compressão de hardware) melhorando a performance. Esta opção não afeta clientes que não tenham capacidades de compressão

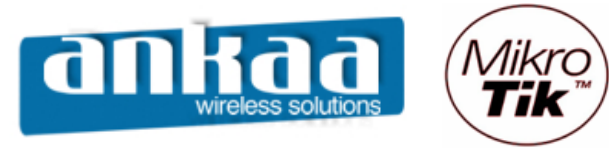

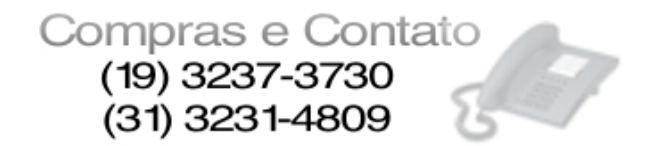

A capacidade ou não de compressão de um dispositivo wireless pode ser vista em Interface wireless info print.

Disconnect Timeout: Valor em segundos acima do qual um cliente é considerado desconectado.

Default = 3 segundos

On Fail Retry Time: Intervalo de tempo após o qual é repetida a comunicação para um dispositivo wireless cuja comunicação tenha falhado. Default: 100ms

Update Stats Interval: Periodicidade de atualização das estatísticas da interface. Default = 10s

Guia – WDS

| Interface <wlan1></wlan1>            | ×           |
|--------------------------------------|-------------|
| Advanced WDS Nstreme Tx Power Status | ОК          |
| WDS Mode: disabled                   | Cancel      |
| WDS Default Bridge: none             | Apply       |
| WDS Default Cost: 100                | Disable     |
| WDS Cost Range: 50-150               | Comment     |
| WDS Ignore SSID                      | Scan        |
|                                      | Freq. Usage |
|                                      | Align       |
|                                      | Sniff       |
|                                      | Snooper     |
|                                      |             |
|                                      |             |
|                                      |             |
|                                      |             |
|                                      |             |
|                                      |             |
|                                      |             |
|                                      |             |
| disabled running running ap          |             |

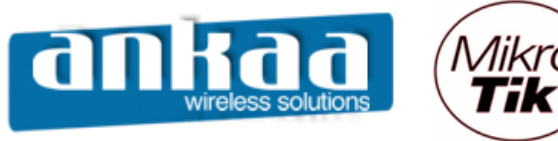

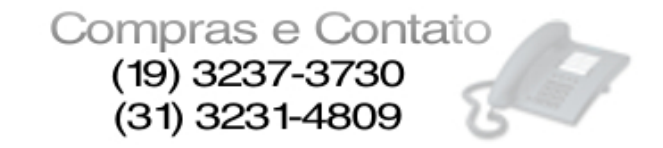

**WDS Mode**: Neste modo de operação todos os APs tem que estar configurados com o mesmo nome de rede e utilizando o mesmo canal. Além da comunicação entre APs, o WDS permite que se conectem em qualquer dos APs estações wireless

- disabled: WDS desabilitado

- static: As estações WDS ficam atreladas umas às outras de forma estática, com cada uma referenciando o MAC de sua parceria.

- dynamic: Uma vez estabelecido o enlace, a rede WDS é criada automática e dinamicamente.

Quando em modo dinâmico, um dispositivo perde o link, a interface dinâmica desaparece e se há algum endereço IP configurado nessa interface, o estado desta é mudado para "unknown". Quando o link volta esse estado não muda permanecendo "unknown". Por isso não se aconselha a colocar IPs em interfaces WDS dinâmicas. Ao invés disso, utilize a default bridge para permitir que quando o link volte à interface, seja colocada automaticamente na Bridge.

Tendo em vista que WDS pressupõe mesmo canal em todos os APs, fica incompatível o uso de DFS.

**WDS Default Bridge**: Uma vez criada uma Bridge em /interface bridge add, os APs configurados em WDS podem fazer parte desta, bastando indicar neste combo. Para WDS dinâmico é recomendável que todas as interfaces estejam sobre a mesma Bridge.

**WDS Default Cost**: No caso de redes malhadas (Mesh) feitas com WDS podem-se definir custos diferentes para diversos trajetos, dando preferências a determinadas rotas de forma manual.

WDS Cost Range: Indicação da faixa de custos que serão empregados na rede Mesh.

**WDS Ignore SSID**: Uma vez habilitada essa opção, os APs irão criar links com qualquer outro AP que esteja configurado na mesma freqüência, independente do SSID configurado nas mesmas.

Default = No.

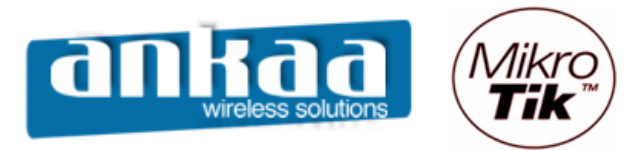

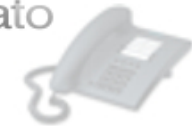

#### Guia – Nstreme

| Interface <wlan1></wlan1>           | ×           |
|-------------------------------------|-------------|
| WDS Nstreme Tx Power Status Traffic | ОК          |
| Enable Nstreme                      | Cancel      |
| I ✓ Enable Polling                  | Apply       |
| Framer Limit: 3200                  | Disable     |
|                                     | Comment     |
|                                     | Scan        |
|                                     | Freq. Usage |
|                                     | Align       |
|                                     | Sniff       |
|                                     | Snooper     |
|                                     |             |
|                                     |             |
|                                     |             |
|                                     |             |
|                                     |             |
|                                     |             |
|                                     |             |
|                                     |             |
| disabled running running ap         |             |

Nstreme é um protocolo proprietário Mikrotik (não 802.11) que tem por objetivo estabelecer links de desempenho melhorado quando comparado ao padrão Wi-fi Normal. Destinado principalmente a links ponto-a-ponto, mas podendo, também, ser utilizado em ambientes multiponto, desde que todos tenham nstreme habilitado (obviamente todos Mikrotik).

**Enable Polling**: No modo Polling as transmissões das estações são coordenadas pelo AP evitando as colisões por nó escondido. Não é utilizado o metido CSMA/CA comum das redes Wi-fi.

**Framer Policy**: Método utilizado para combinar pacotes em um quadro maior e com isso diminuir o overhead da comunicação, aumentando consequentemente a performance.

- none: não combina os pacotes

- besti-fit: coloca o maior número de pacotes possíveis em um frame, até que o limite estabelecido em framer-limit seja atingido. Não fragmenta pacotes.

- exact-size: põe quantos pacotes for possível em um quadro, até que o limite estabelecido em framer-limit seja atingido, mesmo que seja necessário fragmentar.

- dynamic-size: escolhe o melhor tamanho do quadro, dinamicamente.

Framer Limit: Tamanho máximo do quadro.

Default = 3200 bytes

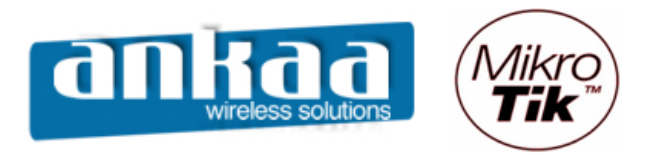

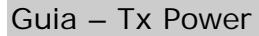

| Interface <wlan1></wlan1>           | ×           |
|-------------------------------------|-------------|
| WDS Nstreme Tx Power Status Traffic | ОК          |
| Tx Power Mode: default              | Cancel      |
| default<br>all rates fixed          | Apply       |
| manual                              | Disable     |
|                                     | Comment     |
|                                     | Scan        |
|                                     | Freq. Usage |
|                                     | Align       |
|                                     | Sniff       |
|                                     | Snooper     |
|                                     |             |
|                                     |             |
|                                     |             |
|                                     |             |
|                                     |             |
|                                     |             |
|                                     |             |
|                                     |             |
|                                     |             |
| jaisablea jrunning jrunning ap      |             |

**Tx Power Mode**: Interface utilizada para configurar a potência de transmissão – valores de - 30dBm a 30dBm

Default = 17dBm

- All-rates-fixed: utiliza a mesma potência configurada em Tx Power para todas as velocidades.

- Card-rates: utiliza as velocidades próprias dos firmwares dos cartões

- Default: utiliza a potência default (17dBm)

- Manual-table: permite a configuração de diversas potências em função da taxa de transmissão.

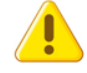

*Observação: A possibilidade de alterar a potência do cartão normalmente é utilizada para diminuir a potência nominal do mesmo e não aumenta-la* 

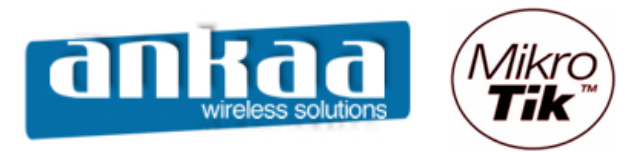

# Compras e Contato (19) 3237-3730 (31) 3231-4809

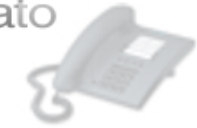

| Interface <wlan1< p=""></wlan1<> | >                   |     | x           |
|----------------------------------|---------------------|-----|-------------|
| WDS Nstreme Tx P                 | ower Status Traffic |     | ОК          |
| Band:                            | 2.4GHz-G            |     | Cancel      |
| Frequency:                       | 2427                | MHz | Apply       |
| Registered Clients:              | 0                   |     | Disable     |
| Authenticated Clients:           | 0                   |     | Comment     |
| Overall Tx CCQ:                  | 32                  | %   | Scan        |
| Ack. Timeout:                    | 53                  | us  | Freq. Usage |
| Noise Floor:                     | -94                 | dBm | Align       |
| 1000 1001.                       |                     |     | Sniff       |
|                                  |                     |     | Snooper     |
|                                  |                     |     |             |
|                                  |                     |     |             |
|                                  |                     |     |             |
|                                  |                     |     |             |
|                                  |                     |     |             |
|                                  |                     |     |             |
|                                  |                     |     |             |
|                                  |                     |     |             |
|                                  |                     |     |             |
| disabled [running                | running ap          |     |             |

Mostra informações sobre o status do AP

- Band: Freqüência e modo de operação
- Freqüência: Canal utilizado
- Registered Clients: Clientes registrados
- Authenticated Clients: Clientes autenticados

- **Overal Tx CCQ**: Valor em porcentagem que mostra a eficiência da Banda de transmissão em relação à máxima banda teórica disponível no link. Esse valor é calculado com base nos pacotes Wireless que são retransmitidos no meio físico. Quanto mais retransmissões, menos a eficiência.

- Ack Timeout: Tempo de expiração do ACK em microssegundos.
- Noise Floor: Piso de ruído em dBm.

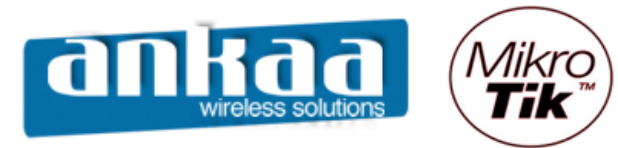

# Compras e Contato (19) 3237-3730 (31) 3231-4809

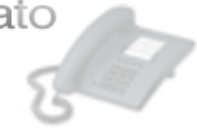

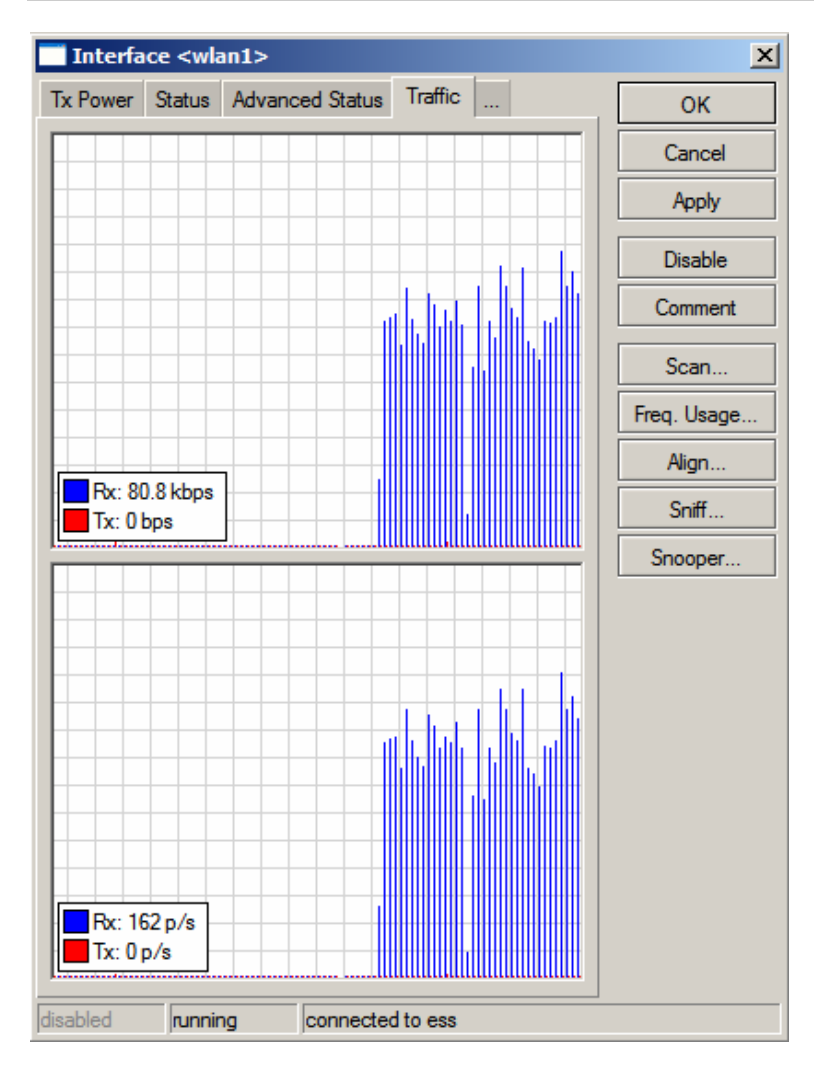

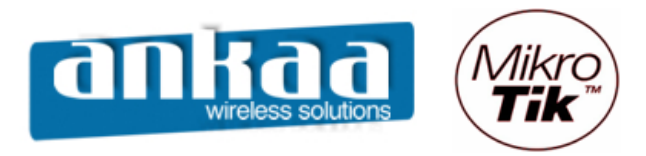

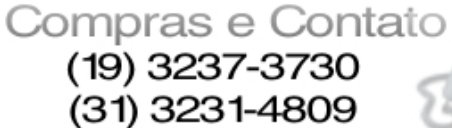

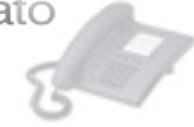

#### Menu Wireless – Interfaces

| Wireles    | s Tables    |               |       |          |                   |         |       |           |          | × |
|------------|-------------|---------------|-------|----------|-------------------|---------|-------|-----------|----------|---|
| Interfaces | Access List | Registration  | Conne | ect List | Security Profiles |         |       |           |          |   |
| +-         | X           | <b>E</b>      |       |          |                   |         |       |           |          |   |
| VirtualAP  | 1           | Туре          |       | MTU      | MAC Address       | Mode    | Band  | Frequency | SSID     |   |
| WDS        |             | Wireless (Ath | ero   | 1500     | 00:02:6F:47:E8:C6 | station | 2.4GH | 2427MHz   | Provedor |   |
| Nstreme    | Dual        |               |       |          |                   |         |       |           |          |   |
|            |             |               |       |          |                   |         |       |           |          |   |
|            |             |               |       |          |                   |         |       |           |          |   |
|            |             |               |       |          |                   |         |       |           |          |   |
|            |             |               |       |          |                   |         |       |           |          |   |
|            |             |               |       |          |                   |         |       |           |          |   |
|            |             |               |       |          |                   |         |       |           |          |   |
|            |             |               |       |          |                   |         |       |           |          |   |
|            |             |               |       |          |                   |         |       |           |          |   |
|            |             |               |       |          |                   |         |       |           |          |   |
|            |             |               |       |          |                   |         |       |           |          |   |
|            |             |               |       |          |                   |         |       |           |          |   |

Ao clicar em adicionar interfaces, são dadas as opções:

- **VirtualAP**: Cria interfaces virtuais (APs com nomes diferentes) na mesma interface física. Os parâmetros de freqüência, modo de operação, canal, etc., serão herdados do AP principal.

Criando interfaces virtuais, podemos montar várias redes dando perfis de serviços diferentes.

| New Interface                       | ×       |
|-------------------------------------|---------|
| General Wireless WDS Status Traffic | ОК      |
| Name: Man2                          | Cancel  |
| Type: VirtualAP                     | Apply   |
| MTU: 1500                           | Disable |
| MAC Address:                        | Comment |
| ARP: enabled                        |         |
|                                     |         |
|                                     |         |

- Name: Nome da rede virtual
- MTU: Unidade de transferência máxima (bytes)
- MAC Address: Dê o MAC que quiser para o novo AP
- ARP
- Enable/Disable: Habilita/Desabilita
- Proxy-arp: passa seu MAC
- Reply-only

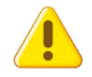

Observação: Demais configurações idênticas de uma AP

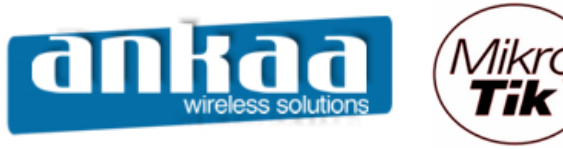

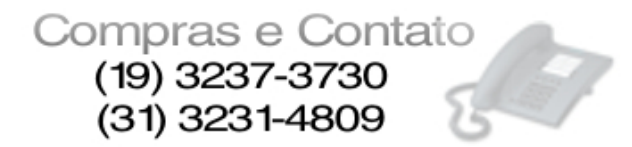

- WDS: Cria uma interface WDS dando os parâmetros:

- Name: Nome da rede WDS

- Master Interface: Interface sobre a qual funcionará o WDS, podendo esta inclusive ser uma interface virtual

- WDS Address: endereço MAC que a interface terá.

| New Interface       | ×       | New Interface               | ×       |
|---------------------|---------|-----------------------------|---------|
| General WDS Traffic | ОК      | General WDS Traffic         | ОК      |
| Name: wds1          | Cancel  | Master Interface: wlan1     | Cancel  |
| Type: WDS           | Apply   | WDS Address: 00:00:00:00:00 | Apply   |
| MTU: 1500           | Disable |                             | Disable |
| MAC Address:        | Comment |                             | omment  |
| ARP: enabled        |         |                             |         |
|                     |         |                             |         |
|                     |         |                             |         |
| disabled running    |         | disabled running            |         |

- **Nstreme Dual**: Cria uma interface para uso como Nstreme dual utilizando duas antenas (uma antena para Tx (Transmissão) e outra para Rx (Recepção)).

| New Interface                                  | ×       | New Interface                                     |
|------------------------------------------------|---------|---------------------------------------------------|
| General Nstreme Dual Data Rates Status Traffic | ОК      | General Nstreme Dual Data Rates Status Traffic OK |
| Name: hstreme1                                 | Cancel  | Tx Radio: wlan1 Cancel                            |
| Type: Nstreme Dual                             | Apply   | Rx Radio: wlan1 Apply                             |
| MTU: 1500                                      | Disable | Remote MAC: 00:00:00:00:00 Disable                |
| MAC Address:                                   | Comment | Tx Band: 5GHz                                     |
| ARP: enabled                                   |         | Tx Frequency: 5180                                |
|                                                |         |                                                   |
|                                                |         | Rx Band: 5GHz                                     |
|                                                |         | Rx Frequency: 5180                                |
|                                                |         | Framer Policy: none                               |
|                                                |         | Framer Limit: 4000                                |
| disabled running                               |         | disabled running                                  |

- Tx Rádio: especifica-se as interfaces de Tx.
- Rx Rádio: especifica-se as interfaces de Rx.

- Tx/Rx Band e Frequency: Especifica-se a Banda de Tx e Rx que podem inclusive ser de frquencias diferentes (2.4Ghz para Tx e 5.8Ghz para Rx)

- Framer Policy:
  - Best-fit: pacotes são agrupados em frames, sem fragmentação
  - exact-size: pacotes são agrupados em frames, com fragmentação se

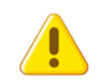

necessário.

*Observação: Com Nstreme dual é possível escolher as velocidades de transmissão e recepção e ainda monitorar o status das conexões.* 

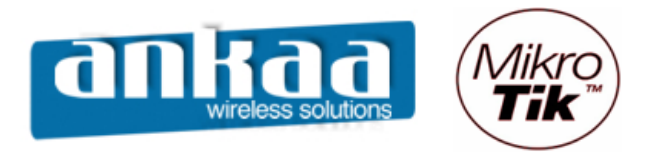

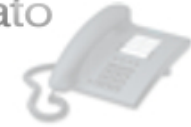

#### Menu Wireless – Access List

| 📕 Wireles    | s Tables         |               |           |      |                   |            |        |         | 2 |
|--------------|------------------|---------------|-----------|------|-------------------|------------|--------|---------|---|
| Interfaces   | Access List      | Registration  | Connect I | List | Security Profiles |            |        |         |   |
| ┣┢           | ~ X L            | C.            |           |      |                   |            |        |         |   |
| MAC A        | \ddress          | △ Interface   |           | Auth | nentication       | Forwarding | Privat | te Key  |   |
| <b>400</b> : | 0:00:00:00:00:00 | )0 wlan1      |           | yes  |                   | yes        |        |         |   |
|              | New AP           | Access Rule   | :         |      |                   |            |        | ×       |   |
|              | MAC Addres       | ss: 00:00:00: | 00:00:00  |      |                   |            |        | ОК      |   |
|              | Interfac         | e: wlan1      |           |      |                   |            | •      | Cancel  |   |
|              | AP Tx Limit:     |               |           |      |                   |            |        |         |   |
|              | Client Tx Lin    | nit: 🗖        |           |      |                   |            |        | Disable |   |
|              |                  | Auther        | tication  |      |                   |            |        | Comment |   |
|              |                  | Forwar        | ding      |      |                   |            |        | Сору    |   |
| <u> </u>     | Private Ke       | ey: none      |           |      | • 0x              |            |        | Remove  |   |
|              | disabled         |               |           |      |                   |            |        |         |   |

O Access List é utilizado pelo Access Point para restringir associações de clientes. Esta lista contém os endereços MAC de clientes e determina qual a ação deve ser tomada quando um cliente tenta conectar. A comunicação entre clientes da mesma interface, virtual ou real, também é controlada nos Access List.

O processo de associação ocorre da seguinte forma:

- Um cliente tenta se associar a uma interface WlanX
- Seu MAC é procurado no Access List da interface WlanX
- Caso encontrada a ação especificada será tomada:
  - Authentication marcado: deixa o cliente se autenticar
  - Forwarding marcado, o cliente se comunica com outros

- MAC Address: MAC a ser liberado

- Interface: Interface Real ou Virtual onde será feito o controle
- AP Tx Limit: Limite de tráfego do AP para o Cliente
- Client Tx Limit: Limite de tráfego do Cliente para o AP (apenas se cliente Mikrotik)
- Authentication: Habilitado, autentica os MACs declarados.
- Forwarding: Habilitado, permite a comunicação entre clientes habilitados (intra bss)
- Private Key: Chave de criptografia
  - 40bit wep
  - 128 bit wep
  - Aes-com

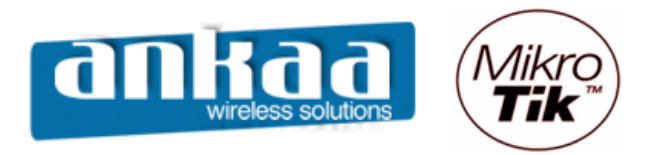

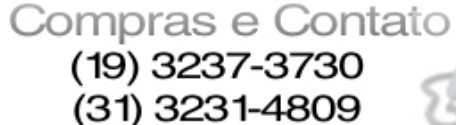

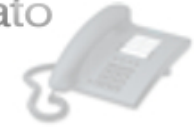

#### Menu Wireless – Security Profiles

Na tabela Security Profiles são definidos os perfis de segurança da parte Wireless que poder ser utilizados no RouterOS.

- Name: Nome que aparecerá em outras telas, referenciando esse perfil.

- Mode: Modo de operação

- dynamic keys: gera chaves dinâmicas

- static-keys-required: criptografia todos os pacotes e somente aceita pacotes criptografados.

- static-keys-optional: se existe uma chave privada estática de estação (static-staprivate-key), esta será utilizada. Caso contrário, estando a estação no modo AP, não será utilizada criptografia e em modo estação usará se estiver setada a static-transmit-key.

#### - Authentication Types

#### Evolução dos padrões de Segurança wireless

+ SEGURANÇA

WPA2 (802.11i) com EAP
WPA2 (802.11i) com PSK
WPA com AES ccm
WPA com MD5
WEP com TKIP
WEP 128 bits

- WPA: Métido não padrão IEEE utilizado surante algum tempo pela indústria para evitar problemas do WEP

- WPA2: Método compatível com 802.11i do IEEE

- PSK (Pré Shared Key): chave compartilhada entre dois dispositivos.
- EAP: Extensive Authentication Protocol

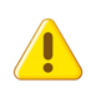

*Observação: O AP irá divulgar todos os modos de autenticação marcados aqui e as estações escolherão o método considerando mais seguro. Exemplo: WPA EAP ao invés de WPA PSK* 

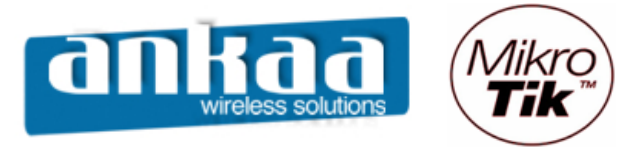

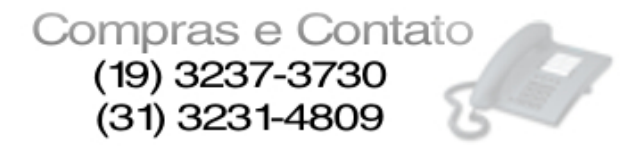

#### - Unicast Chipers

- TKIP: Protocolo de integridade de chave Temporal. Método utilizado durante algum tempo para contornar problemas da WEP (Proxim implementa como WEP Plus).

- AES CCM: Método de criptografia WPA mais seguro, que utiliza algoritimo AES.
- PSK (Pré Shared Key): chave compartilhada entre dois dispositivos.
- EAP: Extensive Authentication Protocol

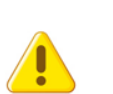

*Observação: O AP irá divulgar todos os modos de autenticação marcados aqui e as estações escolherão o método considerando mais seguro. Exemplo: WPA EAP ao invés de WPA PSK* 

#### - Métodos EAP

| New Securt       | y Profile       | ×      |
|------------------|-----------------|--------|
| General EAP      | Static Keys     | ОК     |
| EAP Methods:     | passthrough     | Cancel |
| TLS Mode:        | no certificates | Apply  |
| TLS Certificate: | none            | Сору   |
|                  |                 | Remove |
|                  |                 |        |
|                  |                 |        |
|                  |                 |        |
|                  |                 |        |
|                  |                 |        |
|                  |                 |        |
|                  |                 |        |
|                  |                 |        |
|                  |                 |        |

- Passtrough: Repassa o pedido de autenticação para um Servidor Radius (esta opção somente é usada em APs)

- EAP/TLS: Utiliza um Certificado TLS (Transport Layer Certificate)

- TLS Mode:

- No-certificate: Certificados são negociados dinamicamente utilizando o algoritmo de Deffie-Helmman.

- Don't-verify-certificate: exige o certificado, porém não o confere com uma entidade certificadora.

- Verify-certificate: exige e verifica o certificado.

- TLS Certificate: Habilita um certificado importado em /Certificates

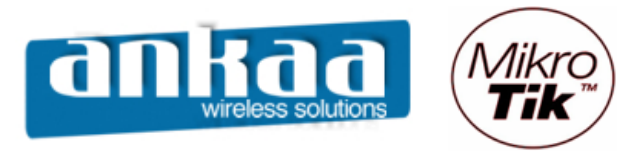

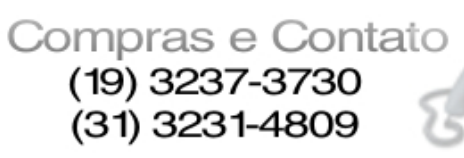

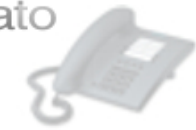

# - Static Keys: Utilizado em caso de WEP

| New Securt       | y Profile   | ×      |
|------------------|-------------|--------|
| General EAP      | Static Keys | ОК     |
| Key 0:           | none 💌 0x   | Cancel |
| Key 1:           | none 💌 0x   | Apply  |
| Key 2:           | none 💌 0x   | Сору   |
| Key 3:           | none 💌 🛙 🖉  | Remove |
| Transmit Key:    | key 0       | •      |
| St. Private Key: | none 💌 Ox   |        |
|                  | · _ ·       |        |
|                  |             |        |
|                  |             |        |
|                  |             |        |
|                  |             |        |
|                  |             |        |

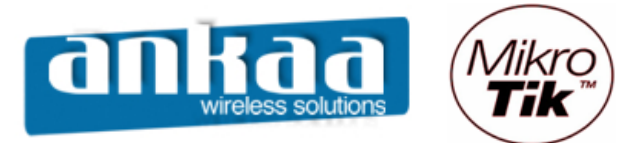

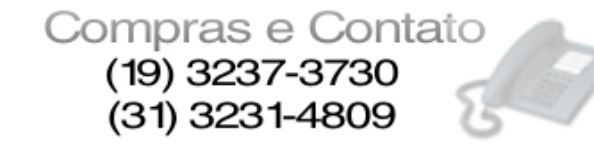

# AP-BRIDGE

Bridge ou ponte, é um dispositivo que liga duas redes que usam protocolos distintos, ou dois segmentos da mesma rede que usam o mesmo protocolo, por exemplo ethernet ou token ring.

Uma bridge ignora os protocolos utilizados nos dois segmentos que liga, já que opera a um nível muito baixo do modelo OSI (nível 2); somente envia dados de acordo com o endereço do pacote. Este endereço não é o endereço IP (internet protocol) mas o MAC (media access control) que é único para cada placa de rede. Os únicos dados que são permitidos atravessar uma bridge são dados destinados a endereços válidos no outro lado da ponte. Desta forma é possível utilizar uma bridge para manter um segmento da rede livre dos dados que pertencem a um outro segmento.

Configurando AP-Bridge no Mikrotik:

- Clique no menu Interfaces.
- Clique na interface Wlan desejada e clique no botão Habilitar

| 🔳 a    | admin@00:0C:42:0B:58:25 (MikroTik) - WinBox v2.9.38 |     |                                                                                                    |                           |      |          |          |        |        |    |
|--------|-----------------------------------------------------|-----|----------------------------------------------------------------------------------------------------|---------------------------|------|----------|----------|--------|--------|----|
| 5      | Q                                                   |     |                                                                                                    |                           |      |          |          |        |        | A  |
| Ē      | Interfaces                                          |     |                                                                                                    |                           |      |          |          |        |        |    |
|        | Wireless                                            | _   |                                                                                                    |                           |      |          |          |        |        |    |
|        | Bridge                                              |     | Interface List                                                                                                    |                           |      |          |          |        |        | ×  |
|        | PPP                                                 | +   |                                                                                                    |                           |      |          |          |        |        |    |
|        | IP 🕨                                                |     | Name Enable                                                                                                    | Туре                      | MTU  | Tx Rate  | Rx Rate  | Tx Pac | Rx Pac |    |
|        | Deutine N                                           | R   | ♦ ether1                                                                                                    | Ethernet                  | 1500 | 6.9 kbps | 2.1 kbps | 3      | 4      |    |
|        | Routing                                             | R   | ether2                                                                                                    | Ethemet                   | 1500 | 0 bps    | 0 bps    | 0      | 0      | _  |
|        | Ports                                               | R   | ether3                                                                                                    | Ethemet                   | 1500 | 0 bps    | 0 bps    | 0      | 0      | _  |
|        | Queues                                              | R R | ether4                                                                                                    | Ethemet                   | 1500 | 0 bps    | 0 bps    | 0      | 0      | -1 |
|        | Drivers                                             | X   | <pre> <pre> <pre> <pre> <pre> <pre> </pre> </pre> </pre> </pre> </pre> <pre> <pre> <pre> <pre> <pre> </pre> </pre> </pre> </pre> </pre></pre> | Wireless (Atheros AR5413) | 1500 | 0 bps    | 0 bps    | 0      | 0      |    |
|        | System                                              |     |                                                                                                    |                           |      |          |          |        |        |    |
|        | Files                                               |     |                                                                                                    |                           |      |          |          |        |        |    |
|        | Log                                                 |     |                                                                                                    |                           |      |          |          |        |        |    |
|        | SNMP                                                |     |                                                                                                    |                           |      |          |          |        |        |    |
|        | Users                                               |     |                                                                                                    |                           |      |          |          |        |        |    |
|        | Radius                                              |     |                                                                                                    |                           |      |          |          |        |        |    |
| ×      | Tools D                                             |     |                                                                                                    |                           |      |          |          |        |        |    |
| B      | New Terminal                                        |     |                                                                                                    |                           |      |          |          |        |        |    |
| Vin    | Telnet                                              |     |                                                                                                    |                           |      |          |          |        |        |    |
| >      | Password                                            |     |                                                                                                    |                           |      |          |          |        |        |    |
| ö      | Certificate                                         |     |                                                                                                    |                           |      |          |          |        |        |    |
| Ē      | Make Supout.rif                                     |     |                                                                                                    |                           |      |          |          |        |        |    |
| 0<br>G | Manual                                              |     |                                                                                                    |                           |      |          |          |        |        |    |
| R      | Exit                                                |     |                                                                                                    |                           |      |          |          |        |        |    |

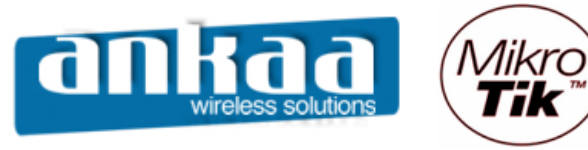

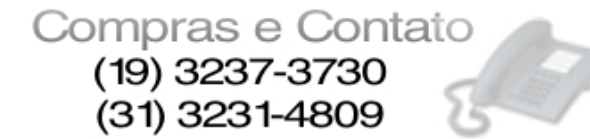

- Dê um clique duplo na interface habilitada
- Na guia Wireless, configure as opções:

- Opção Radio Name: Coloque nessa opção o nome que você deseja que o Rádio tenha na rede.

- Opção Mode: AP Bridge
- Opção Band: Escolha a Banda de Operação desejada
- Opção Frequency: Canal de operação do equipamento
- Clique no botão "OK"

| 🔳 a      | admin@00:0C:42:0B | :58:25   | (MikroTi  | ik) - WinBox v2.9.38                                                                                 |               |               |     |          |                                       |      |          |
|----------|-------------------|----------|-----------|----------------------------------------------------------------------------------------------------|---------------|---------------|-----|----------|---------------------------------------|------|----------|
| Ю        | 9                 |          |           |                                                                                                    |               |               |     |          |                                       |      |          |
|          | Interfaces        |          |           | Interface <wlan< th=""><th>1&gt;</th><th></th><th></th><th></th><th>×</th><th></th><th></th></wlan<> | 1>            |               |     |          | ×                                     |      |          |
|          | Wireless          |          | - h - f   | General Wireless                                                                                     | Data Rates    | Advanced      | WDS |          | ОК                                    |      | N I      |
|          | Bridge            |          | Interrace | Radio Name                                                                                           | Rádio Tor     | re1           |     | _        | Cancel                                |      | <u> </u> |
|          | PPP               | <b>•</b> |           |                                                                                                    |               |               |     | _        |                                       |      |          |
|          | IP 🕑              |          | Name      | Mode                                                                                                 | ap bridge     |               |     | <b>–</b> | Apply                                 | Rx F | Pac      |
|          | Routing D         | R        | +>ether   | SSID                                                                                                 | Proved        | lor           |     |          | Disable                               | 8    | 10       |
|          | Ports             | R        | +>ether   | Band                                                                                                 | : 2.4GHz-B    | /G            |     | •        | Comment                               | 0    | 0        |
|          | Queues            | R        | ether     | Frequency                                                                                            | : 2437        |               |     | -        |                                       | Ō    | Ő        |
|          | Drivers           |          | ≪-⊗wlan   | Scan List                                                                                            | ·             |               |     | _        | Scan                                  | 0    | 0        |
|          | System D          |          |           | Scarreite Destin                                                                                     |               |               |     | _        | Freq. Usage                           |      |          |
|          | Files             |          |           | Security Profile                                                                                     | : Joerauit    |               |     | <u> </u> | Align                                 |      |          |
|          | Log               |          |           | Frequency Mode                                                                                       | : manual tx   | power         |     | -        | Sniff                                 |      |          |
|          | SNMP              |          |           | Country                                                                                              | no count      | rv set        |     | -        | Snooper                               |      |          |
|          | Users             |          |           |                                                                                                    |               |               |     |          | · · · · · · · · · · · · · · · · · · · |      |          |
|          | Radius            |          |           | Antenna Gain                                                                                         | : <b>J</b> O  |               |     | dBi      |                                       |      |          |
|          | Tools 🗅           |          |           | DFS Mode                                                                                             | none          |               |     | -        |                                       |      |          |
|          | New Terminal      |          |           | Description Extension                                                                                |               | NE .          |     |          |                                       |      |          |
| ×        | Telnet            |          |           | Proprietary Extensions                                                                               | : [post-2.9.2 | 0             |     | <u> </u> |                                       |      |          |
| В        | Password          |          |           | Default AP Tx Rate                                                                                   | e 🗖           |               |     | bps      |                                       |      |          |
| 2        | Certificate       |          |           | Default Client Tx Rate                                                                               | · <b>–</b>    |               |     | bos      |                                       |      |          |
| >        | Make Supout.rif   |          |           |                                                                                                    |               |               |     | opo      |                                       |      |          |
| õ        | Manual            |          |           |                                                                                                    | Defaul        | t Authenticat | te  |          |                                       |      |          |
| <u>e</u> | Exit              |          |           |                                                                                                    | Defaul        | t Forward     |     |          |                                       |      |          |
| D,       |                   |          |           |                                                                                                    | I Hide S      | SID           |     |          |                                       |      |          |
| Ř        |                   |          |           | disabled running                                                                                     | runni         | ng ap         |     |          |                                       |      |          |

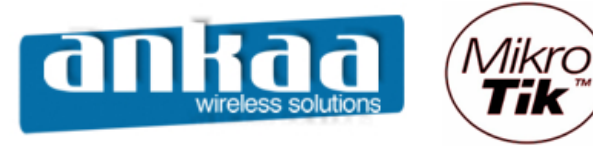

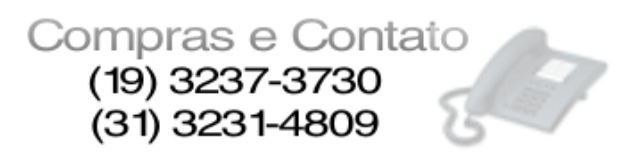

- Clique na guia "Tx Power" para escolher a potência do cartão, considerando:

| 17dBm | = | 50mW | (default) |
|-------|---|------|-----------|
| 18dBm |   | =    | 63mW      |
| 20dBm |   | =    | 100mW     |
| 22dBm |   | =    | 150mW     |
| 23dBm |   | =    | 200mW     |
| 24dBm |   | =    | 250mW     |
| 25dBm |   | =    | 316mW     |
| 26dBm |   | =    | 400mW     |
|       |   |      |           |

Obs: Verifique a potência máxima permitida para o cartão utilizado antes de fazer a alteração.

| <b>I</b> = 2 | admin@00:0C:42:0E | :58:25 (MikroTi | ik) - WinBox v2.9 | .38        |           |         |     |             | <u>_ 🗆 ×</u> |
|--------------|-------------------|-----------------|-------------------|------------|-----------|---------|-----|-------------|--------------|
| ø            | (H                |                 |                   |            |           |         |     |             | <b>a</b>     |
|              | Interfaces        |                 | Interface <\      | wlan1>     |           |         |     | ×           |              |
|              | Wireless          |                 | WDS Nstreme       | Tx Power   | Status    | Traffic |     | ОК          |              |
|              | Bridge            | Interrace       | Tx Power Mode:    | card rates |           |         | T   | Cancel      | <u> </u>     |
|              | PPP               |                 | Ty Dawar          | 24         |           |         |     | Analy       |              |
|              | IP D              | R sether        | ix rower.         | 24         |           |         | ubm | Арріу       | Rx Pac       |
|              | Routing D         | R «>ether       |                   |            |           |         |     | Disable     | 0 0          |
|              | Ports             | R «>ether       |                   |            |           |         |     | Comment     | 0 0          |
|              | Queues            | R «>ether       |                   |            |           |         |     |             | 0 0          |
|              | Drivers           | ⊗->wlan         |                   |            |           |         |     | Scan        | 0 0          |
|              | System D          |                 |                   |            |           |         |     | Freq. Usage |              |
|              | Files             |                 |                   |            |           |         |     | Align       |              |
|              | Log               |                 |                   |            |           |         |     | Sniff       |              |
|              | SNMP              |                 |                   |            |           |         |     | Snooper     |              |
|              | Users             |                 |                   |            |           |         |     |             |              |
|              | Radius            |                 |                   |            |           |         |     |             |              |
|              | Tools D           |                 |                   |            |           |         |     |             |              |
|              | New Terminal      |                 |                   |            |           |         |     |             |              |
| X            | Telnet            |                 |                   |            |           |         |     |             |              |
| ĕ            | Password          |                 |                   |            |           |         |     |             |              |
| Nir          | Certificate       |                 |                   |            |           |         |     |             |              |
| S            | Make Supout.rif   |                 |                   |            |           |         |     |             |              |
| 5            | Manual            |                 |                   |            |           |         |     |             |              |
| E            | Exit              |                 |                   |            |           |         |     |             |              |
| g            |                   |                 |                   |            |           |         |     |             |              |
| R            |                   |                 | disabled  run     | ining n    | unning ap |         |     |             |              |

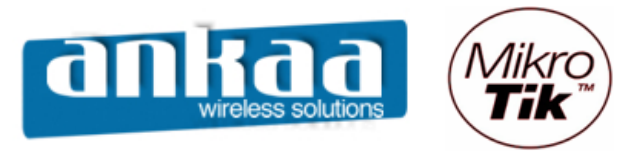

Compras e Contato (19) 3237-3730 (31) 3231-4809

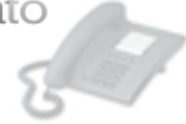

- Clique no Menu "Bridge"
- Clique em "Adicionar"

- Na guia General, na opção Name, digite um nome para a sua nova interface bridge. Em nosso exemplo, manteremos o nome default: bridge1

| <b>1</b>   | admin@00:0C:42:0E                                                                                | 8:58:25 (MikroTik) - WinBox v2.9.38                                                                                                    | - D × |
|------------|--------------------------------------------------------------------------------------------------|----------------------------------------------------------------------------------------------------|-------|
| 6          | ( <b>A</b>                                                                                       |                                                                                                    |       |
|            | Interfaces<br>Wireless<br>Bridge<br>PPP<br>IP                                                    |                                                                                                    |       |
| -OS WinBox | RoutingPortsQueuesDriversSystemFilesLogSNMPUsersRadiusToolsNew TerminalTelnetPasswordCertificate | Bridge         Bridges         Ports         Filters         General         STP         Status         Traffic         OK         Name         Dridge1         Type:         Bridge         Apply         MTU:         1500         Disable         Comment         Copy         Remove         disabled | ×     |
| Router     | Make Supout.rif<br>Manual<br>Exit                                                                |                                                                                                    |       |

- Clique no botão "OK"

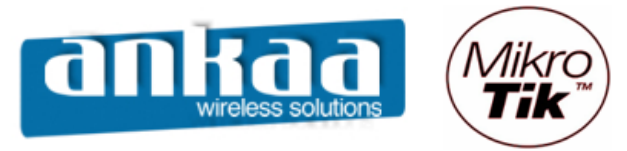

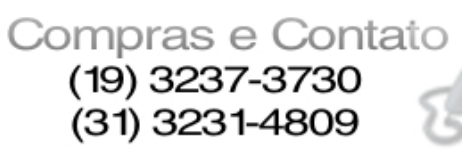

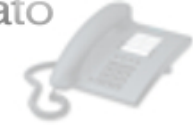

- Clique na guia Ports
- Clique em Adicionar
- Na opção Interface, selecione a opção "ether1"
- Na opção Bridge, deixe como "bridge1"

| <b>I</b> a | ndmin@00:0C:42:0E                | :58:25 (MikroTik) - WinBox v2.9.38               |     |
|------------|----------------------------------|--------------------------------------------------|-----|
| 5          | <b>(</b>                         |                                                  | 🔳 🛅 |
|            | Interfaces<br>Wireless<br>Bridge |                                                  |     |
|            | PPP<br>IP                        |                                                  |     |
|            | Routing D<br>Ports               | Bridge<br>Bridges Ports Filters Broute NAT Hosts | ×   |
|            | Queues<br>Drivers                | Bridge Port <unknown></unknown>                  |     |
|            | System D<br>Files                | Interface: ether1 Cancel                         |     |
|            | Log<br>SNMP                      | Bridge: bridge1 Apply                            |     |
|            | Users<br>Radius                  | Priority: 128 Disable Disable Comment            |     |
| Box        | Tools D<br>New Terminal          | Copy                                             |     |
| 5 Win      | Telnet<br>Password               | disabled disabled                                |     |
| ő          | Certificate                      |                                                  |     |
| outer      | Make Supout.rif<br>Manual        |                                                  |     |
| Ro         | Exit                             |                                                  |     |

- Clique no botão OK

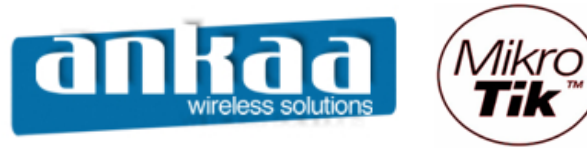

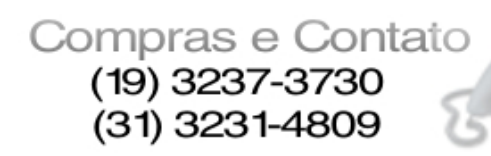

67

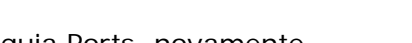

- Clique na guia Ports, novamenteClique em Adicionar nova entrada
- Na opção Interface, selecione a opção "wlan1"
- Na opção Bridge, deixe como "bridge1"

| <b>II</b> a  | admin@00:0C:42:0E | 8:58:25 (MikroTik) - WinBox v2.9.38    |          |
|--------------|-------------------|----------------------------------------|----------|
| $\mathbf{N}$ | <b>(</b>          |                                        | <b>a</b> |
|              | Interfaces        |                                        |          |
|              | Wireless          |                                        |          |
|              | Bridge            |                                        |          |
|              | PPP               |                                        |          |
|              | IP D              |                                        |          |
|              | Routing D         | Bridge                                 | ×        |
|              | Ports             | Bridges Ports Filters Broute NAT Hosts |          |
|              | Queues            |                                        |          |
|              | Drivers           |                                        |          |
|              | System 🗅          |                                        |          |
|              | Files             | Interface: Wan1 Cancel                 |          |
|              | Log               | Bridge: bridge1 Apply                  |          |
|              | SNMP              | Disable Disable                        |          |
|              | Users             | Priority: 128                          |          |
|              | Radius            | Path Cost: 10                          |          |
| X            | Tools D           | Сору                                   |          |
| Ъ            | New Terminal      | Remove                                 |          |
| Nir          | Telnet            | disabled disabled                      |          |
| S            | Password          |                                        |          |
| 5            | Certificate       |                                        |          |
| E            | Make Supout.rif   |                                        |          |
| <u>S</u>     | Manual            |                                        |          |
| <u> </u>     | Exit              |                                        |          |

- Clique no botão OK

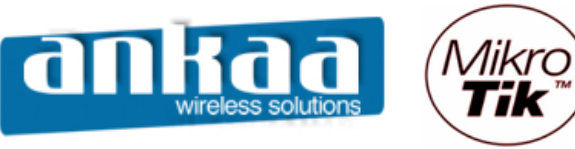

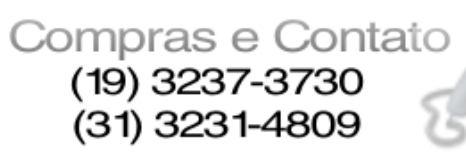

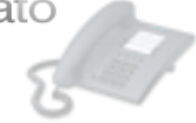

Atribuir um IP a interface Bridge

- Clique no menu "IP"
- Clique na opção "Addresses"

|     | admin@00:0C:42:0E | 3:58:25 (MikroTik) - Wi | nBox v2.9.38 |
|-----|-------------------|-------------------------|--------------|
| 5   | ( <b>4</b>        |                         | 🔳 🖻          |
|     | Interfaces        |                         |              |
|     | Wireless          |                         |              |
|     | Bridge            |                         |              |
|     | PPP               |                         |              |
|     | IP D              | Addresses               |              |
|     | Routing D         | Routes                  |              |
|     | Ports             | Pool                    |              |
|     | Queues            | ARP                     |              |
|     | Drivers           | VRRP                    |              |
|     | System D          | Firewall                |              |
|     | Files             | Socks                   |              |
|     | Log               | UPnP                    |              |
|     | SNMP              | Traffic Flow            |              |
|     | Users             | Accounting              |              |
|     | Radius            | Services                |              |
| ×   | Tools D           | Packing                 |              |
| R   | New Terminal      | Neighbors               |              |
| li  | Telnet            | DNS                     |              |
|     | Password          | DHCP Client             |              |
| ŏ   | Certificate       | DHCP Server             |              |
| te, | Make Supout.rif   | DHCP Relay              |              |
| no  | Manual            | Hotspot                 |              |
| R   | Exit              | IPsec                   |              |

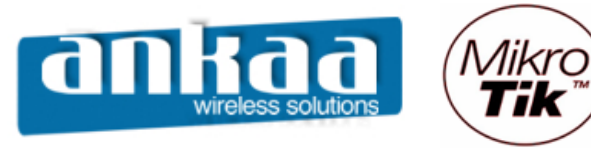

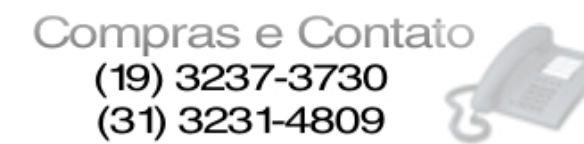

- Clique no botão "Adicionar"
- Coloque o IP que você deseja com os bits correspondentes (veja tabela na última imagem)
- Ex.: 192.168.0.1/24 (255 IPs) 192.168.0.1/29 (6 IPs)

| Decimal         | Bits | Common Use             |
|-----------------|------|------------------------|
| 255.255.255.252 | 30   | 2 Host Subnet          |
| 255.255.255.248 | 29   | 6 Host Subnet          |
| 255.255.255.240 | 28   | 14 Host Subnet         |
| 255.255.255.224 | 27   | 30 Host Subnet         |
| 255.255.255.192 | 26   | 32 Host Subnet         |
| 255.255.255.128 | 25   | 126 Host Subnet        |
| 255.255.255.0   | 24   | 254 Host Net/Subnet    |
| 255.255.254.0   | 23   | 510 Host Subnet        |
| 255.255.252.0   | 22   | 1.022 Host Subnet      |
| 255.255.248.0   | 21   | 2.046 Host Subnet      |
| 255.255.240.0   | 20   | 4.094 Host Subnet      |
| 255.255.224.0   | 19   | 8.190 Host Subnet      |
| 255.255.192.0   | 18   | 16.382 Host Subnet     |
| 255.255.128.0   | 17   | 32.766 Host Subnet     |
| 255.255.0.0     | 16   | 65.534 Host Net/Subnet |
| 255.254.0.0     | 15   | 131.070 Host Subnet    |
| 255.252.0.0     | 14   | 262.142 Host Subnet    |
| 255.248.0.0     | 13   | 524.286 Host Subnet    |
| 255.240.0.0     | 12   | 1.048.574 Host Subnet  |
| 255.224.0.0     | 11   | 2.097.150 Host Subnet  |
| 255.192.0.0     | 10   | 4.194.302 Host Subnet  |
| 255.128.0.0     | 9    | 8.388.606 Host Subnet  |
| 255.0.0.0       | 8    | 16.777.214 Host Subnet |

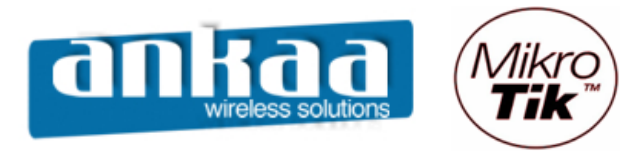

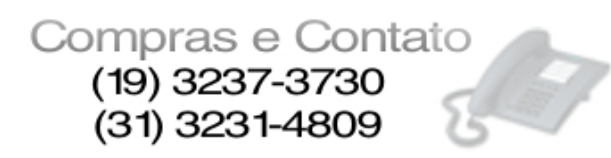

- Em Interface, escolha a bridge criada anteriormente.

|     | admin@00:0C:42:08 | 3:58:25 (MikroTik) - WinBox v2.9.38   |            |
|-----|-------------------|---------------------------------------|------------|
| Ю   | <b>A</b>          |                                       | <b>=</b> 🖻 |
|     | Interfaces        |                                       |            |
|     | Wireless          |                                       |            |
|     | Bridge            |                                       |            |
|     | PPP               |                                       |            |
|     | IP D              |                                       |            |
|     | Routing D         |                                       |            |
|     | Ports             | Address List                          |            |
|     | Queues            |                                       |            |
|     | Drivers           | Address 🛆 Network Broadcast Interface |            |
|     | System D          | New Address XI                        |            |
|     | Files             |                                       |            |
|     | Log               | Address: 10.10.20.1/24 OK             |            |
|     | SNMP              | Network: Cancel                       |            |
|     | Users             | Broadcast:                            |            |
|     | Radius            | Interface: bridge1                    |            |
| X   | Tools D           |                                       |            |
| ĕ   | New Terminal      | Comment                               |            |
| Nir | Telnet            | Сору                                  |            |
| S   | Password          | Remove                                |            |
| 6   | Certificate       | disabled                              |            |
| fe  | Make Supout.rif   |                                       |            |
| OU  | Manual            |                                       |            |
| R   | Exit              |                                       |            |

- Clique no botão OK
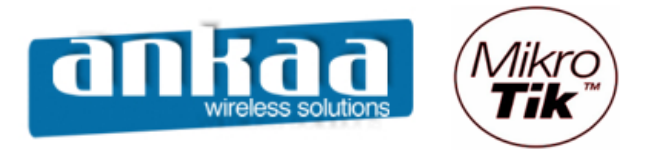

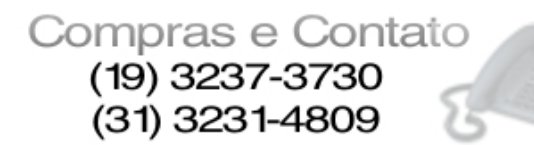

### BRIDGE TRANSPARENTE ENTRE DOIS PONTOS UTILIZANDO WDS

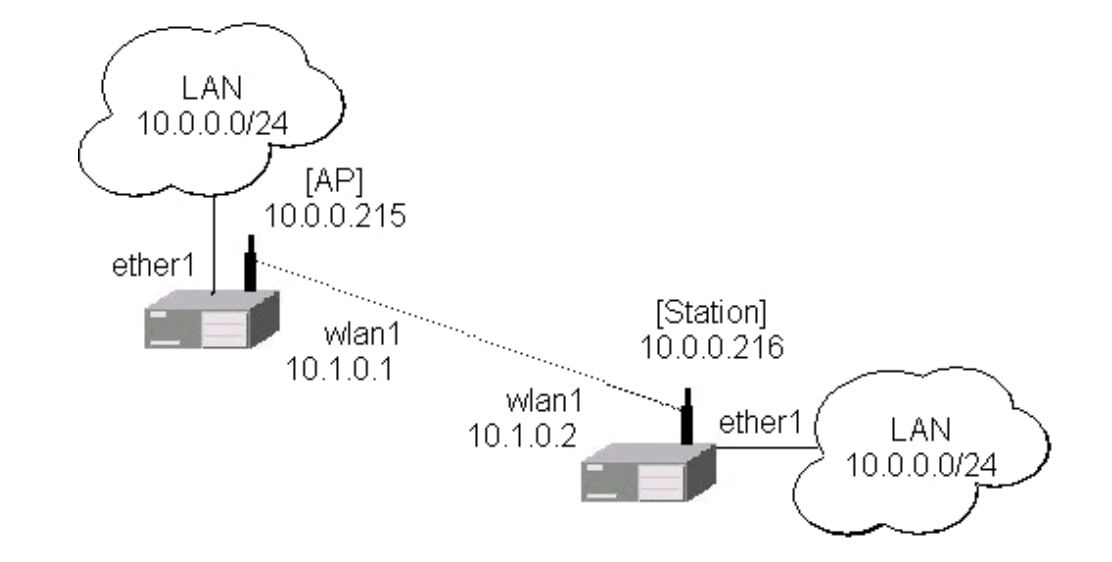

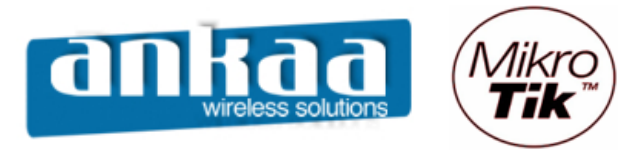

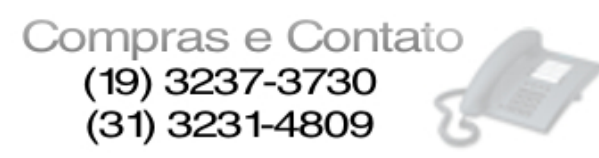

# RÁDIO 1

Crie uma interface bridge Clique no menu Bridge Clique em adicionar para que uma nova interface bridge seja criada.

|     | admin@00:0C:42: | 11:04:AA (MikroTik) - WinBox v2.9.27   | 🛛        |
|-----|-----------------|----------------------------------------|----------|
| Ю   | Q4              |                                        |          |
|     | Interfaces      |                                        |          |
|     | Wireless        |                                        |          |
|     | PPP             |                                        |          |
|     | Bridge          |                                        |          |
|     | IP D            | Bridge                                 | <u>8</u> |
|     | Routing D       | Bridges Ports Filters Broute NAT Hosts |          |
|     | Ports           |                                        |          |
|     | Queues          | Name 🔺 MAC Address Mode                |          |
|     | Drivers         |                                        |          |
|     | System D        |                                        |          |
|     | Files           |                                        |          |
|     | Log             |                                        |          |
|     | SNMP            |                                        |          |
|     | Users           |                                        |          |
|     | Radius          |                                        |          |
|     | Tools D         |                                        |          |
| ×   | New Terminal    |                                        |          |
| B   | Telnet          |                                        |          |
| Vin | Password        |                                        |          |
| >   | Certificate     |                                        |          |
| ŏ   | Make Supout.rif |                                        |          |
| Ę   | ISDN Channels   |                                        |          |
| ou  | Manual          |                                        |          |
| R   | Exit            |                                        |          |

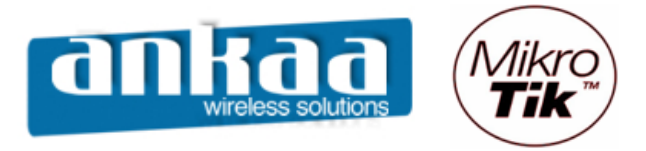

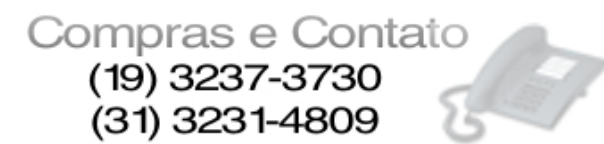

No campo Name, digite o nome da interface bridge (exemplo: wds-bridge)

|        | admin@00:0C:42:1 | 1:04:AA (MikroTik) - WinBox v2.9.27    | 2 |
|--------|------------------|----------------------------------------|---|
| 6      | <b>CH</b>        |                                        |   |
|        | Interfaces       |                                        |   |
|        | Wireless         |                                        |   |
|        | PPP              |                                        |   |
|        | Bridge           |                                        |   |
|        | IP D             | Bridge                                 | × |
|        | Routing D        | Bridges Ports Filters Broute NAT Hosts |   |
|        | Ports            |                                        |   |
|        | Queues           | Name 🛆 MAC Address Mode                |   |
|        | Drivers          |                                        |   |
|        | System D         |                                        |   |
|        | Files            | New Interface                          |   |
|        | Log              | General STP Status Traffic OK          |   |
|        | SNMP             | Name: wds-bridge Cancel                |   |
|        | Users            | Type: Bridge Apply                     |   |
|        | Radius           | MTU: 1500                              |   |
|        | Tools 🗅          | MAC Address:                           |   |
| X      | New Terminal     | Comment                                |   |
| ğ      | Telnet           | ARP: enabled Copy                      |   |
| Nir    | Password         | Admin, MAC Address;                    |   |
| s<br>S | Certificate      |                                        |   |
| Õ      | Make Supout.rif  | disabled running                       |   |
| Ē      | ISDN Channels    |                                        |   |
| DO     | Manual           |                                        |   |
| 2      | Exit             |                                        |   |

Clique no botão OK

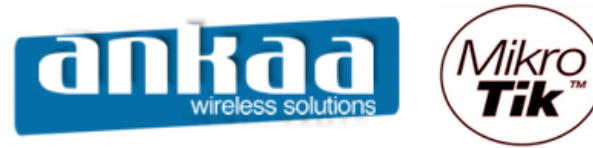

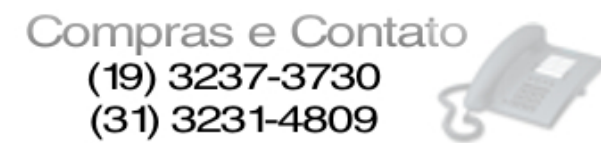

- Clique na guia Ports
- Será necessário adicionar as portas Ether1 e Wlan1 à bridge criada
- Clique em adicionar
- Em Interface, escolha ether1
- Em Bridge, escolha a bridge criada: wds-bridge

|           | admin@00:0C:42:1                                                                                                    | 1:04:AA (MikroTik) - Wi                                                   | nBox v2.9.27                                                                                                    |                                                                                             | _ 0 🔀      |
|-----------|----------------------------------------------------------------------------------------------------|---------------------------------------------------------------------------|----------------------------------------------------------------------------------------------------|---------------------------------------------------------------------------------------------|------------|
| Ю         | Q4                                                                                                    |                                                                           |                                                                                                    |                                                                                             | <b>—</b> 🗎 |
| OS WinBox | admin@00:0C:42:1<br>Interfaces<br>Wireless<br>PPP<br>Bridge<br>IP N<br>Routing N<br>Ports<br>Queues<br>Drivers<br>System N<br>Files<br>Log S<br>SNMP<br>Users<br>Radius<br>Tools N<br>New Terminal<br>Telnet<br>Password<br>Certificate<br>Make Supout.rff | L:04:AA (MikroTik) - Win<br>Bridge<br>Bridge Ports Filters<br>Add terface | Bridge Port <unknown><br/>General Status<br/>Interface: ether1<br/>Bridge: wds-bridge<br/>Priority: 80<br/>Path Cost: 10<br/>Edge: auto<br/>Point To Point: auto<br/>External FDB: auto<br/>disabled</unknown> | OK         Cancel         Apply         Disable         Comment         Copy         Remove |            |
| Router(   | ISDN Channels<br>Manual<br>Exit                                                                                                    |                                                                           |                                                                                                    |                                                                                             |            |

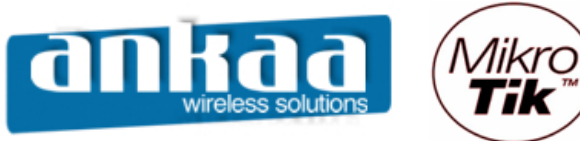

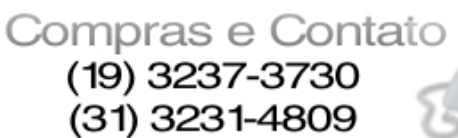

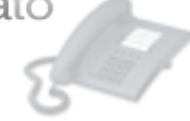

- Clique novamente em adicionar
- Em Interface, escolha wlan1
- Em Bridge, escolha a bridge criada: wds-bridge

|      | admin@00:0C:42:1 | 1:04:AA (MikroTik) - V | /inBox v2.9.27  |                       | _       | _ 0 😣      |
|------|------------------|------------------------|-----------------|-----------------------|---------|------------|
| ю    | 9                |                        |                 |                       |         | <b>—</b> 🗎 |
|      | Interfaces       |                        |                 |                       |         |            |
|      | Wireless         |                        |                 |                       |         |            |
|      | PPP              |                        | Bridge Por      | t <unknown></unknown> |         |            |
|      | Bridge           | _                      | General Statu   | 15                    |         |            |
|      | IP D             | Bridge                 |                 |                       |         | ×          |
|      | Routing D        | Bridges Ports Filters  | Interface:      | wlan1                 | Cancel  |            |
|      | Ports            | + - 🖉 🗶                | Bridge:         | wds-bridge            | Apply   |            |
|      | Queues           | Interface              | Prioritur       | 00 box                | Disable |            |
|      | Drivers          | ether1                 | Phoney.         | lon uex               | Comment |            |
|      | System D         |                        | Path Cost:      | 10                    | Comment |            |
|      | Files            |                        | Edge:           | auto                  | Сору    |            |
|      | Log              |                        |                 |                       | Remove  |            |
|      | SNMP             |                        | Point To Point: | auto                  |         |            |
|      | Users            |                        | External FDB:   | auto                  |         |            |
|      | Radius           |                        |                 |                       |         |            |
|      | Tools D          |                        |                 |                       |         |            |
| ×    | New Terminal     |                        |                 |                       |         |            |
| B    | Telnet           |                        |                 |                       |         |            |
| Vin  | Password         | <u>.</u>               |                 |                       |         |            |
| >    | Certificate      |                        | disabled        |                       |         |            |
| ļõ   | Make Supout.rif  |                        |                 |                       |         |            |
| le l | ISDN Channels    |                        |                 |                       |         |            |
| on   | Manual           |                        |                 |                       |         |            |
| Ř    | Exit             |                        |                 |                       |         |            |

- Clique no botão OK

Para que haja comunicação entre os dois equipamentos, um roteador deve ser configurado como AP (station WDS) e o outro deve ser configurado como Station

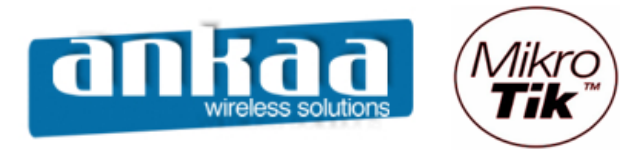

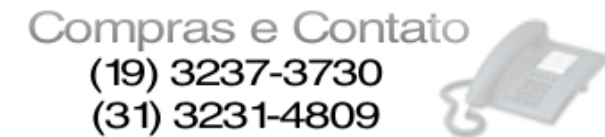

#### CONFIGURAÇÃO DO AP (STATION WDS)

- Clique no menu Wireless
- Dê um clique duplo na interface wlan1

Na guia Wireless, configure os seguintes campos:

- Radio name: Digite o nome do rádio
- Mode: Escolha a opção station wds
- SSID: digite um SSID
- Band: Escolha a banda 2Ghz 10Mhz (para trabalhar em 900Mhz)
- Frequency: Escolha o canal 2427 (Canal 4)

Obs: Para trabalhar com 900Mhz, deve-se usar somente os canais de 3 a 6.

|          | admin@00:0C:42:11 | 1:04:AA (MikroTik) - V | VinBox v2.9.27                                                              |                       |         |             | ) 🗆 🔀 |
|----------|-------------------|------------------------|-----------------------------------------------------------------------------|-----------------------|---------|-------------|-------|
| Ю        | C#                |                        |                                                                             |                       |         |             |       |
|          | Interfaces        |                        | Interface <wlar< th=""><th>11&gt;</th><th></th><th>X</th><th>3</th></wlar<> | 11>                   |         | X           | 3     |
|          | Vvireiess         |                        | General Wireless                                                            | Data Rates Advanced W | VDS     | ОК          |       |
|          | PPP               |                        | Badio Name                                                                  | Nome do Rádio         |         | Cancel      |       |
|          | Bridge            | Wireless Tables        |                                                                             |                       |         | Cancer      |       |
|          | IP P              | Interfaces Access Li   | Mode                                                                        | e:  station wds       | <b></b> | Apply       |       |
|          | Routing D         | Access L               | SSIE                                                                        | ): 🗹 Mikro Tik        |         | Disable     |       |
|          | Ports             | +• - • ×               | Band                                                                        | : 2GHz-10MHz          | -       | Comment     | i 📖   |
|          | Queues            | Name                   | Fraguenci                                                                   | r 2427                |         | Comment     | SID   |
|          | Drivers           | X 4->wlan2             | riequency                                                                   | - 2427                |         | Scan        | likro |
|          | System 🗅          |                        | Scan Lis                                                                    | t []                  |         | Freg. Usage | 1     |
|          | Files             |                        | Security Profile                                                            | e: default            | -       | Alian       | i I   |
|          | Log               |                        |                                                                             |                       |         | Aigit       |       |
|          | SNMP              |                        | Frequency Mode                                                              | : manual txpower      | -       | Sniff       |       |
|          | Users             |                        | Country                                                                     | r: no_country_set     | -       | Snooper     |       |
|          | Radius            |                        | Antenna Gair                                                                | n: 0                  | dBi     |             |       |
|          | Tools D           |                        |                                                                             | ,                     |         |             |       |
| $\times$ | New Terminal      |                        | DFS Mode                                                                    | e: none               | -       |             |       |
| B        | Telnet            |                        | Proprietary Extensions                                                      | : post-2.9.25         | -       |             |       |
| 'in      | Password          | <u> </u>               |                                                                             | ,                     |         |             |       |
| $ \ge$   | Certificate       |                        | Default AP Tx Rate                                                          | e: 🗖                  | bps     |             |       |
| SO       | Make Supout.rif   |                        | Default Client Tx Rate                                                      | e: 🗖                  | bps     |             |       |
| er (     | ISDN Channels     |                        |                                                                             |                       |         |             |       |
| h        | Manual            |                        |                                                                             | Default Authenticate  |         |             |       |
| 8        | Exit              |                        |                                                                             |                       |         |             |       |
|          | LAL               |                        |                                                                             | I Hide SSID           |         |             |       |

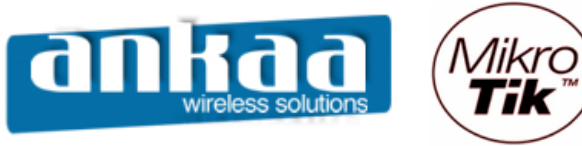

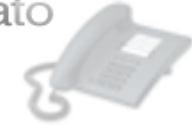

- Localize a guia WDS e clique nela
- No campo WDS Mode, escolha a opção dynamic
- No campo WDS Default Bridge, escolha a bridge criada (wds-bridge)

|            | admin@00:0C:42:1 | 1:04:AA (MikroTik) - V              | VinBox v2.9.27                       | - 0 🔀       |
|------------|------------------|-------------------------------------|--------------------------------------|-------------|
| ю          | Q4               |                                     |                                      | <b>=</b> 🛱  |
|            | Interfaces       | Í                                   | Interface <wlan1></wlan1>            |             |
|            | Wireless         |                                     | Advanced WDS Nstreme Tx Power Status | OK          |
|            | PPP              |                                     |                                      |             |
|            | Bridge           |                                     | WDS Mode: dynamic                    | Cancel      |
|            | IP D             | Wireless Tables                     | WDS Default Bridge: wds-bridge       | Apply       |
|            | Routing D        | Interfaces Access L                 |                                      | Diaphla     |
|            | Ports            | +• - • ×                            | WDS Default Cost: 100                |             |
|            | Queues           | Name                                | WDS Cost Range: 50-150               | Comment SID |
|            | Drivers          | <mark>∢-≽wlan1</mark><br>X ∢-≽wlan2 | WDS Ignore SSID                      | Scan        |
|            | System D         |                                     |                                      | Freq. Usage |
|            | Files            |                                     |                                      | Alian       |
|            | Log              |                                     |                                      |             |
|            | SNMP             |                                     |                                      | Snift       |
|            | Users            |                                     |                                      | Snooper     |
|            | Radius           |                                     |                                      |             |
|            | Tools D          |                                     |                                      |             |
| ×          | New Terminal     |                                     |                                      |             |
| R          | Telnet           |                                     |                                      |             |
| <u>Vin</u> | Password         | , <u> </u>                          |                                      |             |
| $\leq$     | Certificate      |                                     |                                      |             |
| Ö          | Make Supout.rif  |                                     |                                      |             |
| <u>e</u>   | ISDN Channels    |                                     |                                      |             |
| DU         | Manual           |                                     |                                      |             |
| Ř          | Exit             |                                     |                                      |             |

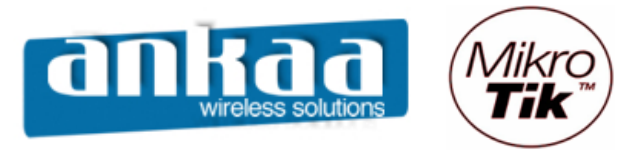

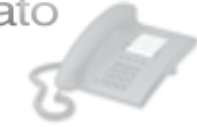

- Clique em adicionar
- Escolha a opção WDS
- Em Master Interface, escolha a opção wlan1

|        | admin@00:0C:42:1 | 1:04:AA (Mil | kroTik) - Wir | 1Box v2.9.27  | /       | _        |                         | _       | _      |            |              |
|--------|------------------|--------------|---------------|---------------|---------|----------|-------------------------|---------|--------|------------|--------------|
| ø      | C*               |              |               |               |         |          |                         |         |        |            |              |
|        | Interfaces       |              |               |               |         |          |                         |         |        |            |              |
|        | Wireless         |              |               |               |         |          |                         |         |        |            |              |
|        | PPP              |              |               |               |         |          |                         |         |        |            |              |
|        | Bridge           | <b>_</b>     | ~ 11          |               |         |          |                         |         |        |            |              |
|        | IP D             | Wireles      | ss Tables     | _             | 1       |          |                         |         |        |            | ×            |
|        | Routing D        | Interfaces   | Access List   | Registration  | Connec  | t List   | Security Profiles       |         |        |            |              |
|        | Ports            | (+-)=        | 🖌 🗙           |               |         |          |                         |         |        |            |              |
|        | Queues           | Name         | 1             | Туре          | М       | TU       | MAC Address             | Mode    | Band   | Frequency  | SSID         |
|        | Drivers          | ≪-swla       | an 1<br>an 2  | Wireless (Ath | ero     | 1500     | 00:0B:6B:56:AB:43       | station | 2GHz   | 2427MHz    | Mikro        |
|        | System 🗅         |              | 2112          | THIODO (FE    |         | 1000     | 66.10.60.00.00.40       | Section | 2.7011 | 21120112   | 14 III CI CI |
|        | Files            |              |               |               | 🔲 Ne    | w Int    | erface                  |         |        | <b>•••</b> |              |
|        | Log              |              |               |               | Gener   | al W     | DS Traffic              |         | 0      | к          |              |
|        | SNMP             |              |               |               | Maste   | r Interf | ace: wlan1              | -       | Car    | ncel       |              |
|        | Users            |              |               |               | WD      | S Add    | ress: 00.00.00.00.0     | 0.00    | An     | nhv l      |              |
|        | Radius           |              |               |               |         | 0,100    | 1000. [00.00.00.00.00.0 | 5.00    |        |            |              |
|        | Tools D          |              |               |               |         |          |                         |         | Disa   | able       |              |
| ×      | New Terminal     |              |               |               |         |          |                         |         | Com    | ment       |              |
| B      | Telnet           |              |               |               |         |          |                         |         |        |            |              |
| /in    | Password         | <u></u>      |               |               |         |          |                         |         |        |            |              |
| $\geq$ | Certificate      |              |               |               |         |          |                         |         |        |            |              |
| Ö      | Make Supout.rif  |              |               |               | disable | d        | running                 |         |        |            |              |
| ē      | ISDN Channels    |              |               |               |         |          |                         |         |        |            |              |
| out    | Manual           |              |               |               |         |          |                         |         |        |            |              |
| Ř      | Exit             |              |               |               |         |          |                         |         |        |            |              |

- Clique no botão OK

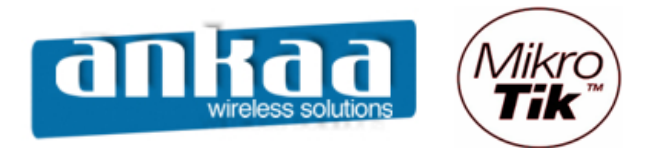

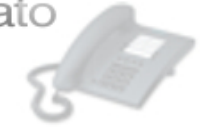

|          | admin@00:0C:42:1 | 1:04:AA (Mi | croTik) - Wii | 1Box v2.9.27  | /    |          |                   | _       | _     |           | ) 🗖 🔀 |
|----------|------------------|-------------|---------------|---------------|------|----------|-------------------|---------|-------|-----------|-------|
| 6        | 9                |             |               |               |      |          |                   |         |       |           |       |
|          | Interfaces       |             |               |               |      |          |                   |         |       |           |       |
|          | Wireless         |             |               |               |      |          |                   |         |       |           |       |
|          | PPP              |             |               |               |      |          |                   |         |       |           |       |
|          | Bridge           |             |               |               |      |          |                   |         |       |           |       |
|          | IP 🗅             | Wireles     | s Tables      |               |      |          |                   | _       | _     | _         | ×     |
|          | Routing D        | Interfaces  | Access List   | Registration  | Conn | ect List | Security Profiles |         |       |           |       |
|          | Ports            | +           | × ×           |               |      |          |                   |         |       |           |       |
|          | Queues           | Name        | /             | Туре          |      | MTU      | MAC Address       | Mode    | Band  | Frequency | SSID  |
|          | Drivers          | -⊗wla       | an1           | Wireless (Ath | ero  | 1500     | 00:0B:6B:56:AB:43 | station | 2GHz  | 2427MHz   | Mikro |
|          | Suntam N         | 4-8         | ⊳wds1         | WDS           |      | 1500     | 00:0B:6B:56:AB:43 | station | 2.401 | 2/12//0-  | 1.61  |
|          | System           | × ***       | 3112          | Wireless (Aut | ei0  | 1000     | 00.10.00.00.00.40 | SLOUUT  | 2.401 | 24120002  | MINIO |
|          | Files            |             |               |               |      |          |                   |         |       |           |       |
|          | Log              |             |               |               |      |          |                   |         |       |           |       |
|          | SNMP             |             |               |               |      |          |                   |         |       |           |       |
|          | Users            |             |               |               |      |          |                   |         |       |           |       |
|          | Radius           |             |               |               |      |          |                   |         |       |           |       |
|          | Tools 🗅          |             |               |               |      |          |                   |         |       |           |       |
| $\times$ | New Terminal     |             |               |               |      |          |                   |         |       |           |       |
| B        | Telnet           |             |               |               |      |          |                   |         |       |           |       |
| /in      | Password         |             |               |               |      |          |                   |         |       |           |       |
| $\leq$   | Certificate      |             |               |               |      |          |                   |         |       |           |       |
| 00       | Make Supout.rif  |             |               |               |      |          |                   |         |       |           |       |
| ē        | ISDN Channels    |             |               |               |      |          |                   |         |       |           |       |
| put      | Manual           |             |               |               |      |          |                   |         |       |           |       |
| Ř        | Exit             |             |               |               |      |          |                   |         |       |           |       |

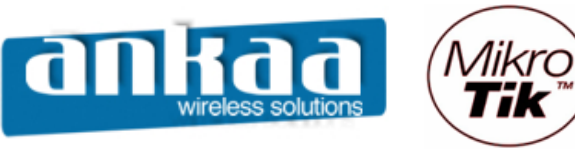

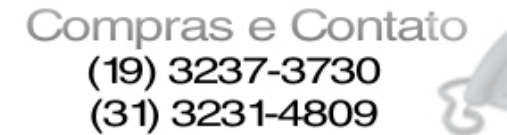

1

- Adicione o IP da interface Bridge
- Clique no menu IP
- Clique na opção Addresses
- Clique em adicionar
- Digite o IP 10.0.0.215/24
- Em Interface, escolha a bridge criada (wds-bridge)

|     | admin@00:0C:42:11 | 1:04:AA (MikroTik) - W | /inBox v2.9.27 |                         | 🛚          |
|-----|-------------------|------------------------|----------------|-------------------------|------------|
| Ю   | Q4                |                        |                |                         | <b>—</b> 🗇 |
|     | Interfaces        |                        |                |                         |            |
|     | Wireless          |                        |                |                         |            |
|     | PPP               | Address L              | ist            |                         | ×          |
|     | Bridge            |                        | × 🖆            |                         |            |
|     | IP D              | Addresses              | ∧ Network      | New Address             |            |
|     | Routing D         | Routes                 |                | Address: 10.0.0.215/24  | ок         |
|     | Ports             | Pool                   |                | Network:                | Capaci     |
|     | Queues            | ARP                    |                |                         |            |
|     | Drivers           | VRRP                   |                | Broadcast:              | Apply      |
|     | System 🗅          | Firewall               |                | Interface: wds-bridge 💌 | Disable    |
|     | Files             | Socks                  |                |                         | Comment    |
|     | Log               | UPnP                   |                |                         |            |
|     | SNMP              | Traffic Flow           |                |                         | Сору       |
|     | Users             | Accounting             |                |                         | Remove     |
|     | Radius            | Services               |                | disabled                |            |
|     | Tools D           | Packing                |                |                         |            |
| ×   | New Terminal      | Neighbors              |                |                         |            |
| B   | Telnet            | DNS                    |                |                         |            |
| Vin | Password          | Proxy                  |                |                         |            |
| >   | Certificate       | DHCP Client            |                |                         |            |
| ö   | Make Supout.rif   | DHCP Server            |                |                         |            |
| e   | ISDN Channels     | DHCP Relay             |                |                         |            |
| DUI | Manual            | Hotspot                |                |                         |            |
| Ř   | Exit              | Telephony              |                |                         |            |

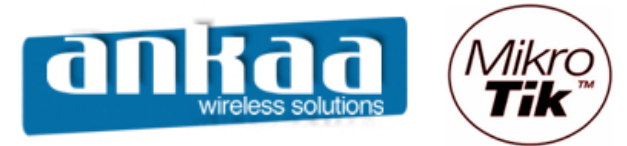

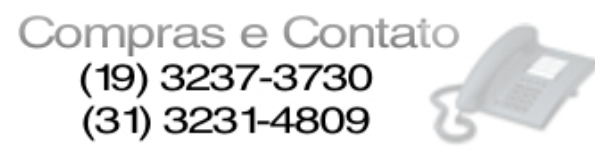

## RÁDIO 2

Para a configuração do outro ponto (bridge), configure como abaixo:

- Crie uma interface bridge
- Clique no menu Bridge
- Clique em adicionar para que uma nova interface bridge seja criada.

|       | admin@00:0C:42:1 | 11:04:AA (MikroTik) - WinBox v2.9.27  | _ 🗆 🔀      |
|-------|------------------|---------------------------------------|------------|
| 5     | Q4               |                                       | <b>—</b> 🗎 |
|       | Interfaces       |                                       |            |
|       | Wireless         |                                       |            |
|       | PPP              |                                       |            |
|       | Bridge           |                                       |            |
|       | IP 🗅             | Bridge                                | <b>•••</b> |
|       | Routing D        | Bidges Ports Filters Broute NAT Hosts |            |
|       | Ports            |                                       |            |
|       | Queues           | Name / MAC Address Mode               |            |
|       | Drivers          |                                       |            |
|       | System 🗅         |                                       |            |
|       | Files            |                                       |            |
|       | Log              |                                       |            |
|       | SNMP             |                                       |            |
|       | Users            |                                       |            |
|       | Radius           |                                       |            |
|       | Tools 🗅          |                                       |            |
| ×     | New Terminal     |                                       |            |
| B     | Telnet           |                                       |            |
| Vin   | Password         |                                       |            |
| -OS M | Certificate      |                                       |            |
|       | Make Supout.rif  |                                       |            |
| Ē     | ISDN Channels    |                                       |            |
| ou    | Manual           |                                       |            |
| Ř     | Exit             |                                       |            |

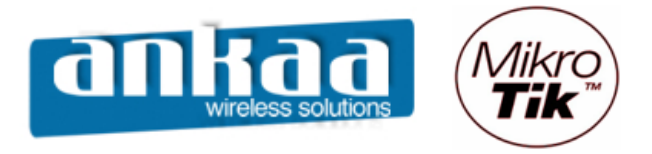

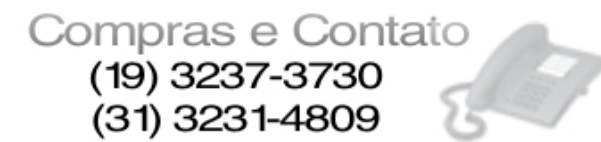

- No campo Name, digite o nome da interface bridge (exemplo: wds-bridge)

|         | admin@00:0C:42:1      | 1:04:AA (MikroTik) - WinBox v2.9.27    | 🛚 |
|---------|-----------------------|----------------------------------------|---|
| Ю       | <b>C</b> <sup>4</sup> |                                        |   |
|         | Interfaces            |                                        |   |
|         | Wireless              |                                        |   |
|         | PPP                   |                                        |   |
|         | Bridge                |                                        |   |
|         | IP D                  | Bridge                                 | × |
|         | Routing D             | Bridges Ports Filters Broute NAT Hosts |   |
|         | Ports                 |                                        |   |
|         | Queues                | Name 🔺 MAC Address Mode                |   |
|         | Drivers               |                                        |   |
|         | System D              |                                        |   |
|         | Files                 | New Interface                          |   |
|         | Log                   | General STP Status Traffic OK          |   |
|         | SNMP                  | Name: wds-bridge Cancel                |   |
|         | Users                 | Type: Bridge Apply                     |   |
|         | Radius                | MTU: 1500                              |   |
|         | Tools D               | MAC Address:                           |   |
| X       | New Terminal          | Comment                                |   |
| ğ       | Telnet                | ARP: Jenabled Copy                     |   |
| Vir     | Password              | Admin, MAC Address;                    |   |
| رم<br>ا | Certificate           |                                        |   |
| ò       | Make Supout.rif       | disabled running                       |   |
| ē       | ISDN Channels         |                                        |   |
| ou      | Manual                |                                        |   |
| R       | Exit                  |                                        |   |

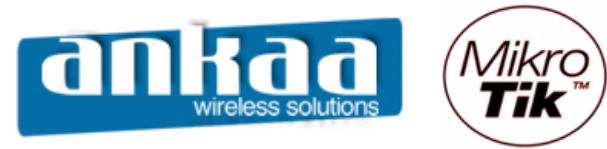

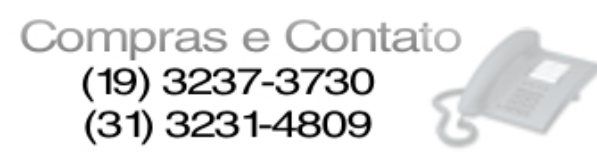

- Clique na guia Ports

Será necessário adicionar as portas Ether1 e Wlan1 à bridge criada

- Clique em adicionar
- Em Interface, escolha ether1
- Em Bridge, escolha a bridge criada: wds-bridge

|        | admin@00:0C:42:1 | 1:04:AA (MikroTik) - W | inBox v2.9.27   |                       |         | _ 0 🛚      |
|--------|------------------|------------------------|-----------------|-----------------------|---------|------------|
| 6      | <b>C</b>         |                        |                 |                       |         | <b>—</b> 🗇 |
|        | Interfaces       |                        |                 |                       |         |            |
|        | Wireless         |                        |                 |                       |         |            |
|        | PPP              |                        | Bridge Por      | t <unknown></unknown> |         |            |
|        | Bridge           | _                      | General Statu   | e                     |         |            |
|        | IP 🗅             | Bridge                 |                 |                       | UK      | × .        |
|        | Routing D        | Bridges Ports Filters  | Interface:      | ether1                | Cancel  |            |
|        | Ports            | $+ - \vee \times$      | Bridge:         | wds-bridge            | Apply   |            |
|        | Queues           | Add terface            | Priority        | 00 box                | Disable |            |
|        | Drivers          |                        | Filonty.        | loo nex               | Commont |            |
|        | System 🗈         |                        | Path Cost:      | 10                    | Comment |            |
|        | Files            |                        | Edae:           | auto                  | Сору    |            |
|        | Log              |                        | Detet To Detet  |                       | Remove  |            |
|        | SNMP             |                        | Point To Point: |                       |         |            |
|        | Users            |                        | External FDB:   | auto 💌                |         |            |
|        | Radius           |                        |                 |                       |         |            |
|        | Tools D          |                        |                 |                       |         |            |
| ×      | New Terminal     |                        |                 |                       |         |            |
| ыğ     | Telnet           |                        |                 |                       |         |            |
| Vir    | Password         | ·                      | diaphlad        |                       |         |            |
| Γ<br>Ω | Certificate      |                        | disabled        |                       |         |            |
| Õ      | Make Supout.rif  |                        |                 |                       |         |            |
| E      | ISDN Channels    |                        |                 |                       |         |            |
| ou     | Manual           |                        |                 |                       |         |            |
| R      | Exit             |                        |                 |                       |         |            |

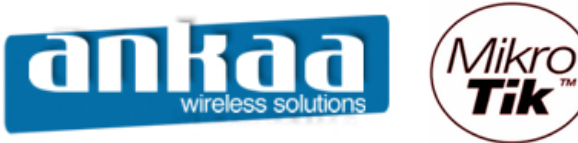

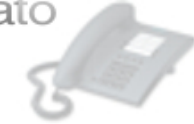

Clique novamente em adicionar

- Em Interface, escolha wlan1
- Em Bridge, escolha a bridge criada: wds-bridge

|        | admin@00:0 <b>C:42:1</b> | 1:04:AA (MikroTik) - W | inBox v2.9.27   |                       |          |         | 🐱        |
|--------|--------------------------|------------------------|-----------------|-----------------------|----------|---------|----------|
| 5      | Q4                       |                        |                 |                       |          |         | <b>a</b> |
|        | Interfaces               |                        |                 |                       |          |         |          |
|        | Wireless                 |                        |                 |                       |          |         |          |
|        | PPP                      |                        | Bridge Por      | t <unknown></unknown> | _        |         |          |
|        | Bridge                   |                        | General Statu   |                       |          |         |          |
|        | IP N                     | 🔜 Bridge               | General Statu   |                       |          | ОК      | ×        |
|        | Routing D                | Bridges Ports Filters  | Interface:      | wlan1                 | <b>_</b> | Cancel  |          |
|        | Ports                    | + - 🖉 🗶                | Bridge:         | wds-bridge            | •        | Apply   |          |
|        | Queues                   | Interface              | Dratha          | 00                    |          | Disable |          |
|        | Drivers                  | ether1                 | Phonty:         | 80                    | nex      | Commont |          |
|        | System D                 |                        | Path Cost:      | 10                    |          | Comment |          |
|        | Files                    |                        | Edge:           | auto                  | <b>_</b> | Сору    |          |
|        | Log                      |                        | Deint Te Deint  |                       |          | Remove  |          |
|        | SNMP                     |                        | Point To Point: | Jauto                 |          |         |          |
|        | Users                    |                        | External FDB:   | auto                  |          |         |          |
|        | Radius                   |                        |                 |                       |          |         |          |
|        | Tools D                  |                        |                 |                       |          |         |          |
| X      | New Terminal             |                        |                 |                       |          |         |          |
| lõ     | Telnet                   |                        |                 |                       |          |         |          |
| Nir    | Password                 |                        | disabled        |                       |          |         |          |
| s<br>S | Certificate              |                        | disabled        |                       |          |         |          |
| 6      | Make Supout.rif          |                        |                 |                       |          |         |          |
| Ē      | ISDN Channels            |                        |                 |                       |          |         |          |
| l ol   | Manual                   |                        |                 |                       |          |         |          |
| R      | Exit                     |                        |                 |                       |          |         |          |

- Clique no botão OK

Para que haja comunicação entre os dois equipamentos, um roteador deve ser configurado como AP (station WDS) e o outro deve ser configurado como Station

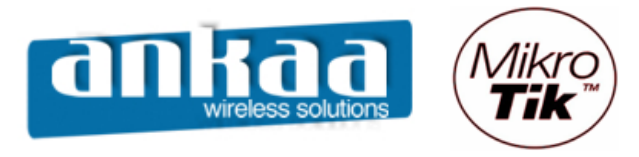

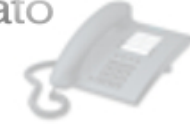

#### CONFIGURAÇÃO DO CLIENTE (BRIDGE)

- Clique no menu Wireless
- Dê um clique duplo na interface wlan1

|     | 🔲 admin@00:0C:42:11:04:AA (MikroTik) - WinBox v2.9.27 |                  |                                                                                   |               |                 |          |               |       |
|-----|-------------------------------------------------------|------------------|-----------------------------------------------------------------------------------|---------------|-----------------|----------|---------------|-------|
| 5   | Q4                                                    |                  |                                                                                   |               |                 |          |               |       |
|     | Interfaces                                            | Í                | Interface <wk< th=""><th>an1&gt;</th><th></th><th></th><th>E</th><th>3</th></wk<> | an1>          |                 |          | E             | 3     |
| <   | Wireless                                              |                  | General Wireless                                                                  | Data Rates    | Advanced WDS    |          | ОК            | 1     |
|     | PPP                                                   |                  | Radio Nan                                                                         | ne: Nome do   | Rádio           |          | Cancel        |       |
|     | Bridge                                                | Wireless Tables  | May                                                                               | le: bridge    |                 |          | Apply         |       |
|     | IP D                                                  |                  | MO                                                                                |               |                 | <u> </u> | Арріу         |       |
|     | Routing D                                             | Access L         | SS                                                                                | ID: I         | lik             |          | Disable       |       |
|     | Ports                                                 | +• = • ×         | Bar                                                                               | nd: 2GHz-10   | MHz             | -        | Comment       |       |
|     | Queues                                                | Name<br>Aswlan 1 | Frequen                                                                           | cy: 2427      |                 | •        |               | SID   |
|     | Drivers                                               | X 4->wlan2       | Scan Li                                                                           | ist:          |                 |          | Scan          | likro |
|     | System D                                              |                  | Converte Deef                                                                     | 1             |                 |          | Freq. Usage   |       |
|     | Files                                                 |                  | Security Prof                                                                     | ile:  derault |                 |          | Align         |       |
|     | Log                                                   |                  | Frequency Mod                                                                     | de: manual b  | kpower          | •        | Sniff         |       |
|     | SNMP                                                  |                  | Count                                                                             |               | try est         |          | Snooper       | il I  |
|     | Users                                                 |                  | Couri                                                                             | iy. mo_coun   | uy_set          |          | - Choop China |       |
|     | Radius                                                |                  | Antenna Ga                                                                        | in: J0        |                 | dBi      |               |       |
|     | Tools D                                               |                  | DES Mo                                                                            | de: none      |                 | <b>_</b> |               |       |
| X   | New Terminal                                          |                  | Deside Education                                                                  |               | 25              |          |               |       |
| Ъğ  | Telnet                                                |                  | Proprietary Extension                                                             | ns: post-2.9. | 20              |          |               |       |
| Nir | Password                                              |                  | Default AP Tx Ra                                                                  | te:           |                 | bps      |               |       |
| l s | Certificate                                           |                  | Default Client Tx Ba                                                              | te:           |                 | bos      |               |       |
| Q   | Make Supout.rif                                       |                  |                                                                                   | , ,           |                 | opo      |               |       |
| te  | ISDN Channels                                         |                  |                                                                                   | 🔽 Defau       | It Authenticate |          |               |       |
| ou  | Manual                                                |                  |                                                                                   | Defau         | It Forward      |          |               |       |
| Ř   | Exit                                                  |                  |                                                                                   | Hide S        | SSID            |          |               |       |

Na guia Wireless, configure os seguintes campos:

- Radio name: Digite o nome do rádio
- Mode: Escolha a opção bridge
- SSID: digite o mesmo SSID do Rádio 1
- Band: Escolha a banda 2Ghz 10Mhz (para trabalhar em 900Mhz)
- Frequency: Escolha o canal 2427 (Canal 4)

Obs: Para trabalhar com 900Mhz, deve-se usar somente os canais de 3 a 6.

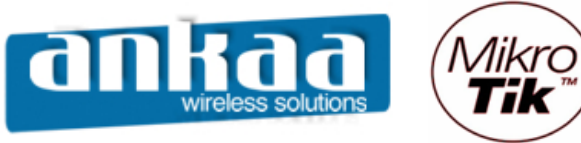

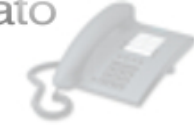

- Localize a guia WDS e clique nela
- No campo WDS Mode, escolha a opção dynamic
- No campo WDS Default Bridge, escolha a bridge criada (wds-bridge)

|        | admin@00:0C:42:1 | 1:04:AA (MikroTik) - V              | VinBox v2.9.27                       | 🛛 🔀   |
|--------|------------------|-------------------------------------|--------------------------------------|-------|
| Ю      | Q4               |                                     |                                      |       |
|        | Interfaces       | 1                                   | Interface <wlan1></wlan1>            |       |
|        | Wireless         |                                     | Advanced WDS Nstreme Tx Power Status |       |
|        | PPP              |                                     |                                      |       |
|        | Bridge           |                                     | WDS Mode: dynamic Cancel             |       |
|        | IP 🗅             | Wireless Tables                     | WDS Default Bridge: wds-bridge Apply |       |
|        | Routing D        | Interfaces Access L                 | Disable                              |       |
|        | Ports            | +• - • ×                            | WDS Default Cost: 100                |       |
|        | Queues           | Name                                | WDS Cost Range: 50-150 Comment       | t SID |
|        | Drivers          | <mark>∢-≽wlan1</mark><br>X ∉-≽wlan2 | WDS Ignore SSID Scan                 | likro |
|        | System D         | A WHIGHZ                            | Freq. Usag                           |       |
|        | Files            |                                     |                                      |       |
|        | Log              |                                     | Align                                |       |
|        | SNMP             |                                     | Sniff                                |       |
|        | Users            |                                     | Snooper.                             |       |
|        | Radius           |                                     |                                      |       |
|        | Tools D          |                                     |                                      |       |
| ×      | New Terminal     |                                     |                                      |       |
| B      | Telnet           |                                     |                                      |       |
| /in    | Password         | <u></u>                             |                                      |       |
| $\leq$ | Certificate      |                                     |                                      |       |
| 00     | Make Supout.rif  |                                     |                                      |       |
| e l    | ISDN Channels    |                                     |                                      |       |
| put    | Manual           |                                     |                                      |       |
| Å      | Exit             |                                     |                                      |       |

- Clique no botão OK

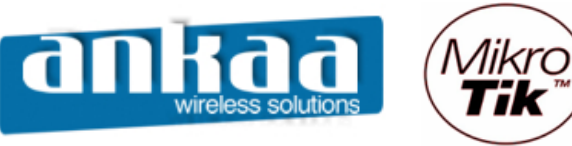

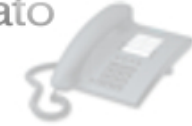

Adicione o IP da interface Bridge

- Clique no menu IP
- Clique na opção Addresses
- Clique em adicionar
- Digite o IP 10.0.0.216/24
- Em Interface, escolha a bridge criada (wds-bridge)

|                 | admin@00:0C:42:1:                                                                                                    | 1:04:AA (MikroTik) - W                                                                                   | /inBox v2.9.27 |                                 |                                      | _ • •    |
|-----------------|----------------------------------------------------------------------------------------------------|----------------------------------------------------------------------------------------------------|----------------|---------------------------------|--------------------------------------|----------|
| Ю               | ( <b>P</b>                                                                                                    |                                                                                                    |                |                                 |                                      | <b>a</b> |
|                 | Interfaces Wireless PPP Bridge IP Routing Ports Queues Drivers                                                                            | Addresses<br>Addresses<br>Routes<br>Pool<br>ARP                                                          | ist            | Address: 10.0.0.216/24 Network: | OK<br>Cancel<br>Apply                |          |
|                 | System N<br>Files<br>Log<br>SNMP<br>Users<br>Radius                                                                                       | VRRP<br>Firewall<br>Socks<br>UPnP<br>Traffic Flow<br>Accounting<br>Services                              |                | Interface: wds-bridge           | Disable<br>Comment<br>Copy<br>Remove |          |
| RouterOS WinBox | Tools     ▶       New Terminal        Telnet        Password        Certificate        Make Supout.rif        ISDN Channels        Manual | Packing<br>Neighbors<br>DNS<br>Proxy<br>DHCP Client<br>DHCP Server<br>DHCP Relay<br>Hotspot<br>Telephony |                |                                 |                                      |          |

- Clique no botão OK

A configuração está completa.

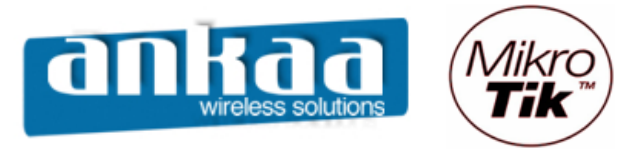

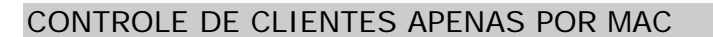

- Clique no menu "Wireless"
- Clique na guia "Access List"
- Clique em "+" para adicionar uma nova regra
- Em "MAC Address", digite o MAC da placa do cliente
- Escolha a interface onde o cliente estará conectado em "Interface"

|        | admin@00:0D:89:0( | 5:A0:E5 (MikroTik) - WinBox v2.9.27                                | 🛛            |
|--------|-------------------|--------------------------------------------------------------------|--------------|
| ю      | <b>(</b> 4        |                                                                    | 🔳 🗇          |
|        | Interfaces        |                                                                    |              |
|        | Wireless          |                                                                    |              |
|        | PPP               |                                                                    |              |
|        | Bridge            | Wireless Tables                                                    | $\mathbf{x}$ |
|        | IP 🗅              | Interfaces Access List Registration Connect List Security Profiles |              |
|        | Routing D         |                                                                    |              |
|        | Ports             | MAC Address  V Interface Authentication Forwarding Private Key     |              |
|        | Queues            |                                                                    |              |
|        | Drivers           |                                                                    |              |
|        | System 🗅          | New AP Access Rule                                                 |              |
|        | Files             | MAC Address: 00:11:22:33:44:55                                     | ок           |
|        | Log               | Interface: wlan1                                                   | Cancel       |
|        | SNMP              |                                                                    | Apply        |
|        | Users             | AP Tx Limit:                                                       |              |
|        | Radius            | Client Tx Limit:                                                   | Disable      |
|        | Tools 1           |                                                                    | Comment      |
| X      | New Terminal      | ✓ Forwarding                                                       | Сору         |
| м      | Telnet            |                                                                    | Remove       |
| Nir    | Password          | Private Key: none 🔽 🔍 🛛                                            |              |
| s<br>S | Certificate       | disabled                                                           |              |
| Ő      | Make Supout.rif   |                                                                    |              |
| Ē      | ISDN Channels     |                                                                    |              |
| lou    | Manual            |                                                                    |              |
| R      | Exit              |                                                                    |              |

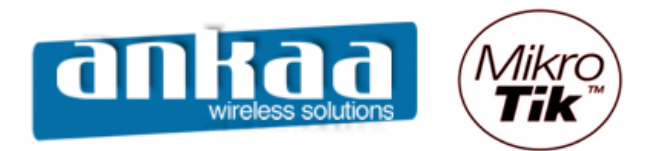

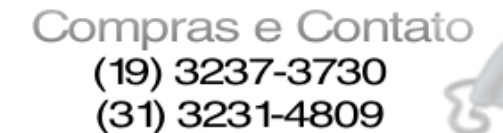

1

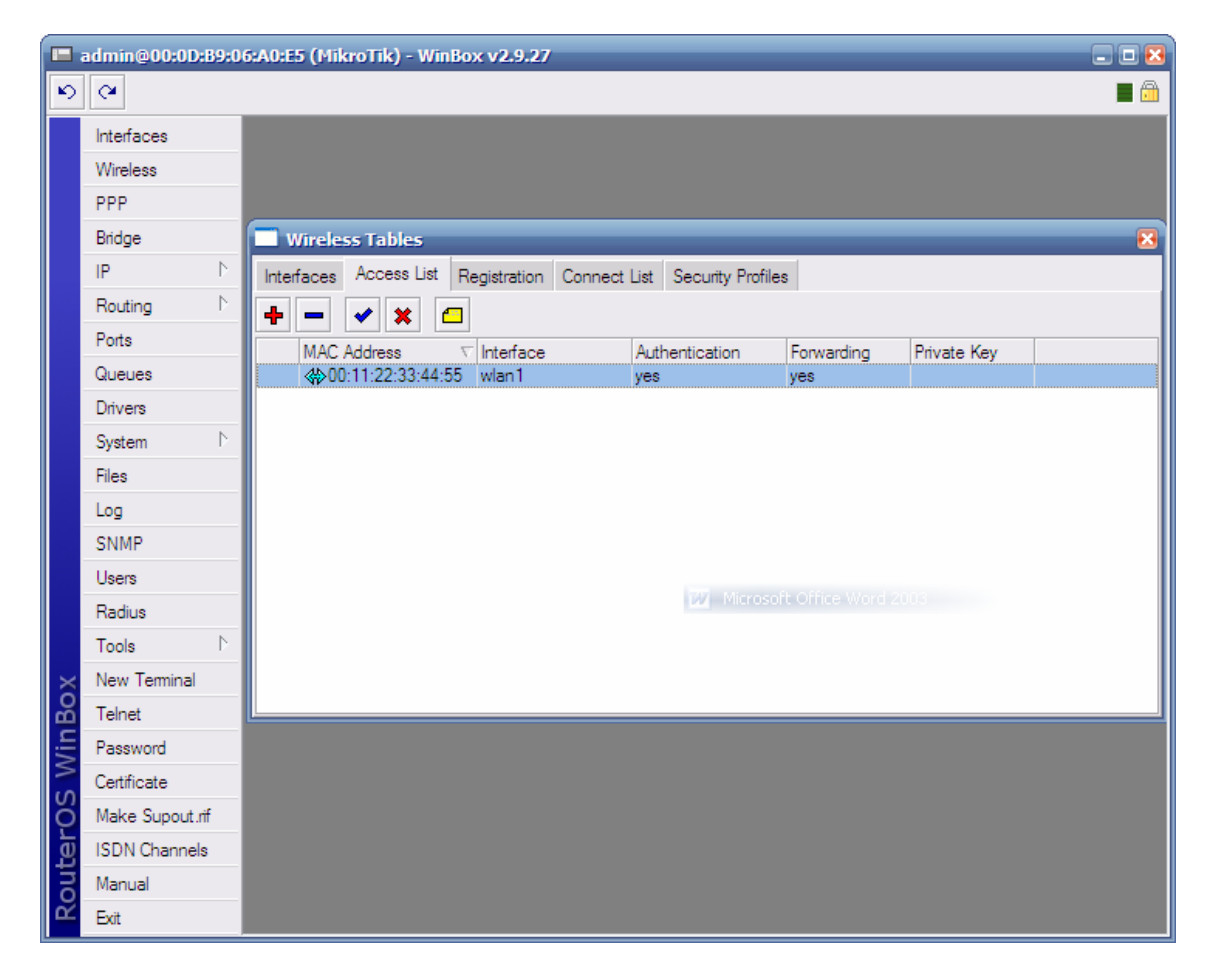

- Basta repetir os últimos passos até cadastrar todos os usuários.

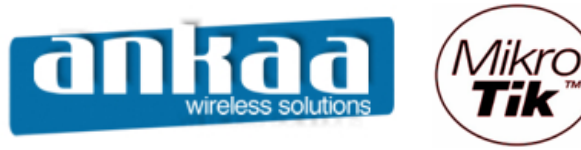

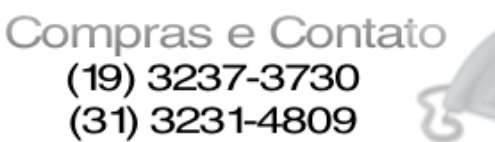

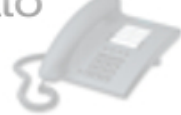

- Clique na guia "Interfaces"
- Dê um clique duplo na interface que você quer ativar o controle por MAC
- Na guia "Wireless", desative as opções:
  - "Default Authenticate"
  - "Default Forward" (impede que os clientes se vêem na interface)

|          | admin@00:0D:B9:06:A0:E5 (MikroTik) - WinBox v2.9.27 |                                     |                                             |            |  |  |  |  |  |
|----------|-----------------------------------------------------|-------------------------------------|---------------------------------------------|------------|--|--|--|--|--|
| 5        | (H                                                  |                                     |                                             | <b>=</b> 🔒 |  |  |  |  |  |
|          | Interfaces                                          |                                     | Interface <wlan1></wlan1>                   |            |  |  |  |  |  |
|          | Wireless                                            |                                     | General Wireless Data Rates Advanced WDS OK |            |  |  |  |  |  |
|          | PPP                                                 |                                     | Radio Name: Mikrotik_Test Cancel            |            |  |  |  |  |  |
|          | Bridge                                              | 📃 Wireless Table                    | Mode: Jao bridge                            |            |  |  |  |  |  |
|          | IP D                                                | Interfaces Access                   |                                             |            |  |  |  |  |  |
|          | Routing D                                           | + :                                 | Disable                                     |            |  |  |  |  |  |
|          | Ports                                               | Name                                | Band:  2.4GHz-B/G                           | SSID       |  |  |  |  |  |
|          | Queues                                              | <mark>∢-swlan1</mark><br>X ≰-swlan2 | Frequency: 2412 Scan                        | AS         |  |  |  |  |  |
|          | Drivers                                             | V VVIIGHL                           | Scan List:                                  |            |  |  |  |  |  |
|          | System P                                            |                                     | Security Profile: default                   |            |  |  |  |  |  |
|          | Files                                               |                                     | Aign                                        |            |  |  |  |  |  |
|          |                                                     |                                     | Frequency Mode: manual txpower Sniff        |            |  |  |  |  |  |
|          |                                                     |                                     | Country: no_country_set   Snooper           |            |  |  |  |  |  |
|          | Badius                                              |                                     | Antenna Gain: 9 Microsoft Office 1dBid 2003 |            |  |  |  |  |  |
|          | Tools                                               |                                     |                                             |            |  |  |  |  |  |
| $\times$ | New Terminal                                        |                                     | DFS Mode: none                              |            |  |  |  |  |  |
| B        | Telnet                                              |                                     | Proprietary Extensions: post-2.9.25         |            |  |  |  |  |  |
| /in      | Password                                            |                                     | Default AP Tx Rate: bos                     |            |  |  |  |  |  |
| $\leq$   | Certificate                                         |                                     | Default Client Ty Bate:                     |            |  |  |  |  |  |
| Ö        | Make Supout.rif                                     |                                     |                                             |            |  |  |  |  |  |
| <u>e</u> | ISDN Channels                                       |                                     | Default Authenticate                        |            |  |  |  |  |  |
| on       | Manual                                              |                                     | Default Forward                             |            |  |  |  |  |  |
| Ř        | Exit                                                |                                     |                                             |            |  |  |  |  |  |

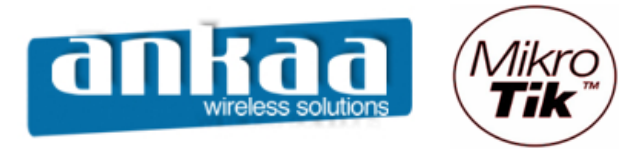

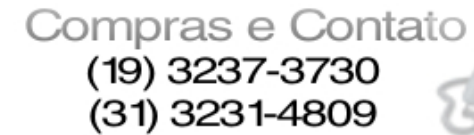

#### CONTROLE DE BANDA – Simple Queue

As Filas simples (Simple Queue) é a meneira mais fácil de se controlar a velocidade dos clientes. Elas permitem configurar as velocidades de upload e download com apenas uma entrada.

- Clique no Menu "Queues"
- Clique em "Adicionar"

|     | admin@00:0D:B9:06:A0:E4 (MikroTik) - WinBox v2.9.44 |                                                                        |            |  |  |  |  |
|-----|-----------------------------------------------------|------------------------------------------------------------------------|------------|--|--|--|--|
| ю   | ( <b>4</b>                                          |                                                                        | <b>—</b> 🗇 |  |  |  |  |
|     | Interfaces                                          |                                                                        |            |  |  |  |  |
|     | Wireless                                            |                                                                        |            |  |  |  |  |
|     | Bridge                                              |                                                                        |            |  |  |  |  |
|     | PPP                                                 |                                                                        |            |  |  |  |  |
|     | IP D                                                | Queue List                                                             | ×          |  |  |  |  |
|     | Routing D                                           | Simple Queues Interface Queues Queue Tree Queue Types                  |            |  |  |  |  |
|     | Ports                                               | +                                                                      |            |  |  |  |  |
|     | Queues                                              | # Name Target Address Packet Max Upload Max Downl Upload Rate Download | Queued     |  |  |  |  |
|     | Drivers                                             |                                                                        |            |  |  |  |  |
|     | System D                                            |                                                                        |            |  |  |  |  |
|     | Files                                               |                                                                        |            |  |  |  |  |
|     | Log                                                 |                                                                        |            |  |  |  |  |
|     | SNMP                                                |                                                                        |            |  |  |  |  |
|     | Users                                               |                                                                        |            |  |  |  |  |
|     | Radius                                              |                                                                        |            |  |  |  |  |
| ×   | Tools D                                             |                                                                        |            |  |  |  |  |
| B   | New Terminal                                        |                                                                        |            |  |  |  |  |
| Vin | Telnet                                              |                                                                        |            |  |  |  |  |
| 2   | Password                                            | 0 B queued 0 packets queued                                            |            |  |  |  |  |
| ŏ   | Certificate                                         |                                                                        |            |  |  |  |  |
| Ę   | Make Supout.rif                                     |                                                                        |            |  |  |  |  |
| ou  | Manual                                              |                                                                        |            |  |  |  |  |
| R   | Exit                                                |                                                                        |            |  |  |  |  |

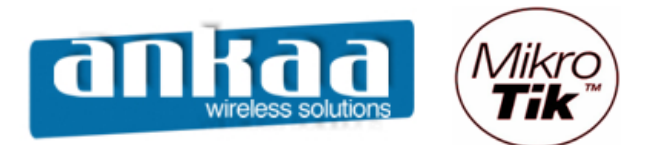

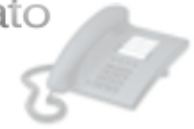

| i 📰 a    | dmin@00:0D:B9:0 | 6 <b>:A0:E4 (</b> Mi | kroTik) - I       | WinBox v2                     | .9.44       |         |          |                  |          |         |              |
|----------|-----------------|----------------------|-------------------|-------------------------------|-------------|---------|----------|------------------|----------|---------|--------------|
| 5        | <b>(</b> 4      |                      |                   |                               |             |         |          |                  |          |         | <b>=</b> 🛅   |
|          | Interfaces      |                      |                   |                               |             |         |          |                  |          |         |              |
|          | Wireless        |                      |                   |                               |             |         |          |                  |          |         |              |
|          | Bridge          |                      |                   |                               |             |         |          |                  |          |         |              |
|          | PPP             |                      | New S             | imple Que                     | ue          |         |          |                  |          | ×       |              |
|          | IP D            | Queu                 | General           | Advanced                      | Statistics  | Traffic | Total    | Total Statistics |          | OK      |              |
|          | Routing D       | Simple Qi            |                   | Name: Ma                      | rcelo       |         |          |                  |          | Cancel  |              |
|          | Ports           | + -                  | Target Ad         | ddress: 19                    | 2.168.1.5   |         |          |                  | <b>_</b> | Apply   |              |
|          | Queues          | # 1                  |                   | -                             |             |         |          |                  |          |         | nload Queued |
|          | Drivers         |                      |                   | <u> </u>                      | Target Uplo | ad      | Tar      | rget Download    |          | Disable |              |
|          | System 🗅        |                      | Ma                | x Limit: 12                   | Bk          | -       | 256k     | <b>•</b>         | bits/s   | Сору    |              |
|          | Files           |                      | - <b>≜</b> - Burs | st —                          |             |         | _        |                  |          | Remove  |              |
|          | Log             |                      | Burs              | st Limit: J <mark>un</mark> l | imited      | _       | 512k     | <b>_</b>         | bits/s   |         |              |
|          | SNMP            |                      | Burst Thre        | eshold: un                    | imited      | •       | 192k     | •                | bits/s   |         |              |
|          | Users           |                      | Burs              | t Time: 0                     |             |         | 8        |                  | s        |         |              |
|          | Radius          |                      | - <b>▼</b> - Time | e                             |             |         | <u> </u> |                  |          |         |              |
| ×        | Tools D         |                      |                   |                               |             |         |          |                  |          |         |              |
| B        | New Terminal    |                      |                   |                               |             |         |          |                  |          |         |              |
| -        | Telnet          |                      |                   |                               |             |         |          |                  |          |         |              |
|          | Password        | 0 B queue            |                   |                               |             |         |          |                  |          |         |              |
| ő        | Certificate     |                      |                   |                               |             |         |          |                  |          |         |              |
| <u>j</u> | Make Supout.rif |                      | disabled          |                               |             |         |          |                  |          |         |              |
| no       | Manual          |                      |                   |                               |             |         |          |                  |          |         |              |
| Ř        | Exit            |                      |                   |                               |             |         |          |                  |          |         |              |

As propriedades configuráveis de uma fila simples são:

- Limite por direção IP de origem ou destino
- Interface do cliente
- Tipo de fila
- Configurações de limit-at, max-limit, priority e bursts para download e upload
- Configurações de limit-at, max-limit, priority e bursts para velocidade agregada

#### COMO FUNCIONA O BURST

Bursts são usados para permitir altas taxas de dados por um curto período de tempo. Os parâmetros que controlam o Burst são:

- burst-limit: limite máximo que alcançará
- burst-time: tempo que durará o burst
- burst-threshold: patamar onde começa a limitar
- max-limit: MIR

Exemplo: Max-limit=256kbps Burst-time=8s Burst-threshold=192kbps Burst-limit=512kbps

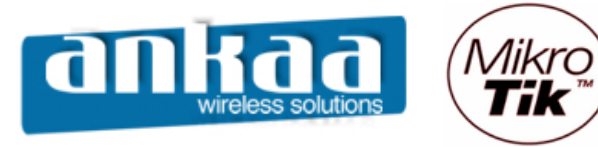

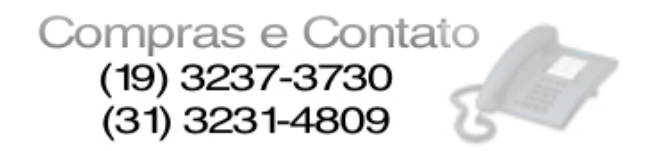

- é dado ao cliente inicialmente a banda burst-limit=512kbps. O algoritmo calcula a taxa média de consumo de banda durante o burst-time de 8 segundos.

- com 1 segundo a taxa média é (0+0+0+0+0+0+0+512)/8 = 64kbps (abaixo do threshold)

- com 2 segundos já é de (0+0+0+0+0+0512+512)/8 = 128kbps (abaixo do threshold)

- com 3 segundos (0+0+0+0+0+512+512+512)/8 = 192kbps (é o ponto de inflexão – onde acaba o burst)

A partir do momento que foi atingido o ponto de inflexão, o Burst é desabilitado e a taxa máxima do cliente passa a ser o max-limit

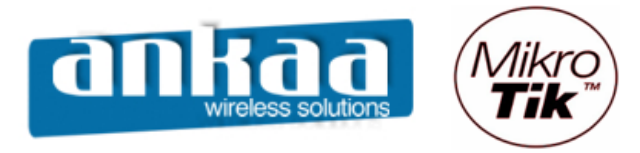

### LIMITAÇÃO DE BANDA PARA P2P

Para fazer a limitação de banda para P2P deverá ser usado algumas regras utilizando o Firewall e o Queue

#### FIREWALL

- Clique no menu "IP"
- Clique na opção "Firewall"

| III a    | admin@00:0D:B9:0 | 6:A0:E4 (MikroTik) - W | inBox v2.9.44 |
|----------|------------------|------------------------|---------------|
| 5        | Q4               |                        | 🔳 🖻           |
|          | Interfaces       |                        |               |
|          | Wireless         |                        |               |
|          | Bridge           |                        |               |
|          | PPP              |                        |               |
|          | IP D             | Addresses              |               |
|          | Routing D        | Routes                 |               |
|          | Ports            | Pool                   |               |
|          | Queues           | ARP                    |               |
|          | Drivers          | VRRP                   |               |
|          | System 🕑         | Firewall               |               |
|          | Files            | Socks                  |               |
|          | Log              | UPnP                   |               |
|          | SNMP             | Traffic Flow           |               |
|          | Users            | Accounting             |               |
|          | Radius           | Services               |               |
| X        | Tools D          | Packing                |               |
| ğ        | New Terminal     | Neighbors              |               |
| Nir      | Telnet           | DNS                    |               |
| S        | Password         | Proxy                  |               |
| Q        | Certificate      | DHCP Client            |               |
| <u>e</u> | Make Supout.rif  | DHCP Server            |               |
| no       | Manual           | DHCP Relay             |               |
| R        | Exit             | Hotspot                |               |

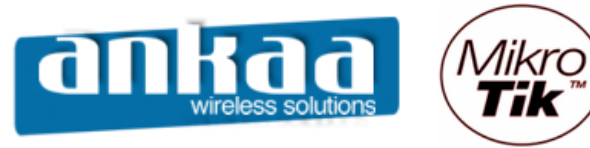

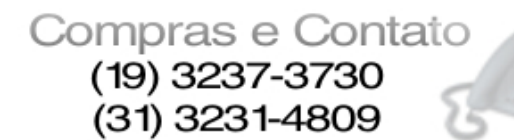

and le

- clique na guia "Mangle"
- na Guia "General", na opção "Chain", escolha a opção "prerouting"
- na opção "P2P", escolha a opção "all-p2p"

| <b>I</b> = a | admin@00:0D:B9:06 | 5:A0:E4 (MikroTik) - WinBox v2.9.44   |                   |                      |           |            | _       |     |
|--------------|-------------------|---------------------------------------|-------------------|----------------------|-----------|------------|---------|-----|
| 5            | C#                |                                       |                   |                      |           |            |         |     |
|              | Interfaces        |                                       | New Mangle F      | Rule                 |           |            | x       | 1   |
|              | Wireless          |                                       | General Advance   | ed Extra             | Action    | Statistics | 01      |     |
|              | Bridge            |                                       | , arana           |                      | 7 1011011 |            |         |     |
|              | PPP               |                                       | Chain:            | prerouting           | )         | <b>_</b>   | Cancel  |     |
|              | IP D              | Firewall                              | Src. Address:     |                      |           | •          | Apply   |     |
|              | Routing D         | Filter Rules NAT Mangle Service Ports | Dst. Address:     |                      |           | •          | Dieable |     |
|              | Ports             | 🛨 🖃 🛷 💥 🖾 00 Reset Co                 |                   |                      |           |            |         |     |
|              | Queues            | # Action Chain Src. Addres            | Protocol:         |                      |           | •          | Comment | New |
|              | Drivers           |                                       | Src. Port:        |                      |           | -          | Сору    |     |
|              | System D          |                                       | Dst. Port:        |                      |           |            | Remove  |     |
|              | Files             |                                       | P2P:              |                      | )         | <b>T</b>   |         |     |
|              | Log               |                                       |                   | - I second reference |           |            |         |     |
|              | SNMP              |                                       | In. Interface:    |                      |           | •          |         |     |
|              | Users             |                                       | Out. Interface:   |                      |           | •          |         |     |
|              | Radius            |                                       |                   |                      |           |            |         |     |
| ×            | Tools D           |                                       | Packet Mark:      |                      |           | •          |         |     |
| M            | New Terminal      |                                       | Connection Mark:  |                      |           | •          |         |     |
| <u>Vir</u>   | Telnet            |                                       | Routing Mark:     |                      |           |            |         |     |
| >            | Password          |                                       |                   | 1                    |           |            |         |     |
| ŏ            | Certificate       |                                       | Connection State: |                      |           | •          |         |     |
| Ę            | Make Supout.rif   |                                       | Connection Type:  |                      |           | •          |         |     |
| on           | Manual            |                                       |                   | -                    |           |            |         |     |
| R            | Exit              |                                       | disabled          |                      |           |            |         |     |

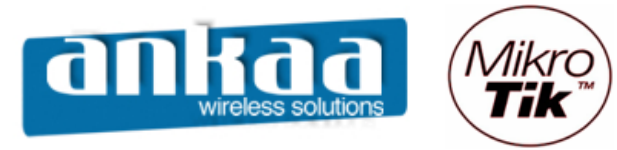

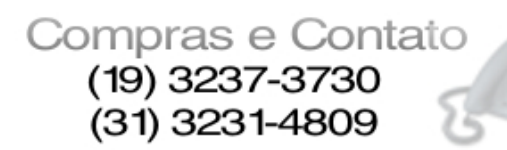

51

- Clique na guia "Action"
- Na opção "Action", escolha "mark connection"
- Na opção "New Connection Mark", digite um nome para a marcação da conexão
- Mantenha a opção "Passthrough" ativada
- Clique no botão "OK"

|             | admin@00:0D:B9:00 | 5:A0:E4 (MikroTik) - WinBox v2.9.44   |                                          |         |
|-------------|-------------------|---------------------------------------|------------------------------------------|---------|
| 5           | <b>(</b>          |                                       |                                          | 🔳 🛅     |
|             | Interfaces        |                                       | New Mangle Rule                          | ×       |
|             | Wireless          |                                       | General Advanced Extra Action Statistics |         |
|             | Bridge            |                                       | General Advanced Extra Metern Staustics  | OK      |
|             | PPP               |                                       | Action: mark connection                  | Cancel  |
|             | IP D              | Firewall                              | New Connection Mark: conexao-p2p         | Apply   |
|             | Routing D         | Filter Rules NAT Mangle Service Ports | Passthrough                              | Disable |
|             | Ports             | 🛨 🖃 🧭 🖄 🖆 00 Reset Co                 |                                          |         |
|             | Queues            | # Action Chain Src. Addres            |                                          | New     |
|             | Drivers           |                                       |                                          | Сору    |
|             | System D          |                                       |                                          | Remove  |
|             | Files             |                                       |                                          |         |
|             | Log               |                                       |                                          |         |
|             | SNMP              |                                       |                                          |         |
|             | Users             |                                       |                                          |         |
|             | Radius            |                                       |                                          |         |
| ×           | Tools D           |                                       |                                          |         |
| M           | New Terminal      |                                       |                                          |         |
| Ś           | Telnet            |                                       |                                          |         |
| <u>&gt;</u> | Password          |                                       |                                          |         |
| Ŏ           | Certificate       |                                       |                                          |         |
| Ę           | Make Supout.rif   |                                       |                                          |         |
| ou          | Manual            |                                       |                                          |         |
| R           | Exit              |                                       | Jaisabled                                |         |

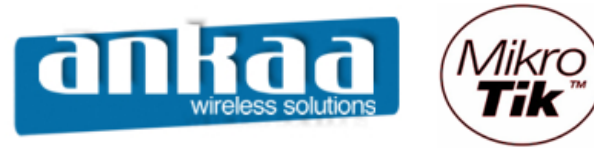

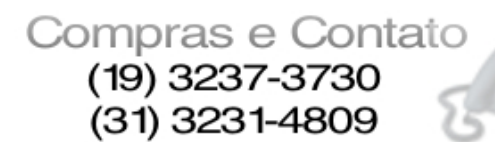

-

- Clique novamente em "Adicionar"
- Na guia "General", na opção "Chain", escolha a opção "prerouting"
  Na opção "Connection Mark", escolha a marcação criada na regra anterior.

| <b>I</b> = a | admin@00:0D:B9:00 | 5:A0:E4 (MikroTik) - WinBox v2.9.44   |                                          |             |
|--------------|-------------------|---------------------------------------|------------------------------------------|-------------|
| 6            | <b>(</b> *        |                                       |                                          | <b>a</b>    |
|              | Interfaces        |                                       | New Mangle Rule                          | ×           |
|              | Wireless          |                                       | General Advanced Extra Action Statistics | 01          |
|              | Bridge            |                                       |                                          | UK          |
|              | PPP               |                                       | Chain: prerouting                        | Cancel      |
|              | IP D              | Firewall                              | Src. Address: 🔹                          | Apply       |
|              | Routing D         | Filter Rules NAT Mangle Service Ports | Dst. Address:                            | Diaphla     |
|              | Ports             | 🕂 💳 🧹 🖄 🖾 00 Reset Co                 |                                          |             |
|              | Queues            | # Action Chain Src. Addres            | Protocol:                                | Comment New |
|              | Drivers           | X mar prerouting                      | Src. Port:                               | Сору        |
|              | System 🗅          |                                       | Dst. Port:                               | Remove      |
|              | Files             |                                       | ppp.                                     |             |
|              | Log               |                                       |                                          |             |
|              | SNMP              |                                       | In. Interface:                           |             |
|              | Users             |                                       | Out. Interface:                          |             |
|              | Radius            |                                       |                                          |             |
| ×            | Tools D           |                                       | Packet Mark:                             |             |
| B            | New Terminal      |                                       | Connection Mark: Conexao-p2p             |             |
| <u>Vir</u>   | Telnet            |                                       | Routing Mark:                            |             |
| 2            | Password          |                                       |                                          |             |
| ŏ            | Certificate       |                                       | Connection State:                        |             |
| Ę            | Make Supout.rif   |                                       | Connection Type:                         |             |
| on           | Manual            |                                       |                                          |             |
| R            | Exit              |                                       | Jaisadied                                |             |

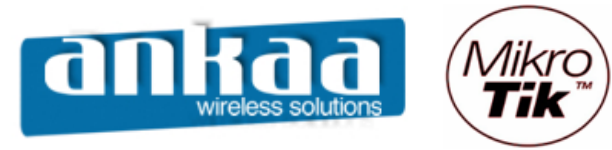

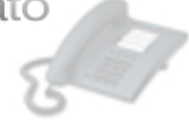

- Clique na guia "Action"
- Na opção "Action", escolha a opção "mark packet"
  Na opção "New Packet Mark", digite um nome para a marcação dos pacotes
- Clique no botão "OK"

| Laboration and Laboration and Labora |                            |                    |                         | 📕 🙆     | <u>a</u> |
|----------------------------------------------------------------------------------------------------|----------------------------|--------------------|-------------------------|---------|----------|
| Interraces                                                                                                    |                            | New Mangle Rule    |                         | X       |          |
| Wireless                                                                                                    |                            | General Advanced   | Extra Action Statistics |         |          |
| Bridge                                                                                                    |                            | deneral Auvanceu i | Lita rioton Statistics  | UK      |          |
| PPP                                                                                                    |                            | Action:            | mark packet             | Cancel  |          |
| IP 👌 Firewa                                                                                                    |                            | New Packet Mark:   | Pacotes-P2P 💌           | Apply   | 의        |
| Routing Filter Rules                                                                                                    | s NAT Mangle Service Ports |                    | Passthrough             | Disable |          |
| Ports 🕂 🖃                                                                                                    | OO Reset Co                |                    |                         |         |          |
| Queues # Ac                                                                                                    | ction Chain Src. Addres    |                    |                         | Comment | w        |
| Drivers                                                                                                    | mar prerouting             |                    |                         | Сору    | -11      |
| System D                                                                                                    |                            |                    |                         | Remove  |          |
| Files                                                                                                    |                            |                    |                         |         |          |
| Log                                                                                                    |                            |                    |                         |         |          |
| SNMP                                                                                                    |                            |                    |                         |         |          |
| Users                                                                                                    |                            |                    |                         |         |          |
| Radius                                                                                                    |                            |                    |                         |         |          |
| Tools D                                                                                                    |                            |                    |                         |         |          |
| New Terminal                                                                                                    |                            |                    |                         |         |          |
| Telnet                                                                                                    |                            |                    |                         |         |          |
| Password                                                                                                    |                            |                    |                         |         |          |
| Certificate                                                                                                    |                            |                    |                         |         |          |
| Make Supout.rif                                                                                                    |                            |                    |                         |         |          |
| 7 Manual                                                                                                    |                            |                    |                         |         |          |
| 🗠 Exit                                                                                                    |                            | disabled           |                         |         |          |

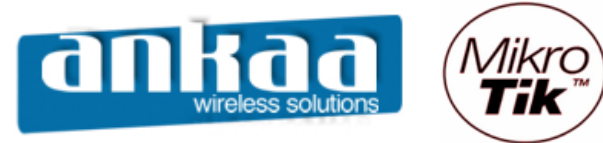

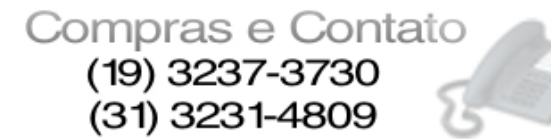

#### QUEUE

- Clique no menu "Queue"
- Clique na guia "Queue Tree"
- Clique em "Adicionar"
- Na guia "General", na opção "Name", digite um nome para a regra
- Na opção "Parent", escolha a opção "global-in"
- Na opção "Packet Mark", escolha a marcação dos pacotes criada anteriormente
- Na opção "Queue Type", escolha a opção "default"
- Na opção "Priority", permaneça com o número 8
- Na opção "Max Limit", digite o limite máximo permitido (utilize "k" (minúsculo) ou "M" (maiúsculo) após sua opção)
- Clique no botão "OK"

| <b>I</b> a | admin@00:0D:B9:06 | 5:A0:E4 (MikroTik) - WinBox v2.9.44         |                          | _ 🗆 🗵      |
|------------|-------------------|---------------------------------------------|--------------------------|------------|
| 5          | Q4                |                                             |                          | <b>—</b> 🖻 |
|            | Interfaces        |                                             |                          |            |
|            | Wireless          |                                             |                          |            |
|            | Bridge            |                                             |                          |            |
|            | PPP               |                                             |                          |            |
|            | IP D              | Queue List                                  | New Queue                | ×          |
|            | Routing D         | Simple Queues Interface Queues Queue Tree Q | General Statistics       |            |
|            | Ports             | 🛨 🖃 🛷 🐹 00 Reset Counters 00 R              | News DOD IN              |            |
|            | Queues            | Name 🔺 Parent Packet Mark                   |                          | Cancel     |
|            | Drivers           |                                             | Parent: global-in        | Apply      |
|            | System 🗈          |                                             | Packet Mark: Pacotes-P2P | Disable    |
|            | Files             |                                             |                          | Conv       |
|            | Log               |                                             | Queue Type:  default     |            |
|            | SNMP              |                                             | Priority: 8              | Remove     |
|            | Users             |                                             | limit At:                |            |
|            | Radius            |                                             |                          |            |
| X          | Tools D           |                                             | Max Limit: 1 128k bits/s |            |
| ĕ          | New Terminal      |                                             | Burst Limit: 🔽 bits/s    |            |
| Nir        | Telnet            |                                             | Burst Threshold:         |            |
| s<br>S     | Password          | 0 B queued 0 packets queued                 | Burst Time: 🗖 s          |            |
| õ          | Certificate       |                                             |                          |            |
| Ē          | Make Supout.rif   |                                             | disabled                 |            |
| 0          | Manual            |                                             |                          |            |
| ₽¥.        | Exit              |                                             |                          |            |

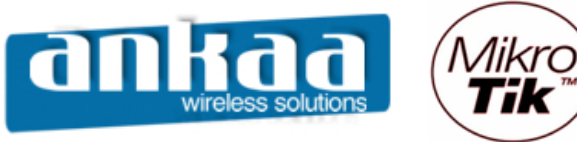

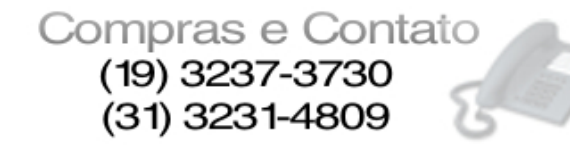

- Clique novamente em "Adicionar"
- Na guia "General", na opção "Name", digite um nome para a regra
- Na opção "Parent", escolha a opção "global-out"
- Na opção "Packet Mark", escolha a marcação dos pacotes criada anteriormente
- Na opção "Queue Type", escolha a opção "default"
- Na opção "Priority", permaneça com o número 8
  Na opção "Max Limit", digite o limite máximo permitido (utilize "k" (minúsculo) ou "M" (maiúsculo) após sua opção)
- Clique no botão "OK"

| 🔳 a | admin@00:0D:B9:00 | 5:A0:E4 (MikroTik) - WinBox v2.9.44         |                           |            |
|-----|-------------------|---------------------------------------------|---------------------------|------------|
| 5   | 9                 |                                             |                           | <b>=</b> 🖻 |
|     | Interfaces        |                                             |                           |            |
|     | Wireless          |                                             |                           |            |
|     | Bridge            |                                             |                           |            |
|     | PPP               |                                             |                           |            |
|     | IP D              | Queue List                                  | New Queue                 | ×          |
|     | Routing D         | Simple Queues Interface Queues Queue Tree Q | General Statistics        |            |
|     | Ports             | 🕂 🖃 🧭 🖄 00 Reset Counters 00 R              |                           |            |
|     | Queues            | Name A Parent Packet Mark                   |                           | Cancel     |
|     | Drivers           | E P2P-IN global-in Pacotes-P2P              | Parent: global-out        | Apply      |
|     | System 🕑          |                                             | Packet Mark: Pacotes-P2P  | Disable    |
|     | Files             |                                             |                           | Copy       |
|     | Log               |                                             |                           | Deserve    |
|     | SNMP              |                                             | Priority: 8               | Remove     |
|     | Users             |                                             | limit At:                 |            |
|     | Radius            |                                             |                           |            |
| X   | Tools D           |                                             | Max Limit: JV 128k Dits/s |            |
| ĕ   | New Terminal      |                                             | Burst Limit:              |            |
| Nir | Telnet            |                                             | Burst Threshold:          |            |
| S   | Password          | 0 B queued 0 packets queued                 | Burst Time: 🔽 s           |            |
| 5   | Certificate       |                                             |                           |            |
| đ   | Make Supout.rif   |                                             | disabled                  |            |
| [0] | Manual            |                                             |                           |            |
| Ω.  | Exit              |                                             |                           |            |

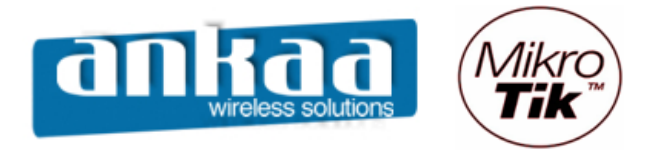

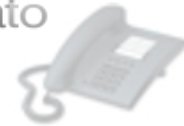

#### **REPETIDORA WIRELESS – UTILIZANDO WDS**

Este exemplo mostra como configurar um repetidor wireless. O repetidor wireless estende a escala de um WLAN existente em vez de adicionar mais pontos de acesso. Considere a disposição da rede:

#### CASO 1

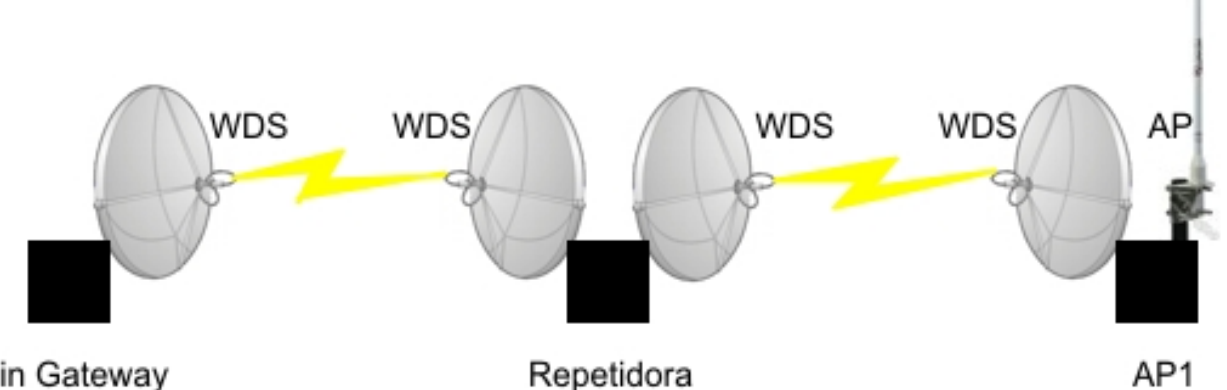

### Main Gateway

Conforme imagem acima, usaremos duas interfaces wireless (duas antenas) no router repetidor. Os links WDS serão estabelecidos entre o 'Main gateway' e o 'repetidor ', e entre o 'repetidor' e o 'AP1' (os usuários finais são conectados na omni do AP1).

#### CASO 2

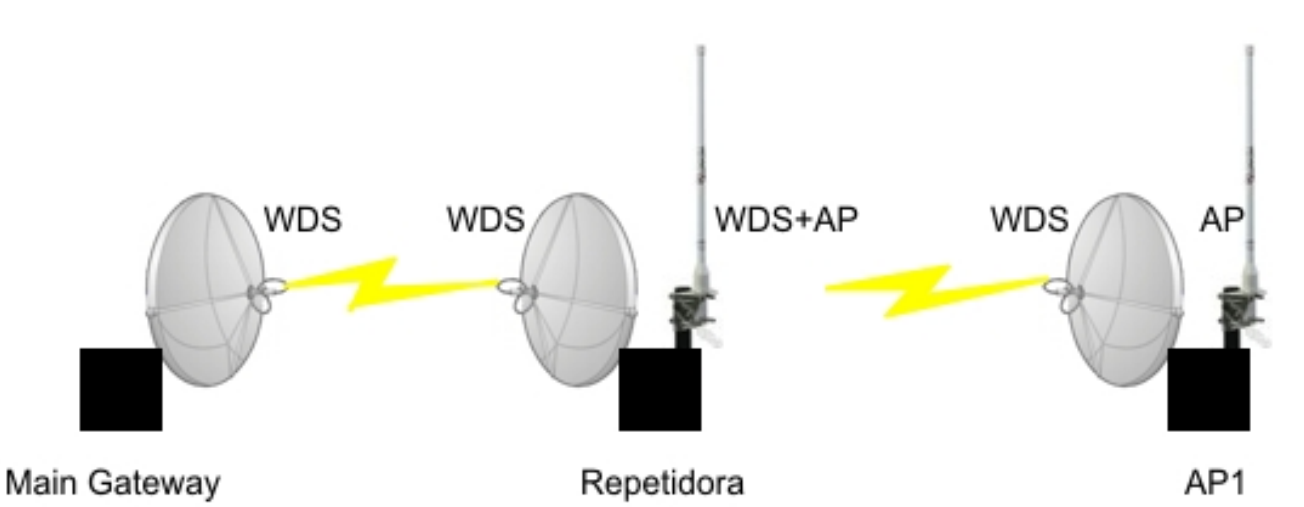

Conforme esta outra imagem, usaremos duas interfaces wireless (duas antenas) no router repetidor. Os links WDS serão estabelecidos entre o 'Main gateway' e o 'repetidor ', e entre o 'repetidor' e o 'AP1', sendo que os usuários finais poderão se conectar na antena omni da repetidora e na antena omni do AP1.

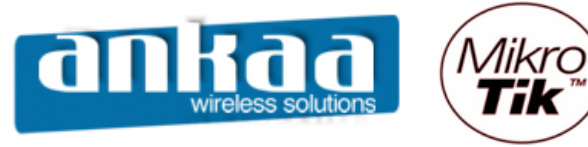

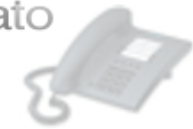

Configuração do Equipamento 1 - Main Gateway

- Acesse o RouterOS "Main Gateway" através do Winbox

| 🔳 WinBox Lo | ader v2.2.10      | $\sim$     | ×        |         |
|-------------|-------------------|------------|----------|---------|
| Connect To: | 00:0C:42:0B:58:25 |            | Connect  |         |
| Login       | MAC Address       | IP Address | Identity | Version |
| Login.      | 00:0C:42:0B:58:25 | 0.0.0.0    | MikroTik | 2.9.38  |
| Password:   |                   |            |          |         |
|             |                   |            |          |         |
|             |                   |            |          |         |
|             |                   |            |          |         |
| Note:       |                   |            |          |         |
|             |                   |            |          |         |
|             |                   |            |          |         |
|             |                   |            |          |         |
|             |                   |            |          |         |
|             |                   |            |          |         |
|             |                   |            |          |         |

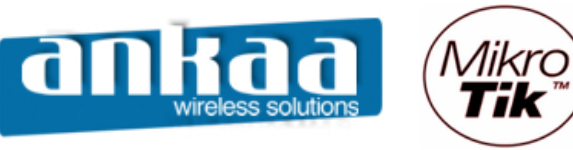

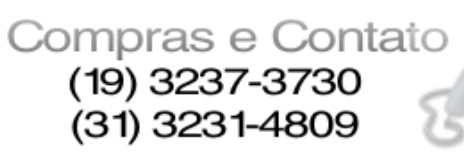

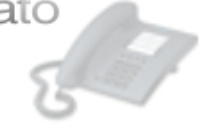

- Clique no menu Interface
- Habilite a interface wireless

| <b>I</b> = a | admin@00:0C:4  | 2:08             | 3:58:2 | 5 (MikroTik) - Win | Box v2.9.3 | 38               |      |          |          |        | _ 0    | ×   |
|--------------|----------------|------------------|--------|--------------------|------------|------------------|------|----------|----------|--------|--------|-----|
| Ю            | ( <b>4</b>     |                  |        |                    |            |                  |      |          |          |        |        |     |
|              | Interfaces     |                  |        |                    |            |                  |      |          |          |        |        |     |
|              | Wireless       |                  |        |                    |            |                  |      |          |          |        |        |     |
|              | Bridge         |                  |        |                    |            |                  |      |          |          |        |        |     |
|              | PPP            |                  |        |                    |            |                  |      |          |          |        |        |     |
|              | IP             | $\triangleright$ | _      |                    |            |                  |      |          |          |        |        |     |
|              | Routing        | $\triangleright$ |        | interface List     |            |                  |      |          |          |        |        | ×   |
|              | Ports          |                  | +      |                    |            |                  |      |          |          |        |        |     |
|              | Queues         |                  |        | Name               | 🛆 Туре     |                  | MTU  | Tx Rate  | Rx Rate  | Tx Pac | Rx Pac |     |
|              | Drivers        |                  | R      | ♦ >ether1          | Ethemet    |                  | 1500 | 3.7 kbps | 2.1 kbps | 2      | 4      | -11 |
|              | -              | _                | R      | ♦ether2            | Ethemet    |                  | 1500 | 0 bps    | 0 bps    | 0      | 0      | -10 |
|              | System         |                  | R R    | ether3             | Ethemet    |                  | 1500 | 0 bps    | 0 bps    | 0      | 0      | -11 |
|              | Files          |                  | R -    | ether4             | Ethemet    |                  | 1500 | 0 bps    | 0 bps    | 0      | 0      | -11 |
|              | Log            |                  | X      | <pre>% eners</pre> | Wireless ( | (Atheros AR5413) | 1500 | 0 bps    | 0 bps    | 0      | 0      |     |
|              | SNMP           |                  |        |                    |            |                  |      |          |          |        |        |     |
|              | Users          |                  |        |                    |            |                  |      |          |          |        |        |     |
|              | Radius         |                  |        |                    |            |                  |      |          |          |        |        |     |
| ×            | Tools          | $  \rangle$      |        |                    |            |                  |      |          |          |        |        |     |
| B            | New Terminal   |                  |        |                    |            |                  |      |          |          |        |        |     |
| Yin          | Telnet         |                  |        |                    |            |                  |      |          |          |        |        |     |
| >            | Password       |                  |        |                    |            |                  |      |          |          |        |        |     |
| ŏ            | Certificate    |                  |        |                    |            |                  |      |          |          |        |        |     |
| Ē            | Make Supout.ri | f                |        |                    |            |                  |      |          |          |        |        |     |
| ou           | Manual         |                  |        |                    |            |                  |      |          |          |        |        |     |
| R            | Exit           |                  |        |                    |            |                  |      |          |          |        |        |     |

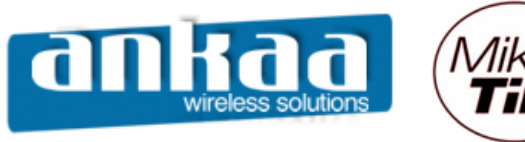

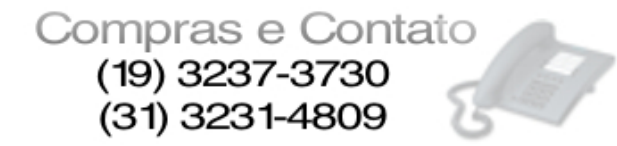

Configure a interface wireless, dando um clique duplo nela

- Clique na guia Wireless

- Em Radio Name, digite um nome para identificação da interface;

- Em Mode, escolha a opção bridge;
- Em SSID, digite um nome para identificação da interface na Rede;

- Em Band, escolha a banda desejada, em nosso caso: 2.4Ghz-B/G (deverá ser a mesma banda escolhida na outra ponta do enlace);

- Em Frequency, escolha o canal que melhor lhe convier (deverá ser o mesmo canal escolhido na outra ponta do enlace).

Observação importante: As disposições dos canais são importantes para que haja o mínimo de interferência possível. Utilize:

- Enlace 1 = Canal 1
- Enlace 2 Canal 6
- Enlace 3 = Canal 11

| 🖿 admin@00:0C:42:0B:58:25 (MikroTik) - WinBox v2.9.38 |                 |                |                                                                  |                         |             |            |
|-------------------------------------------------------|-----------------|----------------|------------------------------------------------------------------|-------------------------|-------------|------------|
| ю                                                     | <b>CH</b>       |                |                                                                  |                         |             | <b>=</b> 🗎 |
|                                                       | Interfaces      |                | Interface <wlan< th=""><th>1&gt;</th><th>×</th><th></th></wlan<> | 1>                      | ×           |            |
|                                                       | Wireless        |                | General Wireless [                                               | Data Rates Advanced WDS | ОК          |            |
|                                                       | Bridge          |                | Radio Name                                                       | : Main Gateway          | Cancel      |            |
|                                                       | PPP             |                | Mada                                                             | hideo 💌                 | Analy       |            |
|                                                       | IP D            |                | Mode                                                             |                         | Арріу       |            |
|                                                       | Routing D       | Interface      | SSID                                                             | : Main_gw               | Disable     | ×          |
|                                                       | Ports           | <b>+</b> ▼ - · | Band                                                             | : 2.4GHz-B/G            | Comment     |            |
|                                                       | Queues          | Name           | Frequency                                                        | 2412 💌                  |             | Rx Pac     |
|                                                       | Drivers         | R «>ether      | Scan List                                                        |                         | Scan        | 0 0        |
|                                                       | System D        | R «>ether:     | Consulty Deefle                                                  | i dafa A                | Freq. Usage | 0 0        |
|                                                       | Files           | R «>ether4     | Security Profile                                                 |                         | Align       |            |
|                                                       | Log             | ∢-≽wlan1       | Frequency Mode                                                   | : manual txpower        | Sniff       | 0 0        |
|                                                       | SNMP            |                | Country                                                          |                         | Snooper     |            |
|                                                       | Users           |                | Country                                                          |                         |             |            |
|                                                       | Radius          |                | Antenna Gain                                                     | : J0 dBi                |             |            |
|                                                       | Tools D         |                | DFS Mode                                                         | : none                  |             |            |
|                                                       | New Terminal    |                | Description Extension                                            |                         |             |            |
| X                                                     | Telnet          |                | Proprietary Extensions                                           | : post-2.9.25           |             |            |
| Ъ                                                     | Password        |                | Default AP Tx Rate                                               | : 🗖 bps                 |             |            |
| Nir                                                   | Certificate     |                | Default Client Tx Rate                                           | : D bos                 |             |            |
| S                                                     | Make Supout.rif |                |                                                                  |                         |             |            |
| 5                                                     | Manual          |                |                                                                  | Default Authenticate    |             |            |
| E                                                     | Exit            |                |                                                                  | Default Forward         |             |            |
| 5                                                     |                 |                |                                                                  |                         |             |            |
| R                                                     |                 |                | disabled running                                                 | searching for network   |             |            |

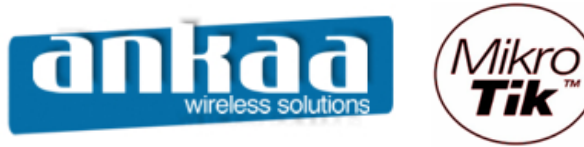

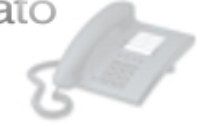

- Clique na guia WDS
- Em WDS Mode, escolha a opção static
- Ative a opção WDS Ignore SSID

| <b>1</b> | admin@00:0C:42:01 | :58:25 (MikroTik) - WinBox v2.9.38   |                 |
|----------|-------------------|--------------------------------------|-----------------|
| ⊳        | 9                 |                                      | 🔳 🛅             |
|          | Interfaces        | Interface <wlan1></wlan1>            | ×               |
|          | Wireless          | Advanced WDS Nstreme Tx Power Status | ОК              |
|          | Bridge            | WDS Mode: static                     | Cancel          |
|          | PPP               |                                      | Apply           |
|          | IP D              |                                      |                 |
|          | Routing D         | WDS Default Cost: 100                | Disable         |
|          | Ports             | WDS Cost Range: 50-150               | Comment         |
|          | Queues            | R dischort                           | Rx Pac          |
|          | Drivers           | R (sether2 WDS Ignore SSID           | Scan 0 12       |
|          | System 🗅          | R «pether:                           | Freq. Usage 0 0 |
|          | Files             | R «petner«                           | Align 0 0       |
|          | Log               | <ul> <li>≪wian1</li> </ul>           | Sniff 0 0       |
|          | SNMP              |                                      | Sooper          |
|          | Users             |                                      |                 |
|          | Radius            |                                      |                 |
|          | Tools D           |                                      |                 |
|          | New Terminal      |                                      |                 |
| X        | Telnet            |                                      |                 |
| la       | Password          |                                      |                 |
| Nir      | Certificate       |                                      |                 |
| 5        | Make Supout.rif   |                                      |                 |
| 6        | Manual            |                                      |                 |
| E        | Exit              |                                      |                 |
| OU       |                   |                                      |                 |
| R        |                   | disabled running running ap          |                 |

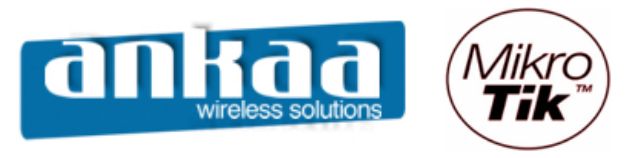

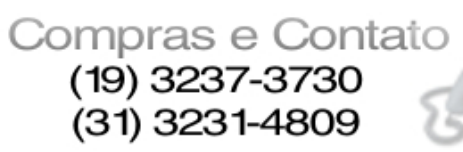

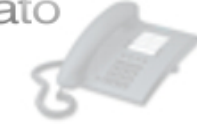

- Em Interface, clique em Adicionar
  Clique na opção WDS

| - 비스       |
|------------|
| <b>—</b> 🗇 |
|            |
|            |
|            |
|            |
|            |
| ×          |
|            |
| . Rx Pac   |
| 2 4        |
| 0 0        |
| 0 0        |
| 0 0        |
| 0          |
|            |
|            |
|            |
|            |
|            |
|            |
|            |
|            |
|            |
|            |
|            |
|            |
|            |
|            |
|            |
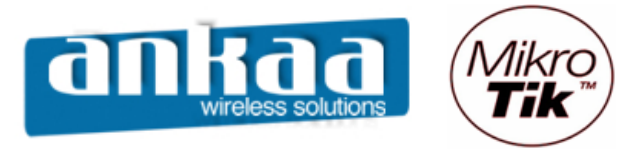

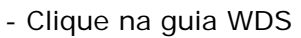

- Em Master Interface, escolha a interface wlan1
- Em WDS Address, digite o MAC da interface wlan1 do Equipamento "Repetidora"

| 🔲 a      | dmin@00:0C:42:0B | :58:25 (MikroTik) - WinBox v2.9.38                                                                                                    |  |
|----------|------------------|----------------------------------------------------------------------------------------------------|--|
| ю        | 04               |                                                                                                    |  |
|          | Interfaces       |                                                                                                    |  |
|          | Wireless         |                                                                                                    |  |
|          | Bridge           |                                                                                                    |  |
|          | PPP              |                                                                                                    |  |
|          | IP D             | Interface List                                                                                                    |  |
|          | Routing D        |                                                                                                    |  |
|          | Ports            | Name / Type MTU Tx Rate Rx Rate Tx Pac Rx Pac                                                                                                    |  |
|          | Queues           | R «>ether1 Ethernet 1500.0.71/hern 2.01/hern 2.2.4                                                                                                    |  |
|          | Drivers          | R sether2 E New Interface X 0 0                                                                                                    |  |
|          | Svetem D         | R «>ether3 El General WDS Traffic OK 0 0                                                                                                    |  |
|          | CI               | R «pether5 P this has a local of the local of the local o |  |
|          | Files            |                                                                                                    |  |
|          | Log              | WDS Address; 00:00:00:00:00 Apply                                                                                                    |  |
|          | SNMP             |                                                                                                    |  |
|          | Users            | Disable                                                                                                    |  |
|          | Radius           | Comment                                                                                                    |  |
|          | Tools D          | Сору                                                                                                    |  |
|          | New Terminal     | Remove                                                                                                    |  |
| X        | Telnet           |                                                                                                    |  |
| ĕ        | Password         | disabled running                                                                                                    |  |
| N        | Certificate      |                                                                                                    |  |
| 5        | Make Supout.rif  |                                                                                                    |  |
| 6        | Manual           |                                                                                                    |  |
| ē        | Exit             |                                                                                                    |  |
| <b>D</b> |                  |                                                                                                    |  |
| Ř        |                  |                                                                                                    |  |

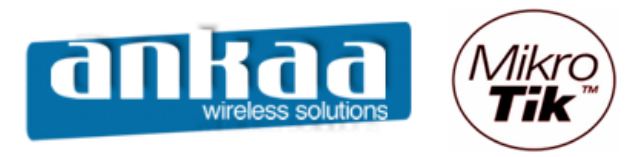

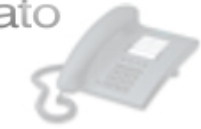

- Clique o Menu BridgeClique em Adicionar

| <b>=</b> a   | admin@00:0C:42:0E | 8:58:25 (MikroTik) - WinBox v2.9.38    |            |
|--------------|-------------------|----------------------------------------|------------|
| $\mathbf{N}$ | <b>C</b>          |                                        | <b>=</b> 🖻 |
|              | Interfaces        |                                        |            |
|              | Wireless          |                                        |            |
|              | Bridge            |                                        |            |
|              | PPP               | Bridge                                 | ×          |
|              | IP D              | Bridges Ports Filters Broute NAT Hosts |            |
|              | Routing D         |                                        |            |
|              | Ports             |                                        |            |
|              | Queues            |                                        |            |
|              | Drivers           | General STP Status Traffic OK          |            |
|              | System 🕑          | Name: bridge1 Cancel                   |            |
|              | Files             | Type: Bridge Apply                     |            |
|              | Log               | MTU: 1500                              |            |
|              | SNMP              | ARP: enabled                           |            |
|              | Users             |                                        |            |
|              | Radius            | Сору                                   |            |
|              | Tools D           | Remove                                 |            |
|              | New Terminal      |                                        |            |
| X            | Telnet            | disabled running                       | Ť          |
| <u>B</u>     | Password          |                                        |            |
| Nir          | Certificate       |                                        |            |
| S            | Make Supout.rif   |                                        |            |
| 5            | Manual            |                                        |            |
| te<br>te     | Exit              |                                        |            |
| ğ            |                   |                                        |            |
| EX.          |                   |                                        |            |

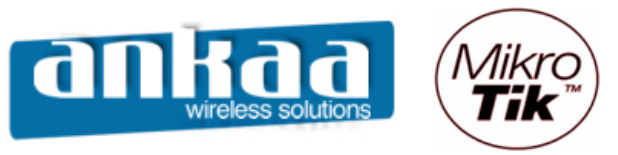

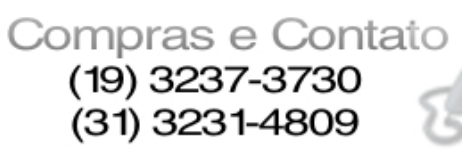

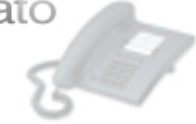

- Clique na guia Ports
  Clique em Adicionar
  Em Interface, escolha a opção ether1
  Em Bridge, escolha a opção bridge1

| <b>1</b> | admin@00:0C:42:0E | :58:25 (MikroTik) - WinBox v2.9.38           |
|----------|-------------------|----------------------------------------------|
| ю        | <b>(</b> 4        | 🗖 🖻 🗖                                        |
|          | Interfaces        |                                              |
|          | Wireless          |                                              |
|          | Bridge            |                                              |
|          | PPP               | Bridge X                                     |
|          | IP 🕨              | Bridges Ports Filters Broute NAT Hosts       |
|          | Routing D         |                                              |
|          | Ports             | Interface 🛆 Bridge Priority Path Cost Status |
|          | Queues            | Bridge Port <unknown></unknown>              |
|          | Drivers           | General Status OK                            |
|          | System 🗅          | Interface: ether1                            |
|          | Files             |                                              |
|          | Log               |                                              |
|          | SNMP              | Priority: 128 Disable                        |
|          | Users             | Path Cost: 10 Comment                        |
|          | Radius            | Сору                                         |
|          | Tools 🕑           | Remove                                       |
|          | New Terminal      |                                              |
| ŏ        | Telnet            | disabled disabled                            |
| nB       | Password          |                                              |
| Ň        | Certificate       |                                              |
| S        | Make Supout.rif   |                                              |
| 5        | Manual            |                                              |
| Ite      | Exit              |                                              |
| ğ        |                   |                                              |
| μ.       |                   |                                              |

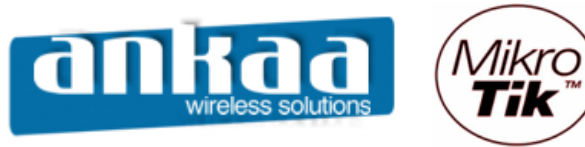

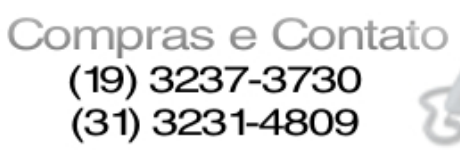

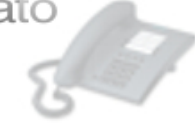

- Clique em Adicionar
- Em Interface, escolha a opção wlan1
- Em Bridge, escolha a opção bridge1

| <b>I</b> = a | admin@00:0C:42:0E | :58:25 (MikroTik) - WinBox v2.9.38           |          |
|--------------|-------------------|----------------------------------------------|----------|
| Ø            | <b>(</b> *        |                                              |          |
|              | Interfaces        |                                              |          |
|              | Wireless          |                                              |          |
|              | Bridge            |                                              |          |
|              | PPP               | Bridge                                       | <u> </u> |
|              | IP 🕨              | Bridges Ports Filters Broute NAT Hosts       |          |
|              | Routing D         |                                              |          |
|              | Ports             | Interface 🛆 Bridge Priority Path Cost Status |          |
|              | Queues            | Bridge Port <unknown>     X</unknown>        |          |
|              | Drivers           | General Status OK                            |          |
|              | System D          |                                              |          |
|              | Files             |                                              |          |
|              | Log               |                                              |          |
|              | SNMP              | Priority: 128 Disable                        |          |
|              | Users             | Path Cost: 10 Comment                        |          |
|              | Radius            | Copy                                         |          |
|              | Tools D           |                                              |          |
|              | New Terminal      | Remove                                       |          |
| X            | Telnet            | disabled disabled                            |          |
| ğ            | Password          |                                              |          |
| N.           | Certificate       |                                              |          |
| S            | Make Supout.rif   |                                              |          |
| 5            | Manual            |                                              |          |
| đ            | Exit              |                                              |          |
| ğ            |                   |                                              |          |
|              |                   |                                              |          |

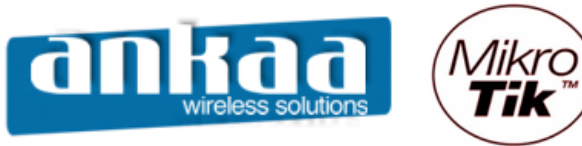

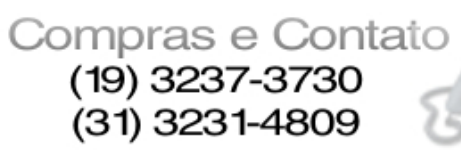

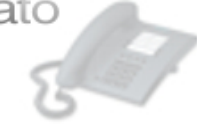

- Clique em Adicionar
- Em Interface, escolha a opção wds1
- Em Bridge, escolha a opção bridge1

| <b>I</b> = 7 | admin@00:0C:42:0E | 3:58:25 (MikroTik) - WinBox v2.9.38          | <u> </u> |
|--------------|-------------------|----------------------------------------------|----------|
| ⊳            | Q4                |                                              |          |
|              | Interfaces        |                                              |          |
|              | Wireless          |                                              |          |
|              | Bridge            |                                              |          |
|              | PPP               | Bridge                                       |          |
|              | IP D              | Bridges Ports Filters Broute NAT Hosts       |          |
|              | Routing D         |                                              |          |
|              | Ports             | Interface 🔺 Bridge Priority Path Cost Status |          |
|              | Queues            |                                              |          |
|              | Drivers           | General Status OK                            |          |
|              | System D          |                                              |          |
|              | Files             |                                              |          |
|              | Log               | Bindge:   bindge I                           |          |
|              | SNMP              | Priority: 128 Disable                        |          |
|              | Users             | Path Cost: 10 Comment                        |          |
|              | Radius            |                                              |          |
|              | Tools D           |                                              |          |
|              | New Terminal      |                                              |          |
| X            | Telnet            | disabled disabled                            |          |
| ĕ            | Password          |                                              |          |
| Nir          | Certificate       |                                              |          |
| s<br>S       | Make Supout.rif   |                                              |          |
| Q            | Manual            |                                              |          |
| ē            | Exit              |                                              |          |
| on           |                   |                                              |          |
| R            |                   |                                              |          |

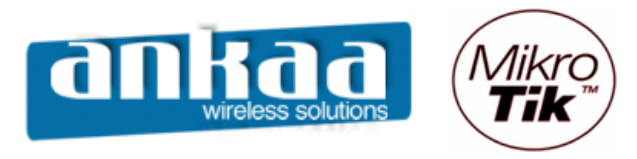

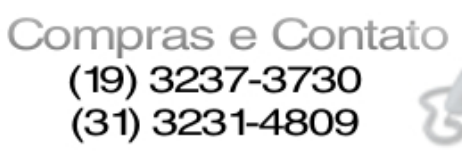

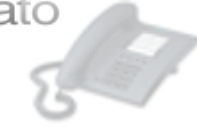

- Clique na guia IP, opção Address

| <b>II</b> a | admin@00:0C:42:0 | B:58:25 (MikroTik) - W | inBox v2.9.38 |
|-------------|------------------|------------------------|---------------|
| Ю           | ( <b>P</b>       |                        |               |
|             | Interfaces       |                        |               |
|             | Wireless         |                        |               |
|             | Bridge           |                        |               |
|             | PPP              |                        |               |
|             | IP D             | Addresses              |               |
|             | Routing D        | Routes                 |               |
|             | Ports            | Pool                   |               |
|             | Queues           | ARP                    |               |
|             | Drivers          | VRRP                   |               |
|             | System 🕑         | Firewall               |               |
|             | Files            | Socks                  |               |
|             | Log              | UPnP                   |               |
|             | SNMP             | Traffic Flow           |               |
|             | Users            | Accounting             |               |
|             | Radius           | Services               |               |
|             | Tools D          | Packing                |               |
|             | New Terminal     | Neighbors              |               |
| X           | Telnet           | DNS                    |               |
| ĕ           | Password         | DHCP Client            |               |
| Nir         | Certificate      | DHCP Server            |               |
| s<br>S      | Make Supout.rif  | DHCP Relay             |               |
| Q           | Manual           | Hotspot                |               |
| <u>e</u>    | Exit             | IPsec                  |               |
| OU          |                  | Proxy                  |               |
| R           |                  |                        |               |

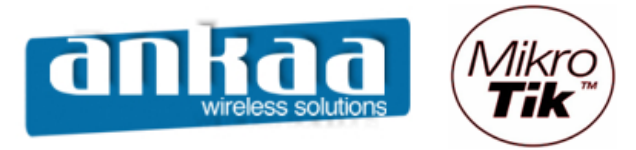

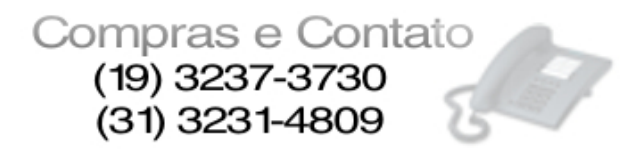

- Clique em Adicionar
- Em Address, digite um IP para o seu primeiro equipamento, em nosso caso: 192.168.0.1/24
   Em Interface, escolha a opção bridge1

| = ; | idmin@00:0C:42:0E | :58:25 (MikroTik) - WinBox v2.9.38    |
|-----|-------------------|---------------------------------------|
| Ю   | <b>(</b>          |                                       |
|     | Interfaces        |                                       |
|     | Wireless          |                                       |
|     | Bridge            |                                       |
|     | PPP               |                                       |
|     | IP D              |                                       |
|     | Routing D         |                                       |
|     | Ports             | Address List X                        |
|     | Queues            | ● ●                                   |
|     | Drivers           | Address Address: 192.168.0.1/24 OK ce |
|     | System D          | Network:                              |
|     | Files             | Broadcast:                            |
|     | Log               |                                       |
|     | SNMP              | Interface: jondge 1 Disable           |
|     | Users             | Comment                               |
|     | Radius            | Copy                                  |
|     | Tools D           | Remove                                |
|     | New Terminal      |                                       |
| š   | Telnet            | disabled                              |
| ě   | Password          |                                       |
|     | Certificate       |                                       |
| n   | Make Supout.rif   |                                       |
| 2   | Manual            |                                       |
| ወ   | Exit              |                                       |
| no; |                   |                                       |
| 2   |                   |                                       |

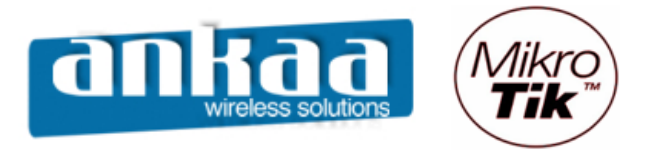

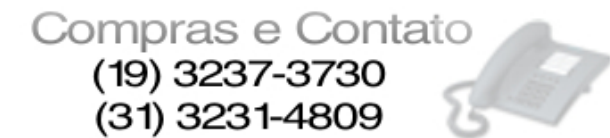

## Configuração do Equipamento 2 - Repetidora

Acesse o RouterOS "Repetidora" através do Winbox

| 🔳 WinBox Lo | ader v2.2.10      |            | ×        |         |
|-------------|-------------------|------------|----------|---------|
| Connect To: | 00:0D:B9:06:A0:E4 | Co         | onnect   |         |
| Login:      | MAC Address       | IP Address | Identity | Version |
| Login.      | 00:0D:B9:06:A0:E4 | 0.0.0.0    | MikroTik | 2.9.27  |
| Password:   |                   |            |          |         |
|             |                   |            |          |         |
|             |                   |            |          |         |
|             |                   |            |          |         |
| Note:       |                   |            |          |         |
|             |                   |            |          |         |
| Address 🛆   |                   |            |          |         |
|             |                   |            |          |         |
|             |                   |            |          |         |
|             |                   |            |          |         |
|             |                   |            |          |         |

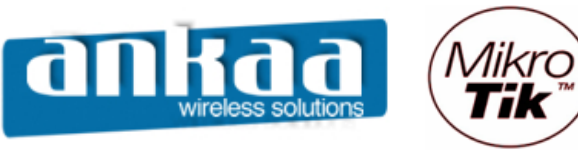

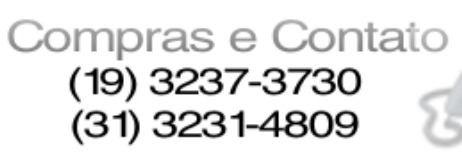

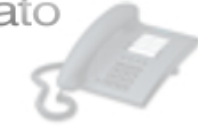

- Clique no menu Interface
- Habilite a interface wireless

| <b>I I</b> | 🖬 admin@00:0D:B9:06:A0:E4 (MikroTik) - WinBox v2.9.27 |       |                |                           |      |          |          |        |        |   |
|------------|-------------------------------------------------------|-------|----------------|---------------------------|------|----------|----------|--------|--------|---|
| 5          | (H                                                    |       |                |                           |      |          |          |        |        |   |
|            | Interfaces                                            |       |                |                           |      |          |          |        |        |   |
|            | Wireless                                              |       |                |                           |      |          |          |        |        |   |
|            | PPP                                                   |       |                |                           |      |          |          |        |        |   |
|            | Pridos                                                |       |                |                           |      |          |          |        |        |   |
|            |                                                       |       |                |                           |      |          |          |        |        |   |
|            |                                                       |       | Interface List |                           |      |          |          |        |        | × |
|            | Routing D                                             | - + · | 🖌 🗙            |                           |      |          |          |        |        |   |
|            | Ports                                                 |       |                | ( Turne                   | MTH  | Ty Data  | Dy Data  | Ty Pao | Dy Dag |   |
|            | Queues                                                | R     | «lether1       | Ethemet                   | 1500 | 3.4 kbps | 2.9 kbps | 2      | 4      |   |
|            | Driver                                                | R     | ++ether2       | Ethemet                   | 1500 | 0 bps    | 0 bps    | 0      | 0      |   |
|            | Drivers                                               |       | ∢-≽wlan1       | Wireless (Atheros AR5213) | 1500 | 0 bps    | 0 bps    | 0      | 0      |   |
|            | System D                                              |       | ∢-≽wlan2       | Wireless (Atheros AR5213) | 1500 | 0 bps    | 0 bps    | 0      | 0      |   |
|            | Files                                                 |       |                |                           |      |          |          |        |        |   |
|            | Log                                                   |       |                |                           |      |          |          |        |        |   |
|            | SNMP                                                  |       |                |                           |      |          |          |        |        |   |
|            | Users                                                 |       |                |                           |      |          |          |        |        |   |
| ×          | Radius                                                |       |                |                           |      |          |          |        |        |   |
| B          | Tools 🗅                                               |       |                |                           |      |          |          |        |        |   |
| /in        | New Terminal                                          |       |                |                           |      |          |          |        |        |   |
| 1          | Telnet                                                |       |                |                           |      |          |          |        |        |   |
| Ö          | Password                                              |       |                |                           |      |          |          |        |        |   |
| þ          | Certificate                                           |       |                |                           |      |          |          |        |        |   |
| b          | Make Supout.rif                                       |       |                |                           |      |          |          |        |        |   |
| Ř          | ISDN Channels                                         |       |                |                           |      |          |          |        |        |   |

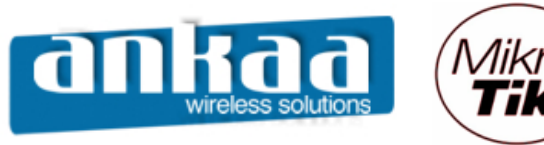

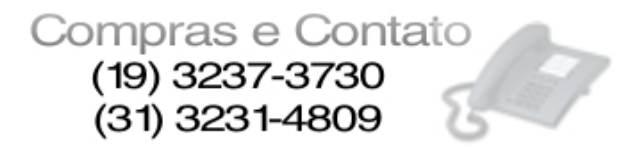

Configure a interface wireless wlan1, dando um clique duplo nela

- Clique na guia Wireless
- Em Radio Name, digite um nome para identificação da interface;
- Em Mode, escolha a opção bridge;
- Em SSID, digite um nome para identificação da interface na Rede;

- Em Band, escolha a banda desejada, em nosso caso: 2.4Ghz-B/G (a mesma banda escolhida na interface do Equipamento Main Gateway);

- Em Frequency, escolha o canal que melhor lhe convier (o mesmo canal escolhido na interface do Equipamento Main Gateway).

| 🖿 admin@00:0D:B9:06:A0:E4 (MikroTik) - WinBox v2.9.27 |                 |   |                  |           |                                                                                                    |        |                    | <u>- 0 ×</u> |     |             |      |          |
|-------------------------------------------------------|-----------------|---|------------------|-----------|----------------------------------------------------------------------------------------------------|--------|--------------------|--------------|-----|-------------|------|----------|
| <u> </u>                                              |                 |   |                  |           |                                                                                                    |        |                    |              |     |             |      | <b>a</b> |
|                                                       | Interfaces      |   | Interfa          | ce l      | Interface <wl< th=""><th>an1&gt;</th><th>&gt;</th><th></th><th></th><th></th><th>×</th><th>×</th></wl<> | an1>   | >                  |              |     |             | ×    | ×        |
|                                                       | Wireless        | + |                  |           | General Wireless                                                                                        | Dat    | ta Rates Advanced  | WDS          |     | ОК          |      |          |
|                                                       | PPP             |   | Name             |           | Badio Nar                                                                                               | ne [   | Enlace.com Main-Ga | teway        |     | Canaal      | _    | Bx Pac   |
|                                                       | Bridge          | R | <b>∢</b> ≱eth    | er1       |                                                                                                    |        |                    |              | _   | Cancer      | _    | 6 12     |
|                                                       | IP D            | R | <b>∢</b> ≯eth    | er2       | Mo                                                                                                    | de:    | bridge             |              | _   | Apply       |      | p o      |
|                                                       | Routing D       |   | ≪-swia<br>≪-swia | n I<br>n2 | SS                                                                                                    | ID: [  | Main_gw            |              |     | Disable     |      |          |
|                                                       | Ports           |   |                  |           | Ba                                                                                                    | nd: [  | 2.4GHz-B/G         |              |     | Commen      | t    |          |
|                                                       | Queues          |   |                  |           | Frequen                                                                                                 | cy:    | 2412               |              |     | Scan        |      |          |
|                                                       | Curters N       |   |                  |           | Scan L                                                                                                  | ist: [ |                    |              |     | Erea Llana  | _    |          |
|                                                       | System /        |   |                  |           | Security Prof                                                                                           | ile: [ | default            |              | -   | rieq. Usage | ···· |          |
|                                                       | Files           |   |                  |           |                                                                                                    |        |                    |              | -   | Align       |      |          |
|                                                       |                 |   |                  |           | Frequency Mo                                                                                            | de: [  | manual txpower     |              | •   | Sniff       |      |          |
|                                                       |                 |   |                  |           | Coun                                                                                                    | try: [ | no_country_set     |              | •   | Snooper.    |      |          |
|                                                       | Users           |   |                  |           | Antonno G                                                                                               | in I   | 0                  |              |     |             |      |          |
|                                                       | Radius          |   |                  |           | Antenna Ga                                                                                              |        | V                  |              | UDI |             |      |          |
|                                                       | Tools D         |   |                  |           | DFS Mo                                                                                                  | de: [  | none               |              | -   |             |      |          |
|                                                       | New Terminal    |   |                  |           |                                                                                                    | ľ      |                    |              |     |             |      |          |
| $\times$                                              | Telnet          |   |                  |           | Proprietary Extensio                                                                                    | ns:    | post-2.9.25        |              |     |             |      |          |
| B                                                     | Password        |   |                  |           | Default AP Tx Ra                                                                                        | te: [  |                    |              | bps |             |      |          |
| ľ.                                                    | Certificate     |   |                  |           | Default Client Tv Ba                                                                                    | ta I   |                    |              | hne |             |      |          |
| $\leq$                                                | Make Supout.rif |   |                  |           | Deradit Glient TX He                                                                                    |        |                    |              | ops |             |      |          |
| 0S                                                    | ISDN Channels   |   |                  |           |                                                                                                    | ſ      | Default Authentic  | ate          |     |             |      |          |
| L0                                                    | Manual          |   |                  |           |                                                                                                    | ſ      | Default Forward    |              |     |             |      |          |
| цţ                                                    | Exit            |   |                  |           |                                                                                                    | ſ      | Hide SSID          |              |     |             |      |          |
| ß                                                     |                 |   |                  |           | disabled runnir                                                                                         | ng     | searching for ne   | twork        |     |             |      |          |

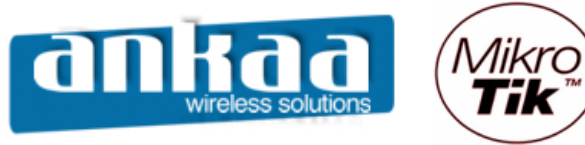

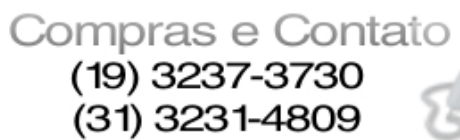

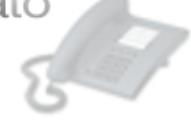

- Clique na guia WDS
- Em WDS Mode, escolha a opção static
- Ative a opção WDS Ignore SSID

| 🔳 a       | admin@00:0D:B9:06 | 6:A0:E4 (MikroTik) - WinBox v2.9.27                                                                                                    |        |
|-----------|-------------------|----------------------------------------------------------------------------------------------------|--------|
| 6         | Q4                |                                                                                                    | 🗖 🗖    |
|           | Interfaces        | Interface   Interface <wlan1></wlan1>                                                                                                    | × ×    |
|           | Wireless          | 🗣 👝 💊 Advanced WDS Nstreme Tx Power Status OK                                                                                                    |        |
|           | PPP               | Name WDS Mode: Istatic                                                                                                    | Rx Pac |
|           | Bridge            | R «i>ether1                                                                                                    | 5 12   |
|           | IP D              | R <pre>setup 2 WDS Default Bridge: none Apply Apply Ap</pre> |        |
|           | Routing D         |                                                                                                    |        |
|           | Ports             | WDS Cost Range: 50-150 Comme                                                                                                    | ent    |
|           | Queues            |                                                                                                    |        |
|           | Drivers           | WDS Ignore SSID Scan                                                                                                    |        |
|           | System 🗅          | Freq. Usa                                                                                                    | ige    |
|           | Files             | Align.                                                                                                    |        |
|           | Log               | Sniff                                                                                                    |        |
|           | SNMP              |                                                                                                    |        |
|           | Users             |                                                                                                    | H      |
|           | Radius            |                                                                                                    |        |
|           | Tools D           |                                                                                                    |        |
|           | New Terminal      |                                                                                                    |        |
| ×         | Telnet            |                                                                                                    |        |
| B         | Password          |                                                                                                    |        |
| /in       | Certificate       |                                                                                                    |        |
| \$        | Make Supout.rif   |                                                                                                    |        |
| 0<br>N    | ISDN Channels     |                                                                                                    |        |
| er        | Manual            |                                                                                                    |        |
| <b>Lt</b> | Exit              |                                                                                                    |        |
| R         |                   | disabled running searching for network                                                                                                    |        |
|           |                   |                                                                                                    |        |

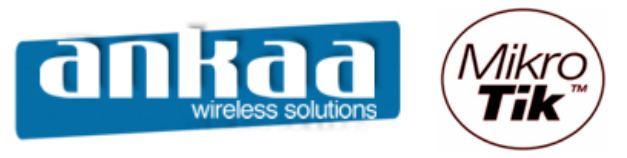

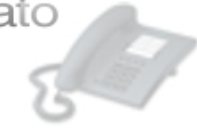

- Em Interface, clique em Adicionar
- Clique na opção WDS

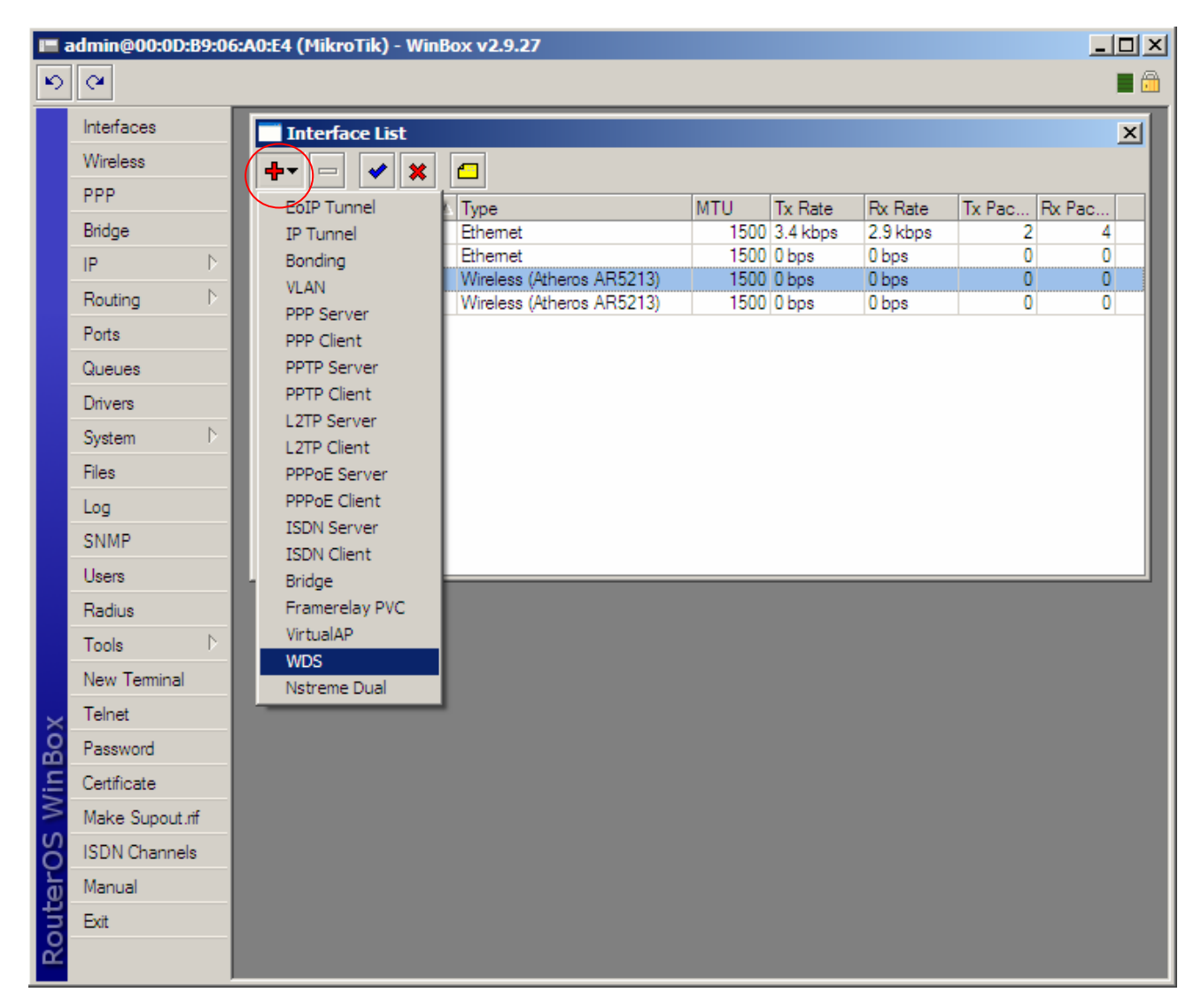

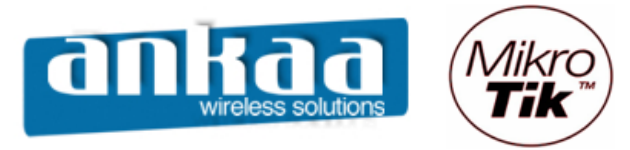

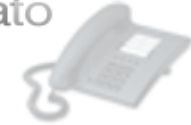

- Clique na guia WDS
- Em Master Interface, escolha a interface wlan1
- Em WDS Address, digite o MAC da interface wlan1 do Equipamento "Main Gateway"

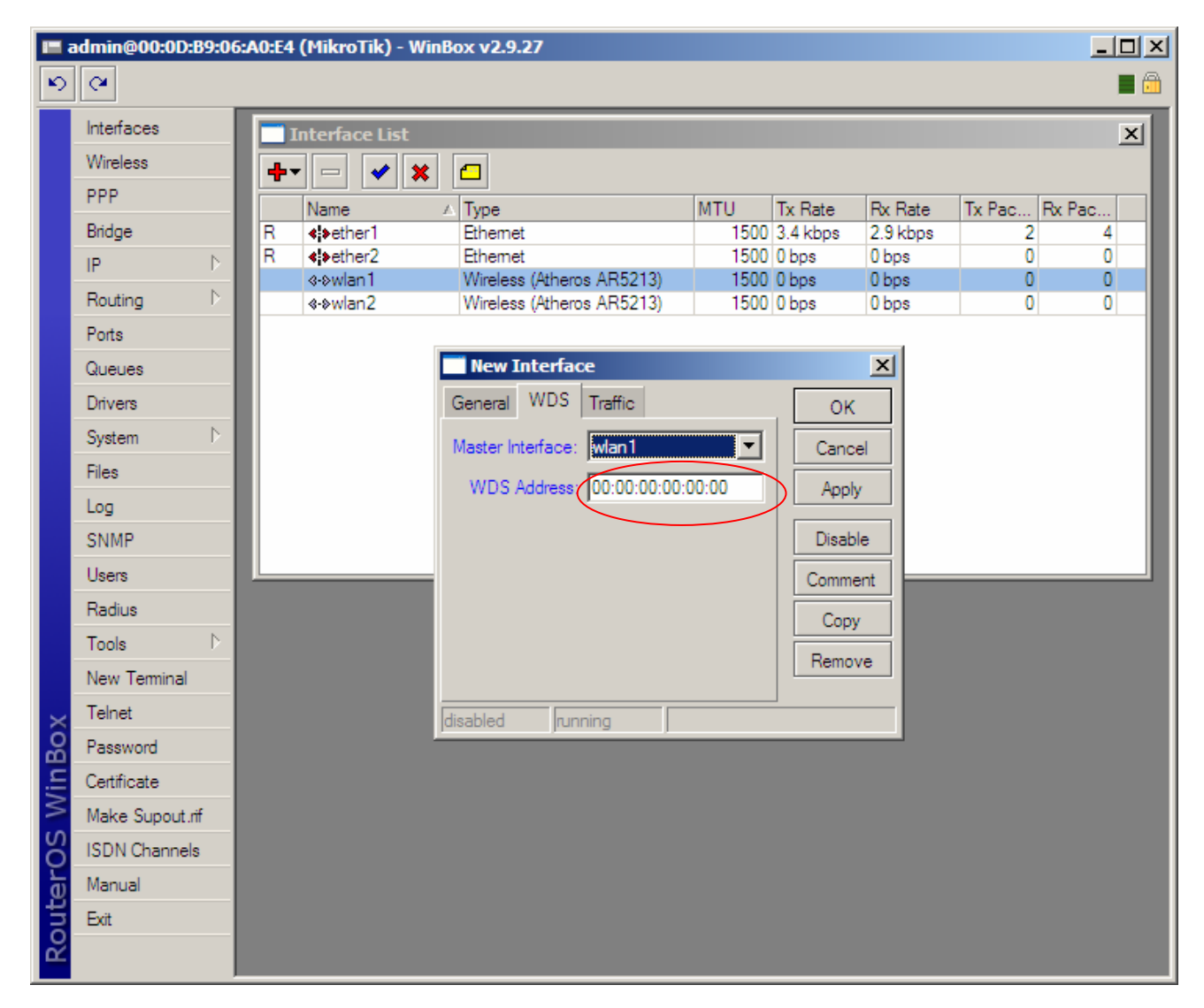

- Clique no botão OK

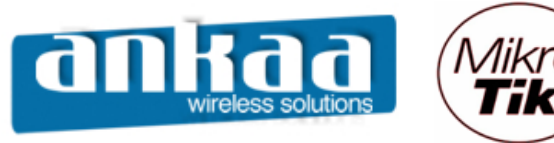

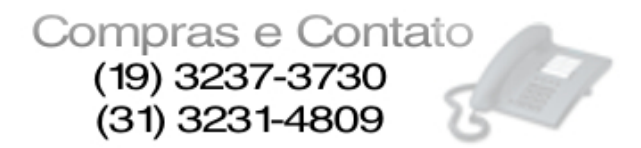

Configure a interface wireless wlan2, dando um clique duplo nela no menu Interface.

- Clique na guia Wireless
- Em Radio Name, digite um nome para identificação da interface;
- Em Mode, escolha a opção bridge;
- Em SSID, digite um nome para identificação da interface na Rede;

- Em Band, escolha a banda desejada, em nosso caso: 2.4Ghz-B/G (a mesma banda escolhida na interface do Equipamento AP1);

- Em Frequency, escolha o canal que melhor lhe convier (o mesmo canal escolhido na interface do Equipamento AP1).

- Clique no botão OK

Para permitir que usuários finais se conectem a esta interface (utilizando antena omni ou setorial, por exemplo, de acordo com o CASO 2 no início deste manual) em Mode, escolha a opção "ap-bridge".

| <b>1</b> - a | ndmin@00:0D:B9:06 | :A0:E4 (MikroTik) - WinBox v2.9.27               |             |          |
|--------------|-------------------|--------------------------------------------------|-------------|----------|
| ۵            | Q4                |                                                  |             | <b>a</b> |
|              | Interfaces        | Interface   Interface <wlan2></wlan2>            | ×           | ×        |
|              | Wireless          | 🕂 🚽 👝 💊 General Wireless Data Rates Advanced WDS | ОК          |          |
|              | PPP               | Name Radio Name: Enlace para AP1                 | Cancel      | Rx Pac   |
|              | Bridge            | R 4>ether1                                       |             | 5 12     |
|              | IP 🗅              | R «>ether2 Mode: phage                           | Apply       |          |
|              | Routing D         | RA «+wd: SSID: Para_clientes                     | Disable     | o o      |
|              | Ports             |                                                  | Comment     | D O      |
|              | Queues            | Frequency: 2437                                  |             |          |
|              | Drivers           | Scan List:                                       | Scan        |          |
|              | System 🗅          |                                                  | Freq. Usage |          |
|              | Files             | Security Profile: default                        | Align       |          |
|              | Log               | Frequency Mode: manual txpower                   | Sniff       |          |
|              | SNMP              | Country: no. country set                         | Snooper     |          |
|              | Users             |                                                  |             |          |
|              | Radius            | Antenna Gain: 0 dBi                              |             |          |
|              | Tools D           | DFS Mode: none                                   |             |          |
|              | New Terminal      |                                                  |             |          |
| $\times$     | Telnet            | Proprietary Extensions: post-2.9.20              |             |          |
| B            | Password          | Default AP Tx Rate:                              |             |          |
| /in          | Certificate       | Default Client Tx Rate:                          |             |          |
| $\leq$       | Make Supout.rif   |                                                  |             |          |
| 00           | ISDN Channels     | ✓ Default Authenticate                           |             |          |
| ē            | Manual            | ☑ Default Forward                                |             |          |
| žųt          | Exit              | Hide SSID                                        |             |          |
| R            |                   | disabled running searching for network           |             |          |

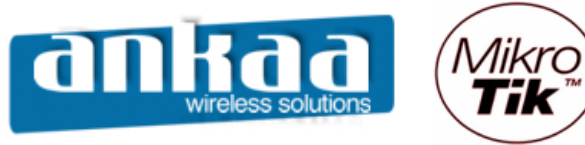

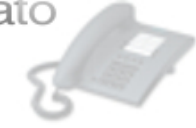

- Clique na guia WDS
- Em WDS Mode, escolha a opção static
- Ative a opção WDS Ignore SSID

|           | admin@00:0D:B9:06 | i:A0:E4 (MikroTik) - WinBox v2.9.27        |             |            |
|-----------|-------------------|--------------------------------------------|-------------|------------|
| Ø         | ( <b>P</b>        |                                            |             | <b>=</b> 🙆 |
|           | Interfaces        | Interface   Interface <wlan2></wlan2>      | ×           | ×          |
|           | Wireless          | 🛶 👝 💊 Advanced WDS Nstreme Tx Power Status | ОК          |            |
|           | PPP               | Name WDS Mode: static                      | Cancel      | Rx Pac     |
|           | Bridge            | R «Petheri                                 |             | 5 12       |
|           | IP D              | R «wether2 WDS Default Bridge: none        | Apply       |            |
|           | Routing D         | RA «->wd: WDS Default Cost: 100            | Disable     | 0 0        |
|           | Ports             | ≪wlan2<br>WDS Cost Range: 50-150           | Comment     |            |
|           | Queues            |                                            |             |            |
|           | Drivers           | WDS Ignore SSID                            | Scan        |            |
|           | System D          |                                            | Freq. Usage |            |
|           | Files             |                                            | Align       |            |
|           | Log               |                                            | Sniff       |            |
|           | SNMP              |                                            | Snooper     |            |
|           | Users             |                                            |             |            |
|           | Radius            |                                            |             |            |
|           | Tools D           |                                            |             |            |
|           | New Terminal      |                                            |             |            |
| ×         | Telnet            |                                            |             |            |
| B         | Password          |                                            |             |            |
| Vin       | Certificate       |                                            |             |            |
| $\geq$    | Make Supout.rif   |                                            |             |            |
| 0         | ISDN Channels     |                                            |             |            |
| <u>la</u> | Manual            |                                            |             |            |
| on        | Exit              |                                            |             |            |
| Ř         |                   | disabled running p                         |             |            |

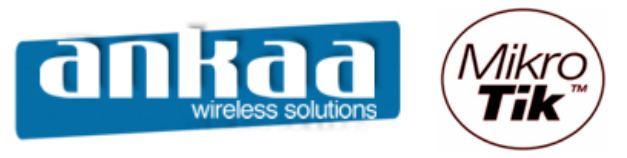

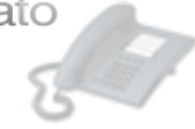

- Em Interface, clique em Adicionar
- Clique na opção WDS

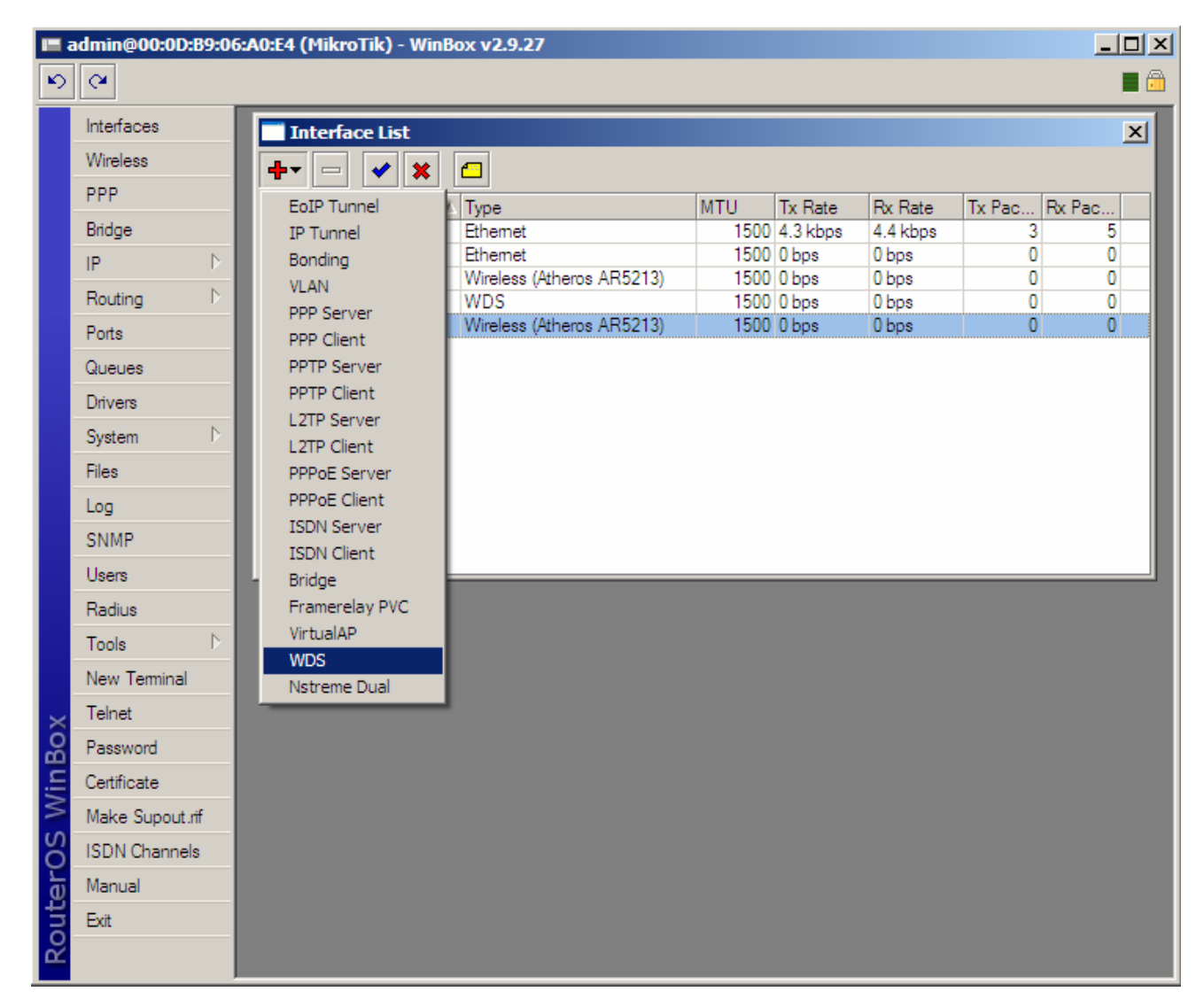

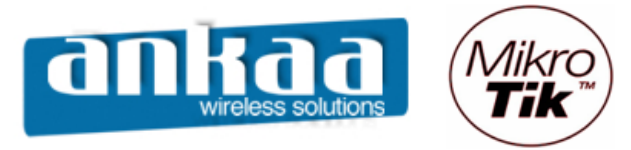

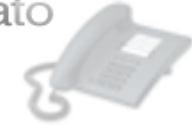

- Clique na guia WDS
- Em Master Interface, escolha a interface wlan1
- Em WDS Address, digite o MAC da interface wlan1 do Equipamento "AP1"

|          | admin@00:0D:B9:06 | 5:A0:E4    | (MikroTik) - Wi | nBox v2.9.27           |               |            |          |           |     |
|----------|-------------------|------------|-----------------|------------------------|---------------|------------|----------|-----------|-----|
| ø        | ( <b>A</b>        |            |                 |                        |               |            |          |           |     |
|          | Interfaces        |            | nterface List   |                        |               |            |          |           | ×   |
|          | Wireless          | <b>+</b> - |                 |                        |               |            |          |           |     |
|          | PPP               |            | Name            |                        | MTU           | Ty Rate    | By Rate  | Ty Pac By | Pac |
|          | Bridge            | R          | ether1          | Ethemet                | 150           | 0 3.7 kbps | 2.9 kbps | 2         | 4   |
|          | IP D              | R          | <≱ether2        | Ethemet                | 150           | 0 0 bps    | 0 bps    | 0         | 0   |
|          |                   | R          | «-»wlan1        | Wireless (Atheros AR5  | 213) 150      | 0 0 bps    | 1545 bps | 0         | 2   |
|          | Routing P         | RA         | ≪-≽wds1         | WDS                    | 150           | 0 0 bps    | 1545 bps | 0         | 2   |
|          | Ports             |            | «-»wianz        | VVIreless (Atheros ARd | 213) 150      | u u ops    | Upps     | U         |     |
|          | Queues            |            |                 | New Interface          |               |            | ×        |           |     |
|          | Drivers           |            |                 | General WDS Traffi     | 5             | ОК         |          |           |     |
|          | System D          |            |                 | Master Interface: wlan | 2 🔻           | 1 Canc     | el       |           |     |
|          | Files             |            |                 | WDS Address:           | 00.00.00.00   |            |          |           |     |
|          | Log               |            |                 | WDD Address. pd.0      | 7.00.00.00.00 |            | <u> </u> |           |     |
|          | SNMP              |            |                 |                        |               | Disab      | le       |           |     |
|          | Users             |            |                 |                        |               | Comme      | ent      |           |     |
|          | Radius            |            |                 |                        |               | Copy       | ,        |           |     |
|          | Tools D           |            |                 |                        |               | Rema       |          |           |     |
|          | New Terminal      |            |                 |                        |               | - Nemo     |          |           |     |
| $\times$ | Telnet            |            |                 | disabled running       |               |            | _        |           |     |
| B        | Password          |            |                 |                        |               |            | _        |           |     |
| /in      | Certificate       |            |                 |                        |               |            |          |           |     |
| $\leq$   | Make Supout.rif   |            |                 |                        |               |            |          |           |     |
| 00       | ISDN Channels     |            |                 |                        |               |            |          |           |     |
| P<br>L   | Manual            |            |                 |                        |               |            |          |           |     |
| pr       | Exit              |            |                 |                        |               |            |          |           |     |
| R        |                   |            |                 |                        |               |            |          |           |     |

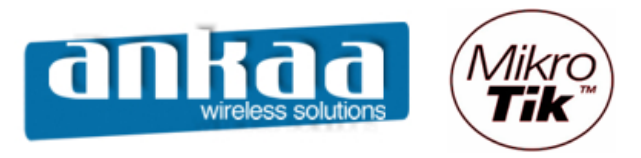

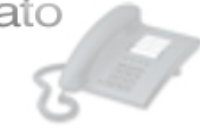

- Clique o Menu BridgeClique em Adicionar

| <b>1</b> | admin@00:0D:B9:00 | 5:A0:E4 (MikroTik) - WinBox v2.9.27 |       |
|----------|-------------------|-------------------------------------|-------|
| Ю        | <b>(</b>          |                                     | 📕 🙆 . |
|          | Interfaces        |                                     |       |
|          | Wireless          |                                     |       |
|          | PPP               |                                     |       |
|          | Bridge            |                                     |       |
|          | IP D              | Bridge                              | ×     |
|          | Routing D         | Bridges Ports Filters               |       |
|          | Ports             | 🕂 🗠 🖉 General STP Status Traffic OK |       |
|          | Queues            | Name Name: bridge1                  |       |
|          | Drivers           |                                     |       |
|          | System D          | Type: bhoge Apply                   |       |
|          | Files             | MTU: 1500 Disable                   |       |
|          | Log               | MAC Address: Comment                |       |
|          | SNMP              | ARP: enabled                        |       |
|          | Users             |                                     |       |
|          | Radius            | Admin. MAC Address:                 |       |
|          | Tools D           |                                     |       |
| X        | New Terminal      | Jdisabled Jrunning                  |       |
| ĕ        | Telnet            |                                     |       |
| Vir      | Password          |                                     |       |
| رم<br>ا  | Certificate       |                                     |       |
| õ        | Make Supout.rif   |                                     |       |
| Ę        | ISDN Channels     |                                     |       |
| DO       | Manual            |                                     |       |
| R        | Exit              |                                     |       |

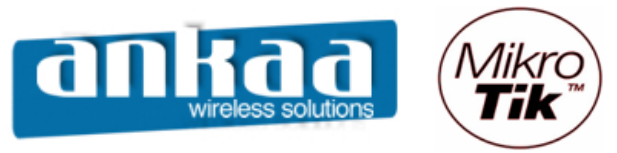

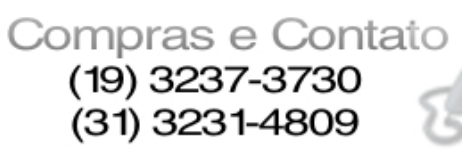

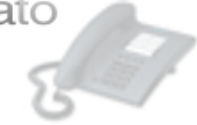

- Clique na guia Ports
- Clique em Adicionar
  Em Interface, escolha a opção ether1
- Em Bridge, escolha a opção bridge1

| <b>II</b> a  | admin@00:0D:B9:0 | 5:A0:E4 (MikroTik) - Wi | nBox v2.9.27                    |                           |            |
|--------------|------------------|-------------------------|---------------------------------|---------------------------|------------|
| $\mathbf{N}$ | Q4               |                         |                                 |                           | <b>—</b> 🗇 |
|              | Interfaces       |                         |                                 |                           |            |
|              | Wireless         |                         |                                 |                           |            |
|              | PPP              |                         |                                 |                           |            |
|              | Bridge           |                         | Bridge Port <unknown></unknown> | ×                         |            |
|              | IP D             | Bridge                  | General Status                  |                           |            |
|              | Routing D        | Bridges Ports Filters   |                                 |                           |            |
|              | Ports            |                         | Interface: ether1               | Cancel                    |            |
|              | Queues           | Interface               | Bridge: bridge1                 | <ul> <li>Apply</li> </ul> |            |
|              | Drivers          |                         | Diatity 00                      | Disable                   |            |
|              | System D         |                         |                                 | nex Commont               |            |
|              | Files            |                         | Path Cost:  10                  | Comment                   |            |
|              | Log              |                         | Edge: auto                      | Copy                      |            |
|              | SNMP             |                         |                                 | Remove                    |            |
|              | Users            |                         | Point To Point: Jauto           |                           |            |
|              | Radius           |                         | External FDB: auto              | <b>_</b>                  |            |
|              | Tools D          |                         |                                 |                           |            |
| ×            | New Terminal     |                         |                                 |                           |            |
| B            | Telnet           |                         |                                 |                           |            |
| Vin          | Password         |                         |                                 |                           |            |
| >            | Certificate      |                         |                                 |                           |            |
| ö            | Make Supout.rif  |                         | disabled                        |                           |            |
| le l         | ISDN Channels    |                         |                                 |                           |            |
| on           | Manual           |                         |                                 |                           |            |
| R            | Exit             |                         |                                 |                           |            |

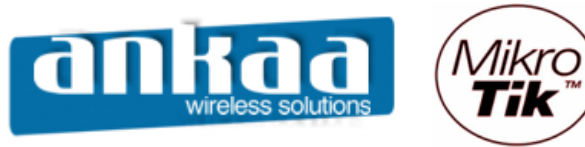

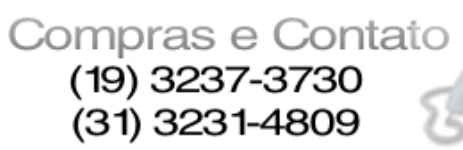

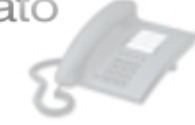

- Clique em Adicionar
- Em Interface, escolha a opção wlan1
- Em Bridge, escolha a opção bridge1

|           | admin@00:0D:B9:00                                                                                                    | 5:A0:E4 (MikroTik) - Wi                                                           | nBox v2.9.27                                                                                                    |                                                              |                                                                    |     |
|-----------|----------------------------------------------------------------------------------------------------|-----------------------------------------------------------------------------------|----------------------------------------------------------------------------------------------------|--------------------------------------------------------------|--------------------------------------------------------------------|-----|
| N)        | (H                                                                                                    |                                                                                   |                                                                                                    |                                                              |                                                                    | 🔳 🗇 |
| 1BoX 5 ∎  | admin@00:0D:89:00<br>Interfaces<br>Wireless<br>PPP<br>Bridge<br>IP ▷<br>Routing ▷<br>Ports<br>Queues<br>Drivers<br>System ▷<br>Files<br>Log<br>SNMP<br>Users<br>Radius<br>Tools ▷<br>New Teminal<br>Telnet | S:A0:E4 (MikroTik) - Wi<br>Bridge<br>Bridges Ports Filters<br>Interface<br>ether1 | Bridge Por<br>General Statu<br>Interface:<br>Bridge:<br>Priority:<br>Path Cost:<br>Edge:<br>Point To Point:<br>External FDB: | t <unknown> is is is is is is is is is is is is is</unknown> | X<br>OK<br>Cancel<br>Apply<br>Disable<br>Comment<br>Copy<br>Remove |     |
| terOS Wir | Password<br>Certificate<br>Make Supout.rff<br>ISDN Channels                                                                                                    |                                                                                   | disabled                                                                                                    |                                                              |                                                                    |     |

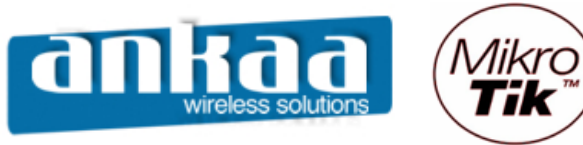

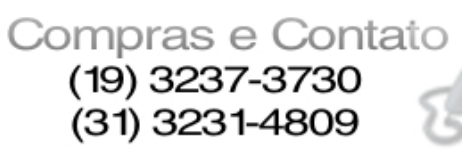

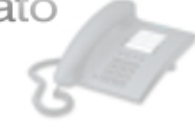

- Clique em Adicionar
- Em Interface, escolha a opção wlan2
- Em Bridge, escolha a opção bridge1

|             | admin@00:0D:B9:0                                                                                                    | 5:A0:E4 (MikroTik) - Wi                                                                                                    | nBox v2.9.27                                                      |                                                    |                                                  |            |
|-------------|----------------------------------------------------------------------------------------------------|----------------------------------------------------------------------------------------------------|-------------------------------------------------------------------|----------------------------------------------------|--------------------------------------------------|------------|
| 6           | 9                                                                                                    |                                                                                                    |                                                                   |                                                    |                                                  | <b>=</b> 🖻 |
| 5           | Interfaces       Interfaces       Wireless       PPP       Bridge       IP       Routing       Ports       Queues       Drivers       System | Bridge<br>Bridges Ports Filters<br>Ports Sectors<br>Bridges Ports Sectors<br>Bridges Sectors<br>Bridges Sectors<br>Bridge Sectors<br>Sectors<br>Bridge Sectors<br>Bridge Sectors | General Statu<br>Interface:<br>Bridge:<br>Priority:<br>Path Cost: | t <unknown> s s Man2 bridge1 s 80 hex 10</unknown> | X<br>OK<br>Cancel<br>Apply<br>Disable<br>Comment |            |
| X           | Files Log SNMP Users Radius Tools New Terminal                                                                                               |                                                                                                    | Edge:<br>Point To Point:<br>Extemal FDB:                          | auto                                               | Copy<br>Remove                                   |            |
| terOS WinBo | Telnet<br>Password<br>Certificate<br>Make Supout.rff<br>ISDN Channels                                                                        |                                                                                                    | disabled                                                          |                                                    |                                                  |            |

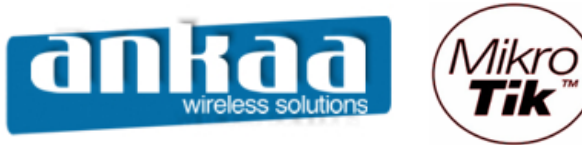

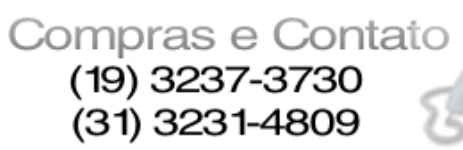

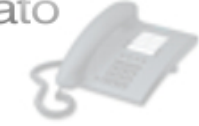

- Clique em Adicionar
  Em Interface, escolha a opção wds1
  Em Bridge, escolha a opção bridge1

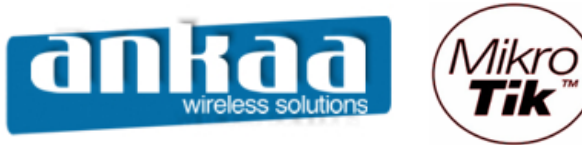

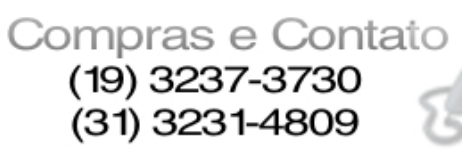

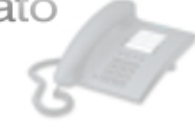

- Clique em AdicionarEm Interface, escolha a opção wds2Em Bridge, escolha a opção bridge1

| <b>1</b>    | admin@00:0D:B9:0                                                                                                    | 5:A0:E4 (MikroTik) - WinBox v2.9.27                                                                                                    |     |
|-------------|----------------------------------------------------------------------------------------------------|----------------------------------------------------------------------------------------------------|-----|
| N)          | (H                                                                                                    |                                                                                                    | 🔳 🛅 |
| ■ ₹         | admin@00:0D:89:0<br>Interfaces<br>Wireless<br>PPP<br>Bridge<br>IP<br>Routing<br>Ports<br>Queues<br>Drivers<br>System<br>Files<br>Log | Bridge       Bridge Port <unknown>         Bridge       General Status       OK         Bridges       Ports       Filters       OK         Bridges       Ports       Filters       OK         Interface       wds2       Interface       Apply         Interface       Bridge:       bridge1       Apply         Interface       Priority:       80       hex         Path Cost:       10       Commer       Copy         Edge:       auto       Interface       Remove</unknown> |     |
| erOS WinBox | SNMP Users Radius Tools New Teminal Telnet Password Certificate Make Supout.rff ISDN Channels                                        | Point To Point: Jauto                                                                                                    |     |

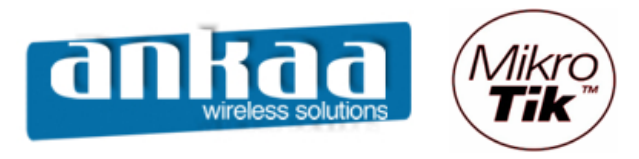

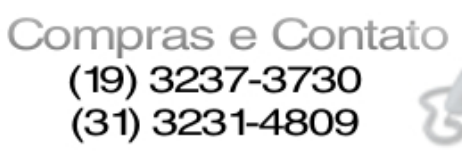

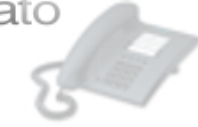

- Clique na guia IP, opção Address

| l admin@00:00 | ):B9:0           | 6:A0:E4 (MikroTik) - |
|---------------|------------------|----------------------|
|               |                  |                      |
| Interfaces    |                  |                      |
| Wireless      |                  |                      |
| PPP           |                  |                      |
| Bridge        |                  |                      |
| IP            |                  | Addresses            |
| Routing       | $\square$        | Routes               |
| Ports         |                  | Pool                 |
| Queues        |                  | ARP                  |
| Drivers       |                  | VRRP                 |
| System        | $\triangleright$ | Firewall             |
| Files         |                  | Socks                |
| Log           |                  | UPnP                 |
| SNMP          |                  | Traffic Flow         |
| Users         |                  | Accounting           |
| Radius        |                  | Services             |
| Tools         | $\triangleright$ | Packing              |
| New Termina   | l i              | Neighbors            |
| Telnet        |                  | DNS                  |
| Password      |                  | Proxy                |
| Certificate   |                  | DHCP Client          |
| Make Supou    | t.rif            | DHCP Server          |
| ISDN Channe   | els              | DHCP Relay           |

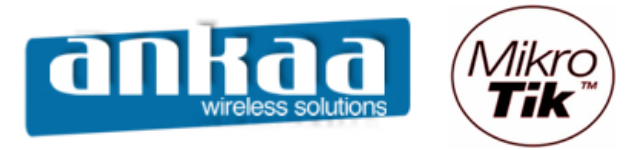

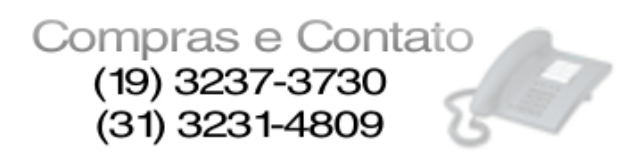

- Clique em Adicionar
- Em Address, digite um IP para o seu primeiro equipamento, em nosso caso: 192.168.0.2/24
   Em Interface, escolha a opção bridge1

| Interfaces   Vireless   IPP   Indge   Interfaces   Interfaces   Int |
|----------------------------------------------------------------------------------------------------|
| Interfaces   Wireless   PPP   Bridge   IP   Routing   Ports   Queues   Drivers   System   Files   Log   SNMP   Users   Radius   Tools   New Teminal   Telnet                                                                                                    |
| Queues   Drivers   System   Files   Log   SNMP   Users   Radius   Tools   New Terminal   Telnet     Address:   192.168.0.2/24   OK   Cancel   Network:   Cancel   Broadcast:   Apply   Interface:   bridge1   Disable   Copy   Remove   disabled                                                                                                    |
|                                                                                                    |

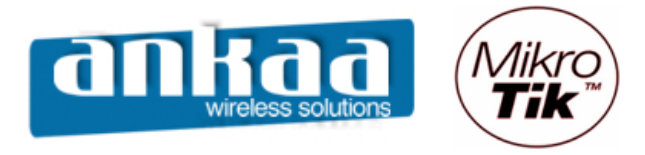

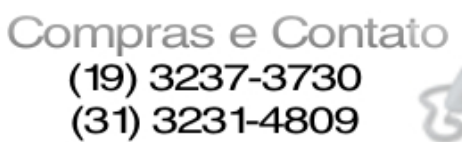

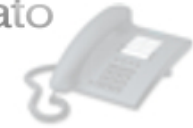

## Configuração do Equipamento 1 – AP1

Acesse o RouterOS "Repetidora" através do Winbox

| 🔳 WinBox Lo | ader v2.2.10      |            |          |         |
|-------------|-------------------|------------|----------|---------|
| Connect To: | 00:0C:42:0B:58:4D | onnect     |          |         |
| Login:      | MAC Address       | IP Address | Identity | Version |
| Password:   | 00:0C:42:0B:58:4D | 0.0.0.0    | MikroTik | 2.9.38  |
| i dosmoid.  |                   |            |          |         |
|             |                   |            |          |         |
|             |                   |            |          |         |
| Note:       |                   |            |          |         |
| Address 🛆   |                   |            |          |         |
|             |                   |            |          |         |
|             |                   |            |          |         |
|             |                   |            |          |         |
|             |                   |            |          |         |

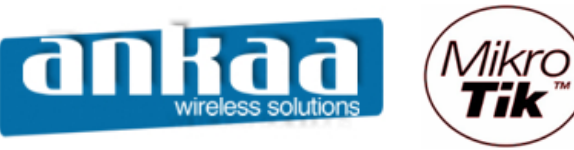

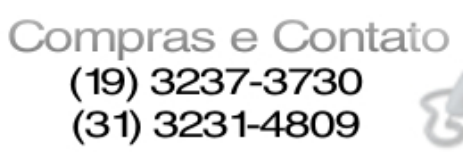

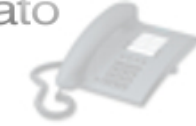

- Clique no menu Interface
- Habilite a interface wireless

|      | admin@00:0C:42:0 | B:58:4D  | (MikroTik) - WinB | ox v2.9.38                 |      |          |          |        |          | IX        |
|------|------------------|----------|-------------------|----------------------------|------|----------|----------|--------|----------|-----------|
| ю    | 9                |          |                   |                            |      |          |          |        |          |           |
|      | Interfaces       |          |                   |                            |      |          |          |        |          |           |
|      | Wireless         |          |                   |                            |      |          |          |        |          |           |
|      | Prideo           |          |                   |                            |      |          |          |        |          |           |
|      | bridge           |          |                   |                            |      |          |          |        |          |           |
|      | PPP              |          |                   |                            |      |          |          |        |          |           |
|      | IP D             |          | Interface List    |                            |      |          |          |        | <u> </u> | <u>کا</u> |
|      | Routing D        | <b>+</b> | (**               |                            |      |          |          |        |          |           |
|      | Ports            |          | Name 🛛            | Туре                       | MTU  | Tx Rate  | Rx Rate  | Tx Pac | Rx Pac   |           |
|      | 0                | R        | ether1            | Ethemet                    | 1500 | 4.0 kbps | 2.1 kbps | 2      | 4        |           |
|      | Queues           | R        | <b>∢</b> ≽ether2  | Ethemet                    | 1500 | 0 bps    | 0 bps    | 0      | 0        |           |
|      | Drivers          | R        | ♦ether3           | Ethemet                    | 1500 | 0 bps    | 0 bps    | 0      | 0        | _         |
|      | Svstem 🗅         | R        | ♦ether4           | Ethemet                    | 1500 | 0 bps    | 0 bps    | 0      | 0        | -8        |
|      | 51               | R        | <≱ether5          | Ethemet                    | 1500 | 0 bps    | 0 bps    | 0      | 0        | _         |
|      | Files            |          | <->wian I         | Wireless (Atheros AR5213)  | 1500 | 0 bps    | 0 bps    | 0      | 0        |           |
|      | Log              |          | ≪•≫wianz          | vvireless (Atheros AR0413) | UUCI | Upps     | Upps     | U      | U        |           |
|      | SNMP             |          |                   |                            |      |          |          |        |          |           |
| ×    | Users            |          |                   |                            |      |          |          |        |          |           |
| B    | Radius           |          |                   |                            |      |          |          |        |          |           |
| Vin  | Tools D          |          |                   |                            |      |          |          |        |          |           |
|      | New Terminal     |          |                   |                            |      |          |          |        |          |           |
| ö    | Telnet           |          |                   |                            |      |          |          |        |          |           |
| ह    | Password         |          |                   |                            |      |          |          |        |          |           |
| OL I | Certificate      |          |                   |                            |      |          |          |        |          |           |
| R    | Make Supout.rif  |          |                   |                            |      |          |          |        |          |           |

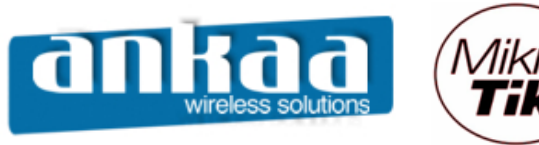

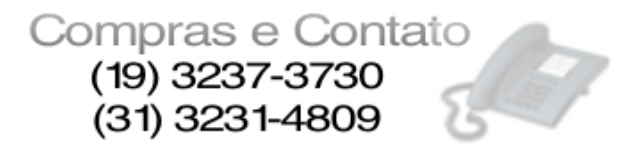

Configure a interface wireless wlan1, dando um clique duplo nela

- Clique na guia Wireless
- Em Radio Name, digite um nome para identificação da interface;
- Em Mode, escolha a opção bridge;
- Em SSID, digite um nome para identificação da interface na Rede;

- Em Band, escolha a banda desejada, em nosso caso: 2.4Ghz-B/G (a mesma banda escolhida na interface do Equipamento Repetidora);

- Em Frequency, escolha o canal que melhor lhe convier (o mesmo canal escolhido na interface do Equipamento Repetidora).

| 🔳 a | admin@00:0C:42:0E | 58:4D (MikroTik) - WinBox v2.9.38        |             | <u>_   ×</u>     |
|-----|-------------------|------------------------------------------|-------------|------------------|
| 6   | Q4                |                                          |             | <b>a</b>         |
|     | Interfaces        | Interface <wlan1></wlan1>                | ×           |                  |
|     | Wireless          | General Wireless Data Rates Advanced WDS | ОК          |                  |
|     | Bridge            | Radio Name: Enlace com Repetidora        | Cancel      |                  |
|     | PPP               | Mode: bridge                             | Apply       |                  |
|     | IP D              |                                          | 7000        |                  |
|     | Routing D         | SSID: M Para_clientes                    | Disable     |                  |
|     | Ports             | B deternal Band: 2.4GHz-B/G              | Comment     | . Rx Pac<br>6 12 |
|     | Queues            | R «>ether2 Frequency: 2437               | Soon        | 0 0              |
|     | Drivers           | R <>ether3<br>B <>ether4 Scan List:      |             |                  |
|     | System D          | R «>ether5 Security Profile: default     | Freq. Usage | 0 0              |
|     | Files             | 4-5wlan2                                 | Align       |                  |
|     | Log               | Frequency Mode: manual txpower           | Sniff       |                  |
|     | SNMP              | Country: no_country_set                  | Snooper     |                  |
|     | Users             | Antenna Gain: 0 dBi                      |             |                  |
|     | Radius            |                                          |             |                  |
|     |                   | DFS Mode: none                           |             |                  |
|     | New Terminal      | Proprietary Extensions: post-2.9.25      |             |                  |
| õ   | Teinet            |                                          |             |                  |
| пВ  | Catificate        | Default AP Tx Rate:                      |             |                  |
| Ň   | Maka Supart of    | Default Client Tx Rate:                  |             |                  |
| S   | Marcual           | Default Authenticate                     |             |                  |
| L'  | Evit              |                                          |             |                  |
| ute | LAIL              | Hide SSID                                |             |                  |
| ß   |                   | disabled running running ap              |             |                  |

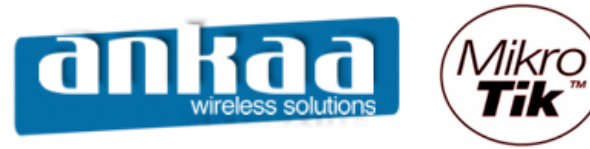

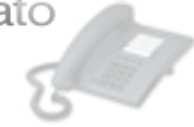

Clique na guia WDS

- Em WDS Mode, escolha a opção static
- Ative a opção WDS Ignore SSID
- Clique no botão OK

|     | admin@00:0C:42:0E | :58:4D (MikroTik | ) - WinBox v2.9.38                   |             | <u>- D ×</u>     |
|-----|-------------------|------------------|--------------------------------------|-------------|------------------|
| ø   | 9                 |                  |                                      |             | 📕 🖻              |
|     | Interfaces        |                  | Interface <wlan1></wlan1>            | ×           |                  |
|     | Wireless          |                  | Advanced WDS Nstreme Tx Power Status | ОК          |                  |
|     | Bridge            |                  | WDS Mode: static                     | Cancel      |                  |
|     | PPP               |                  |                                      |             |                  |
|     | IP D              | Interface        | WDS Default Bridge: none             | Apply       | ×                |
|     | Routing D         | +                | WDS Default Cost: 100                | Disable     |                  |
|     | Ports             | R «>ether1       | WDS Cost Range: 50-150               | Comment     | . Rx Pac<br>6 12 |
|     | Queues            | R <>ether2       |                                      | Scan        | 0 0              |
|     | Drivers           | R <>ether3       | WDS Ignore SSID                      | Scan        |                  |
|     | System D          | R <>ether5       |                                      | Freq. Usage | 0 0              |
|     | Files             | ⊗wlan1           |                                      | Align       | 0 0              |
|     | Log               | <->wian∠         |                                      | Sniff       |                  |
|     | SNMP              |                  |                                      | Casara      |                  |
|     | Users             |                  |                                      | Shooper     |                  |
|     | Radius            |                  |                                      |             |                  |
|     | Tools D           |                  |                                      |             |                  |
|     | New Terminal      |                  |                                      |             |                  |
| ×   | Telnet            |                  |                                      |             |                  |
| B   | Password          |                  |                                      |             |                  |
| Vin | Certificate       |                  |                                      |             |                  |
| >   | Make Supout.rif   |                  |                                      |             |                  |
| ö   | Manual            |                  |                                      |             |                  |
| fer | Exit              |                  |                                      |             |                  |
| DU  |                   |                  |                                      |             |                  |
| Ř   |                   |                  | disabled running running ap          |             |                  |
|     | ,                 |                  |                                      |             |                  |

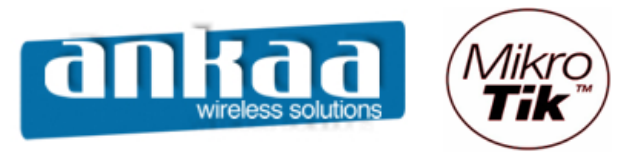

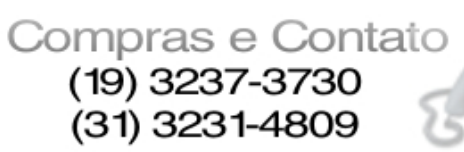

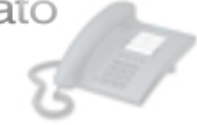

- Em Interface, clique em Adicionar
- Clique na opção WDS

| <b>II</b> i | admin@00:0C:42:0E | :58:4D (MikroTik) - Wi | nBox v2.9.38              |      |          |          |          |            |
|-------------|-------------------|------------------------|---------------------------|------|----------|----------|----------|------------|
| Ю           | 2                 |                        |                           |      |          |          |          | <b>=</b> 🛅 |
|             | Interfaces        |                        |                           |      |          |          |          |            |
|             | Wireless          |                        |                           |      |          |          |          |            |
|             | Bridge            |                        |                           |      |          |          |          |            |
|             | PPP               |                        |                           |      |          |          |          |            |
|             | IP D              | Interface List         |                           |      |          |          |          | ×          |
|             | Routing D         | + * *                  |                           |      |          |          |          |            |
|             | Ports             | EoIP Tunnel            | I ∆ Type                  | MTU  | Tx Rate  | Rx Rate  | Tx Pac F | x Pac      |
|             | 0                 | IP Tunnel              | Ethemet                   | 1500 | 4.0 kbps | 2.2 kbps | 2        | 4          |
|             | Queues            | Bonding                | Ethemet                   | 1500 | 0 bps    | 0 bps    | 0        | 0          |
|             | Drivers           | VLAN                   | Ethemet                   | 1500 | 0 bps    | 0 bps    | 0        | 0          |
|             | Svstem D          | Bridge                 | Ethemet                   | 1500 | 0 bps    | 0 bps    | 0        | 0          |
|             | 51                | PPP Server             | Ethemet                   | 1500 | 0 bps    | 0 bps    | 0        | 0          |
|             | Files             | PPP Client             | Wireless (Atheros AR5213) | 1500 | 0 bps    | 0 bps    | 0        | 0          |
|             | Log               | PPTP Server            | Wireless (Atheros AR5413) | TOUL | Upps     | U Dps    | U        |            |
|             | SNMP              | PPTP Client            |                           |      |          |          |          |            |
|             | Users             | L2TP Server            |                           |      |          |          |          |            |
|             | Radius            | L2TP Client            |                           |      |          |          |          |            |
|             | Tools D           | PPPoE Client           |                           |      |          |          |          |            |
|             | New Terminal      | VirtualAP              |                           |      |          |          |          |            |
| ×           | Telnet            | - WDS                  |                           |      |          |          |          |            |
| B           | Password          | Nstreme Dual           |                           |      |          |          |          |            |
| /in         | Certificate       |                        |                           |      |          |          |          |            |
| 8           | Make Supout.rif   |                        |                           |      |          |          |          |            |
| Ö           | Manual            |                        |                           |      |          |          |          |            |
| ē           | Exit              |                        |                           |      |          |          |          |            |
| E           |                   |                        |                           |      |          |          |          |            |
| Ro          |                   |                        |                           |      |          |          |          |            |
|             |                   |                        |                           |      |          |          |          |            |

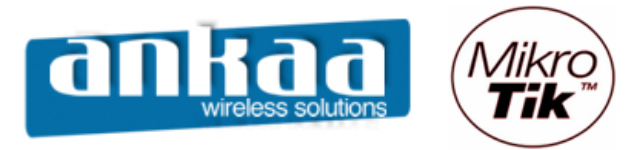

51

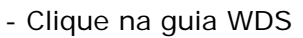

- Em Master Interface, escolha a interface wlan1
- Em WDS Address, digite o MAC da interface wlan2 do Equipamento "Repetidora"

| <b>1</b>        | admin@00:0C:42:0B                                                                                             | 1:58:4D (MikroTik) - WinBox v2.9.38                                                                                                    | I× |
|-----------------|----------------------------------------------------------------------------------------------------|----------------------------------------------------------------------------------------------------|----|
| Ю               | ( <b>4</b>                                                                                                    |                                                                                                    |    |
|                 | Interfaces Wireless Bridge PPP IP Ports Queues Drivers System Files Log SNMP Users Radius Tools  New Terminal | Interface List       >         Image: Second second se |    |
| RouterOS WinBox | Telnet<br>Password<br>Certificate<br>Make Supout.rif<br>Manual<br>Exit                                        | disabled                                                                                                    |    |

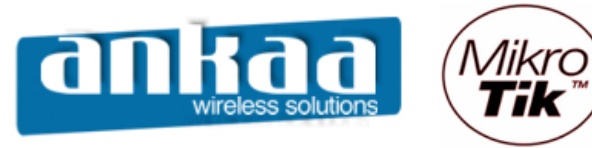

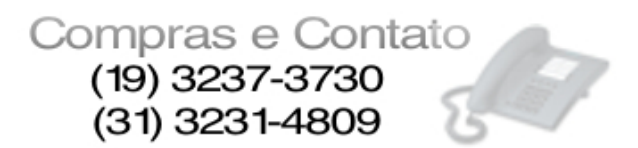

Configure a interface wireless wlan2, dando um clique duplo nela no menu Interface.

- Clique na guia Wireless
- Em Radio Name, digite um nome para identificação da interface;
- Em Mode, escolha a opção ap bridge;
- Em SSID, digite um nome para identificação da interface na Rede;
- Em Band, escolha a banda desejada, em nosso caso: 2.4Ghz-B/G;
- Em Frequency, escolha o canal que melhor lhe convier;

| 🔳 a    | admin@00:0C:42:0E | 3:58:4D (MikroTik        | x) - WinBox v2.9.38                                                         |                         |              |             |            |
|--------|-------------------|--------------------------|-----------------------------------------------------------------------------|-------------------------|--------------|-------------|------------|
| 5      | Q4                |                          |                                                                             |                         |              |             | <b>=</b> 🙃 |
|        | Interfaces        |                          | 🔲 Interface <wlan< th=""><th>2&gt;</th><th></th><th>×</th><th></th></wlan<> | 2>                      |              | ×           |            |
|        | Wireless          |                          | General Wireless [                                                          | Data Rates Advanced WDS | . [          | ОК          |            |
|        | Bridge            |                          | Radio Name                                                                  | : AP1                   |              | Cancel      |            |
|        | PPP               | Interface                | Mode                                                                        | : ap bridge             | <b>ਚ</b> ∣ ⊓ | Apply       | X          |
|        | Pertine N         |                          | SSID                                                                        |                         | = ;          | 2.11        |            |
|        | Routing Parts     | Name                     | Peed                                                                        |                         | ┓╟╞          | Disable     | By Pac     |
|        | Queues            | R <b>«</b> )>ether1      |                                                                             |                         | 닄ㅣㄴ          | Comment     | 6 12       |
|        | Drivers           | R <>ether2<br>R <>ether3 | Frequency                                                                   | 2462                    | -   [        | Scan        |            |
|        | System D          | R «i>ether4              | Scan List                                                                   | : <b>[</b> ]            | _ F          | Freq. Usage | 0 0        |
|        | Files             | R «wlan1                 | Security Profile                                                            | default                 | - I          | Align       | 0 0        |
|        | Log               | RA «->wd                 | Frequency Mode                                                              | : manual txpower        | <b>-</b>     | Sniff       |            |
|        | SNMP              |                          | Courter                                                                     | no coustor set          | ᅴ┢           | Spooper     |            |
|        | Users             |                          | Country                                                                     |                         |              | Chicopoli   |            |
|        | Radius            |                          | Antenna Gain                                                                | : 10                    | аы           |             |            |
|        |                   |                          | DFS Mode                                                                    | : none                  | •            |             |            |
|        | New Terminal      |                          | Proprietary Extensions                                                      | : post-2.9.25           | -            |             |            |
| No Xo  | Password          |                          |                                                                             | ·                       | _            |             |            |
| in     | Certificate       |                          | Default AP Tx Rate                                                          | : <b>[</b> ]            | bps          |             |            |
| $\geq$ | Make Supout.rif   |                          | Default Client Tx Rate                                                      | :                       | bps          |             |            |
| OS     | Manual            |                          |                                                                             | Default Authenticate    |              |             |            |
| ler    | Exit              |                          |                                                                             | Default Forward         |              |             |            |
| out    |                   |                          |                                                                             | Hide SSID               |              |             |            |
| Ř      |                   |                          | disabled running                                                            | searching for network   |              |             |            |

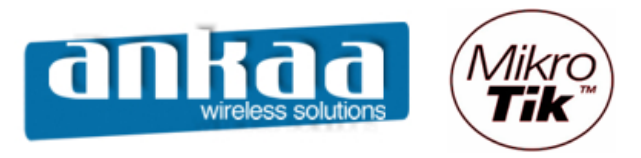

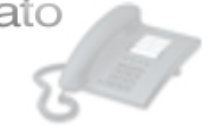

- Clique o Menu BridgeClique em Adicionar

|                   | admin@00:0C:42:0E                                                                                                    | 8:58:4D (MikroTik) - WinBox v2.9.38                                                                                                    |            |
|-------------------|----------------------------------------------------------------------------------------------------|----------------------------------------------------------------------------------------------------|------------|
| Ю                 | Q4                                                                                                    |                                                                                                    | <b>—</b> 🛅 |
| OS WinBox         | admin@00:0C:42:0E  Interfaces  Wireless Bridge PPP IP P Routing Ports Queues Drivers System Files Log SNMP Users Radius Tools New Terminal Telnet Password Certificate Make Supout.rff Manual | 3:58:40 (MikroTik) - WinBox v2.9.38         Interface List         Bridge         Bridge         Bridge         Ceneral STP Status Traffic         OK         Name         Image         Type:         Bridge         Comment         Copy         Remove         disabled |            |
| RouterOS <b>W</b> | Make Supout.rif<br>Manual<br>Exit                                                                                                    |                                                                                                    |            |

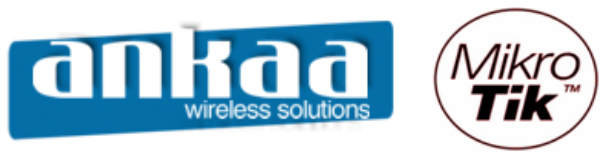

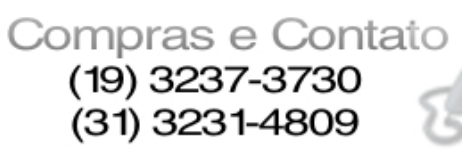

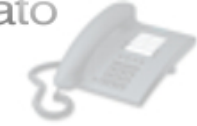

- Clique na guia Ports
- Clique em Adicionar
- Em Interface, escolha a opção ether1
- Em Bridge, escolha a opção bridge1

|    | admin@00:0C:42:08 | 3:58:4D (MikroTik) - WinBox v2.9.38     |   |
|----|-------------------|-----------------------------------------|---|
| Ø  | Q4                |                                         |   |
|    | Interfaces        |                                         |   |
|    | Wireless          |                                         |   |
|    | Bridge            |                                         |   |
|    | PPP               |                                         |   |
|    | IP D              | Interface List                          | × |
|    | Routing D         | Bridge                                  | × |
|    | Ports             | Bridges Ports Filters Broute NAT Hosts  |   |
|    | Queues            | 🔸 🖂 🖉 🔤 Bridge Port <unknown></unknown> |   |
|    | Drivers           | Interface A E General Status OK         |   |
|    | System 🗅          | Interface: ether                        |   |
|    | Files             |                                         |   |
|    | Log               |                                         |   |
|    | SNMP              | Priority: 128 Disable                   |   |
|    | Users             | Path Cost: 10 Comment                   |   |
|    | Radius            |                                         |   |
|    | Tools D           | Barrow                                  |   |
|    | New Terminal      |                                         |   |
| X  | Telnet            | disabled disabled                       |   |
| ĕ  | Password          |                                         |   |
| N. | Certificate       |                                         |   |
| 2  | Make Supout.rif   |                                         |   |
| Ő  | Manual            |                                         |   |
| Ę  | Exit              |                                         |   |
| OL |                   |                                         |   |
| 2  |                   |                                         |   |

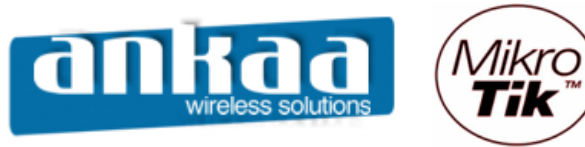

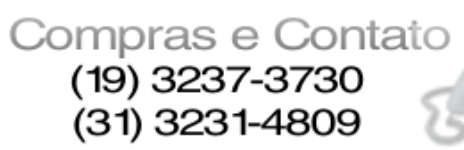

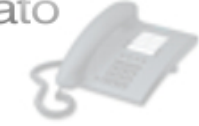

- Clique em Adicionar
- Em Interface, escolha a opção wlan1
- Em Bridge, escolha a opção bridge1

|           | admin@00:0C:42:0B | k:58:4D (MikroTik) - WinBox v2.9.38    |            |
|-----------|-------------------|----------------------------------------|------------|
| Ю         | ( <b>4</b>        |                                        | <b>—</b> 🗇 |
| F         | Interfaces        |                                        |            |
|           | Wireless          |                                        |            |
|           | Bridge            |                                        |            |
|           | PPP               |                                        |            |
|           | IP 🕨              | Interface List                         | ×          |
|           | Routing D         | Bridge                                 | ×          |
|           | Ports             | Bridges Ports Filters Broute NAT Hosts |            |
|           | Queues            | Bridge Port <unknown></unknown>        |            |
|           | Drivers           | Interface OK                           |            |
|           | System D          | ttether1 b Interface: Wan1             |            |
|           | Files             |                                        |            |
|           | Log               | Bridge: bridge1 Apply                  |            |
|           | SNMP              | Priority: 128 Disable                  |            |
|           | Users             | Path Cost: 10                          |            |
|           | Radius            |                                        |            |
|           | Tools D           |                                        |            |
|           | New Terminal      | Remove                                 |            |
| ×         | Telnet            | disabled                               |            |
| -OS WinBo | Password          |                                        |            |
|           | Certificate       |                                        |            |
|           | Make Supout.rif   |                                        |            |
|           | Manual            |                                        |            |
| Ę         | Exit              |                                        |            |
| ou        |                   |                                        |            |
| R         |                   |                                        |            |

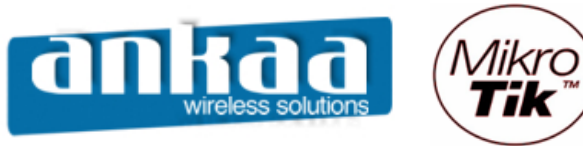

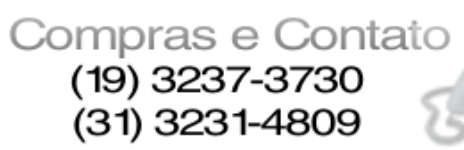

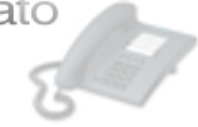

- Clique em Adicionar
- Em Interface, escolha a opção wlan2
- Em Bridge, escolha a opção bridge1

|        | admin@00:0C:42:0E | 3:58:4D (MikroTik) - WinBox v2.9.38       | <u> </u> |
|--------|-------------------|-------------------------------------------|----------|
| ⊳      | <b>(</b>          |                                           |          |
|        | Interfaces        |                                           |          |
|        | Wireless          |                                           |          |
|        | Bridge            |                                           |          |
|        | PPP               |                                           |          |
|        | IP D              | Interface List                            | ×        |
|        | Routing D         | Bridge                                    | ×        |
|        | Ports             | Bridges Ports Filters Broute NAT Hosts    |          |
|        | Queues            | 🖶 🖂 🔆 🖂 🗖 Bridge Port <unknown></unknown> |          |
|        | Drivers           | Interface OK                              |          |
|        | System 🗅          | Athether1 b Interface: Wian2              |          |
|        | Files             |                                           |          |
|        | Log               | Bridge i Apply                            |          |
|        | SNMP              | Priority: 128 Disable                     |          |
|        | Users             | Path Cost 10 Comment                      |          |
|        | Radius            |                                           |          |
|        | Tools D           |                                           |          |
|        | New Terminal      |                                           |          |
| X      | Telnet            | disabled disabled                         |          |
| VinBo  | Password          |                                           |          |
|        | Certificate       |                                           |          |
| s<br>S | Make Supout.rif   |                                           |          |
| ò      | Manual            |                                           |          |
| Ę      | Exit              |                                           |          |
| OU     |                   |                                           |          |
| R      |                   |                                           |          |
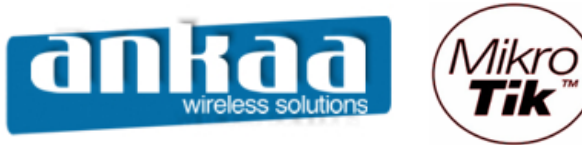

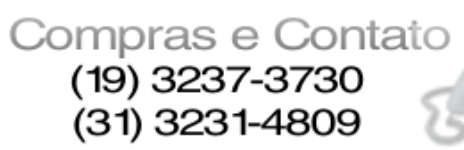

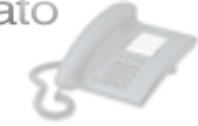

- Clique em Adicionar
- Em Interface, escolha a opção wds1
- Em Bridge, escolha a opção bridge1

|     | admin@00:0C:42:0E | 8:58:4D (MikroTik) - WinBox v2.9.38       |   |
|-----|-------------------|-------------------------------------------|---|
| 6   | Q4                |                                           |   |
|     | Interfaces        |                                           |   |
|     | Wireless          |                                           |   |
|     | Bridge            |                                           |   |
|     | PPP               |                                           |   |
|     | IP D              | Interface List                            | × |
|     | Routing D         | Bridge                                    | × |
|     | Ports             | Bridges Ports Filters Broute NAT Hosts    |   |
|     | Queues            | 🖶 🖂 😥 👝 🗖 Bridge Port <unknown></unknown> |   |
|     | Drivers           | Interface / E General Status OK           |   |
|     | System 🗅          | tthether1 b Interface: wds1 Cancel        |   |
|     | Files             |                                           |   |
|     | Log               |                                           |   |
|     | SNMP              | Priority: 128 Disable                     |   |
|     | Users             | Path Cost: 10 Comment                     |   |
|     | Radius            |                                           |   |
|     | Tools D           |                                           |   |
|     | New Terminal      |                                           |   |
| ×   | Telnet            | disabled disabled                         |   |
| ğ   | Password          |                                           |   |
| Vin | Certificate       |                                           |   |
| 2   | Make Supout.rif   |                                           |   |
| Ŏ   | Manual            |                                           |   |
| ē   | Exit              |                                           |   |
| ou  |                   |                                           |   |
| R   |                   |                                           |   |

- Clique no botão OK

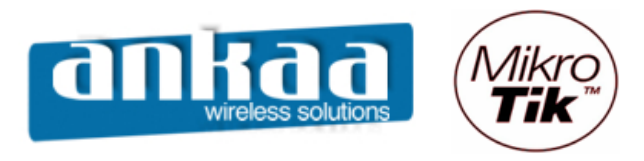

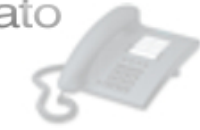

## Clique na guia IP, opção Address

| Interfaces      |              |  |
|-----------------|--------------|--|
| Wireless        |              |  |
| Bridge          |              |  |
| PPP             |              |  |
| IP D            | Addresses    |  |
| Routing D       | Routes       |  |
| Ports           | Pool         |  |
| Queues          | ARP          |  |
| Drivers         | VRRP         |  |
| System D        | Firewall     |  |
| Files           | Socks        |  |
| Log             | UPnP         |  |
| SNMP            | Traffic Flow |  |
| Users           | Accounting   |  |
| Radius          | Services     |  |
| Tools D         | Packing      |  |
| New Terminal    | Neighbors    |  |
| Telnet          | DNS          |  |
| Password        | DHCP Client  |  |
| Certificate     | DHCP Server  |  |
| Make Supout.rif | DHCP Relay   |  |
| Manual          | Hotspot      |  |
| Exit            | IPsec        |  |
|                 | Proxy        |  |
|                 |              |  |

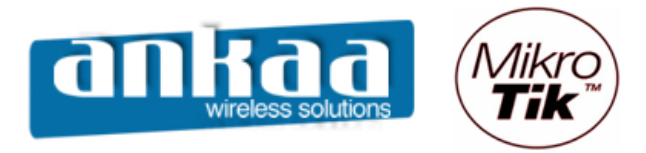

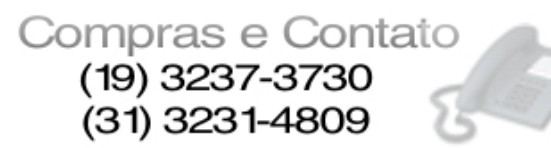

Clique em Adicionar

- Em Address, digite um IP para o seu primeiro equipamento, em nosso caso: 192.168.0.3/24
- Em Interface, escolha a opção bridge1

| ıdı             | nin@00:0C:42:0E | 8:58:4D (MikroTik) - WinBox v2.9.38                                                                                                    |
|-----------------|-----------------|----------------------------------------------------------------------------------------------------|
| >               | 9               |                                                                                                    |
|                 | Interfaces      |                                                                                                    |
|                 | Wireless        |                                                                                                    |
|                 | Bridge          |                                                                                                    |
|                 | PPP             |                                                                                                    |
|                 | IP D            |                                                                                                    |
|                 | Routing D       |                                                                                                    |
|                 | Ports           | Address List X                                                                                                    |
|                 | Queues          | Image: Second second se |
|                 | Drivers         | Address Address: 192.168.0.3/24 OK Ce                                                                                                    |
|                 | System 🗅        | Network:                                                                                                    |
|                 | Files           | Broadcast:                                                                                                    |
|                 | Log             | Apply                                                                                                    |
|                 | SNMP            | Interface: bndge 1 Disable                                                                                                    |
|                 | Users           | Comment                                                                                                    |
|                 | Radius          | Сору                                                                                                    |
|                 | Tools D         | Remove                                                                                                    |
|                 | New Terminal    |                                                                                                    |
| Ś.              | Telnet          | disabled                                                                                                    |
| ă               | Password        |                                                                                                    |
| Ni <sup>N</sup> | Certificate     |                                                                                                    |
| 2               | Make Supout.rif |                                                                                                    |
| õ               | Manual          |                                                                                                    |
|                 | Eva             |                                                                                                    |

- Clique no botão OK

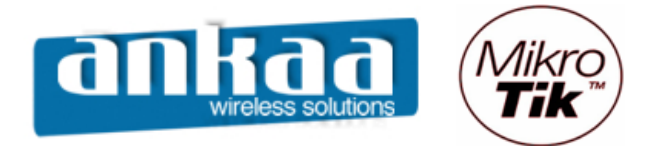

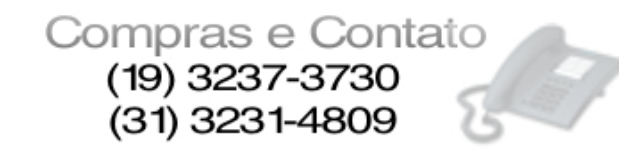

### NAT

Em redes de computadores, NAT, **N**etwork **A**ddress **T**ranslation, também conhecido como masquerading é uma técnica que consiste em reescrever os endereços IP de origem de um pacote que passam sobre um roteador ou firewall de maneira que um computador de uma rede interna tenha acesso ao exterior (rede pública). Exemplo:

A estação com IP 192.168.1.13 faz uma requisição, por exemplo, para um endereço externo. O pacote sai com o IP da estação e corre em direção ao intermediador entre ambiente interno e externo, o gateway. O gateway, através do protocolo NAT mascara o IP da estação com seu IP (200.158.112.126 - que é válido na internet) assim fazendo com que o pacote seja entregue no destino solicitado pela estação. No retorno do pacote, ele parte do endereço externo, chega a nossa rede no servidor NAT (200.158.112.126) e lá é volta ater o IP da estação (192.168.1.13).

Esta foi uma medida de reação face à previsão da exaustão do espaço de endereçamento IP, e rapidamente adaptada para redes privadas também por questões econômicas (no início da Internet os endereços IP alugavam-se, quer individualmente quer por classes/grupos).

Um computador atrás de um roteador gateway NAT tem um endereço IP dentro de uma gama especial, própria para redes internas. Como tal, ao aceder ao exterior, o gateway seria capaz de encaminhar os seus pacotes para o destino, embora a resposta nunca chegasse, uma vez que os roteadores entre a comunicação não saberiam reencaminhar a resposta (imagine-se que um desses roteadores estava incluído em outra rede privada que, por ventura, usava o mesmo espaço de endereçamento). Duas situações poderiam ocorrer: ou o pacote seria indefinidamente <sup>(1)</sup> reencaminhado, ou seria encaminhado para uma rede errada e jogado fora.

<sup>(1)</sup> na verdade, existe um tempo de vida para os pacotes IP serem reencaminhados.

NAT-Network Address Translation, é a designação dada à técnica de conversão de endereços, quando se pretende que um pacote passe de uma rede privada para uma rede pública (internet)

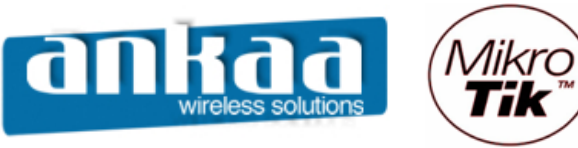

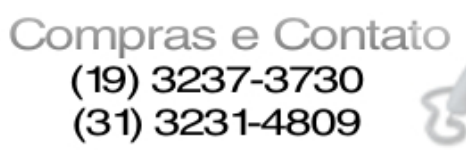

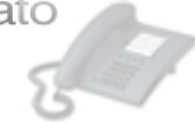

Configurando o NAT no Mikrotik:

- Clique no menu "IP"
- Clique na opção "Firewall"

|                | 🖿 admin@00:0C:42:0B:58:25 (MikroTik) - WinBox v2.9.38 |              |  |  |  |  |
|----------------|-------------------------------------------------------|--------------|--|--|--|--|
| $\mathbf{N}$   | <b>(</b> 4                                            |              |  |  |  |  |
|                | Interfaces                                            |              |  |  |  |  |
|                | Wireless                                              |              |  |  |  |  |
|                | Bridge                                                |              |  |  |  |  |
|                | PPP                                                   |              |  |  |  |  |
|                | IP D                                                  | Addresses    |  |  |  |  |
|                | Routing D                                             | Routes       |  |  |  |  |
|                | Ports                                                 | Pool         |  |  |  |  |
|                | Queues                                                | ARP          |  |  |  |  |
|                | Drivers                                               | VRRP         |  |  |  |  |
|                | System                                                | Firewall     |  |  |  |  |
|                | Files                                                 | Socks        |  |  |  |  |
|                | Log                                                   | UPnP         |  |  |  |  |
|                | SNMP                                                  | Traffic Flow |  |  |  |  |
|                | Users                                                 | Accounting   |  |  |  |  |
|                | Radius                                                | Services     |  |  |  |  |
| X              | Tools D                                               | Packing      |  |  |  |  |
| Ъğ             | New Terminal                                          | Neighbors    |  |  |  |  |
| Vir            | Telnet                                                | DNS          |  |  |  |  |
| Γ <sub>0</sub> | Password                                              | DHCP Client  |  |  |  |  |
| Ő              | Certificate                                           | DHCP Server  |  |  |  |  |
| Ē              | Make Supout.rif                                       | DHCP Relay   |  |  |  |  |
| ou             | Manual                                                | Hotspot      |  |  |  |  |
| R              | Exit                                                  | IPsec        |  |  |  |  |

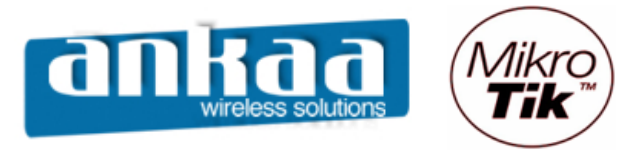

- Clique na guia "NAT"
- Na guia General, na opção Chain, escolha a opção "srcnat"

- Na opção Out. Interface (interface de saída), escolha a interface de saída para a internet. Em nosso caso, do exemplo: "ether1"

- Clique no botão "Apply"

| 🔳 a        | 🖬 admin@00:0C:42:0B:58:25 (MikroTik) - WinBox v2.9.38 |                       |                                          |                              |  |  |
|------------|-------------------------------------------------------|-----------------------|------------------------------------------|------------------------------|--|--|
| Ю          | <b>(</b>                                              |                       |                                          | 🔳 🛅                          |  |  |
|            | Interfaces                                            |                       |                                          |                              |  |  |
|            | Wireless                                              |                       |                                          |                              |  |  |
|            | Bridge                                                |                       | NAT Rule                                 | ×                            |  |  |
|            | PPP                                                   |                       | General Advanced Extra Action Statistics | ОК                           |  |  |
|            | IP D                                                  |                       |                                          |                              |  |  |
|            | Routing D                                             | Firewall              |                                          | Cancel                       |  |  |
|            | Ports                                                 | Filter Rules NAT Mang | Src. Address:                            | Apply                        |  |  |
|            | Queues                                                | ╋ ─                   | Dst. Address:                            | Disable static 💌             |  |  |
|            | Drivers                                               | # Action Chain        | Dertaart.                                | Comment Out. Int Proto Bytes |  |  |
|            | System 🗅                                              | X Vacc srcnat         | Protocol:                                |                              |  |  |
|            | Files                                                 |                       | Src. Port:                               | Сору                         |  |  |
|            | Log                                                   |                       | Dst. Port:                               | Remove                       |  |  |
|            | SNMP                                                  |                       |                                          |                              |  |  |
|            | Users                                                 |                       | In. Interface:                           |                              |  |  |
|            | Radius                                                |                       | Out. Interface: 🔽 ether1 💌 🔺             |                              |  |  |
|            | Tools D                                               |                       | Desilies Media                           |                              |  |  |
|            | New Terminal                                          |                       |                                          |                              |  |  |
| ×          | Telnet                                                |                       | Connection Mark:                         |                              |  |  |
| Bo         | Password                                              |                       | Routing Mark:                            |                              |  |  |
| lin /      | Certificate                                           |                       |                                          |                              |  |  |
| 3          | Make Supout.rif                                       |                       | Connection Type:                         |                              |  |  |
| 0<br>N     | Manual                                                |                       |                                          |                              |  |  |
| e <u>r</u> | Exit                                                  |                       | disabled                                 |                              |  |  |
| E          |                                                       | _                     |                                          |                              |  |  |
| R          |                                                       |                       |                                          |                              |  |  |
|            |                                                       |                       |                                          |                              |  |  |

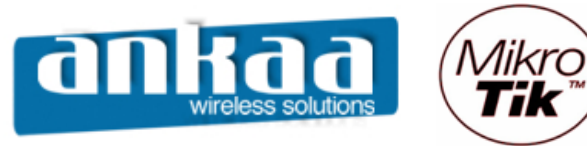

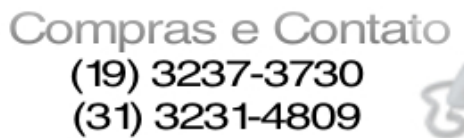

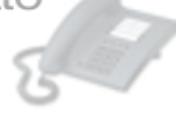

- Clique na guia "Action"
- Na opção Action, escolha a opção "masquerade"
- Clique no botão "Comment"
- Digite um comentário para identificar a regra criada. Ex: NAT

|          | admin@00:0C:42:0E                                                                                                    | :58:25 (MikroTik) - WinBox v2.9.38 |                                                 |
|----------|----------------------------------------------------------------------------------------------------|------------------------------------|-------------------------------------------------|
| ø        | ( <b>4</b>                                                                                                    |                                    | 🔳 🖻                                             |
| /inBox   | admin@00:0C:42:0P<br>Interfaces<br>Wireless<br>Bridge<br>PPP<br>IP P<br>Routing P<br>Ports<br>Queues<br>Drivers<br>System P<br>Files<br>Log S<br>SNMP<br>Users<br>Radius<br>Tools N<br>New Terminal<br>Telnet<br>Password<br>Certificate | S8:25 (MikroTik) - WinBox v2.9.38  | L L X<br>Static ▼<br>ProtoBytes A Pack<br>864 B |
| uterOS W | Make Supout.rif<br>Manual<br>Exit                                                                                                    | disabled                           |                                                 |
| Ro       |                                                                                                    |                                    |                                                 |

Clique no botão OK
Clique no botão OK

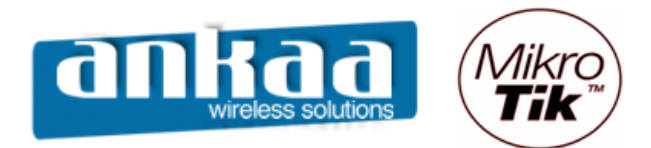

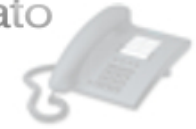

| 1         |
|-----------|
|           |
|           |
|           |
|           |
| ×         |
|           |
| tatic 💌   |
| es 🛆 Pack |
| 200 P     |
|           |
|           |
|           |
|           |
|           |
|           |
|           |
|           |
|           |
|           |
|           |
|           |
|           |
|           |
|           |
|           |

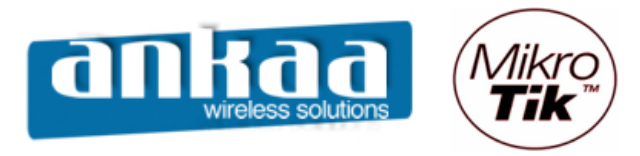

## LIMITAR CONEXÕES POR IP

Esta opção é utilizada para limitar as conexões dos clientes conectados ao Mikrotik.

| <b>I</b> = a | admin@00:0C:42:0B:58:25 (MikroTik) - WinBox v2.9.38 |              |     |  |  |
|--------------|-----------------------------------------------------|--------------|-----|--|--|
| 5            | <b>(</b>                                            |              | 🔳 🖻 |  |  |
|              | Interfaces                                          |              |     |  |  |
|              | Wireless                                            |              |     |  |  |
|              | Bridge                                              |              |     |  |  |
|              | PPP                                                 |              |     |  |  |
|              | IP 🕑                                                | Addresses    |     |  |  |
|              | Routing D                                           | Routes       |     |  |  |
|              | Ports                                               | Pool         |     |  |  |
|              | Queues                                              | ARP          |     |  |  |
|              | Drivers                                             | VRRP         |     |  |  |
|              | System                                              | Firewall     |     |  |  |
|              | Files                                               | Socks        |     |  |  |
|              | Log                                                 | UPnP         |     |  |  |
|              | SNMP                                                | Traffic Flow |     |  |  |
|              | Users                                               | Accounting   |     |  |  |
|              | Radius                                              | Services     |     |  |  |
| X            | Tools D                                             | Packing      |     |  |  |
| ĕ            | New Terminal                                        | Neighbors    |     |  |  |
| Nir          | Telnet                                              | DNS          |     |  |  |
| s<br>S       | Password                                            | DHCP Client  |     |  |  |
| Q            | Certificate                                         | DHCP Server  |     |  |  |
| ē            | Make Supout.rif                                     | DHCP Relay   |     |  |  |
| on           | Manual                                              | Hotspot      |     |  |  |
| R            | Exit                                                | IPsec        |     |  |  |

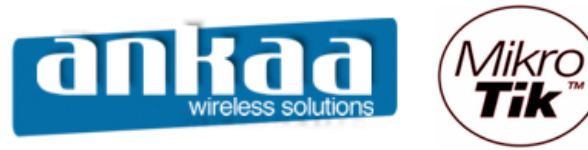

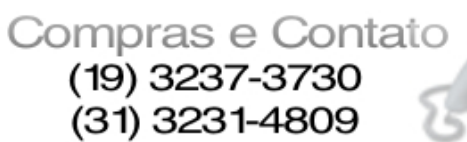

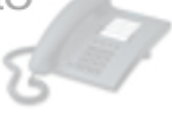

- Clique na guia "Filter Rules".
- Na guia General, na opção "Chain", escolha a opção "forward".
- Na opção Src. Address, digite o IP do cliente a ser limitado.
- Na opção Protocol, escolha o protocolo "TCP"
- Clique no botão "Apply"

|        | 🗖 admin@00:0C:42:0B:58:25 (MikroTik) - WinBox v2.9.38 |                       |                                     |                 |  |  |  |
|--------|-------------------------------------------------------|-----------------------|-------------------------------------|-----------------|--|--|--|
| 5      | 9                                                     |                       |                                     | <b>=</b> 🛅      |  |  |  |
|        | Interfaces                                            |                       |                                     |                 |  |  |  |
|        | Wireless                                              |                       |                                     |                 |  |  |  |
|        | Bridge                                                |                       | Advanced Extra Action Statistics OK |                 |  |  |  |
|        | PPP                                                   |                       | Chain: forward                      |                 |  |  |  |
|        | IP D                                                  | Firewall              | Src. Address: T 10.10.20.32 Apply   |                 |  |  |  |
|        | Routing D                                             | Filter Rules NAT Manc | Dst. Address:                       |                 |  |  |  |
|        | Ports                                                 |                       |                                     | static          |  |  |  |
|        | Queues                                                |                       |                                     | Int Proto Puton |  |  |  |
|        | Drivers                                               | # Action Chain        | Src. Port:                          | Int Proto bytes |  |  |  |
|        | System 🗅                                              |                       | Dst. Port: Remove                   |                 |  |  |  |
|        | Files                                                 |                       | P2P:                                |                 |  |  |  |
|        | Log                                                   |                       |                                     |                 |  |  |  |
|        | SNMP                                                  |                       | In. Interface:                      |                 |  |  |  |
|        | Users                                                 |                       | Out. Interface:                     |                 |  |  |  |
|        | Radius                                                |                       |                                     |                 |  |  |  |
| ×      | Tools D                                               |                       | Packet Mark:                        |                 |  |  |  |
| B      | New Terminal                                          |                       | Connection Mark:                    |                 |  |  |  |
| Zin    | Telnet                                                |                       | Routing Mark:                       |                 |  |  |  |
| $\geq$ | Password                                              |                       |                                     |                 |  |  |  |
| ö      | Certificate                                           |                       | Connection State:                   |                 |  |  |  |
| te     | Make Supout.rif                                       |                       | Connection Type:                    |                 |  |  |  |
| on     | Manual                                                |                       |                                     |                 |  |  |  |
| R      | Exit                                                  |                       | disabled                            |                 |  |  |  |

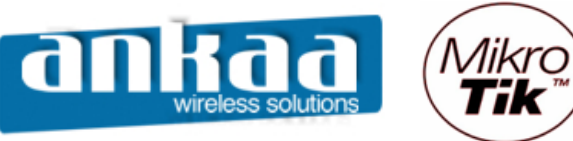

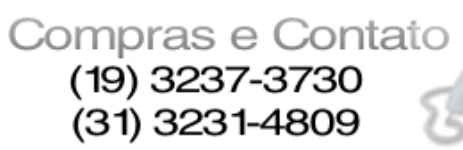

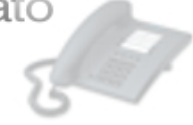

- Clique na guia "Advanced"
- Clique na opção "TCP Flags"
- Escolha a opção "syn"
- Clique no botão "Apply"

| III a        | admin@00:0C:42:0E | 3:58:25 (MikroTik) - WinB | ox v2.9.38                                  |                     |
|--------------|-------------------|---------------------------|---------------------------------------------|---------------------|
| $\mathbf{r}$ | Q4                |                           |                                             | 🔳 💼                 |
|              | Interfaces        |                           | Firewall Rule <10.10.20.32/>                |                     |
|              | Wireless          |                           | General Advanced Extra Action Statistics OK |                     |
|              | Bridge            |                           |                                             |                     |
|              | PPP               |                           |                                             |                     |
|              | IP 🕑              | Firewall                  | Dst. Address List: Apply                    |                     |
|              | Routing 🕑         | Filter Rules NAT Manc     | Content: 📃 👻 Disable                        |                     |
|              | Ports             |                           | Connection Bytes:                           | static              |
|              | Queues            |                           |                                             | Out Int Proto Dates |
|              | Drivers           | Action Chain              | MAL Address:                                | 6 (tcp)             |
|              | System 🗅          |                           | Out. Bridge Port:                           |                     |
|              | Files             |                           |                                             |                     |
|              | Log               |                           | in. bridge Port:                            |                     |
|              | SNMP              |                           | IPv4 Options:                               |                     |
|              | Users             |                           | TOS                                         |                     |
|              | Radius            |                           |                                             |                     |
| ×            | Tools 🗅           |                           | TCP MSS:                                    |                     |
| ğ            | New Terminal      |                           | Packet Size:                                |                     |
| -            | Telnet            |                           | Random: 🔽                                   |                     |
| 2            | Password          |                           |                                             |                     |
| Ŏ            | Certificate       |                           | TCP Flags: Svn                              |                     |
| <u>e</u>     | Make Supout.rif   |                           | Invert TCP Bags                             |                     |
| OU           | Manual            |                           |                                             |                     |
| R            | Exit              |                           |                                             |                     |

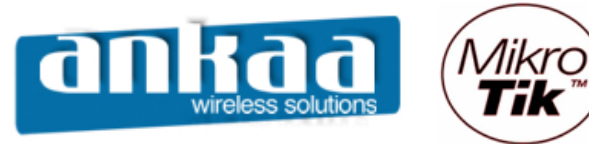

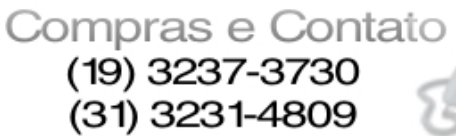

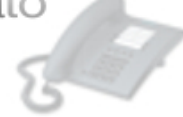

- Clique na guia "Extra"
- Clique na opção "Connection Limit"
  Na opção "Limit", digite a quantidade de conexões que você quer permitir para o IP escolhido.
- Na opção "Netmask", deixe a quantidade default (32)
- Clique no botão "Apply"

|        | admin@00:0C:42:0E                        | 3:58:25 (MikroTik) - WinB                                                                                                    | ox v2.9.38                                                                                                    |                           | l 🗵 |
|--------|------------------------------------------|----------------------------------------------------------------------------------------------------|----------------------------------------------------------------------------------------------------|---------------------------|-----|
| Ŋ      | 9                                        |                                                                                                    |                                                                                                    |                           |     |
| in Box | admin@00:0C:42:00                        | Firewall         Fiter Rules       NAT         Marget         Marget <th>Firewall Rule &lt;10.10.20.32/&gt;   General Advanced   Extra Action   Statistics     -   Connection Limit   Limit:   20   Netmask:   32     -   Umit   -   Nth   -   Time   -   Src. Address Type   -   PSD   -   Hotspot   -   IP Fragment</th> <th>Comment<br/>Copy<br/>Remove</th> <th>I ×</th> | Firewall Rule <10.10.20.32/>   General Advanced   Extra Action   Statistics     -   Connection Limit   Limit:   20   Netmask:   32     -   Umit   -   Nth   -   Time   -   Src. Address Type   -   PSD   -   Hotspot   -   IP Fragment | Comment<br>Copy<br>Remove | I × |
| Nin Si | Telnet<br>Password                       |                                                                                                    |                                                                                                    |                           |     |
| outerO | Certificate<br>Make Supout.rif<br>Manual | <u></u>                                                                                                    |                                                                                                    |                           |     |
| R      | Exit                                     |                                                                                                    |                                                                                                    |                           |     |

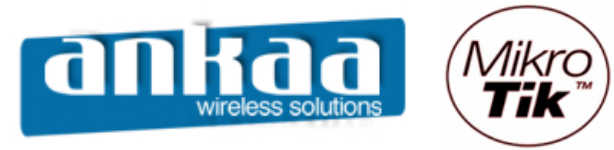

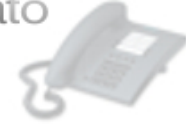

- Clique na guia "Action"
- Na opção "Action", escolha a opção "drop"
- Clique no botão "Comment" e digite um comentário para a nova regra criada

|      | admin@00:0C:42:0B:58:25 (MikroTik) - WinBox v2.9.38 |                                            |            |  |  |  |  |
|------|-----------------------------------------------------|--------------------------------------------|------------|--|--|--|--|
| 5    | <b>(</b>                                            |                                            | <b>=</b> 🔒 |  |  |  |  |
|      | Interfaces                                          | Firewall Rule <10.10.20.32/>               | ×          |  |  |  |  |
|      | Wireless                                            | General Advanced Extra Action Statistics   | ОК         |  |  |  |  |
|      | Bridge                                              | Action: drop                               | Cancel     |  |  |  |  |
|      | PPP                                                 |                                            | Apply      |  |  |  |  |
|      | IP D                                                | Firewall                                   |            |  |  |  |  |
|      | Routing D                                           | Filter Rules NAT Mangle Service Ports C    | Disable    |  |  |  |  |
|      | Ports                                               |                                            | Comment    |  |  |  |  |
|      | Queues                                              | # Artion Obsin Srn Address                 | Copy       |  |  |  |  |
|      | Drivers                                             | Inite de conexão de Clientes               | Remove     |  |  |  |  |
|      | System D                                            | X kop forward 10.10.20.32                  |            |  |  |  |  |
|      | Files                                               |                                            |            |  |  |  |  |
|      | Log                                                 |                                            |            |  |  |  |  |
|      | SNMP                                                | Comment for Firewall Rule <10.10.20.32/> X |            |  |  |  |  |
|      | Users                                               | Limite de conexão de Clientes              |            |  |  |  |  |
|      | Radius                                              |                                            |            |  |  |  |  |
| X    | Tools D                                             |                                            |            |  |  |  |  |
| ĕ    | New Terminal                                        |                                            |            |  |  |  |  |
| N.   | Telnet                                              |                                            |            |  |  |  |  |
| S    | Password                                            |                                            |            |  |  |  |  |
| 5    | Certificate                                         |                                            |            |  |  |  |  |
| te l | Make Supout.rif                                     |                                            |            |  |  |  |  |
| 0    | Manual                                              |                                            |            |  |  |  |  |
| R    | Exit                                                |                                            |            |  |  |  |  |

- Clique no botão "Ok"

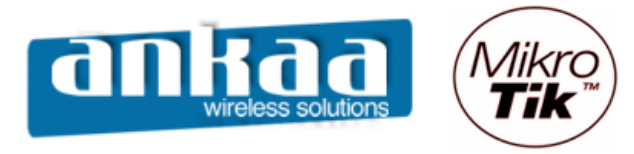

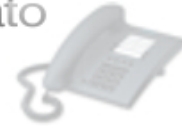

## DESABILITAR E HABILITAR CONEXÕES P2P

Você pode criar uma regra do Firewall e usar Scripts para habilitar ou desabilitar essa regra com apenas um clique.

- Clique no menu "IP"
- Clique na opção "Firewall"

| <b>1</b> | admin@00:0C:42:0B:58:25 (MikroTik) - WinBox v2.9.38 |              |  |  |  |
|----------|-----------------------------------------------------|--------------|--|--|--|
| 6        | ( <b>4</b>                                          |              |  |  |  |
|          | Interfaces                                          |              |  |  |  |
|          | Wireless                                            |              |  |  |  |
|          | Bridge                                              |              |  |  |  |
|          | PPP                                                 |              |  |  |  |
|          | IP D                                                | Addresses    |  |  |  |
|          | Routing D                                           | Routes       |  |  |  |
|          | Ports                                               | Pool         |  |  |  |
|          | Queues                                              | ARP          |  |  |  |
|          | Drivers                                             | VRRP         |  |  |  |
|          | System D                                            | Firewall     |  |  |  |
|          | Files                                               | Socks        |  |  |  |
|          | Log                                                 | UPnP         |  |  |  |
|          | SNMP                                                | Traffic Flow |  |  |  |
|          | Users                                               | Accounting   |  |  |  |
|          | Radius                                              | Services     |  |  |  |
| ×        | Tools D                                             | Packing      |  |  |  |
| M        | New Terminal                                        | Neighbors    |  |  |  |
| Vir      | Telnet                                              | DNS          |  |  |  |
| 2        | Password                                            | DHCP Client  |  |  |  |
| Ŏ        | Certificate                                         | DHCP Server  |  |  |  |
| Ę        | Make Supout.rif                                     | DHCP Relay   |  |  |  |
| DU       | Manual                                              | Hotspot      |  |  |  |
| R        | Exit                                                | IPsec        |  |  |  |

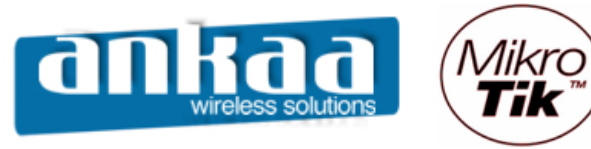

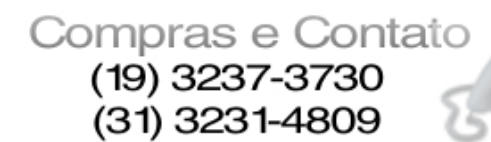

67

- Clique em "Adicionar"
- Na guia General, na opção "Chain", escolha a opção "forward"
- Na opção P2P, escolha a opção "all-P2P"

|        | = admin@00:02:6F:47:E8:C6 (MikroTik) - WinBox v2.9.38 |                         |                   |         |        |            |         |         |             |  |
|--------|-------------------------------------------------------|-------------------------|-------------------|---------|--------|------------|---------|---------|-------------|--|
| Ø      | <b>(</b>                                              |                         |                   |         |        |            |         |         | 🔳 🛅         |  |
|        | Interfaces                                            |                         |                   |         |        |            |         |         |             |  |
|        | Wireless                                              | Firewall                | Firewall Rule     |         |        |            | ×       |         | ×           |  |
|        | Bridge                                                | Filter Rules NAT Mangle | General Advance   | d Extra | Action | Statistics | ОК      |         |             |  |
|        | PPP                                                   | (+ + × a                | Chain:            | forward |        | •          | Cancel  |         | static 💌    |  |
|        | IP 🕨                                                  | # Action Chain          | Src. Address:     |         |        | •          | Apply   | ut. Int | Proto Bytes |  |
|        | Routing D                                             | X ::: Liberar_Parar_P2P | Dst Address:      |         |        | <b></b>    |         |         |             |  |
|        | Ports                                                 |                         | 551.7464655       |         |        |            | Disable |         |             |  |
|        | Queues                                                |                         | Protocol:         |         |        | •          | Comment |         |             |  |
|        | Drivers                                               |                         | Src. Port:        |         |        |            | Сору    |         |             |  |
|        | System D                                              |                         | Dst Port          |         |        |            | Remove  |         |             |  |
|        | Files                                                 |                         | Dot. Fort.        |         |        |            |         |         |             |  |
|        | Log                                                   |                         | P2P: 🔲 all-p2p    |         |        |            |         |         |             |  |
|        | SNMP                                                  |                         | In. Interface:    |         |        | •          |         |         |             |  |
|        | Users                                                 |                         | Out Interface:    |         |        |            |         |         |             |  |
|        | Radius                                                |                         | Out. Intenace.    |         |        |            |         |         |             |  |
|        | Tools 🗅                                               |                         | Packet Mark:      |         |        | •          |         |         |             |  |
|        | New Terminal                                          |                         | Connection Mark:  |         |        | <b></b>    |         |         |             |  |
| ×      | Telnet                                                |                         |                   |         |        |            |         |         |             |  |
| B      | Password                                              |                         | Routing Mark:     |         |        | · · · ·    |         |         |             |  |
| /in    | Certificate                                           |                         | Connection State: |         |        | •          |         |         |             |  |
| $\leq$ | Make Supout.rif                                       |                         | Connection Type:  |         |        |            |         |         |             |  |
| Ő      | Manual                                                |                         |                   |         |        |            |         |         |             |  |
| ē      | Exit                                                  |                         | disabled          |         |        |            |         |         |             |  |
| b      |                                                       |                         |                   |         |        |            |         |         |             |  |
| Ř      |                                                       |                         |                   |         |        |            |         |         |             |  |
|        | ,                                                     |                         |                   |         |        |            |         |         |             |  |

- Clique no botão "Apply"

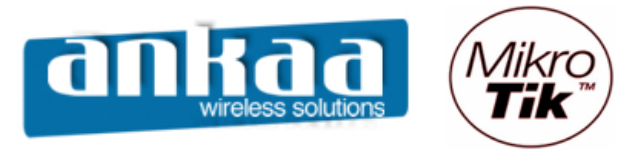

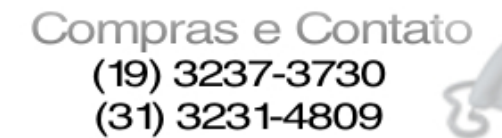

67

- Clique na guia "Action"
- Na opção "Action", escolha a opção "drop"
- Clique no botão "Comment"
- Digite uma identificação para a nova regra que está sendo criada

| <b>I</b> a | admin@00:02:6F:47 | 'E8:C6 (MikroTik) - WinBox v2.9.38                                  | _ 🗆 🗙               |
|------------|-------------------|---------------------------------------------------------------------|---------------------|
| 5          | <b>(</b>          |                                                                     | 🔳 🛅 .               |
|            | Interfaces        |                                                                     |                     |
|            | Wireless          | Firewall Firewall Rule                                              | <u> </u>            |
|            | Bridge            | Filter Rules NAT Mangle General Advanced Extra Action Statistics OK |                     |
|            | PPP               | 🛉 🗕 💉 🗶 🗂 Action: drop 🔽 Cancel                                     | static 💌            |
|            | IP 🕨              | # Action Chain Apply                                                | ut. Int Proto Bytes |
|            | Routing D         | X ::: Liberar_Parar_P2P                                             |                     |
|            | Ports             | Disable                                                             |                     |
|            | Queues            | Comment                                                             |                     |
|            | Drivers           | Сору                                                                |                     |
|            | System 🗅          | Remove                                                              |                     |
|            | Files             | Comment for Firewall Rule                                           |                     |
|            | Log               |                                                                     |                     |
|            | SNMP              |                                                                     |                     |
|            | Users             | Cancel                                                              |                     |
|            | Radius            |                                                                     |                     |
|            | Tools D           |                                                                     |                     |
|            | New Terminal      |                                                                     |                     |
| ×          | Telnet            |                                                                     |                     |
| B          | Password          |                                                                     |                     |
| /in        | Certificate       |                                                                     |                     |
| 1          | Make Supout.rif   |                                                                     |                     |
| 00         | Manual            |                                                                     |                     |
| ē          | Exit              | disabled                                                            |                     |
| ğ          |                   |                                                                     |                     |
| Ř          |                   |                                                                     |                     |

- Clique no botão "OK"Clique no botão "OK"

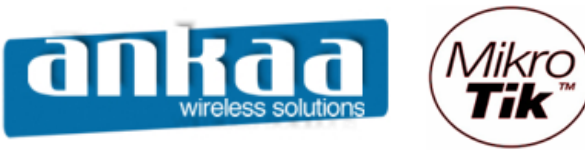

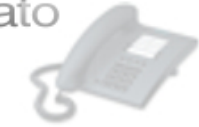

Criando Scripts

- Clique no menu "System"
- Clique na opção "Scripts"

|          | admin@00:0C:42:01 | 3:58:25 (MikroTik) - Wi | nBox v2.9.38 |
|----------|-------------------|-------------------------|--------------|
| Ю        | Q                 |                         | 🔳 🖻          |
|          | Interfaces        |                         |              |
|          | Wireless          |                         |              |
|          | Bridge            |                         |              |
|          | PPP               |                         |              |
|          | IP D              |                         |              |
|          | Routing D         |                         |              |
|          | Ports             |                         |              |
|          | Queues            |                         |              |
|          | Drivers           |                         |              |
|          | System 🗅          | Identity                |              |
|          | Files             | Clock                   |              |
|          | Log               | Resources               |              |
|          | SNMP              | License                 |              |
|          | Users             | Packages                |              |
|          | Radius            | Auto Upgrade            |              |
| X        | Tools D           | Logging                 |              |
| lĕ       | New Terminal      | History                 |              |
| N        | Telnet            | Console                 |              |
| S        | Password          | Scripts                 |              |
| 5        | Certificate       | Scheduler               |              |
| <u>t</u> | Make Supout.rif   | Watchdog                |              |
| <u>s</u> | Manual            | Reboot                  |              |
| Ľ.       | Exit              | Shutdown                |              |

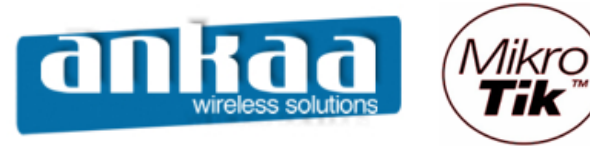

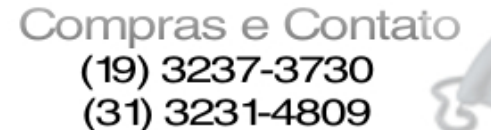

67

- Clique em "Adicionar"
- No campo "Name", digite: Liberar\_P2P
- Na opção "Policy", desative a opção "password"
- No campo Source, digite o seguinte script:

ip firewall filter disable [/ip firewall filter find p2p=all-p2p]

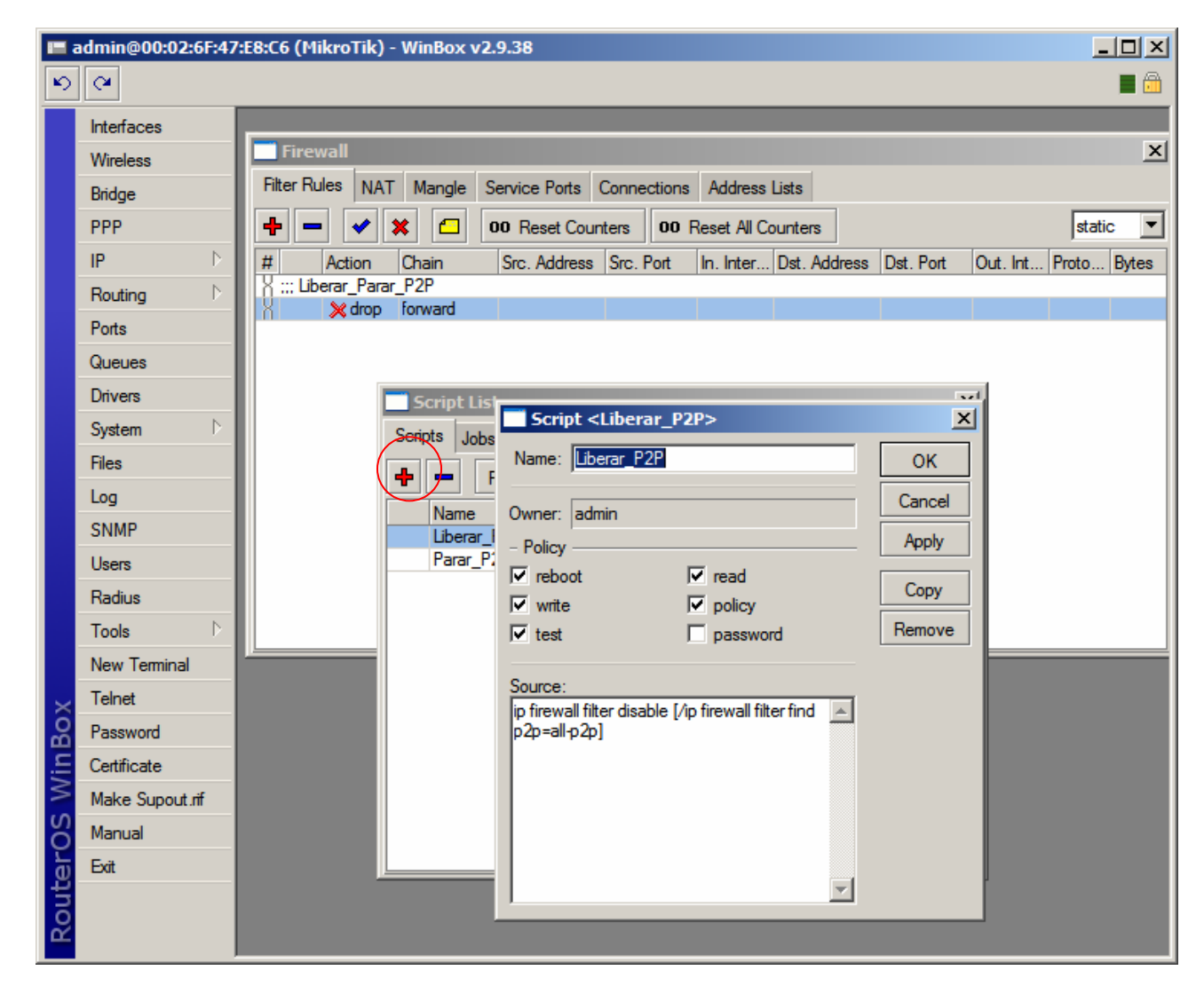

- Clique no botão "OK"

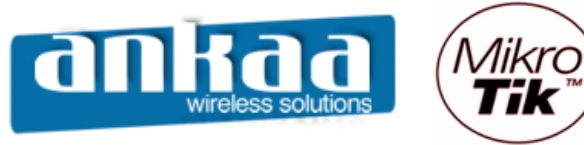

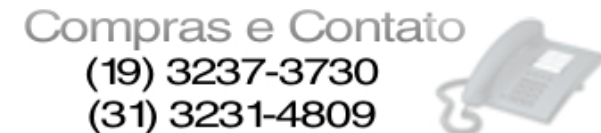

- Clique em "Adicionar", novamente
- No campo "Name", digite: Parar\_P2P
- Na opção "Policy", desative a opção "password"
- No campo Source, digite o seguinte script:

ip firewall filter enable [/ip firewall filter find p2p=all-p2p]

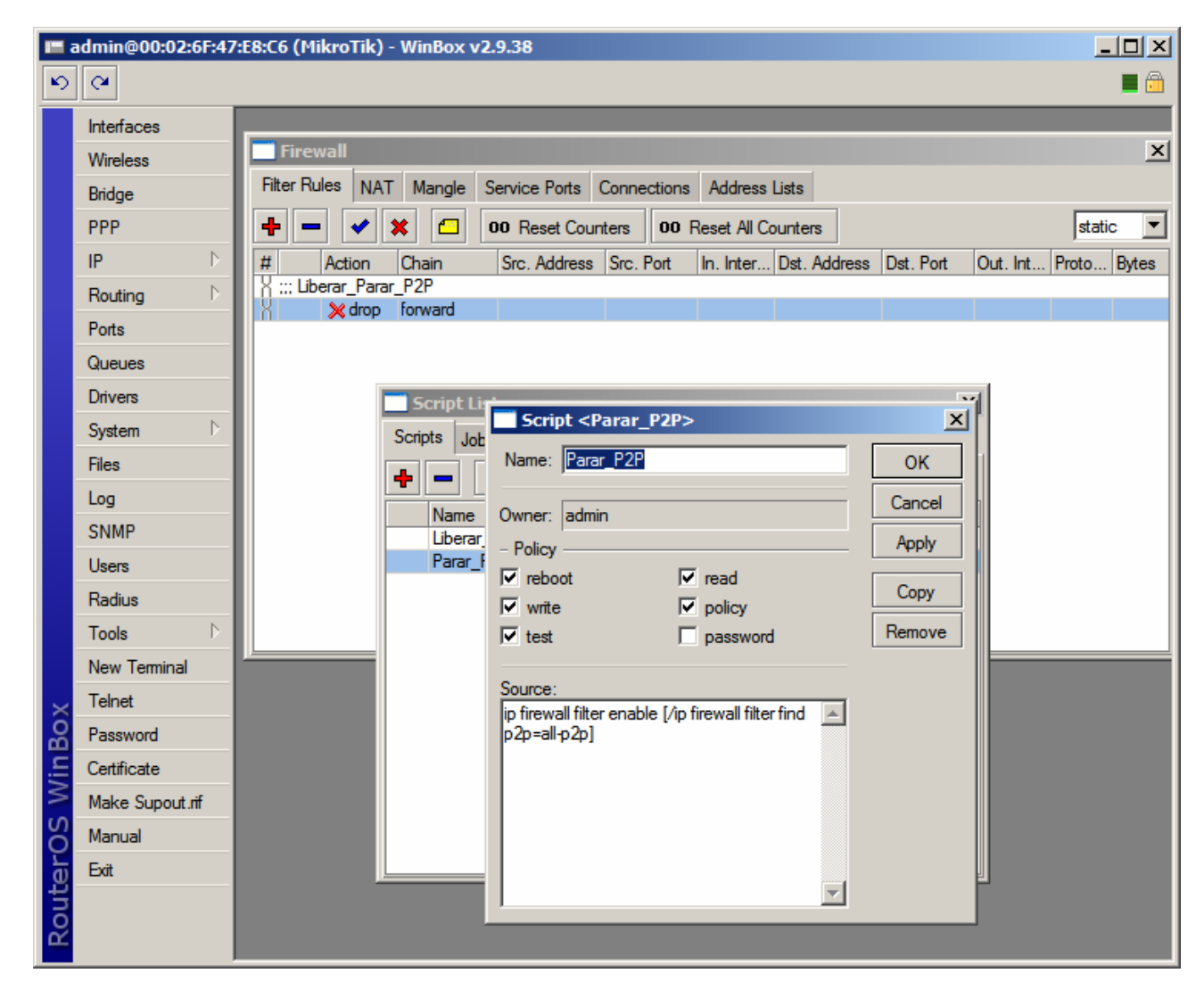

- Clique no botão "OK"

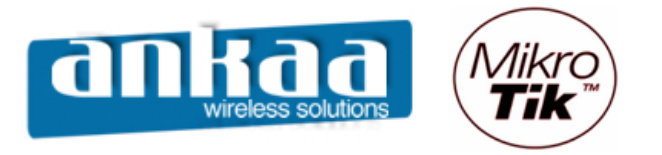

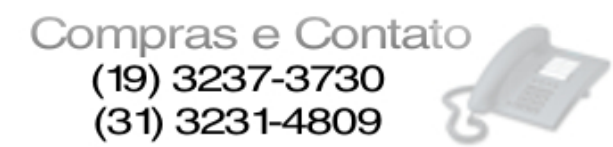

- Se você clicar no Script "Liberar\_P2P" e clicar no botão "Run Script", de acordo com o script, a regra do firewall ficará desabilitada.

| <b>I</b> = a | admin@00:02:6F:47 | /:E8:C6 (MikroTik) - WinBox v2.9.38                                             |             |
|--------------|-------------------|---------------------------------------------------------------------------------|-------------|
| 6            | C#                |                                                                                 | <b>a</b>    |
|              | Interfaces        | <b></b>                                                                         |             |
|              | Wireless          | Firewall                                                                        | ×           |
|              | Bridge            | Filter Rules NAT Mangle Service Ports Connections Address Lists                 |             |
|              | PPP               | 🕂 🛨 💉 🗶 🗂 00 Reset Counters 00 Reset All Counters                               | static 💌    |
|              | IP D              | # Action Chain Src. Address Src. Port In. Inter Dst. Address Dst. Port Out. Int | Proto Bytes |
|              | Routing D         | X ::: Liberar_Parar_P2P                                                         |             |
|              | Ports             |                                                                                 |             |
|              | Queues            |                                                                                 |             |
|              | Drivers           | Script List                                                                     |             |
|              | System 🗈          | Scripts Jobs                                                                    |             |
|              | Files             | H Bun Script                                                                    |             |
|              | Log               | Name / Owner Last Time Started Bun Count                                        |             |
|              | SNMP              | Liberar_P2P admin Jan/01/2000 00:14:25 7                                        |             |
|              | Users             | Parar_P2P admin Jan/01/2000 00:07:47 7                                          |             |
|              | Radius            |                                                                                 |             |
|              | Tools D           |                                                                                 |             |
|              | New Terminal      |                                                                                 |             |
| ×            | Telnet            |                                                                                 |             |
| B            | Password          |                                                                                 |             |
| Vin          | Certificate       |                                                                                 |             |
| $\geq$       | Make Supout.rif   |                                                                                 |             |
| ö            | Manual            |                                                                                 |             |
| ē            | Exit              |                                                                                 |             |
| <b>D</b>     |                   |                                                                                 |             |
| Ř            |                   |                                                                                 |             |

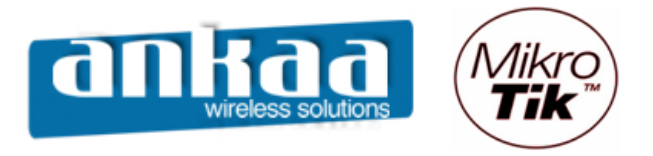

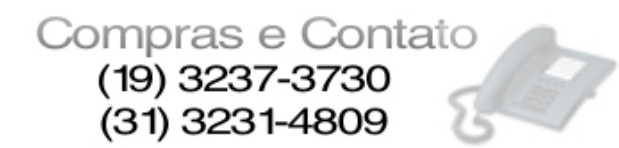

- Se você clicar no Script "Parar\_P2P" e clicar no botão "Run Script", de acordo com o script, a regra do firewall ficará habilitada.

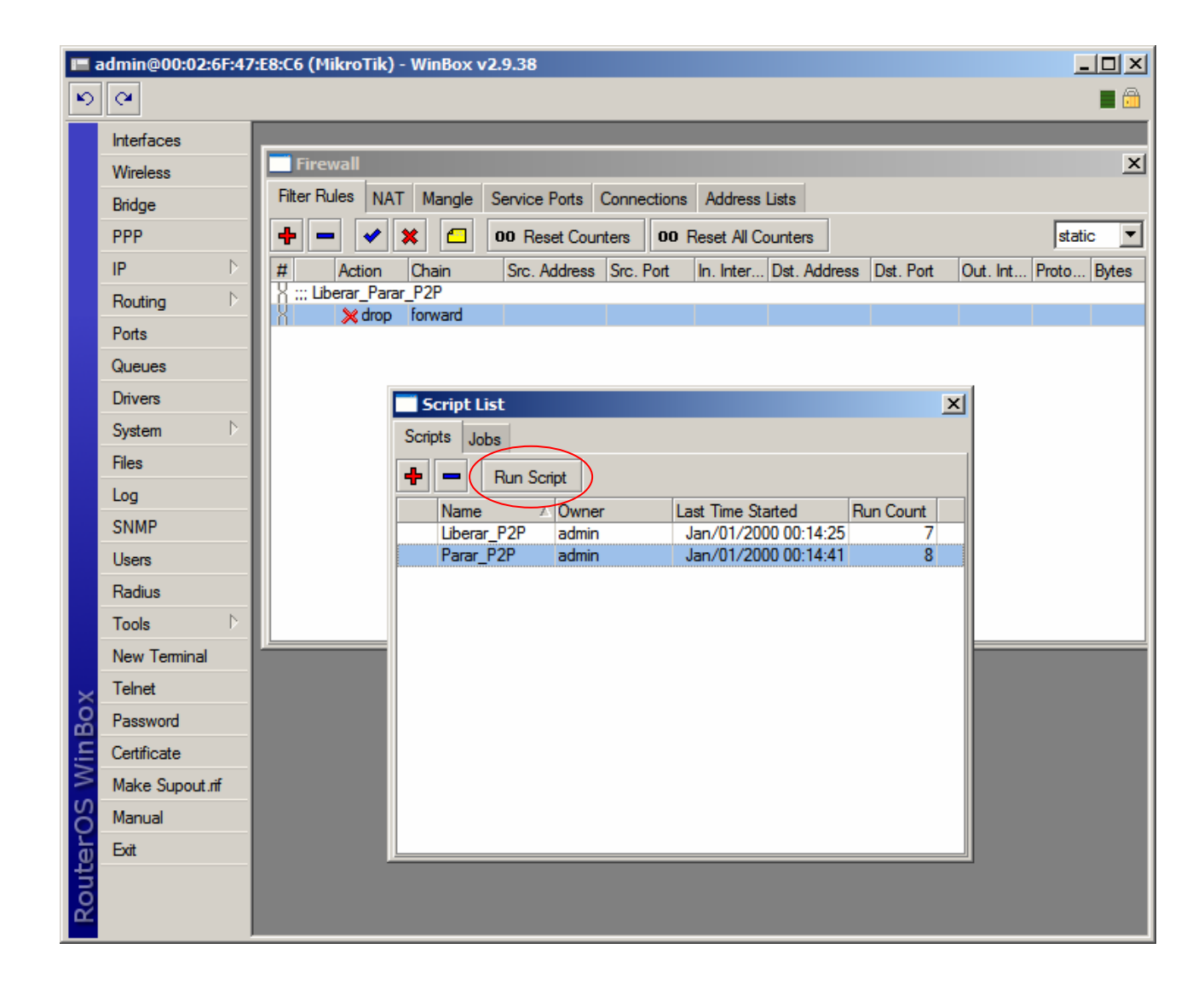

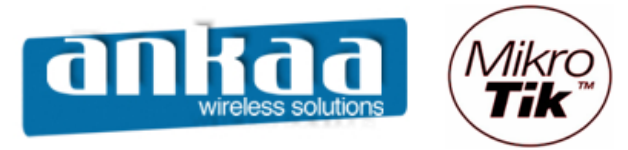

## FAZENDO BACKUP E RESTAURANDO O BACKUP

#### BACKUP

- Clique no menu "Files"
- Para fazer o Backup, clique no botão backup

| 🔳 a    | admin@00:0D:B9:06 | :A0:E4 (MikroTik) - WinBox v2.9.44 |            |           |                      |            |
|--------|-------------------|------------------------------------|------------|-----------|----------------------|------------|
| 5      | ( <b>A</b>        |                                    |            |           |                      | <b>=</b> 🖻 |
| 一      | Interfaces        |                                    |            |           |                      |            |
|        | Wireless          | File List                          |            |           |                      | ×          |
|        | Bridge            | - E Backup                         | Restore    |           |                      |            |
|        | PPP               | File Name                          | Туре       | Size      | Creation Time        |            |
|        |                   | autosupout old rif                 | .rif file  | 114.4 KiB | Jan/01/2000 00:04:06 |            |
|        | IP P              | autosupout.rif                     | .rif file  | 117.3 KiB | Jan/01/2000 00:14:05 |            |
|        | Routing D         | hotspot                            | directory  | 0 B       | Jan/01/2000 00:34:06 |            |
|        |                   | alogin.html                        | .html file | 1293 B    | Jan/01/2000 00:34:06 |            |
|        | Ports             | error.html                         | .html file | 898 B     | Jan/01/2000 00:34:06 |            |
|        | Queues            | errors.txt                         | .txt file  | 3615 B    | Jan/01/2000 00:34:06 |            |
|        | Drivers           | img 🗀 img                          | directory  | 0 B       | Jan/01/2000 00:34:06 |            |
|        | System N          | 🖹 logobottom.png                   | .png file  | 4317 B    | Jan/01/2000 00:34:06 |            |
|        |                   | 🖻 login.html                       | .html file | 3384 B    | Jan/01/2000 00:34:06 |            |
|        | Files             | e logout.html                      | .html file | 1813 B    | Jan/01/2000 00:34:06 |            |
|        | Log               | 🗀 lv                               | directory  | 0 B       | Jan/01/2000 00:34:06 |            |
|        |                   | 🖹 alogin.html                      | .html file | 1303 B    | Jan/01/2000 00:34:06 |            |
|        | SNMP              | errors.txt                         | .txt file  | 3749 B    | Jan/01/2000 00:34:06 |            |
|        |                   | 🖹 login.html                       | .html file | 3408 B    | Jan/01/2000 00:34:06 |            |
|        | Users             | 🖹 logout .html                     | .html file | 1843 B    | Jan/01/2000 00:34:06 |            |
|        | Radius            | 📄 radvert.html                     | .html file | 1475 B    | Jan/01/2000 00:34:06 |            |
|        | Taala             | 🖹 status.html                      | .html file | 2760 B    | Jan/01/2000 00:34:06 |            |
| ã      | TOOIS             | i md5.js                           | .js file   | 7.0 KiB   | Jan/01/2000 00:34:06 |            |
| щ      | New Terminal      | i radvert.html                     | .html file | 1481 B    | Jan/01/2000 00:34:06 |            |
| Е.     | Telnet            | i redirect.html                    | .html file | 213 B     | Jan/01/2000 00:34:06 |            |
| $\geq$ | Tomot             | 🖃 status.html                      | .html file | 2775 B    | Jan/01/2000 00:34:06 |            |
| in     | Password          | 📄 login.html                       | .html file | 3593 B    | Jan/01/2000 03:35:16 |            |
| Õ      | Certificate       |                                    |            |           |                      |            |
| Ę      | Make Supout.rif   |                                    |            |           |                      |            |
| ou     | Manual            | 34.5 MB of 479.7 MB used 92%       | free       |           |                      |            |
| R      | Exit              |                                    |            |           |                      |            |

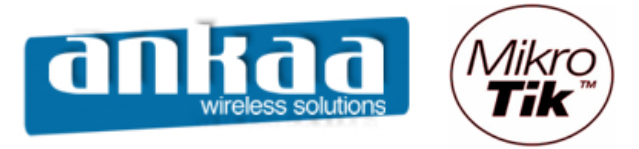

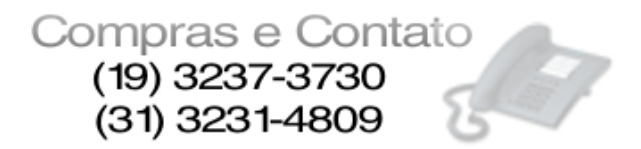

- O mikrotik irá gerar o backup dos arquivos em um arquivo com a extensão ".backup".

Observação: É recomendável que o arquivo seja copiado para algum lugar fora do Mikrotik. No caso do Windows, selecione o arquivo ".backup", clique no botão "copiar". No Windows Explorer, cole em sua pasta de preferência.

| <b>I</b> = a | admin@00:0D:B9:06:A0:E4 (MikroTik) - WinBox v2.9.44 |                                                                                                    |  |  |  |  |  |  |
|--------------|-----------------------------------------------------|----------------------------------------------------------------------------------------------------|--|--|--|--|--|--|
| 5            | ( <b>A</b>                                          |                                                                                                    |  |  |  |  |  |  |
|              | Interfaces                                          |                                                                                                    |  |  |  |  |  |  |
|              | Wireless                                            | File List X                                                                                                    |  |  |  |  |  |  |
|              | WIICIESS                                            |                                                                                                    |  |  |  |  |  |  |
|              | Bridge                                              | Backup Restore                                                                                                    |  |  |  |  |  |  |
|              | PPP                                                 | File Name 🔺 Type Size Creation Time                                                                                                    |  |  |  |  |  |  |
|              | IP D                                                | MikroTik-14072007-0031.backup backup 11.6 KiB Jul/14/2007 00:31:17                                                                                                    |  |  |  |  |  |  |
|              |                                                     | autosupout.old.rif .rif file 114.4 KiB Dec/31/1999 21:04:06                                                                                                    |  |  |  |  |  |  |
|              | Routing P                                           | e autosupout.nf nf tile 117.3 KB Dec/31/1999 21:14:05                                                                                                    |  |  |  |  |  |  |
|              | Ports                                               | Lindspot directory U B Dec/31/1999 21:34:06                                                                                                    |  |  |  |  |  |  |
|              | 0                                                   | alogin.ntmi .ntmi Tile 1253 B Dec/31/1999 21:34:06                                                                                                    |  |  |  |  |  |  |
|              | Drivers                                             | Entrin Intel     Sob D Dec/31/1535 21:34:06     Dec/31/1595 21:34:06                                                                                                    |  |  |  |  |  |  |
|              |                                                     | directory 0.8 Dec/31/1999 21:34:06                                                                                                    |  |  |  |  |  |  |
|              | System D                                            | allectory     org     dilectory     org     org |  |  |  |  |  |  |
|              | Files                                               | Image: spectrum prig         prig mode         spectrum prig         prig mode           Image: spectrum prig         prig mode         spectrum prig         spectrum prig         spectrum prig           Image: spectrum prig         prig mode         spectrum prig         spectrum prig         spectrum prig           Image: spectrum prig         prig mode         spectrum prig         spectrum prig         spectrum prig           Image: spectrum prig         prig mode         prig mode         spectrum prig         spectrum prig           Image: spectrum prig         prig mode         prig mode         spectrum prig         spectrum prig           Image: spectrum prig         prig mode         prig mode         spectrum prig         spectrum prig           Image: spectrum prig         prig mode         prig mode         spectrum prig         spectrum prig           Image: spectrum prig         prig mode         prig mode         spectrum prig         spectrum prig           Image: spectrum prig         prig mode         prig mode         spectrum prig         spectrum prig           Image: spectrum prig         prig mode         prig mode         spectrum prig         spectrum prig           Image: spectrum prig         prig mode         prig mode         spectrum prig         spectrum prig <th></th>                                                                                                    |  |  |  |  |  |  |
|              |                                                     | ☐ logout.html     .html file     1813 B     Dec/31/1999 21:34:06                                                                                                    |  |  |  |  |  |  |
|              |                                                     | directory 0 B Dec/31/1999 21:34:06                                                                                                    |  |  |  |  |  |  |
|              | SNMP                                                | alogin.html html file 1303 B Dec/31/1999 21:34:06                                                                                                    |  |  |  |  |  |  |
|              |                                                     | errors.txt the 3749 B Dec/31/1999 21:34:06                                                                                                    |  |  |  |  |  |  |
|              | Users                                               | ☐ login.html .html file 3408 B Dec/31/1999 21:34:06                                                                                                    |  |  |  |  |  |  |
|              | Radius                                              | ■ logout.html .html file 1843 B Dec/31/1999 21:34:06                                                                                                    |  |  |  |  |  |  |
|              | Taala                                               | radvert.html .html file 1475 B Dec/31/1999 21:34:06                                                                                                    |  |  |  |  |  |  |
| lõ           | TOOIS                                               | e status.html .html file 2760 B Dec/31/1999 21:34:06                                                                                                    |  |  |  |  |  |  |
| ğ            | New Terminal                                        | is file 7.0 KiB Dec/31/1999 21:34:06                                                                                                    |  |  |  |  |  |  |
| Е.           | Telnet                                              | ☐ radvert.html .html file 1481 B Dec/31/1999 21:34:06                                                                                                    |  |  |  |  |  |  |
| $\geq$       |                                                     | ■ redirect.html .html tile 213 B Dec/31/1999 21:34:06                                                                                                    |  |  |  |  |  |  |
| in           | Password                                            | Exactly status.html .html file 27/5 B Dec/31/1999 21:34:06                                                                                                    |  |  |  |  |  |  |
| Ő            | Certificate                                         |                                                                                                    |  |  |  |  |  |  |
| Ę            | Make Supout.rif                                     |                                                                                                    |  |  |  |  |  |  |
| no           | Manual                                              | 24.5 MD of 479.7 MD used 02% free                                                                                                    |  |  |  |  |  |  |
| Ř            | Exit                                                |                                                                                                    |  |  |  |  |  |  |

<sup>.</sup> 

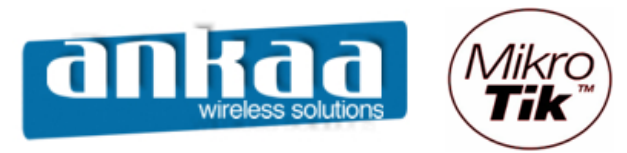

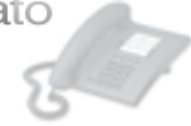

## RESTAURANDO O BACKUP

- Selecione o arquivo com a extensão ".backup" e clique no botão "Restore"

|          | 🗖 admin@00:0D:B9:06:A0:E4 (MikroTik) - WinBox v2.9.44 |                                    |                    |                      |                      |   |  |
|----------|-------------------------------------------------------|------------------------------------|--------------------|----------------------|----------------------|---|--|
| 5        | Q4                                                    |                                    |                    |                      |                      |   |  |
|          | Interfaces                                            |                                    |                    |                      |                      |   |  |
|          | Wireless                                              | File List                          |                    |                      | ×                    |   |  |
|          | Didee                                                 | B B Backup Restore                 |                    |                      |                      |   |  |
|          | Bhoge                                                 |                                    |                    | -                    |                      |   |  |
|          | PPP                                                   | File Name                          | Туре               | Size                 | Creation Time        |   |  |
|          | IP D                                                  | Mikro Tik-140/200/-0031.backup     | backup             | 11.6 KiB             | Jul/14/2007 00:31:17 |   |  |
|          | Pouting N                                             | autosupout.oid.m                   | nt file<br>of file | 114.4 NB<br>117.2 KB | Dec/31/1999 21:04:06 | - |  |
|          | nouung                                                |                                    | directory          | 0 B                  | Dec/31/1999 21:34:06 |   |  |
|          | Ports                                                 |                                    | html file          | 1293 B               | Dec/31/1999 21:34:06 | 1 |  |
|          | Queues                                                |                                    | html file          | 898 B                | Dec/31/1999 21:34:06 | 1 |  |
|          | Drivere                                               | errors.txt                         | .bd file           | 3615 B               | Dec/31/1999 21:34:06 | 1 |  |
|          | Drivers                                               | ing ing                            | directory          | 0 B                  | Dec/31/1999 21:34:06 |   |  |
|          | System D<br>Files                                     | 🖹 logobottom.png                   | png file           | 4317 B               | Dec/31/1999 21:34:06 | 1 |  |
|          |                                                       | 🖹 login.html                       | .html file         | 3384 B               | Dec/31/1999 21:34:06 |   |  |
|          |                                                       | 📄 logout.html                      | .html file         | 1813 B               | Dec/31/1999 21:34:06 |   |  |
|          | Log                                                   |                                    | directory          | 0 B                  | Dec/31/1999 21:34:06 |   |  |
|          | SNMP                                                  | alogin.html                        | html file          | 1303 B               | Dec/31/1999 21:34:06 | - |  |
|          | Users                                                 | errors.txt                         | .bd file           | 3/49 B               | Dec/31/1999 21:34:06 | - |  |
|          |                                                       | login.html                         | html file          | 3408 B               | Dec/31/1999 21:34:06 | - |  |
|          | Radius                                                | logout.html                        | ntmi file          | 1043 D               | Dec/31/1999 21:34:06 | - |  |
| $\times$ | Tools 🗅                                               |                                    | html file          | 2760 B               | Dec/31/1999 21:34:06 | - |  |
| 2        | New Terminal                                          | ⇒ status i inii                    | is file            | 2700 B               | Dec/31/1999 21:34:06 | 1 |  |
| 뛷        | New remindi                                           |                                    | html file          | 1481 B               | Dec/31/1999 21:34:06 | 1 |  |
| -        | Telnet                                                | edirect.html                       | html file          | 213 B                | Dec/31/1999 21:34:06 | 1 |  |
| $\geq$   | Password                                              | 🖹 status.html                      | .html file         | 2775 B               | Dec/31/1999 21:34:06 |   |  |
| 0S       | Certificate                                           | 🖹 login.html                       | html file          | 3593 B               | Jan/01/2000 00:35:16 |   |  |
| eri      | Make Supout.rif                                       |                                    |                    |                      |                      |   |  |
| of t     | Manual                                                |                                    |                    |                      |                      | 1 |  |
| Å        | Exit                                                  | 34.5 MB of 4/9.7 MB used 192% free |                    |                      |                      | J |  |

Na janela de confirmação, clique em "Yes". O Router será reiniciado.

| Confirm                  |                |            |
|--------------------------|----------------|------------|
| Do you want to restore o | onfiguration a | nd reboot? |
|                          | Yes            | No         |

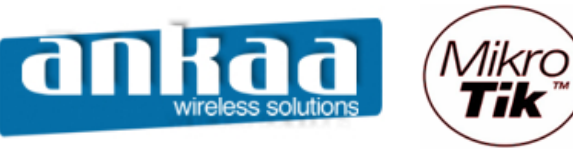

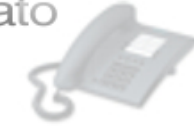

## ATRELANDO IP AO MAC

- Clique no menu "IP"Clique na opção "ARP"

|            | admin@00:0D:B9:06 | 5:A0:E4 (MikroTik) - W | inBox v2.9.44 |
|------------|-------------------|------------------------|---------------|
| 5          | Q4                |                        | 🗖 🗖           |
|            | Interfaces        |                        |               |
|            | Wireless          |                        |               |
|            | Bridge            |                        |               |
|            | PPP               |                        |               |
|            | IP D              | Addresses              |               |
|            | Routing D         | Routes                 |               |
|            | Ports             | Pool                   |               |
|            | Queues            | ARP                    |               |
|            | Drivers           | VRRP                   |               |
|            | System 🗅          | Firewall               |               |
|            | Files             | Socks                  |               |
|            | Log               | UPnP                   |               |
|            | SNMP              | Traffic Flow           |               |
|            | Users             | Accounting             |               |
|            | Radius            | Services               |               |
| X          | Tools D           | Packing                |               |
| Гĕ         | New Terminal      | Neighbors              |               |
| <u>Sir</u> | Telnet            | DNS                    |               |
| l<br>S     | Password          | Proxy                  |               |
| Q          | Certificate       | DHCP Client            |               |
| tel<br>I   | Make Supout.rif   | DHCP Server            |               |
| ou         | Manual            | DHCP Relay             |               |
| R          | Exit              | Hotspot                |               |

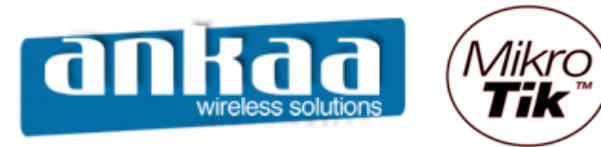

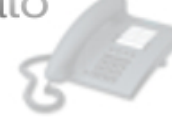

- Clique em "Adicionar"
- Na opção "IP Address", digite o IP do cliente
- Na opção "MAC Address", digite o MAC do cliente
- Na opção "Interface", escolha a interface na qual o cliente irá se conectar.
- Clique no botão "Comment" e digite algo para identificar a entrada (por exemplo: nome do cliente)
  - Clique no botão "OK"
  - Clique no botão "OK"

| 🔳 a    | admin@00:0D:B9:00 | 5:A0:E4 (MikroTik) - WinBox v2.9.44    |  |
|--------|-------------------|----------------------------------------|--|
| Ю      | 9                 |                                        |  |
|        | Interfaces        |                                        |  |
|        | Wireless          |                                        |  |
|        | Bridge            |                                        |  |
|        | PPP               | ARP List                               |  |
|        | IP D              |                                        |  |
|        | Routing D         | IP Address 🔺 MAC Address Interface     |  |
|        | Ports             | ARP <192.168.1.5>                      |  |
|        | Queues            | IP Address: 192 168 1.6                |  |
|        | Drivers           |                                        |  |
|        | System D          | MAC Address:  00:02:F5:34:D5:87 Cancel |  |
|        | Files             | Interface: wlan1  Apply                |  |
|        | Log               | Disable                                |  |
|        | SNMP              |                                        |  |
|        | Users             | Comment                                |  |
|        | Radius            | Comment for ARP <192.168.1.5>          |  |
| ×      | Tools D           | MarceloОК                              |  |
| R      | New Terminal      |                                        |  |
| Vin    | Telnet            |                                        |  |
| $\geq$ | Password          |                                        |  |
| Ö      | Certificate       |                                        |  |
| Ę      | Make Supout.rif   |                                        |  |
| ou     | Manual            |                                        |  |
| R      | Exit              |                                        |  |

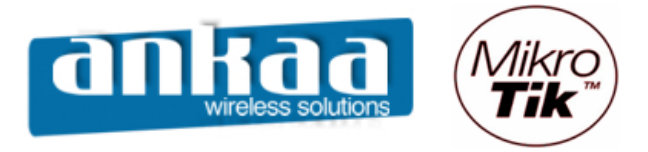

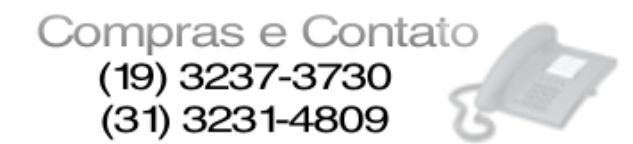

- Dê um clique duplo na interface que estará recebendo os clientes com o atrelamento de IP ao MAC.

- Na guia "General", na opção "ARP", escolha a opção "reply-only"
- Clique no botão "OK"

| 🖬 admin@00:0D:B9:06:A0:E4 (MikroTik) - WinBox v2.9.44 |                 |                |              |                                      |                          |            |             |          |
|-------------------------------------------------------|-----------------|----------------|--------------|--------------------------------------|--------------------------|------------|-------------|----------|
| ø                                                     | Q.              |                |              |                                      |                          |            |             | <b>a</b> |
|                                                       | Interfaces      |                | Interface    | <wlan1></wlan1>                      |                          |            | ×           |          |
|                                                       | Wireless        |                | General Wire | less Data Rates                      | Advanced N               | NDS        | ОК          |          |
|                                                       | Bridge          |                | Name:        | wlan1                                |                          |            | Cancel      |          |
|                                                       | PPP             |                | Type:        | Wireless (Atheros                    | AR5213)                  |            | Analy       |          |
|                                                       | IP D            |                | iype.        | Wileless (Atheros                    | 7113213)                 |            | Арріу       |          |
|                                                       | Routing D       | Interface List | MTU:         | 1500                                 |                          |            | Disable     |          |
|                                                       | Ports           | + <b>*</b> ×   | MAC Address: | 00:0B:6B:56:AB:4                     | 3                        |            | Comment     |          |
|                                                       | Queues          | Name           | ARP:         | reply-only                           |                          | •          |             | IC       |
|                                                       | Drivers         | R «>ether1     |              |                                      |                          |            | Scan        | 0        |
|                                                       | System D        | ≪->wlan1       | Chip Info:   | mac:0x5/0x9, phy<br>a2:0x0_eeprom:0x | r:0x43, a5:0x36<br>x4008 | · <u> </u> | Freq. Usage | 0        |
|                                                       | Files           | X «->wlan2     | DCI I-t-     |                                      |                          |            | Align       | 0        |
|                                                       | Log             |                | PCI Into:    | 00:00.0                              |                          |            | Sniff       |          |
|                                                       | SNMP            |                |              |                                      |                          |            | Creamor     |          |
|                                                       | Users           |                |              |                                      |                          |            | Shooper     |          |
|                                                       | Radius          |                |              |                                      |                          |            |             |          |
|                                                       | Tools D         |                |              |                                      |                          |            |             |          |
|                                                       | New Terminal    |                |              |                                      |                          |            |             |          |
| ×                                                     | Telnet          |                |              |                                      |                          |            |             |          |
| B                                                     | Password        |                |              |                                      |                          |            |             |          |
| /in                                                   | Certificate     |                |              |                                      |                          |            |             |          |
| 1                                                     | Make Supout.rif |                |              |                                      |                          |            |             |          |
| 00                                                    | Manual          |                |              |                                      |                          |            |             |          |
| e l                                                   | Exit            |                |              |                                      |                          |            |             |          |
| but                                                   |                 |                |              |                                      |                          |            |             |          |
| Ř                                                     |                 |                | disabled     | unning <b>runn</b> i                 | ing ap                   |            |             |          |
|                                                       |                 |                |              |                                      |                          |            |             |          |

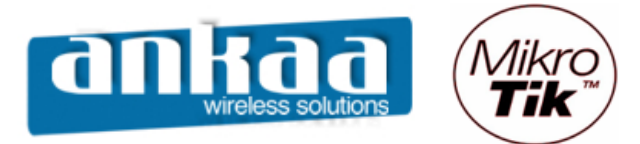

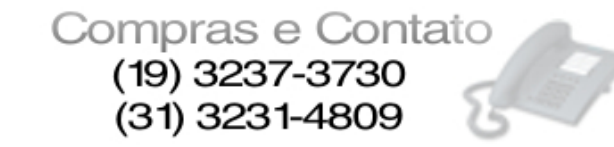

## HOTSPOT

Hotspot é um termo utilizado para se referir a uma área pública onde está disponível um serviço de acesso a Internet, normalmente através de uma rede sem fio Wi-Fi. Aplicações típicas incluem o acesso em Hotéis, Aeroportos, Shoppings, Universidades, etc.

O conceito Hotspot pode ser usado, no entanto, para dar acesso controlado a uma rede qualquer, com ou sem fio, através de autenticação baseada em nome de usuário e senha.

Quando em uma área coberta por um Hotspot, um usuário que possua um Laptop e tente navegar pela WEB é arremetido para uma página do Hotspot que pede suas credenciais, normalmente usuário e senha. Ao fornecê-las e sendo um cliente autorizado pelo Hotspot o usuário ganha acesso à internet, podendo sua atividade ser controlada e bilhetada.

Considerando a estrutura da imagem abaixo:

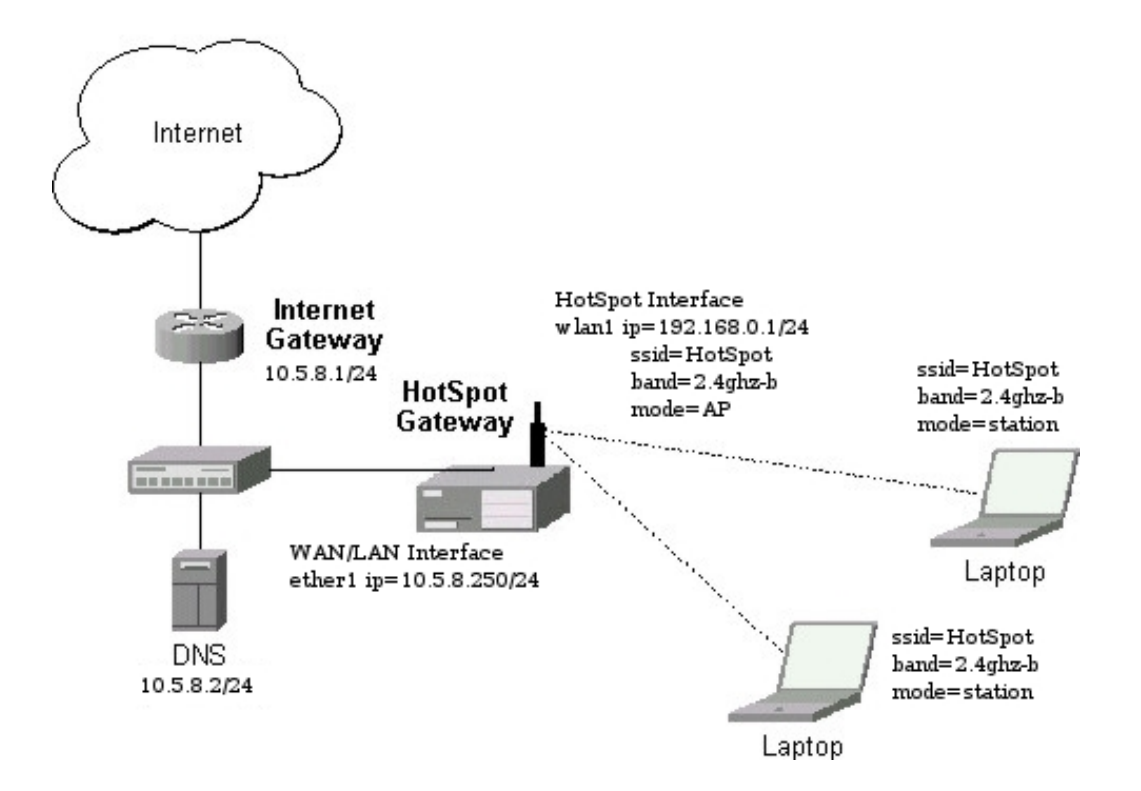

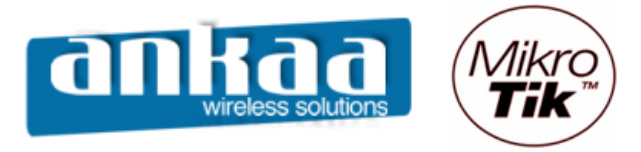

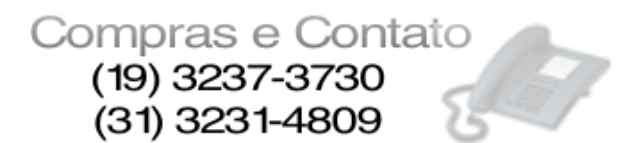

Primeiramente devemos habilitar as interfaces e configurar a interface que será o hotspot.

- Clique no menu Interfaces.
- Clique na interface Wlan desejada e clique no botão Habilitar

| III a | admin@00:0C:42:0B:58:25 (MikroTik) - WinBox v2.9.38 |          |                                    |                           |      |          |          |        |        |    |
|-------|-----------------------------------------------------|----------|------------------------------------|---------------------------|------|----------|----------|--------|--------|----|
| 5     | 9                                                   |          |                                    |                           |      |          |          |        |        | A  |
|       | Interfaces                                          |          |                                    |                           |      |          |          |        |        |    |
|       | Wireless                                            | _        |                                    |                           |      |          |          |        |        |    |
|       | Bridge                                              |          | Interface List                     |                           |      |          |          |        |        | 픠  |
|       | PPP                                                 | <b>+</b> |                                    |                           |      |          |          |        |        |    |
|       | IP 🗅                                                |          | Name Enable                        | Туре                      | MTU  | Tx Rate  | Rx Rate  | Tx Pac | Rx Pac |    |
|       | Bouting D                                           | R        | ether1                             | Ethemet                   | 1500 | 6.9 kbps | 2.1 kbps | 3      | 4      | _  |
|       | Deste                                               | R        | <pre><pre>i&gt;etner2 </pre></pre> | Ethemet                   | 1500 | 0 bps    | 0 bps    | 0      | 0      | -1 |
|       | Ports                                               | R        | <pre>sivether4</pre>               | Ethemet                   | 1500 | 0 bps    | 0 bps    | 0      | 0      |    |
|       | Queues                                              | R        | ether5                             | Ethemet                   | 1500 | 0 bps    | 0 bps    | 0      | 0      |    |
|       | Drivers                                             | X        | ≪ewlan1                            | Wireless (Atheros AR5413) | 1500 | 0 bps    | 0 bps    | 0      | 0      |    |
|       | System 🗅                                            |          |                                    |                           |      |          |          |        |        |    |
|       | Files                                               |          |                                    |                           |      |          |          |        |        |    |
|       | Log                                                 |          |                                    |                           |      |          |          |        |        |    |
|       | SNMP                                                |          |                                    |                           |      |          |          |        |        |    |
|       | Users                                               |          |                                    |                           |      |          |          |        |        |    |
|       | Radius                                              |          |                                    |                           |      |          |          |        |        |    |
| X     | Tools 🗅                                             |          |                                    |                           |      |          |          |        |        |    |
| ğ     | New Terminal                                        |          |                                    |                           |      |          |          |        |        |    |
| Υ.    | Telnet                                              |          |                                    |                           |      |          |          |        |        |    |
|       | Password                                            |          |                                    |                           |      |          |          |        |        |    |
| ŏ     | Certificate                                         |          |                                    |                           |      |          |          |        |        |    |
| Ę     | Make Supout.rif                                     |          |                                    |                           |      |          |          |        |        |    |
| on    | Manual                                              |          |                                    |                           |      |          |          |        |        |    |
| R     | Exit                                                |          |                                    |                           |      |          |          |        |        |    |

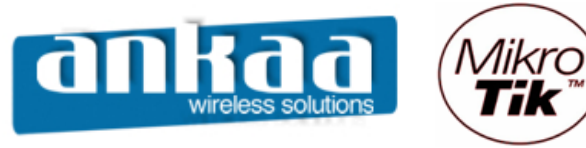

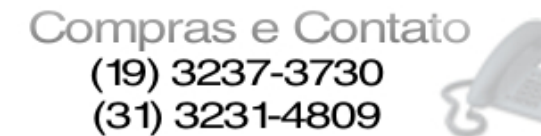

- Dê um clique duplo na interface habilitada
- Na guia Wireless, configure as opções:
- Opção "Radio Name": Coloque nessa opção o nome que você deseja que o Rádio tenha na rede.
- Opção "Mode": AP Bridge
- Opção "Band": Escolha a Banda de Operação desejada
- Opção "Frequency": Canal de operação do equipamento
- Clique no botão "OK"

| 🖿 admin@00:0C:42:0B:58:25 (MikroTik) - WinBox v2.9.38 |                 |   |           |                                                                              |                         |          | <u>_   ×</u> |          |
|-------------------------------------------------------|-----------------|---|-----------|------------------------------------------------------------------------------|-------------------------|----------|--------------|----------|
| Ю                                                     | <b>(</b>        |   |           |                                                                              |                         |          |              | <b>a</b> |
|                                                       | Interfaces      |   |           | 🔲 Interface <wlar< th=""><th>11&gt;</th><th></th><th>×</th><th></th></wlar<> | 11>                     |          | ×            |          |
|                                                       | Wireless        |   | T_1       | General Wireless                                                             | Data Rates Advanced WDS |          | ОК           |          |
|                                                       | Bridge          |   | Interrace | Radio Nam                                                                    | e: Rádio Torre1         |          | Cancel       |          |
|                                                       | PPP             | + |           |                                                                              | , las hádas             |          |              |          |
|                                                       | IP D            |   | Name      | Mode                                                                         | e: jap bridge           |          | Apply        | Rx Pac   |
|                                                       | Routing D       | R | ether     | SSI                                                                          | D: 🔽 Provedor           |          | Disable      | 0 0      |
|                                                       | Ports           | R | +>ether   | Ban                                                                          | d: 2.4GHz-B/G           | •        | Comment      | 0 0      |
|                                                       | Queues          | R | ether     | Frequenc                                                                     | y: 2437                 | •        |              | 0 0      |
|                                                       | Drivers         |   | l ⊗-⊗wlan | Scan Lis                                                                     | ,<br>t. []              |          | Scan         | 0 0      |
|                                                       | System D        |   |           |                                                                              |                         |          | Freq. Usage  |          |
|                                                       | Files           |   |           | Security Profile                                                             | e:  default             | <b>_</b> | Align        |          |
|                                                       | Log             |   |           | Frequency Mode                                                               | e: manual txpower       | -        | Sniff        |          |
|                                                       | SNMP            |   |           | Countr                                                                       | ur las sounts, est      | <u> </u> | Spooper      |          |
|                                                       | Users           |   |           | Country                                                                      | y. [no_country_set      |          | Shooper      |          |
|                                                       | Radius          |   |           | Antenna Gair                                                                 | n: 0                    | dBi      |              |          |
|                                                       | Tools D         |   |           | DES Mode                                                                     | e: none                 | -        |              |          |
|                                                       | New Terminal    |   |           |                                                                              |                         |          |              |          |
| ×                                                     | Telnet          |   |           | Proprietary Extension                                                        | s: [post-2.9.25         | <b>_</b> |              |          |
| B                                                     | Password        |   |           | Default AP Tx Rate                                                           | e: 🗖                    | bps      |              |          |
| Υ.                                                    | Certificate     |   |           | Default Client Tx Bat                                                        |                         |          |              |          |
| $\sim$                                                | Make Supout.rif |   |           | Dender Gront TX Here                                                         |                         | opa      |              |          |
| ö                                                     | Manual          |   |           |                                                                              | Default Authenticate    |          |              |          |
| <u>j</u>                                              | Exit            |   |           |                                                                              | Default Forward         |          |              |          |
| JU<br>D                                               |                 |   |           |                                                                              | Hide SSID               |          |              |          |
| Ř                                                     |                 |   |           | disabled running                                                             | running ap              |          |              |          |

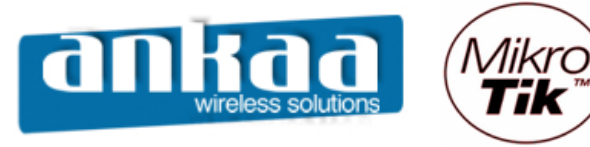

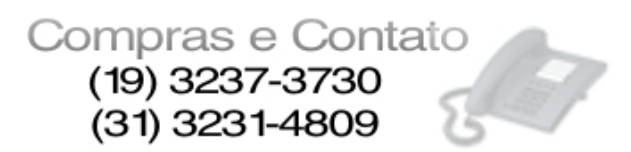

- Clique na guia "Tx Power" para escolher a potência do cartão, considerando:

| 17dBm | = | 50mW | (default) |
|-------|---|------|-----------|
| 18dBm |   | =    | 63mW      |
| 20dBm |   | =    | 100mW     |
| 22dBm |   | =    | 150mW     |
| 23dBm |   | =    | 200mW     |
| 24dBm |   | =    | 250mW     |
| 25dBm |   | =    | 316mW     |
| 26dBm |   | =    | 400mW     |
|       |   |      |           |

Obs: Verifique a potência máxima permitida para o cartão utilizado antes de fazer a alteração.

| <b>I</b> = a | admin@00:0C:42:0E | :58:25 (MikroTi | ik) - WinBox v2.9                                                                          | .38        |           |         |          |             |          |
|--------------|-------------------|-----------------|--------------------------------------------------------------------------------------------|------------|-----------|---------|----------|-------------|----------|
| Ю            | Q4                |                 |                                                                                            |            |           |         |          |             | <b>a</b> |
|              | Interfaces        |                 | Tinterface <v< th=""><th>vlan1&gt;</th><th></th><th></th><th></th><th>×</th><th></th></v<> | vlan1>     |           |         |          | ×           |          |
|              | Wireless          |                 | WDS Nstreme                                                                                | Tx Power   | Status    | Traffic |          | ОК          |          |
|              | Bridge            | Interface       | Tx Power Mode:                                                                             | card rates |           |         | <b>.</b> | Cancel      | ×        |
|              | PPP               | ┣╋╸═║           | T D                                                                                        |            |           |         |          | Cancer      |          |
|              | IP 🕑              | Name            | Tx Power:                                                                                  | 24         |           |         | dBm      | Apply       | Rx Pac   |
|              | Routing D         | R «sether       |                                                                                            |            |           |         |          | Disable     | 0 0      |
|              | Ports             | R «>ether       |                                                                                            |            |           |         |          | Comment     | 0 0      |
|              | Queues            | R (sether       |                                                                                            |            |           |         |          |             | 0 0      |
|              | Drivers           | <->wlan         |                                                                                            |            |           |         |          | Scan        | 0 0      |
|              | System 🗅          |                 |                                                                                            |            |           |         |          | Freq. Usage |          |
|              | Files             |                 |                                                                                            |            |           |         |          | Align       |          |
|              | Log               |                 |                                                                                            |            |           |         |          | Sniff       |          |
|              | SNMP              |                 |                                                                                            |            |           |         |          |             |          |
|              | Users             |                 |                                                                                            |            |           |         |          | Snooper     |          |
|              | Radius            |                 |                                                                                            |            |           |         |          |             |          |
|              | Tools 🗅           |                 |                                                                                            |            |           |         |          |             |          |
|              | New Terminal      |                 |                                                                                            |            |           |         |          |             |          |
| ×            | Telnet            |                 |                                                                                            |            |           |         |          |             |          |
| B            | Password          |                 |                                                                                            |            |           |         |          |             |          |
| /in          | Certificate       |                 |                                                                                            |            |           |         |          |             |          |
| $\leq$       | Make Supout.rif   |                 |                                                                                            |            |           |         |          |             |          |
| Õ            | Manual            |                 |                                                                                            |            |           |         |          |             |          |
| E            | Exit              |                 |                                                                                            |            |           |         |          |             |          |
| put          |                   |                 |                                                                                            |            |           |         |          |             |          |
| Ř            |                   |                 | disabled run                                                                               | ining      | running a | p       |          |             |          |

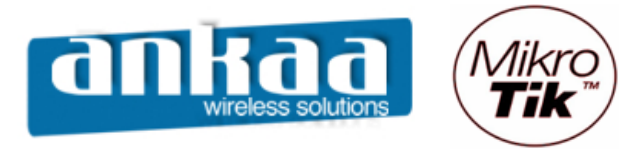

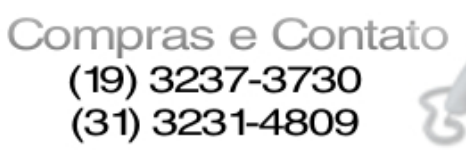

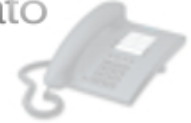

Devemos configurar os IPs para as suas respectivas interfaces:

| <b>1</b> | dmin@00:0C:42:0E | DB:58:25 (MikroTik) - WinBox v2.9.38       |  |
|----------|------------------|--------------------------------------------|--|
| 5        | Q4               |                                            |  |
|          | Interfaces       |                                            |  |
|          | Wireless         |                                            |  |
|          | Bridge           |                                            |  |
|          | PPP              |                                            |  |
|          | IP D             |                                            |  |
|          | Routing D        | Address List                               |  |
|          | Ports            |                                            |  |
|          | Queues           | Address 🔺 Network Broadcast Interface      |  |
|          | Drivers          | + 10.5.8.250/24 10.5.8.0 10.5.8.255 ether1 |  |
|          | System           |                                            |  |
|          | Files            |                                            |  |
|          | Log              |                                            |  |
|          | SNMP             |                                            |  |
|          | Users            |                                            |  |
|          | Badius           |                                            |  |
| <b>_</b> |                  |                                            |  |
| Ĩ        | New Terminal     |                                            |  |
| Ŀ.       | Telnet           |                                            |  |
| $\geq$   | Password         |                                            |  |
| S        | Certificate      |                                            |  |
| H H      | Make Supout if   |                                            |  |
| ute      | Manual           |                                            |  |
| 8        | Fuit             |                                            |  |
| <u> </u> | Exit             |                                            |  |

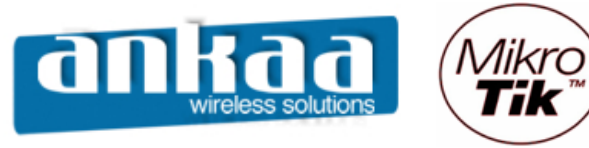

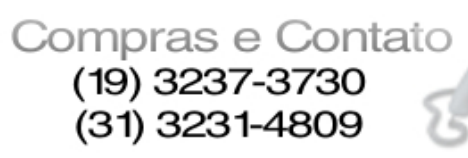

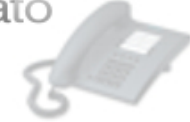

Devemos definir o Gateway de saída para a internet

- Clique no menu "IP"
- Clique na opção "Routes"

| 🔳 admin  | @00:0D:B9:00 | 5:A0:E4 (MikroTik) - W | inBox v2.9.44                                                                                                   |
|----------|--------------|------------------------|----------------------------------------------------------------------------------------------------|
| 6        |              |                        | n de la companya de la companya de la companya de la companya de la companya de la companya de la companya de l |
| Inter    | faces        |                        |                                                                                                    |
| Wire     | less         |                        |                                                                                                    |
| Bridg    | je           |                        |                                                                                                    |
| PPP      |              |                        |                                                                                                    |
| IP       | Þ            | Addresses              |                                                                                                    |
| Rout     | ing 🗅        | Routes                 |                                                                                                    |
| Ports    | •            | Pool                   |                                                                                                    |
| Quei     | Jes          | ARP                    |                                                                                                    |
| Drive    | ers          | VRRP                   |                                                                                                    |
| Syste    | em 🗅         | Firewall               |                                                                                                    |
| Files    |              | Socks                  |                                                                                                    |
| Log      |              | UPnP                   |                                                                                                    |
| SNM      | IP           | Traffic Flow           |                                                                                                    |
| Usen     | 5            | Accounting             |                                                                                                    |
| Radi     | us           | Services               |                                                                                                    |
| Tools    | s 🗅          | Packing                |                                                                                                    |
| Mew New  | Terminal     | Neighbors              |                                                                                                    |
| Telne    | et           | DNS                    |                                                                                                    |
| Pass     | word         | Proxy                  |                                                                                                    |
| Ç Certif | ficate       | DHCP Client            |                                                                                                    |
| J Make   | e Supout.rif | DHCP Server            |                                                                                                    |
| B Man    | ual          | DHCP Relay             |                                                                                                    |
| 🗠 Exit   |              | Hotspot                |                                                                                                    |

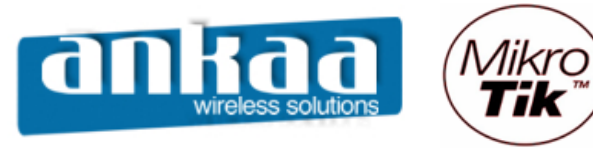

31

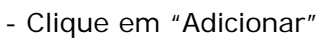

- No campo "Gateway", digite o IP do servidor Gateway.
  Clique no botão "OK"

| <b>III</b> a | admin@00:0D:B9:00 | 5:A0:E4 (MikroTik) - WinBox v2.9.44                                | <u>- 🗆 ×</u> |
|--------------|-------------------|--------------------------------------------------------------------|--------------|
| Ю            | <b>(</b>          |                                                                    |              |
|              | Interfaces        |                                                                    |              |
|              | Wireless          |                                                                    |              |
|              | Bridge            |                                                                    |              |
|              | PPP               |                                                                    |              |
|              | IP D              | Route List                                                         | ×            |
|              | Routing D         | Routes Rules                                                       |              |
|              | Ports             |                                                                    | -            |
|              | Queues            | Destination A Gateway Pref. Source Distance Interface Routing Mark |              |
|              | Drivers           | DAC ▶ 10.5.8.0/24 10.5.8.250 ether1                                |              |
|              | System D          | DAC  192.168.0.0/24 192.168.0.1 wlan1                              |              |
|              | Files             | New Route                                                          |              |
|              | Log               | Destination: 0.0.0/0 OK                                            |              |
|              | SNMP              | Gateway: 10.5.8.1 ♦ Cancel                                         |              |
|              | Users             |                                                                    |              |
|              | Radius            | Check Gateway: Apply                                               |              |
| ×            | Tools D           | Distance: Disable                                                  |              |
| B            | New Terminal      | Mark: Comment                                                      |              |
| Nir          | Telnet            | Pref. Source:                                                      |              |
| 2            | Password          |                                                                    |              |
| Õ            | Certificate       |                                                                    |              |
| Ę            | Make Supout.rif   | disabled                                                           |              |
| no           | Manual            |                                                                    |              |
| R            | Exit              |                                                                    |              |

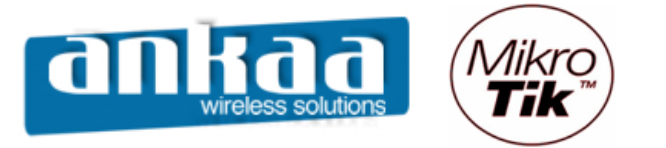

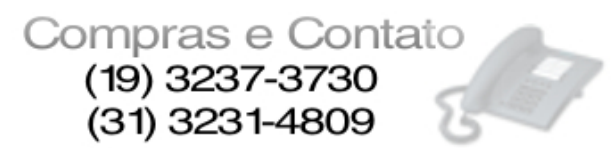

Se você possuir um Certificado de Segurança, faça a transferência dele para o Mikrotik através de FTP, utilizando qualquer cliente de FTP:

| GlobalSCAPE - CuteFTP 8.0 Professional - [10.5.8                                                                                                    | .250, Status: Connected]                                              |
|----------------------------------------------------------------------------------------------------|-----------------------------------------------------------------------|
| File Edit View Tools Window Help                                                                                                    | _   <i>P</i>   ×                                                      |
| 🔍 🥕 🎦 🗸 📈 🏹 🕫 🖉 🖉 -                                                                                                    | • 🖸 • 🖹 🗐 📛 ! 🗙 🖸 🧔 🐼 🕡                                               |
| Host: 10.5.8.250 Username: admir                                                                                                    | n Password: Port: 21 🖉 🧭 🖑                                            |
| Local Drives Site Manager                                                                                                    | 10.5.8.250                                                            |
| See Disco local (C:)                                                                                                    | 🖻 / 🖸 🕄 📜 🕲 🕅                                                         |
| 🛆 Name Size Ty                                                                                                    | 🛆 Name Size Type Modified At                                          |
| Documents and Settings Pa                                                                                                    | hotspot 512 bytes File Folder 01/01/2007 00:4 dr                      |
| 🔁 Filmes Pa                                                                                                    | GuiadeReferencia.pfx 1.83 KB Troca de inform 01/01/2007 02:0rv        |
| 🗀 Inetpub Pa                                                                                                    |                                                                       |
| Divete Sangalo Pa                                                                                                    |                                                                       |
| MESSAGE_IN_A_BOTTLE_16X9L Pa                                                                                                    |                                                                       |
| Dim MSOCache Pa                                                                                                    |                                                                       |
| 🚞 SC4 Pa                                                                                                    |                                                                       |
| TMPGEnc Pa                                                                                                    |                                                                       |
| 🗀 usr Pa                                                                                                    |                                                                       |
| 🚞 wamp Pa                                                                                                    |                                                                       |
| Dimensional and the second second sec |                                                                       |
| a kampp Pa                                                                                                    |                                                                       |
| 🖬 .rnd 1.00 KB Ar                                                                                                    | COMMAND:> [08/07/2007 10:01:23] LIST                                  |
| 🖳 ~\$S0229D.doc 162 bytes Do                                                                                                    | STATUS:> [08/07/2007 10:01:23] Connecting FTP data socket 10.5.8.250: |
| embed6.ttf 12.12 KB Ar                                                                                                    | [08/07/2007 10:01:23] 150 Opening data connection                     |
| GuiadeReferencia.pfx 1.83 KB Tri                                                                                                    | [08/07/2007 10:01:23] 226 Transfer completed                          |
|                                                                                                    |                                                                       |
|                                                                                                    |                                                                       |
| Queue Window     Log Window                                                                                                    |                                                                       |
| # Item Name Address                                                                                                    | s <-> Size ⊽ Progress Local                                           |
| F √ GuiadeReferencia.pfx 10.5.8.                                                                                                    |                                                                       |
|                                                                                                    |                                                                       |
|                                                                                                    |                                                                       |
| For Help, press F1                                                                                                    | 10.5.8.250, 1 of 2 object(s) selected, 1.83 KB                        |

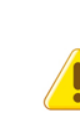

#### O QUE É SSL?

SSL (Secure Sockets Layer) é uma tecnologia de segurança que é comumente utilizada para codificar os dados trafegados entre o computador do usuário e o um website. O protocolo SSL, através de um processo de criptografia dos dados, previne que os dados trafegados possam ser capturados, ou mesmo alterados no seu curso entre o navegador (browser) do usuário e o site com o qual ele está se relacionando, garantindo desta forma informações sigilosas como login e senha, neste nosso caso.

Uma sugestão: Pode-se contratar um Certificado de Segurança através do site: <u>http://www.laniway.com.br/br/corporativo/certificado.do;jsessionid=441CFD641B6F</u> <u>5981DE6594BF96E3D5FD</u>

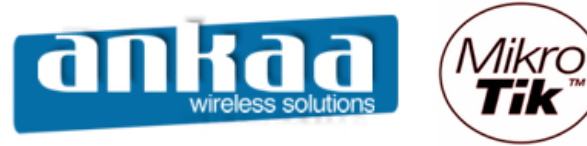

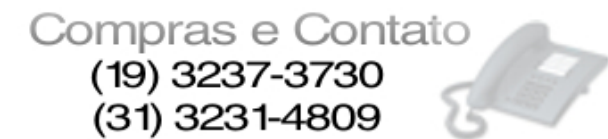

- O próximo passo será fazer a importação do Certificado
- Clique no menu "Certificate"
- Clique no botão "Import"
- Na opção "Only File", escolha o Certificado que você transferiu anteriormente.
- Na opção "Passphrase", digite a senha do seu Certificado
- Clique no botão "Import"

|     | admin@00:0C:42:0E | 3:58:25 (MikroTik) - WinBox v2.9.38                      |
|-----|-------------------|----------------------------------------------------------|
| 5   | (H                |                                                          |
|     | Interfaces        |                                                          |
|     | Wireless          |                                                          |
|     | Bridge            |                                                          |
|     | PPP               | Certificate List                                         |
|     | IP D              | Import Decrypt Reset Keys                                |
|     | Routing D         | Name 🔺 Subject Import Certificates                       |
|     | Ports             | Only File: Guiade Referencia.pfx                         |
|     | Queues            | Passnhrase: hotspot/lv/alogin.html                       |
|     | Drivers           | Guiade Referencia.pfx                                    |
|     | System D          | hotspot /img/logobottom.png                              |
|     | Files             | hotspot/x/nl/flogout.html                                |
|     | Log               | hotspot/riogin.html<br>hotspot/lv/login.html             |
|     | SNMP              | hotspot/error.html                                       |
|     | Users             | hotspot/alogin.html                                      |
|     | Radius            | hotspot/w/radvert.html                                   |
| ×   | Tools D           | hotspot/lv/status.html                                   |
| M   | New Terminal      | hotspot/xml                                              |
| Vin | Telnet            | hotspot/advert.html                                      |
|     | Password          | hotspot/errors.txt<br>hotspot/xml/logout.html            |
| ŏ   | Certificate       | hotspot/redirect.html                                    |
| ē   | Make Supout.rif   | hotspot/xml/alogin.html                                  |
| ou  | Manual            | hotspot/md5.js<br>hotspot/xml/WISPAccessGatewayParam.xsd |
| R   | Exit              | hotspot/status.html                                      |
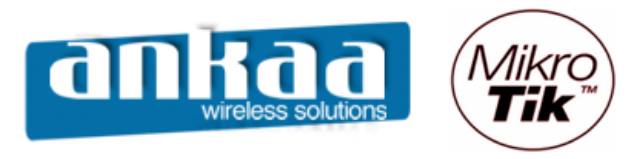

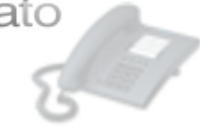

## Seu Certificado estará importado

| <b>I</b> a | admin@00:0C:42:0 | 58:25 (MikroTik) - WinBox v2.9.38                      |  |
|------------|------------------|--------------------------------------------------------|--|
| Ю          | <b>(</b>         |                                                        |  |
|            | Interfaces       |                                                        |  |
|            | Wireless         |                                                        |  |
|            | Bridge           |                                                        |  |
|            | PPP              |                                                        |  |
|            | IP D             | Import Decrypt Reset Keys                              |  |
|            | Routing D        | Name △ Subject Issuer CA                               |  |
|            | Ports            | KuR cert 1 UN=Guia de Referenc UN=Guia de Referenc yes |  |
|            | Queues           |                                                        |  |
|            | Drivers          |                                                        |  |
|            | System 🕑         |                                                        |  |
|            | Files            |                                                        |  |
|            | Log              |                                                        |  |
|            | SNMP             |                                                        |  |
|            | Users            |                                                        |  |
|            | Radius           |                                                        |  |
| ×          | Tools D          |                                                        |  |
| B          | New Terminal     |                                                        |  |
| Vin        | Telnet           |                                                        |  |
| $\geq$     | Password         |                                                        |  |
| ŏ          | Certificate      |                                                        |  |
| ter        | Make Supout.rif  |                                                        |  |
| no         | Manual           |                                                        |  |
| R          | Exit             |                                                        |  |

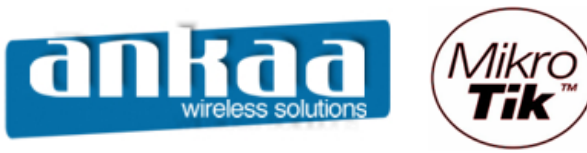

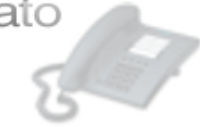

- Clique no menu "IP"
- Clique na opção "Hotspot"

| <b>1</b>  | admin@00:0C:42:0 | B:58:25 (MikroTik) - W | inBox v2.9.38 |
|-----------|------------------|------------------------|---------------|
| 5         | <b>(</b> *       |                        | 🔳 🖻           |
|           | Interfaces       |                        |               |
|           | Wireless         |                        |               |
|           | Bridge           |                        |               |
|           | PPP              |                        |               |
|           | IP D             | Addresses              |               |
|           | Routing D        | Routes                 |               |
|           | Ports            | Pool                   |               |
|           | Queues           | ARP                    |               |
|           | Drivers          | VRRP                   |               |
|           | System 🗅         | Firewall               |               |
|           | Files            | Socks                  |               |
|           | Log              | UPnP                   |               |
|           | SNMP             | Traffic Flow           |               |
|           | Users            | Accounting             |               |
|           | Radius           | Services               |               |
| X         | Tools D          | Packing                |               |
| ĕ         | New Terminal     | Neighbors              |               |
| terOS Win | Telnet           | DNS                    |               |
|           | Password         | DHCP Client            |               |
|           | Certificate      | DHCP Server            |               |
|           | Make Supout.rif  | DHCP Relay             |               |
| OU        | Manual           | Hotspot                |               |
| R         | Exit             | IPsec                  |               |

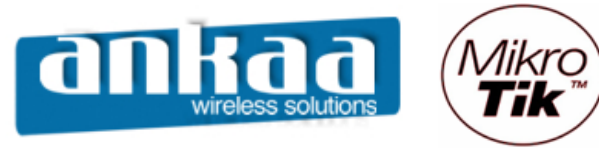

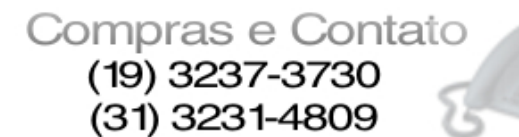

- Clique no botão "Setup"
- Selecione a interface onde os clientes se conectarão ao Hotspot.
- Clique no botão "Next"

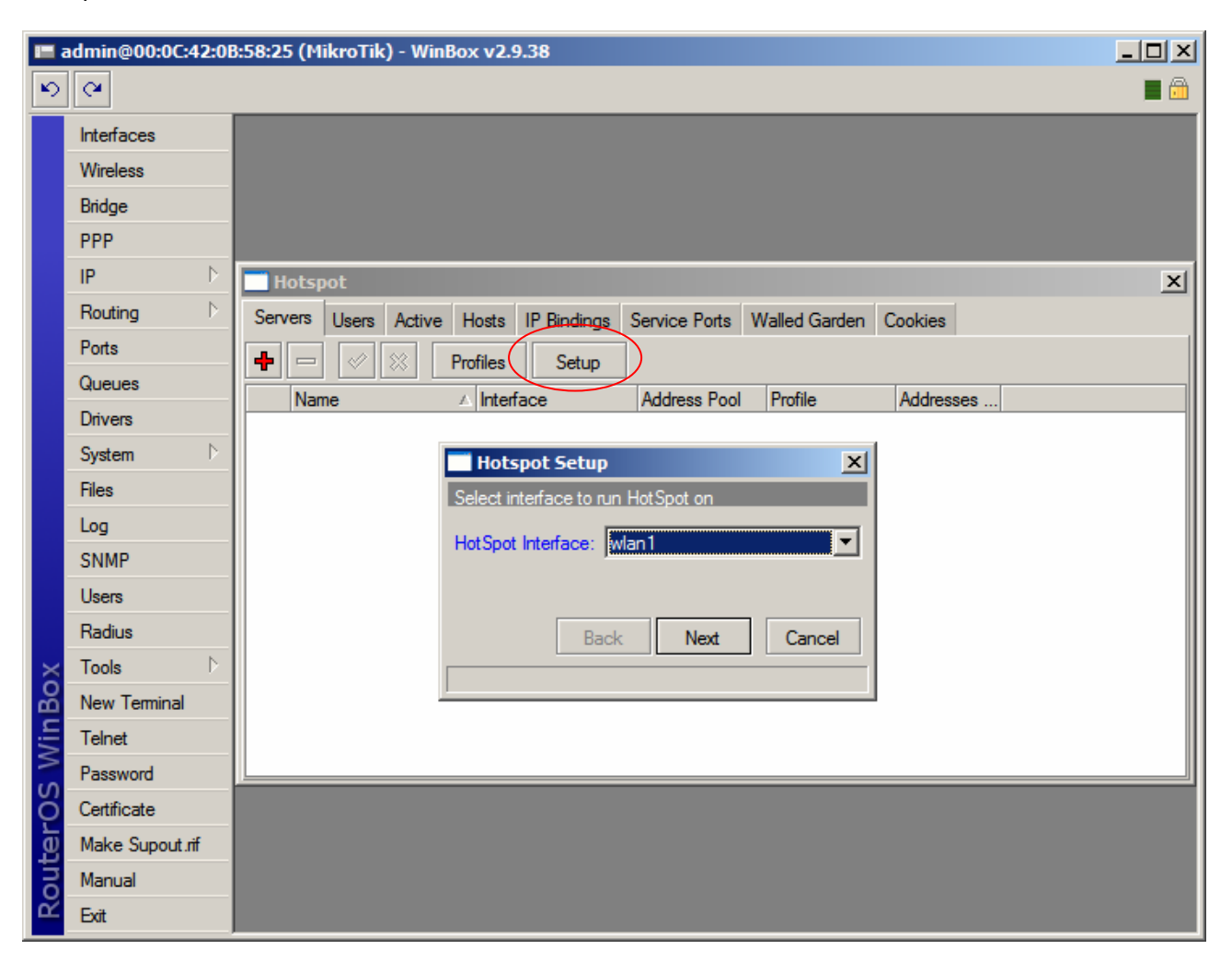

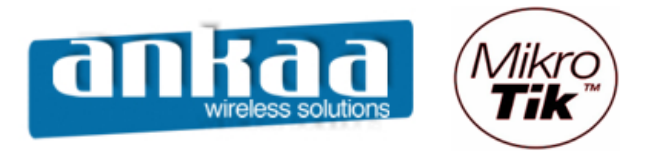

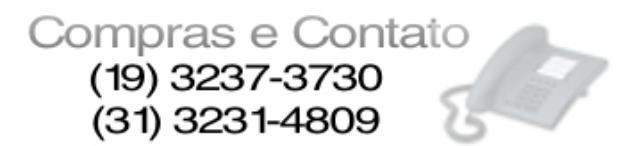

- No campo "Local Address of Network" aparecerá o IP da interface escolhida.
- Clique no botão "Next"

| 🔳 a  | dmin@00:0C:42:0E | 8:58:25 (MikroTik) - WinBox v2.9.38                                        |     |
|------|------------------|----------------------------------------------------------------------------|-----|
| \$   | <b>(</b> 4       |                                                                            | 🔳 🛅 |
|      | Interfaces       |                                                                            |     |
|      | Wireless         |                                                                            |     |
|      | Bridge           |                                                                            |     |
|      | PPP              |                                                                            |     |
|      | IP D             | Hotspot                                                                    | ×   |
|      | Routing D        | Servers Users Active Hosts IP Bindings Service Ports Walled Garden Cookies |     |
|      | Ports            | + - 🖉 💥 Profiles Setup                                                     |     |
|      | Queues           | Name A Interface Address Pool Profile Addresses                            |     |
|      | Drivers          |                                                                            |     |
|      | System 🗅         | Hotspot Setup                                                              |     |
|      | Files            | Set HotSpot address for interface                                          |     |
|      | Log              | Local Address of Network: 192,168,0,1/24                                   |     |
|      | SNMP             | Masquerade Network                                                         |     |
|      | Users            |                                                                            |     |
|      | Radius           | Back Next Cancel                                                           |     |
| X    | Tools D          |                                                                            |     |
| ĕ    | New Terminal     |                                                                            |     |
| Nir  | Telnet           |                                                                            |     |
| OS V | Password         |                                                                            |     |
|      | Certificate      |                                                                            |     |
| Ē    | Make Supout.rif  |                                                                            |     |
| no   | Manual           |                                                                            |     |
| R    | Exit             |                                                                            |     |

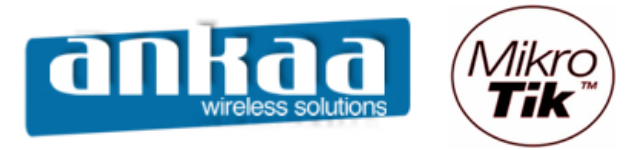

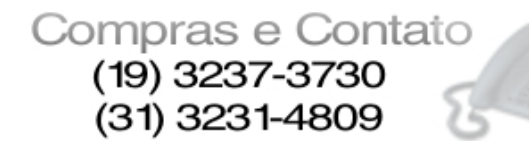

No campo "Address Pool of Network" aparecerá o pool dos IPs que serão distribuídos aos clientes. Em nosso exemplo, é sugerido pelo Mikrotik o pool: 192.168.0.2-192.168.0.249
Clique no botão "Next"

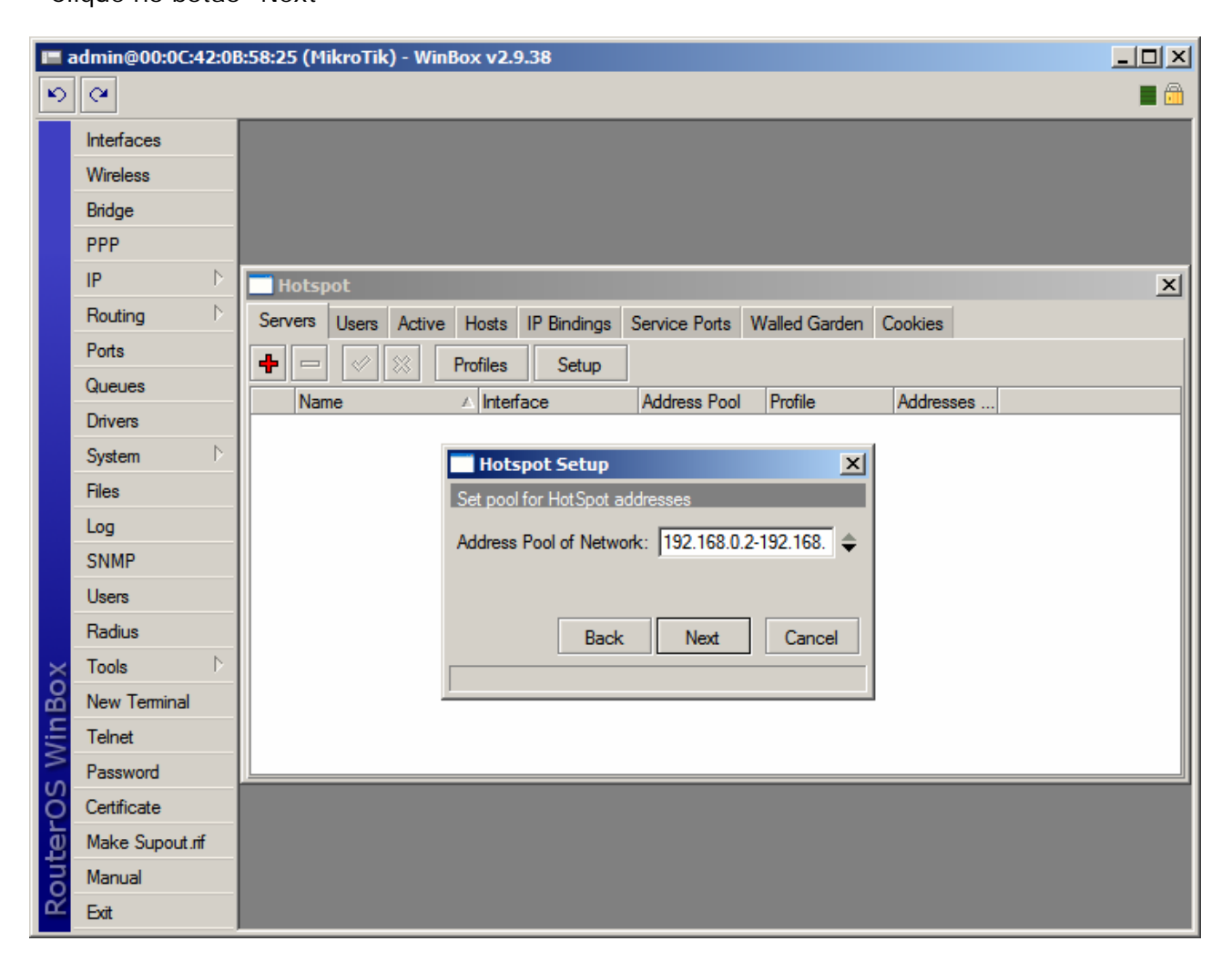

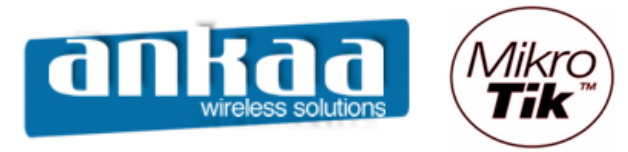

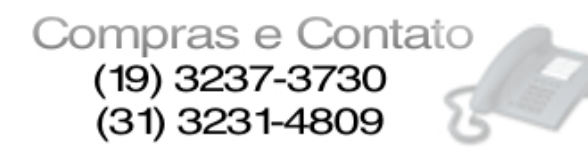

- Na opção "Select Certificate" escolha o certificado importado anteriormente. Caso você não tenha nenhum certificado, escolha a opção "none".

- Clique no botão "Next"

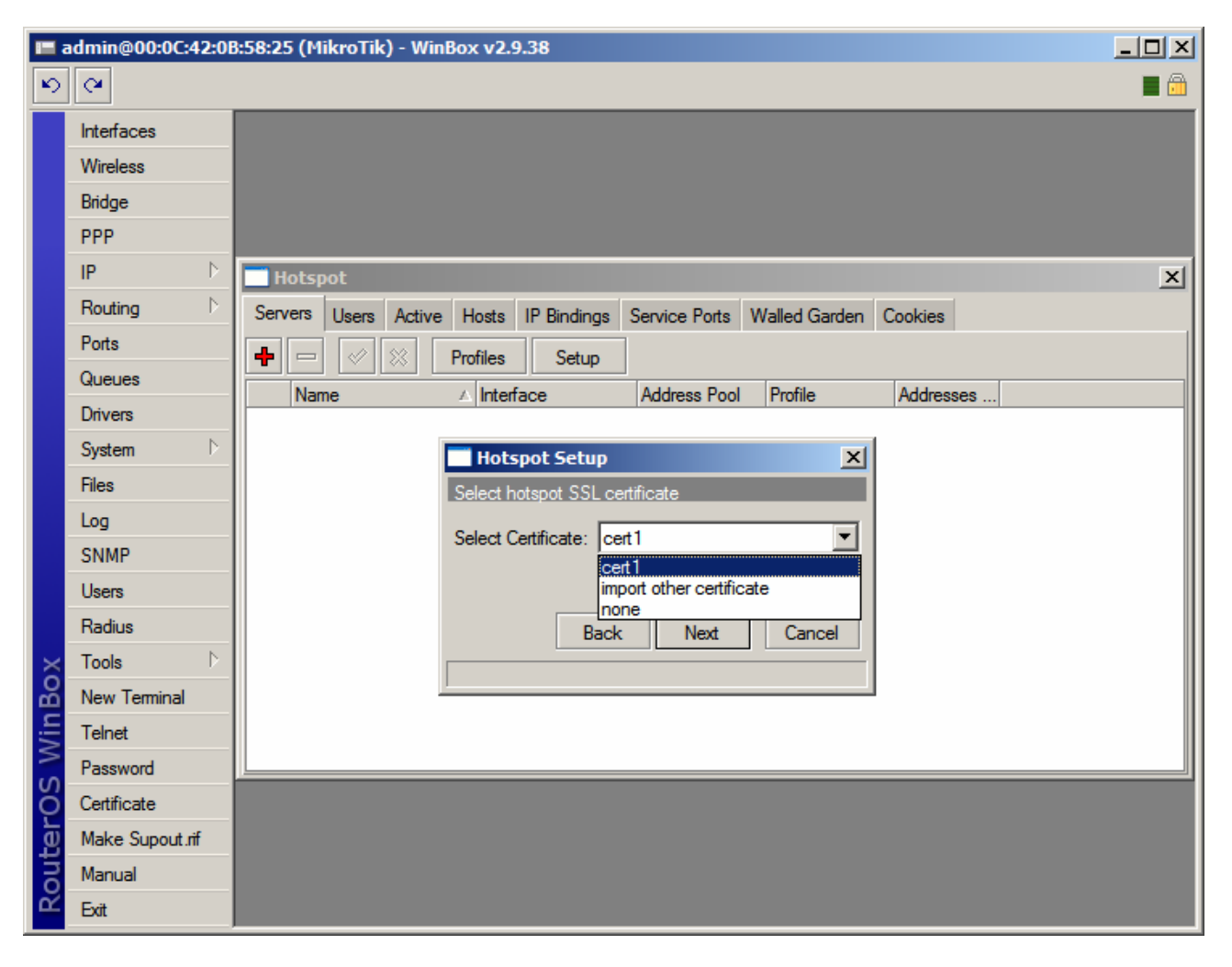

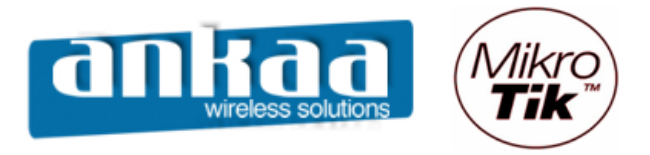

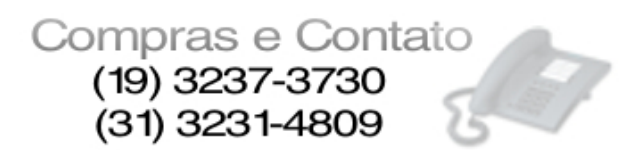

- Na opção "IP Address of SMTP Server", digite o IP de seu Servidor SMTP, se desejar.
- Clique no botão "Next"

| <b>I</b> = a | admin@00:0C:42:0E | 8:58:25 (MikroTik) - WinBox v2.9.38                                        |          |
|--------------|-------------------|----------------------------------------------------------------------------|----------|
| ø            | ( <b>4</b>        |                                                                            | <b>a</b> |
|              | Interfaces        |                                                                            |          |
|              | Wireless          |                                                                            |          |
|              | Bridge            |                                                                            |          |
|              | PPP               |                                                                            |          |
|              | IP D              | Hotspot                                                                    | ×        |
|              | Routing D         | Servers Users Active Hosts IP Bindings Service Ports Walled Garden Cookies |          |
|              | Ports             | + - V X Profiles Setup                                                     |          |
|              | Queues            | Name / Interface Address Pool Profile Addresses                            |          |
|              | Drivers           |                                                                            |          |
|              | System D          | Hotspot Setup                                                              |          |
|              | Files             | Select SMTP server                                                         |          |
|              | Log               | IP Address of SMTP Server: 0.0.0.0                                         |          |
|              | SNMP              |                                                                            |          |
|              | Users             |                                                                            |          |
|              | Radius            | Back Next Cancel                                                           |          |
| X            | Tools D           |                                                                            |          |
| ĕ            | New Terminal      |                                                                            |          |
| Nit          | Telnet            |                                                                            |          |
| S            | Password          |                                                                            |          |
| 5            | Certificate       |                                                                            |          |
| <u>t</u> e   | Make Supout.rif   |                                                                            |          |
| 0            | Manual            |                                                                            |          |
| R            | Exit              |                                                                            |          |

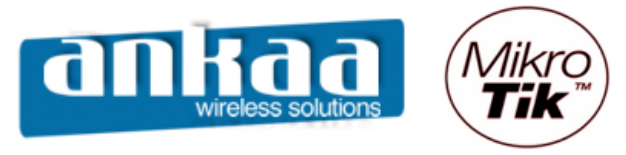

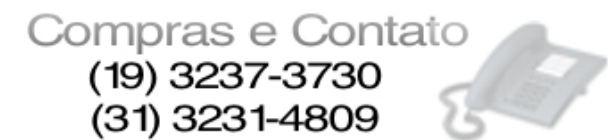

- Na opção "DNS Servers" digite o IP do seu servidor DNS.
- Clique no botão "Next"

| <b>I</b> = a | admin@00:0C:42:0E | 8:58:25 (MikroTik) - WinBox v2.9.38                                        |            |
|--------------|-------------------|----------------------------------------------------------------------------|------------|
| 6            | Q4                |                                                                            | <b>—</b> 🗎 |
|              | Interfaces        |                                                                            |            |
|              | Wireless          |                                                                            |            |
|              | Bridge            |                                                                            |            |
|              | PPP               |                                                                            |            |
|              | IP D              | Hotspot                                                                    | ×          |
|              | Routing D         | Servers Users Active Hosts IP Bindings Service Ports Walled Garden Cookies |            |
|              | Ports             | + - V X Profiles Setup                                                     |            |
|              | Queues            | Name A Interface Address Pool Profile Addresses                            |            |
|              | Drivers           |                                                                            |            |
|              | System 🗅          | Hotspot Setup                                                              |            |
|              | Files             | Setup DNS configuration                                                    |            |
|              | Log               | DNS Servers: 10.5.8.2                                                      |            |
|              | SNMP              |                                                                            |            |
|              | Users             |                                                                            |            |
|              | Radius            | Back Next Cancel                                                           |            |
| X            | Tools D           |                                                                            |            |
| ĕ            | New Terminal      |                                                                            |            |
| Nii          | Telnet            |                                                                            |            |
| S            | Password          |                                                                            |            |
| 2            | Certificate       |                                                                            |            |
| <u>t</u>     | Make Supout.rif   |                                                                            |            |
| <u>S</u>     | Manual            |                                                                            |            |
| ΩΥ.          | Exit              |                                                                            |            |

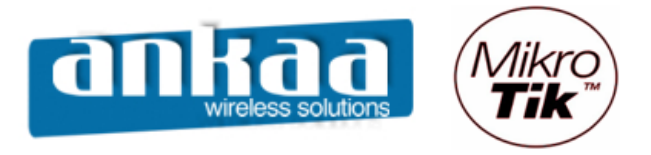

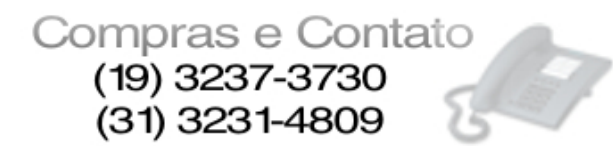

- Na opção "DNS Name", Dê o nome do DNS (aparecerá no Browser dos clientes ao invés do IP).

- Clique no botão "Next"

| <b>I</b> = 7 | admin@00:0C:42:0E | :58:25 (MikroTik) - WinBox v2.9.38                                         |          |
|--------------|-------------------|----------------------------------------------------------------------------|----------|
| Ю            | <b>(</b> *        |                                                                            | <b>a</b> |
|              | Interfaces        |                                                                            |          |
|              | Wireless          |                                                                            |          |
|              | Bridge            |                                                                            |          |
|              | PPP               |                                                                            |          |
|              | IP D              | Hotspot                                                                    | ×        |
|              | Routing D         | Servers Users Active Hosts IP Bindings Service Ports Walled Garden Cookies |          |
|              | Ports             | + - V X Profiles Setup                                                     |          |
|              | Queues            | Name A Interface Address Pool Profile Addresses                            |          |
|              | Drivers           |                                                                            |          |
|              | System D          | Hotspot Setup                                                              |          |
|              | Files             | DNS name of local hotspot server                                           |          |
|              | Log               | DNS Name: hotspot.dominio.com.br                                           |          |
|              | SNMP              |                                                                            |          |
|              | Users             |                                                                            |          |
|              | Radius            | Back Next Cancel                                                           |          |
| X            | Tools D           |                                                                            |          |
| ğ            | New Terminal      |                                                                            |          |
| N            | Telnet            |                                                                            |          |
| S            | Password          |                                                                            |          |
| 5            | Certificate       |                                                                            |          |
| te<br>E      | Make Supout.rif   |                                                                            |          |
| 00           | Manual            |                                                                            |          |
| Res 1        | Exit              |                                                                            |          |

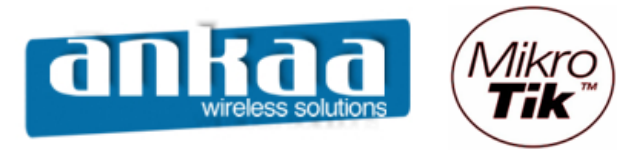

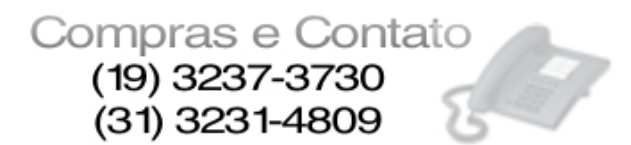

- Na tela seguinte, por default, é cadastrado o usuário Administrador (admin).
- Após o cadastro, clique no botão "Next"

| <b>I</b> a | admin@00:0C:42:0E | :58:25 (MikroTik) - WinBox v2.9.38                                         |            |
|------------|-------------------|----------------------------------------------------------------------------|------------|
| 6          | Q4                |                                                                            | <b>—</b> 🗇 |
|            | Interfaces        |                                                                            |            |
|            | Wireless          |                                                                            |            |
|            | Bridge            |                                                                            |            |
|            | PPP               |                                                                            |            |
|            | IP D              | Hotspot                                                                    | ×          |
|            | Routing D         | Servers Users Active Hosts IP Bindings Service Ports Walled Garden Cookies |            |
|            | Ports             | + - V X Profiles Setup                                                     |            |
|            | Queues            | Name / Interface Address Pool Profile Addresses                            |            |
|            | Drivers           |                                                                            |            |
|            | System 🗅          | Hotspot Setup                                                              |            |
|            | Files             | Create local HotSpot user                                                  |            |
|            | Log               | Name of Local HotSpot User: admin                                          |            |
|            | SNMP              | Password for the User.                                                     |            |
|            | Users             |                                                                            |            |
|            | Radius            | Back Next Cancel                                                           |            |
| X          | Tools D           |                                                                            |            |
| ĕ          | New Terminal      |                                                                            |            |
| Nir        | Telnet            |                                                                            |            |
| S          | Password          |                                                                            |            |
| Q          | Certificate       |                                                                            |            |
| <u>e</u>   | Make Supout.rif   |                                                                            |            |
| OU         | Manual            |                                                                            |            |
| R          | Exit              |                                                                            |            |

| Hotspot Setup                    |  |  |
|----------------------------------|--|--|
| Setup has completed successfully |  |  |
| ОК                               |  |  |

Seu Hotspot está configurado.

Embora tenha sido uma configuração fácil e rápida, o Mikrotik se encarregou de fazer o trabalho pesado, criando as regras apropriadas no Firewall, bem como uma fila específica para o Hotspot.

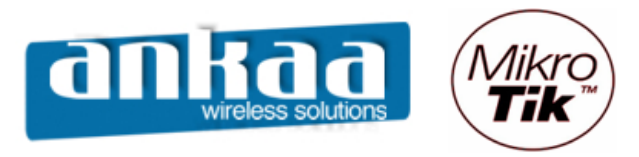

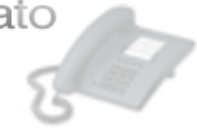

# DETALHES DA CONFIGURAÇÃO

| <b>I</b> a | dmin@00:0D:B9:06               | :A0:E4 (MikroTik) - WinBox v2.9.44                                         |            |
|------------|--------------------------------|----------------------------------------------------------------------------|------------|
| 6          | Q4                             |                                                                            | <b>—</b> 🗎 |
|            | Interfaces                     |                                                                            |            |
|            | Wireless                       |                                                                            |            |
|            | Bridge                         |                                                                            |            |
|            | PPP                            | Hotspot                                                                    | ×          |
|            | IP D                           | Servers Users Active Hosts IP Bindings Service Ports Walled Garden Cookies |            |
|            | Routing D                      | + - V X Profiles Setup                                                     |            |
|            | Ports                          | Name  Alteration Interface Address Pool Profile Addresses                  |            |
|            | Queues                         | Wint hs-pool-3 hsprort 2                                                   |            |
|            | Drivers                        | Hotspot Server <hotspot1></hotspot1>                                       |            |
|            | System 🗅                       | Name: hotspot1 OK                                                          |            |
|            | Files                          | Interface: Wan1 Cancel                                                     |            |
|            | Log                            |                                                                            |            |
|            | SNMP                           | Address Pool: Ins-pool-3 Apply                                             |            |
|            | Users                          | Profile: hsprof1 Disable                                                   |            |
|            | Radius                         | Idle Timeout: 🔽 00:02:00 Copy                                              |            |
| ŏ          | Tools                          | Kennelius Times t.                                                         |            |
| nB         | New Terminal                   |                                                                            |            |
| <u>Vi</u>  | Teinet                         | Addresses Per MAC: IV 2                                                    |            |
| S          | Password                       | IP of DNS Name: 10.5.8.2                                                   |            |
| 5          | Centricate<br>Malua Suparat of | disabled                                                                   |            |
| ute        | Magual                         |                                                                            |            |
| 8          | Evit                           |                                                                            |            |
| _          | EXIL                           |                                                                            |            |

#### - idle Timeout (time | none; default: none)

Máximo período de inatividade para clientes autorizados. É utilizado para detectar quais clientes não estão usando redes externas (internet) e que não há tráfego do cliente através do roteador. Atingindo o timeout, o cliente é derrubado da lista dos hosts, o endereço IP liberado e a sessão contabilizada a menos desse valor.

### - Keepalive Timeout (time | none; default: 00:02:00)

Utilizado para detector se o computador do cliente está ativo e encontrável. Caso nesse período de tempo o teste falhe, o usuário é tirado da tabela de hosts e o endereço IP que ele estava usando é liberado. O tempo é contabilizado levando em consideração o momento da desconexão menos o valor configurado (2 minutos por default).

#### - Address Per MAC (integer | unlimited; default 2)

Número de IPs permitidos para um particular MAC.

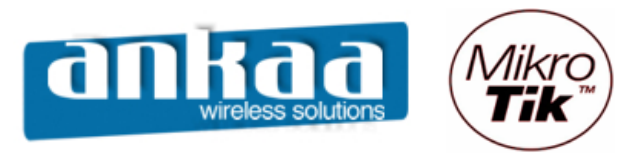

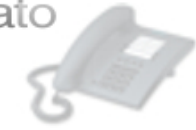

# HOTSPOT SERVER PROFILES

| <b>II</b> a | admin@00:0D:B9:00 | :A0:E4 (MikroTik) - WinBox v2.9.44                                                                                                    |            |
|-------------|-------------------|----------------------------------------------------------------------------------------------------|------------|
| 5           | <b>(</b>          |                                                                                                    | <b>=</b> 🙃 |
|             | Interfaces        |                                                                                                    |            |
|             | Wireless          |                                                                                                    |            |
|             | Bridge            |                                                                                                    |            |
|             | PPP               | Hotspot                                                                                                    | ×          |
|             | IP ▷              | Servers Users Active Hosts IP Bindings Service Ports Walled Garden Cookies                                                                                                    |            |
|             | Routing D         | Profiles Setup                                                                                                    |            |
|             | Ports             | Name Interface Address Pool Profile Addresses                                                                                                    |            |
|             | Queues            | Hotspot 1 Wian 1 Benoni-3 Benori 2<br>Hotspot Server Profile <hsprof1></hsprof1>                                                                                                    | ×          |
|             | Drivers           | Hotspot Server Profiles General Login RADIUS                                                                                                    |            |
|             | System 🕑          |                                                                                                    |            |
|             | Files             | Name A DNS Name                                                                                                    | Cancel     |
|             | Log               | Hotspot Address: V 192.168.0.1                                                                                                    | Apply      |
|             | SNMP              | March Andrew Content of the second second se | Сору       |
|             | Users             | HTML Directory: hotspot                                                                                                    | Remove     |
|             | Radius            | Bate Limit (rx/tx):  √ 128k/256k                                                                                                    | Tienove    |
| ×           | Tools D           |                                                                                                    |            |
| B           | New Terminal      | HTTP Proxy: 🔽 192.168.0.2                                                                                                    |            |
| Vin         | Telnet            | HTTP Proxy Port: V 3128                                                                                                    |            |
| $\geq$      | Password          | SMTP Server: 200 200 200 200                                                                                                    |            |
| Ŏ           | Certificate       |                                                                                                    |            |
| ē           | Make Supout.rif   |                                                                                                    |            |
| no          | Manual            |                                                                                                    |            |
| Ř           | Exit              |                                                                                                    |            |

## - Rate Limit (rx/tx): (text; default: "")

A limitação de velocidade tem a sintaxe:

rx-rate[/tx-rate][rx-burst-rate[/tx-burst-rate][rx-burst-threshold[/tx-burst-threshold][rx-burst-time]]]]

onde:

- rx e o upload do cliente e tx é o download do cliente;

- as velocidades podem ser números com opcionais "k" (1.000s) e M para kiloo e Mega;
- se tx-rate não é especificado, tem o mesmo valor de rx-rate;
- o mesmo para tx-burst-rate, tx-burst-threshold e tx-burst-time;

- se ambos rx-burst-threshold e tx-burst-threshold não são especificados (mas burst-rate sim), rx-rate e tx-rate são usados como burst threshold;

- se ambos rx-burst-time e tx-burst-time não são especificados, 1s é usado como default.

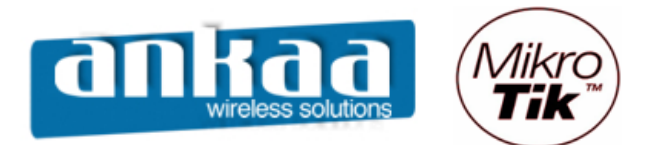

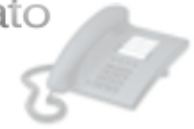

| <b>1 -</b> | admin@00:0D:B9:0 | 6:A0:E4 (MikroTik) - WinBox v2.9.44                                                                          | × |
|------------|------------------|----------------------------------------------------------------------------------------------------|---|
| 5          | Q4               |                                                                                                    | à |
|            | Interfaces       |                                                                                                    | I |
|            | Wireless         |                                                                                                    |   |
|            | Bridge           |                                                                                                    |   |
|            | PPP              | A Hotspot                                                                                                    | 4 |
|            | IP D             | Servers Users Active Hosts IP Bindings Service Ports Walled Garden Cookies                                   |   |
|            | Routing D        | + - V X Profiles Setup                                                                                       | l |
|            | Ports            | Name 🛆 Interface Address Pool Profile Addresses                                                              |   |
|            | Queues           | Whotspot 1 wian 1 hs-pont-3 hsprot 1 2<br>Hotspot Server Profile <hsprof 1="" th="" x<=""><th></th></hsprof> |   |
|            | Drivers          | Hotspot Server Profiles General Login RADIUS                                                                 |   |
|            | System D         |                                                                                                    |   |
|            | Files            | Name △ DNS Name 	 MAC 	 Cookie                                                                               |   |
|            | Log              |                                                                                                    |   |
|            | SNMP             | Masprof 1 hotspot.ank HTTP PAP Trial Copy                                                                    |   |
|            | Users            |                                                                                                    |   |
|            | Radius           | HTTP Cookie Lifetime: 3d 00:00:00                                                                            |   |
| ×          | Tools D          | SSL Certificate: none                                                                                        |   |
| B          | New Terminal     | Solit User Domain                                                                                            |   |
| Vin        | Telnet           |                                                                                                    | 4 |
| ~          | Password         | Trial Uptime Limit: 00:30:00                                                                                 |   |
| Ŏ          | Certificate      | Trial Uptime Reset: 1d 00:00:00                                                                              |   |
| te<br>I    | Make Supout.rif  | Trial User Profile: default                                                                                  |   |
| ou         | Manual           |                                                                                                    |   |
| 8          | Exit             |                                                                                                    |   |

# Login By

- **MAC** - Tenta usar o MAC dos clientes primeiro como nome de usuário. Se existir na tabela de usuários local ou em um Radius, o cliente é liberado sem login/senha;

- HTTP CHAP - Usa método CHAP – Método criptografado;

- HTTP PAP - Usa autenticação como texto plano - pode ser sniffado facilmente;

- *Cookie* - Usa http cookies para autenticar sem pedir as credenciais. Se o cliente ainda não tiver um cookie ou tiver expirado, usa outro método;

- *HTTPS* - Usa túnel SSL criptografado. Para isso funcionar, um certificado válido deve ser importado para o roteador.

- Trial - Não requer autenticação por um certo período de tempo.

HTTP Cookie Lifetime: tempo de vida dos Cookies

Split User Domain: corta o domínio do usuário no caso de usuário@dominio.com.br

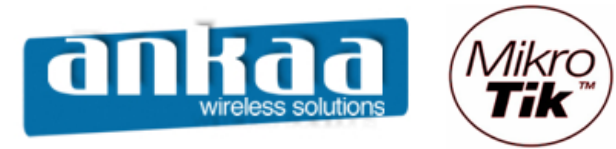

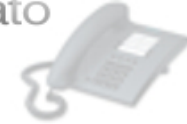

## Utilização de Servidor Radius para autenticação do Hotspot

| <b>1</b> = 1 | admin@00:0D:B9:0 | ;:A0:E4 (MikroTik) - WinBox v2.9.44                                        |        |
|--------------|------------------|----------------------------------------------------------------------------|--------|
| 5            | Q4               |                                                                            | 🔳 🛅    |
|              | Interfaces       |                                                                            |        |
|              | Wireless         |                                                                            |        |
|              | Bridge           |                                                                            |        |
|              | PPP              | Hotspot                                                                    |        |
|              | IP D             | Servers Users Active Hosts IP Bindings Service Ports Walled Garden Cookies |        |
|              | Routing D        | + - × × Profiles Setup                                                     |        |
|              | Ports            | Name △ Interface Address Pool Profile Addresses                            |        |
|              | Queues           | Hotspot 1 War 1 Peopole's Depart 2                                         | ×      |
|              | Drivers          | Hotspot Server Profiles General Login RADIUS                               | ОК     |
|              | System 🗅         |                                                                            |        |
|              | Files            | Name  DNS Name Default Domain:  dominio com br                             | Cancel |
|              | Log              | * @default                                                                 | Apply  |
|              | SNMP             | Location ID:                                                               | Сору   |
|              | Users            | Location Name:                                                             | Bemove |
|              | Radius           |                                                                            |        |
| X            | Tools D          | I Accounting                                                               |        |
| ĕ            | New Terminal     |                                                                            |        |
| Nir          | Telnet           | NAS Port Type: 19 (wireless-802.11)                                        |        |
| [s           | Password         |                                                                            |        |
| 6            | Certificate      |                                                                            |        |
| <u>e</u>     | Make Supout.rif  |                                                                            |        |
| 0            | Manual           |                                                                            |        |
| R            | Exit             |                                                                            |        |

#### - Location ID

Pode ser atribuído aqui ou no servidor Radius - Normalmente deixar em branco

### - Location Name

Pode ser atribuído aqui ou no servidor Radius - Normalmente deixar em branco - Accounting

Se habilitado, faz a bilhetagem dos usuários, com histórico de logins, desconexões, etc.

#### - Interim Update

Freqüência de envio de informações de accounting (segundos)

#### 0 – assim que ocorre o evento

(Gera tráfego - Interessante que coloque 30 ou 60s)

#### - NAS Port Type

Wireless, Ethernet ou Cabo

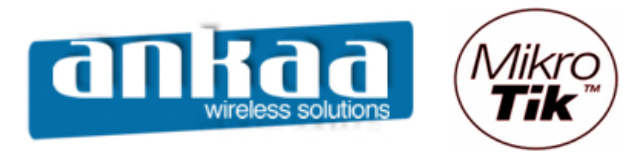

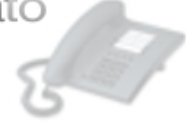

## HOTSPOT USER PROFILES

O user profiles servem para dar tratamento diferenciado a grupos de usuários, como, por exemplo, usuários coorporativos, usuários residenciais, etc.

| <b>I</b> a | admin@00:0D:B9:00 | 5:A0:E4 (MikroTik) - WinBox v2.9.44                            |           |
|------------|-------------------|----------------------------------------------------------------|-----------|
| 5          | Q4                |                                                                | <b>a</b>  |
|            | Interfaces        | Hotspot User Profile <uprof1></uprof1>                         | ×         |
|            | Wireless          | General Advertise Scripts                                      | ОК        |
|            | Bridge            | Hotspot Name: uprof1                                           | Cancel KI |
|            | IP D              | Servers Users Active Hosts IP Bindings Address Pool: hs-pool-3 | Apply     |
|            | Routing D         | Session Timeout:                                               | Сору      |
|            | Queues            | Hotspot User Profiles Idle Timeout: none                       | Remove    |
|            | Drivers           | Keepalive Timeout: ₩ 00:02:00                                  |           |
|            | System D          | Name △ Rate Limit<br>* @ default Status Autorefresh: 00:01:00  |           |
|            | Files             | Ruprof1 128k/256k                                              |           |
|            | Log               | Shared Users: V 1                                              |           |
|            | SNMP              | Rate Limit (bx/rx): ☑ 128k/256k                                |           |
|            | Users             | Incoming Filter:                                               |           |
|            | Radius            |                                                                |           |
| X          | Tools D           | Outgoing Hiter:                                                |           |
| nB         | New Terminal      | Incoming Packet Mark:                                          |           |
| N.         | Telnet            | Outgoing Packet Mark:                                          |           |
| S          | Password          |                                                                |           |
| 5          | Certificate       | Open Status Page: always                                       |           |
| ute        | Marcial           | Transparent Proxy                                              |           |
| So l       | Mariual<br>Evit   |                                                                |           |
|            | EXIL              |                                                                |           |

- Session Timeout: Tempo máximo permitido (depois disso o cliente é derrubado)

- Idle timeout: período de inatividade (acesso externo)
- Keepalive Timeout: se o computador está "vivo" e tem conectividade
- Status Autorefresh: tempo de refresh da página de Status do Hotspot
- Shared Users: número máximo permitido de clientes com o mesmo username
- Rate Limit (tx/rx): A limitação de velocidade tem a sintaxe:

rx-rate[/tx-rate][rx-burst-rate[/tx-burst-rate][rx-burst-threshold[/tx-burst-threshold][rxburst-time[/tx-burst-time]]]]

onde:

- rx e o upload do cliente e tx é o download do cliente;
- as velocidades podem ser números com opcionais "k" (1.000s) e M para kiloo e Mega;
- se tx-rate não é especificado, tem o mesmo valor de rx-rate;
- o mesmo para tx-burst-rate, tx-burst-threshold e tx-burst-time;

- se ambos rx-burst-threshold e tx-burst-threshold não são especificados (mas burstrate sim), rx-rate e tx-rate são usados como burst threshold;

- se ambos rx-burst-time e tx-burst-time não são especificados, 1s é usado como default.

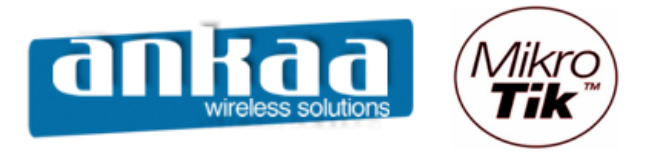

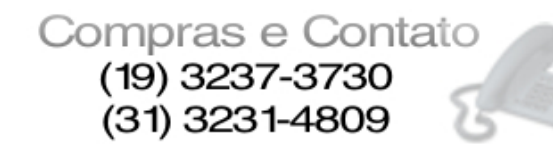

Com a opção Advertise é possível enviar, de tempos em tempos, pop-ups para os usuários do Hotspot

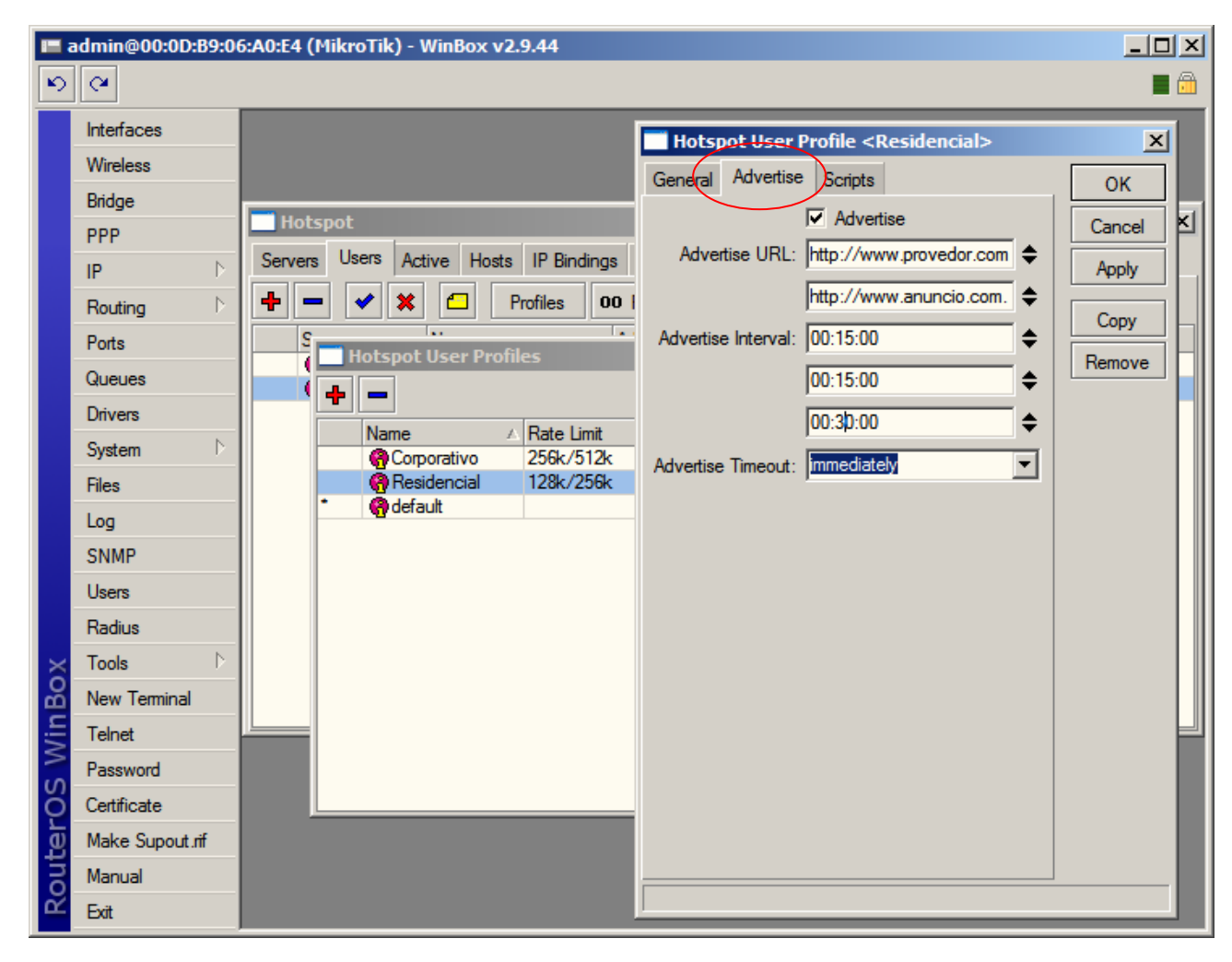

#### - Advertise URL

Lista das páginas que serão anunciadas. A lista é cíclica, ou seja, quando a última é mostrada, começa-se novamente pela primeira.

#### - Advertise Interval

Intervalos de exibição dos pop-ups. Depois da seqüência terminada, usa sempre o último intervalo. No exemplo, são mostradas a cada 15 minutos, 2 vezes e depois a cada 30 minutos

#### - Advertise Timeout

Quanto tempo deve esperar para o anúncio ser mostrado, antes de bloquear o acesso à rede com o "Walled-Garden"

- pode ser configurado um tempo (default = 1 minuto)
- nunca bloquear
- bloquear imediatamente

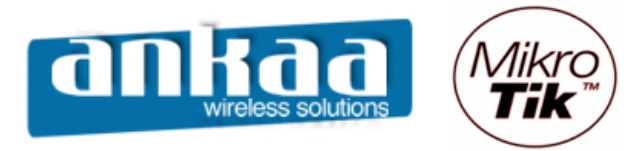

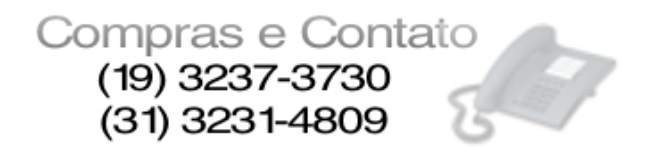

O Mikrotik possui uma linguagem interna de scripts que podem ser adicionados para serem executados em alguma situação específica

No hotspot é possível criar scripts que executem comandos a medida que um usuário desse perfil se conecta ou se desconecta do Hotspot

|              | admin@00:0D:B9:0 | 5:A0:E4 (MikroTik) - WinBox v2.9.44              |          |
|--------------|------------------|--------------------------------------------------|----------|
| $\mathbf{b}$ | <b>(</b>         |                                                  | 🔳 🗎      |
|              | Interfaces       | Hotspot User Profile <residencial></residencial> | ×        |
|              | Wireless         | General Advertise Scripts                        |          |
|              | Bridge           |                                                  |          |
|              | PPP              |                                                  | Cancel   |
|              | IP D             | Servers Users Active Hosts IP Bindings           | Apply    |
|              | Routing D        | + - × × - Profiles 00 1                          | Сору     |
|              | Ports            | B Hotspot User Profiles                          | Remove   |
|              | Queues           |                                                  | - Temove |
|              | Drivers          | Name / Bate Limit                                |          |
|              | System D         | Protection 256k/512k On Down:                    |          |
|              | Files            | Residencial 128k/256k                            |          |
|              | Log              |                                                  |          |
|              | SNMP             |                                                  |          |
|              | Users            |                                                  |          |
|              | Radius           |                                                  |          |
| ×            | Tools D          |                                                  |          |
| B            | New Terminal     |                                                  |          |
| Zin          | Telnet           |                                                  |          |
| 2            | Password         |                                                  |          |
| ő            | Certificate      |                                                  |          |
| Ę            | Make Supout.rif  |                                                  |          |
| ou           | Manual           |                                                  |          |
| R            | Exit             |                                                  |          |

Os parâmetros que controlam essas execuções, são:

- on-login
- on-logout

Os Scripts são adicionados em Menu System / Scripts

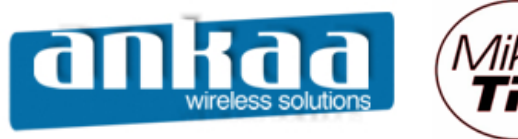

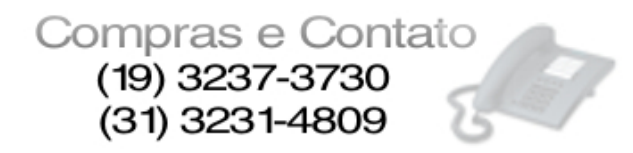

Devemos, agora, cadastrar os usuários que terão permissão para se conectar ao Hotspot.

- Em Hotspot, clique na guia "Users"
- Clique em "Adicionar"
- Clique na guia General
  - Campo Server: "all" para todos os hotspots configurados ou para um específico.
- Campo Name: Nome do usuário (login). No caso de autenticação por MAC, o MAC pode ser adicionado como username (sem senha)
  - Campo Password: para digitar a senha
  - Campo Address: Caso queira vincular esse usuário a um endereço fixo
  - Campo MAC Address: caso queira vincular esse usuário a um MAC determinado
  - Campo Profile: Perfil de onde esse usuário herda as propriedades

- Campo Routes: Rota que será adicionada ao cliente quando esse se conectar. Sintaxe de destino gateway métrica. Várias rotas podem ser adicionadas separadas por vírgula.

| <b>1</b> | admin@00:0D:B9:06 | 5:A0:E4 (MikroTik) - WinBox v2.9.44                                        | × |
|----------|-------------------|----------------------------------------------------------------------------|---|
| ю        | <b>(</b> 4        |                                                                            |   |
|          | Interfaces        |                                                                            |   |
|          | Wireless          |                                                                            |   |
|          | Bridge            |                                                                            | - |
|          | PPP               | Hotspot                                                                    | 즤 |
|          | IP 🕨              | Servers Users Active Hosts IP Bindings Service Ports Walled Garden Cookies |   |
|          | Routing D         | +     →       Profiles     00     Reset Counters                           |   |
|          | Ports             | Server 🔺 Name Address MAC Address Profile Uptime                           |   |
|          | Queues            | Rev Hotspot User                                                           |   |
|          | Drivers           | General Limits Statistics                                                  |   |
|          | System 🗅          |                                                                            |   |
|          | Files             | Server: hotspot 1                                                          |   |
|          | Log               | Name:  login_do_usuario Apply                                              |   |
|          | SNMP              | Password: senha_do_usuario Disable                                         |   |
|          | Users             | Address:                                                                   |   |
|          | Radius            | MAC Address:                                                               |   |
| X        | Tools D           | Profile: default                                                           |   |
| ğ        | New Terminal      | Deuteur default                                                            |   |
| Vir      | Telnet            | Comportivo                                                                 |   |
| 2        | Password          |                                                                            |   |
| ŏ        | Certificate       | disabled                                                                   |   |
| ē        | Make Supout.rif   |                                                                            |   |
| no       | Manual            |                                                                            |   |
| Ř        | Exit              |                                                                            |   |
|          |                   |                                                                            |   |

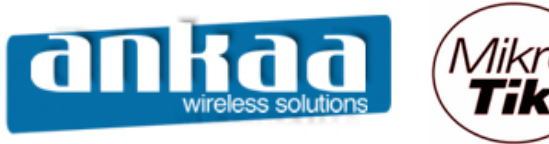

- Clique na Guia "limits"

- Campo "Limit Uptime": Total de tempo que o usuário pode usar o Hotspot. Útil para fazer acesso pré-pago.

Sintaxe: hh:mm:ss.

Default: 0s – Sem limite

- Campo "Limit Bytes In": Total de bytes que o usuário pode **transmitir** (bytes que o roteador recebe para o usuário).

- Campo "Limit Bytes Out": Total de bytes que o usuário pode **receber** (bytes que o roteador transmite para o usuário).

| 🔳 a    | admin@00:0D:B9:06      | :A0:E4 (MikroTik) - WinBox v2.9.44                                         | × |
|--------|------------------------|----------------------------------------------------------------------------|---|
| Ю      | Q4                     |                                                                            | Ì |
|        | Interfaces<br>Wireless |                                                                            |   |
|        | Bridge                 |                                                                            |   |
|        | PPP                    | A Hotspot                                                                  | 4 |
|        | IP 🕑                   | Servers Users Active Hosts IP Bindings Service Ports Walled Garden Cookies |   |
|        | Routing D              | 🕂 💳 🖌 🗠 Profiles 00 Reset Counters                                         |   |
|        | Ports                  | Server A Name New Hotspot User                                             |   |
|        | Queues                 | General Limits Statistics OK 00:00:00                                      |   |
|        | Drivers                | Limit Uptime: 🔽 00:02:00                                                   |   |
|        | System 🗅               | Limit Bytes In: 🔽 200M                                                     |   |
|        | Files                  | Limit Bytes Out: 200M                                                      |   |
|        | Log                    | Disable                                                                    |   |
|        | SNMP                   | Comment                                                                    |   |
|        | Users                  | Сору                                                                       |   |
|        | Radius                 | Remove                                                                     |   |
| ×      | Tools D                |                                                                            |   |
| B      | New Terminal           |                                                                            |   |
| Vin    | Telnet                 |                                                                            | - |
| $\geq$ | Password               |                                                                            |   |
| cer OS | Certificate            |                                                                            |   |
|        | Make Supout.rif        |                                                                            |   |
| on     | Manual                 |                                                                            |   |
| Ř      | Exit                   |                                                                            |   |

Se um usuário tem o endereço IP especificado, somente poderá haver 01 (um) logado. Caso outro entre com o mesmo usuário/senha, o primeiro será desconectado.

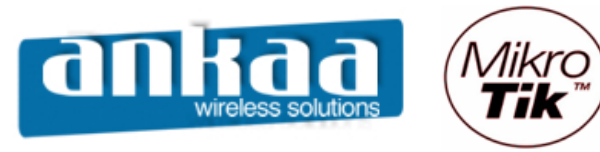

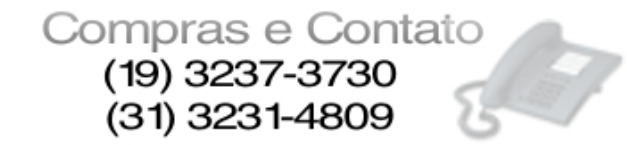

#### WALLED GARDEN (JARDIM MURADO)

Configurando um Walled Garden é possível oferecer ao usuário o acesso a determinados serviços sem necessidade de autenticação.

Exemplo: Em um aeroporto pode-se disponibilizar informações climáticas, horários de vôos, etc, se a necessidade de o usuário adquirir créditos para acesso externo.

Quando um usuário não logado no Hotspot requisita um serviço do Walled Garden, o gateway não o intercepta e, no caso de http, redireciona a requisição para o destino ou para o Proxy.

Para implementar o Walled Garden para requisições http, existe um Web Proxy embarcado no Mikrotik, de forma que todas as requisições de usuários não autorizados passem de fato por esse Proxy.

Observar que o Proxy embarcado não tem as funções de fazer cache, pelo menos por ora. Notar, também, que esse Proxy embarcado faz parte do pacote **system** e não requer o pacote **web-proxy**.

É importante salientar que o Walled Garden não se destina somente a serviços WEB, mas qualquer serviço que queiramos configurar. Para tanto, existem 2 menus distintos que são apresentados abaixo, sendo que o primeiro destina-se somente para HTTP e HTTPS e o da segundo para os outros serviços e protocolos.

Walled Garden para http e HTTPS

| Walled Garden Entry    |         |  |  |  |
|------------------------|---------|--|--|--|
| Action:   allow   deny | ОК      |  |  |  |
| Server: hotspot1       | Cancel  |  |  |  |
| Src. Address: 0.0.0.0  | Apply   |  |  |  |
| Dst. Address: 0.0.0.0  | Disable |  |  |  |
| Method:                | Comment |  |  |  |
| Dst. Host: 🗖           | Сору    |  |  |  |
| Dst. Port: 🔲 0         | Remove  |  |  |  |
| Path: 🖸 📥              |         |  |  |  |
| disabled               |         |  |  |  |

Action: allow ou deny – permite ou nega

- Server: Hotspot ou Hotspots para o qual vale esse Walled Garden
- Src Address: endereço IP do usuário requisitante
- Dst Address: endereço IP do Web Server
- Method: método de http
- Dst Host: nome de domínio do servidor de destino
- Dst Port: porta de destino que o cliente manda a solicitação
- Path: caminho da requisição
  - Observação:
  - nos nomes de domínio, é necessário o nome completo, podendo ser usado coringas
  - aceita-se expressões regulares devendo ser iniciadas com dois pontos (:)

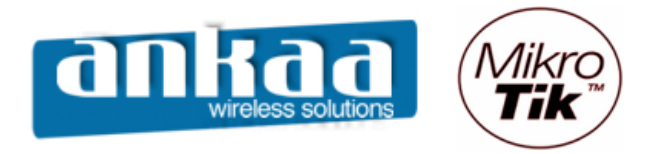

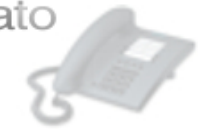

Walled Garden para outros protocolos

| Walled Garden IP Entry <>        | ×       |
|----------------------------------|---------|
| Action: C accept C drop C reject | ОК      |
| Server: hotspot1                 | Cancel  |
| Src. Address: 🔲 0.0.0.0          | Apply   |
| Dst. Address: 0.0.0.0            | Disable |
| Protocol: 🗌 unknown 💌 🔺          | Comment |
| Dst. Port: 🔲 0                   | Сору    |
| Dst. Host:                       | Remove  |
| disabled                         |         |

- Action: aceita, descarta ou rejeita o pacote
- Server: Hotspot ou Hotspots para o qual vale esse Walled Garden
- Src Address: endereço IP de origem do usuário requisitante
- Protocol: Protocolo a ser escolhido da lista
- Dst Port: Porta TCP ou UDP que está sendo requisitado
- Dst Host: Nome de domínio do WEB Server

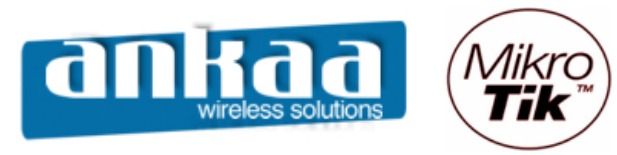

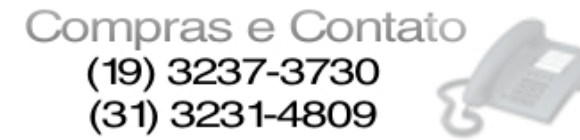

### PERSONALIZANDO O HOTSPOT

As páginas do Hotspot são totalmente configuráveis e podem ser editadas em qualquer editor HTML, sendo posteriormente atualizadas no Mikrotik.

Além disso, é possível criar conjuntos totalmente diferentes das páginas do Hotspot para vários perfis de usuários especificando diferentes diretórios html raiz na opção html-directory em Hotspot Profile.

Essa possibilidade, associada a criação de Aps virtuais possibilita que, em uma mesma área pública o detentor de infra-estrutura possa, de forma transparente, servir a vários operadores, utilizando os mesmos equipamentos.

| III a    | admin@00:0D:B9:06:A0:E4 (MikroTik) - WinBox v2.9.44 |     |                           |            |           |                      |   |
|----------|-----------------------------------------------------|-----|---------------------------|------------|-----------|----------------------|---|
| 5        |                                                     |     |                           |            |           |                      |   |
| 一        |                                                     |     |                           |            |           |                      |   |
|          | Wireless                                            |     | File List                 |            |           |                      | × |
|          | Bridge                                              | -   | Backup Restore            |            |           |                      |   |
|          | PPP                                                 |     | File Name                 | Туре       | Size      | Creation Time        |   |
|          | ID                                                  |     | autosupout.old.rif        | .rif file  | 114.4 KiB | Jan/01/2000 00:04:06 |   |
|          | IF                                                  |     | 🖹 autosupout.rif          | .rif file  | 117.3 KiB | Jan/01/2000 00:14:05 |   |
|          | Routing                                             |     | in hotspot                | directory  | 0 B       | Jan/01/2000 00:34:06 |   |
|          | Porte                                               |     | 🖹 alogin.html             | .html file | 1293 B    | Jan/01/2000 00:34:06 |   |
|          | TOILS                                               |     | error.html                | .html file | 898 B     | Jan/01/2000 00:34:06 |   |
|          | Queues                                              |     | errors.txt                | .txt file  | 3615 B    | Jan/01/2000 00:34:06 |   |
|          | Drivers                                             |     | img 🔁                     | directory  | 0 B       | Jan/01/2000 00:34:06 |   |
|          | Directo                                             |     | 🖹 logobottom.png          | .png file  | 4317 B    | Jan/01/2000 00:34:06 |   |
|          | System                                              |     | 🖹 login.html              | .html file | 3384 B    | Jan/01/2000 00:34:06 |   |
|          | Files                                               |     | 🖹 logout.html             | .html file | 1813 B    | Jan/01/2000 00:34:06 |   |
|          |                                                     |     | 🗀 lv                      | directory  | 0 B       | Jan/01/2000 00:34:06 |   |
|          | Log                                                 |     | 🖹 alogin.html             | .html file | 1303 B    | Jan/01/2000 00:34:06 |   |
|          | SNMP                                                |     | errors.txt                | .txt file  | 3749 B    | Jan/01/2000 00:34:06 |   |
|          |                                                     |     | 🖹 login.html              | .html file | 3408 B    | Jan/01/2000 00:34:06 |   |
|          | Users                                               |     | 🖻 logout .html            | .html file | 1843 B    | Jan/01/2000 00:34:06 |   |
|          | Radius                                              |     | 🖹 radvert.html            | .html file | 1475 B    | Jan/01/2000 00:34:06 |   |
|          | Taala                                               |     | 🖹 status.html             | .html file | 2760 B    | Jan/01/2000 00:34:06 |   |
| 1 X      | TOOIS                                               |     | 🖹 md5.js                  | .js file   | 7.0 KiB   | Jan/01/2000 00:34:06 |   |
| ы        | New Terminal                                        |     | 🖹 radvert.html            | .html file | 1481 B    | Jan/01/2000 00:34:06 |   |
| 2        | Telect                                              |     | 🖻 redirect.html           | .html file | 213 B     | Jan/01/2000 00:34:06 |   |
| $\geq$   | reiner                                              |     | 🖹 status.html             | .html file | 2775 B    | Jan/01/2000 00:34:06 |   |
| S        | Password                                            |     | 🖹 login.html              | .html file | 3593 B    | Jan/01/2000 03:35:16 |   |
| Õ        | Certificate                                         |     |                           |            |           |                      |   |
| <u>e</u> | Make Supout.rif                                     |     |                           |            |           |                      |   |
| on       | Manual                                              | 34  | 5 MB of 479 7 MB used 92% | free       |           |                      |   |
| Ř        | Exit                                                | 134 | JZ/81                     |            |           |                      |   |

Principais páginas HTML que são mostradas aos usuários:

- redirect.html – redireciona o usuário para outra URL (exemplo: a página de login)

- login.html - Página de login mostrada a um usuário solicitando nome e senha. Esta página pode ter os seguintes parâmetros:

- username nome do usuários
- password senha

- dst – URL original requisitada antes de cair na tela de login. O usuário será enviado a esta URL após um login bem-sucedido

- pop-up – se deve ser aberta uma janela de pop-up após o login REDIRECIONANDO TRÁFEGO DE SMTP PARA SEU DEVIDO SERVIDOR

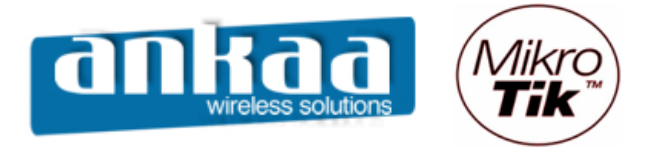

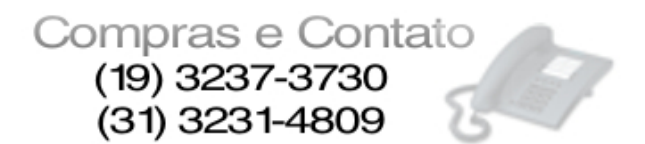

Você pode redirecionar todo o tráfego através de seu Router para o seu próprio Servidor de Email.

- Clique no Menu "IP"
- Clique na opção "Firewall"

| III a     | idmin@00:0D:B9:06 | 5:A0:E4 (MikroTik) - Wi | inBox v2.9.44                                                                                                   |
|-----------|-------------------|-------------------------|----------------------------------------------------------------------------------------------------|
| Ю         | <b>(</b> 2        |                         | n de la companya de la companya de la companya de la companya de la companya de la companya de la companya de l |
|           | Interfaces        |                         |                                                                                                    |
|           | Wireless          |                         |                                                                                                    |
|           | Bridge            |                         |                                                                                                    |
|           | PPP               |                         |                                                                                                    |
|           | IP D              | Addresses               |                                                                                                    |
|           | Routing D         | Routes                  |                                                                                                    |
|           | Ports             | Pool                    |                                                                                                    |
|           | Queues            | ARP                     |                                                                                                    |
|           | Drivers           | VRRP                    |                                                                                                    |
|           | System D          | Firewall                |                                                                                                    |
|           | Files             | Socks                   |                                                                                                    |
|           | Log               | UPnP                    |                                                                                                    |
|           | SNMP              | Traffic Flow            |                                                                                                    |
|           | Users             | Accounting              |                                                                                                    |
|           | Radius            | Services                |                                                                                                    |
|           | Tools 🗈           | Packing                 |                                                                                                    |
|           | New Terminal      | Neighbors               |                                                                                                    |
| ×         | Telnet            | DNS                     |                                                                                                    |
| B         | Password          | Proxy                   |                                                                                                    |
| terOS Win | Certificate       | DHCP Client             |                                                                                                    |
|           | Make Supout.rif   | DHCP Server             |                                                                                                    |
|           | Manual            | DHCP Relay              |                                                                                                    |
|           | Exit              | Hotspot                 |                                                                                                    |
| on        |                   | IPsec                   |                                                                                                    |
| Ř         |                   | Web Proxy               |                                                                                                    |

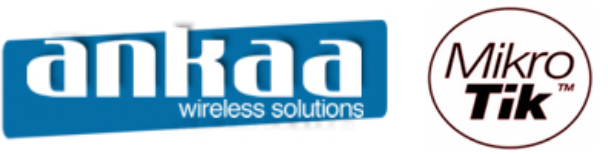

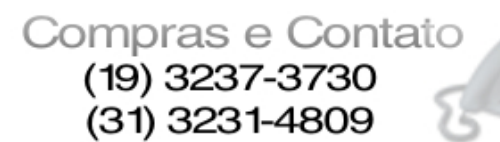

51

- Clique na guia "NAT"
- Clique em "Adicionar"
- Na guia "General", na opção "Chain", escolha a opção "dstnat"
- Na opção "Protocol", escolha "TCP"
- Na opção "Dst. Port.", escolha a porta 25

| 🔳 a | dmin@00:0D:B9:06 | 5:A0:E4 (MikroTik) - WinBox v2.9 | 0.44                                        |            |
|-----|------------------|----------------------------------|---------------------------------------------|------------|
| 0   | <b>e</b>         |                                  |                                             | <b>—</b> 🛅 |
|     | Interfaces       |                                  |                                             |            |
|     | Wireless         |                                  |                                             |            |
|     | Bridge           |                                  | New NAT Rule                                |            |
|     | PPP              |                                  | General Advanced Extra Action Statistics OK |            |
|     | IP D             | Firewall                         | Chain: dstnat                               | ×          |
|     | Routing D        | Filter Rules NAI Mangle Ser      |                                             |            |
|     | Ports            |                                  | Src. Address: Apply stat                    | tic 💌      |
|     | Queues           | # Action Chain S                 | Dst. Address: Disable                       | Proto Byte |
|     | Drivers          | X ::: masquerade hotspot network | Protocol: Comment                           |            |
|     | System 🗅         |                                  |                                             |            |
|     | Files            |                                  | Src. Port:                                  |            |
|     | Log              |                                  | Dst. Port: 25                               |            |
|     | SNMP             |                                  | In Interface:                               |            |
|     | Users            |                                  |                                             |            |
|     | Radius           |                                  | Out. Interface:                             |            |
|     | Tools 🗅          |                                  | Packet Mark:                                |            |
|     | New Terminal     |                                  |                                             |            |
| ×   | Telnet           |                                  | Connection Mark:                            |            |
| B   | Password         |                                  | Routing Mark:                               |            |
| -   | Certificate      |                                  | Connection Type:                            |            |
| >   | Make Supout.rif  |                                  |                                             |            |
| ŏ   | Manual           |                                  |                                             |            |
| Ē   | Exit             |                                  | disabled                                    |            |
| ou  |                  |                                  |                                             |            |
| R   |                  |                                  |                                             |            |

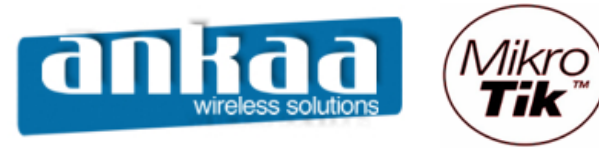

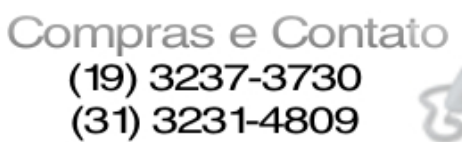

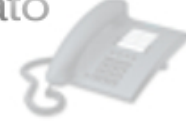

- Clique na guia "Action"
- Na opção "Action", escolha a opção "dst-nat"
- Na opção "To Addresses", digite o IP do servidor de email
- Na opção "To Ports", digite a porta SMTP, 25.
- Clique no botão "OK"

| 🔳 a          | dmin@00:0D:B9:00 | 5:A0:E4 (MikroTik) - WinBox v2.9 | .44                               |                    |
|--------------|------------------|----------------------------------|-----------------------------------|--------------------|
| $\mathbf{N}$ | Q4               |                                  |                                   | 🔳 🛱 1              |
|              | Interfaces       |                                  |                                   |                    |
|              | Wireless         |                                  |                                   |                    |
|              | Bridge           |                                  | NAT Rule <->any:25>               |                    |
|              | PPP              |                                  | General Advanced Extra Action Sta | itistics OK        |
|              | IP D             | Firewall                         | Action: dst-nat                   | Cancel     X       |
|              | Routing D        | Filter Rules NAT Mangle Sen      | To Addresses: 10.0.0.1            | Apply              |
|              | Ports            | + - 🖌 🗶 🗀 00                     | To Porte: 25                      | static 💌           |
|              | Queues           | # Action Chain S                 | 101003. [20                       | Disable Proto Byte |
|              | Drivers          | X ::: masquerade hotspot network |                                   | Comment            |
|              | System D         | X dstnat                         |                                   | Copy 6 (tcp)       |
|              | Files            |                                  |                                   | Remove             |
|              | Log              |                                  |                                   |                    |
|              | SNMP             |                                  |                                   |                    |
|              | Users            |                                  |                                   |                    |
|              | Radius           |                                  |                                   |                    |
|              | Tools D          |                                  |                                   |                    |
|              | New Terminal     |                                  |                                   |                    |
| ×            | Telnet           |                                  |                                   |                    |
| B            | Password         |                                  |                                   |                    |
| Vin          | Certificate      |                                  |                                   |                    |
| >            | Make Supout.rif  |                                  |                                   |                    |
| ö            | Manual           |                                  | disabled                          |                    |
| Ę            | Exit             |                                  | ,                                 |                    |
| out          |                  |                                  |                                   |                    |
| Ř            |                  |                                  |                                   |                    |

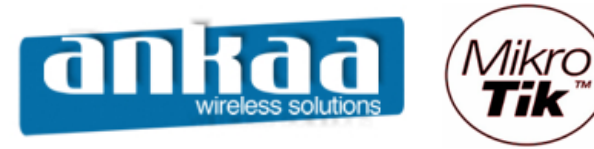

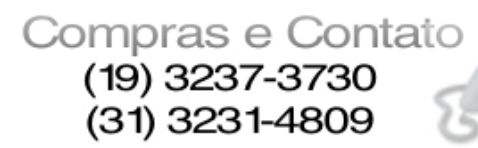

67

Referências:

- Mikrotik Wiki http://wiki.mikrotik.com/wiki/
- Apostila Curso Router-OS Mikrotik Wlan Brasil
- Certificado SSL http://www.laniway.com.br

Marcelo Carvalho - MACNet (Ankaa W. S.)